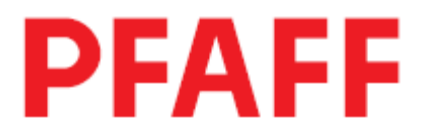

# 3519 -4/01

## Руководство по эксплуатации

•

Данное руководство по эксплуатации действительно для машин с версии программного обеспечения 0361/003 и серийного # 2725683

296-12-18 635/001 Руководство по эксплуатации 12.07

### Страница

| 1                | Тохициа болоналиости                                       | 7               |
|------------------|------------------------------------------------------------|-----------------|
| I<br>1 01        | Техника оезопасности                                       | 7               |
| 1.01             | Рекомендации                                               | /               |
| 1.02             | Общие указания по технике безопасности                     | 7               |
| 1.03             | Символы безопасности                                       | 8               |
| 1.04             | Особо важные пункты эксплуатации                           | 8               |
| 1.05             | Обслуживающий персонал и специалисты                       | 9               |
| 1.05.01          | Обслуживающий персонал                                     | 9               |
| 1.05.02          | Специалисты                                                | 9               |
| 1.06             | Указания по технике безопасности                           | 10              |
| 2                | Область применения                                         | 11              |
| 3                | Технические данные                                         | 12              |
| 4                | Утилизация машины                                          | 13              |
| 5                | Транспортировка, упаковка и хранение на складе             | 14              |
| 5.01             | Транспортировка до предприятия клиента                     | 14              |
| 5.02             | Транспортировка внутри предприятия клиента                 | 14              |
| 5.03             | Утилизация упаковки                                        | 14              |
| 5.04             | Хранение на складе                                         | 14              |
|                  |                                                            |                 |
| 6                | Рабочие символы                                            | 15              |
| 7                | Элементы обслуживания                                      | 16              |
| 7.01             | Основной выключатель                                       | 16              |
| 7.02             | Кнопка управления машины                                   | 16              |
| 7.03             | Выключатель для вакуумного отсоса (опция)                  | 17              |
| 7.04             | Аварийный выключатель                                      | 17              |
| 7.05             | Панель управления                                          | 18              |
| 7.06             | Пелаль                                                     | 18              |
| 7.07             | Пусковые кнопки                                            | 19              |
| 8                | Установка и первый запуск                                  | 20              |
| 8.01             | Установка                                                  | 20              |
| 8 01 01          | Пентрирование машины                                       | 20              |
| 8 01 02          | Лемонтаж транспортного прелохранителя полающего            |                 |
|                  | стола                                                      | 21              |
| 8 01 03          | Лемонтаж транспортного предохранителя швейной              | - 1             |
| 0.01.05          | машины                                                     | 21              |
|                  | Лемонтаж транспортного предохранителя устройства           | <b>4</b> 1      |
|                  | демонтаж транепортного предохранителя устроиства           | 22              |
| 8 01 04          | Подачи материала<br>Монтрук бобщиной отойки                | 22              |
| 8.01.04          |                                                            | $\frac{23}{22}$ |
| 8.01.03          | Подключение педали                                         | $\frac{23}{24}$ |
| 0.02             | первый запуск<br>Ритонациа/разилисто устание               | ∠4<br>25        |
| 0.03             | окличение/выключение машины<br>Постройко находи управление | 23              |
| 0.04             | пастроика панели управления                                | 20              |
| <b>y</b><br>0.01 | подготовительные раооты                                    | 21              |
| 9.01             | БСТАВКА ИГЛЫ<br>Электрона и силина жала (Пр                | 21              |
| 9.02             | заправка верхнеи нити / Регулировка натяжения нити         | 28              |

| 9.03     | Намотка шпульной нити / Регулировка натяжения нижней нити | 29  |
|----------|-----------------------------------------------------------|-----|
| 9.04     | Смена шпульки / Регулировка натяжения нижней              | 20  |
| 0.05     | Нити                                                      | 30  |
| 9.05     | Замена насадки для вытачки                                | 31  |
| 9.06     | Регулировка направителя для подачи кусочков ткани         | ~ ~ |
|          | в острый конец вытачки                                    | 32  |
| 9.07     | Выбор номера программы                                    | 33  |
| 9.08     | Выбор /составление групп программы                        | 34  |
| 9.08.01  | Выбор группы программы                                    | 34  |
| 9.08.02  | Составление группы программы                              | 35  |
| 10       | Шитье                                                     | 36  |
| 10.01    | Укладка материала                                         | 37  |
| 10.01.01 | Укладка материала с помощью укладочной трубки             | 37  |
| 10.01.02 | Укладка материала с помощью подающего стола               | 39  |
| 10.02    | Шитье в автоматическом режиме                             | 40  |
| 10.03    | Шитье в ручном режиме                                     | 41  |
| 10.04    | Сообщения ошибок                                          | 43  |
| 11       | Ввод                                                      | 44  |
| 11.01    | Обзор функций в режиме Ввод                               | 44  |
| 11.02    | Составление / изменение программы шва                     | 46  |
| 11.02.01 | Составление / изменение программы для одинарной           |     |
|          | вытачки                                                   | 48  |
| 11.02.02 | Составление / изменение программы для двойной             |     |
|          | вытачки                                                   | 49  |
| 11.02.03 | Составление / изменение программы для конусной            | -   |
|          | вытачки                                                   | 50  |
| 11.02.04 | Ввод комментария                                          | 51  |
| 11.02.05 | Ввод корректирующих значений                              | 52  |
| 11.02.06 | Завершение программирования шва                           | 53  |
| 11.03    | Алминистратор программ                                    | 54  |
| 11.04    | Права доступа                                             | 56  |
| 12       | Обслуживание и ухол                                       | 59  |
| 12 01    | Интервалы обслуживания                                    | 59  |
| 12.02    | Чистка машины                                             | 59  |
| 12.02    | Чистка участка иглы и челнока                             | 60  |
| 12.03    | Чистка возлушного фильтра вентилятора                     | 61  |
| 12.01    | Чистка воздушного фильтра блока полготовки                | 01  |
| 12.00    | Воздуха                                                   | 61  |
| 12.06    | Контроль / регулировка давления воздуха                   | 62  |
| 12.07    | Контроль уровня масла                                     | 63  |
| 12.08    | Смазка устройства обрезки                                 | 64  |
| 12 09    | Смазка привола уклалчика                                  | 65  |
| 13       | Юстировка                                                 | 66  |
| 13 01    | Vказания по юстировке                                     | 66  |
| 13.02    | Инструменты, шаблоны и лругие вспомогательные             | 00  |
|          | Средства                                                  | 66  |
| 13.03    | Сокрашения                                                | 66  |
| 13.04    | Сервисная установка головки                               | 67  |
|          |                                                           | 51  |

| 13.05    | Юстировка головки                                  | 69  |
|----------|----------------------------------------------------|-----|
| 13.05.01 | Шаблоны                                            | 69  |
| 13.05.02 | Основное положение привода машины                  | 70  |
| 13.05.03 | Игла по центру игольной пластины                   | 71  |
| 13.05.04 | Подшипник челночного вала и натяжение зубчатого    |     |
|          | Ремня                                              | 72  |
| 13.05.05 | Смазка челнока                                     | 73  |
| 13.05.06 | Подъем петли, расстояния от челнока, высота иглы и |     |
|          | держатель шпульного колпачка                       | 74  |
| 13.05.07 | Компенсационная пружина и регулятор нити           | 75  |
| 13.05.08 | Намотчик                                           | 76  |
| 13.06    | Юстировка устройства обрезки нити                  | 77  |
| 13.06.01 | Предварительная юстировка распределительного       |     |
|          | кулачка                                            | 77  |
| 13.06.02 | Регулировка роликового рычага                      | 78  |
| 13.06.03 | Боковое выравнивание нитеуловителя                 | 79  |
| 13.06.04 | Позиция ножа                                       | 80  |
| 13.06.05 | Крайнее переднее положение нитеуловителя           | 81  |
| 13.06.06 | Ручной контроль обрезки                            | 82  |
| 13.06.07 | Дополнительная юстировка распределительного        |     |
|          | кулачка                                            | 83  |
| 13.07    | Юстировка укладочного столика                      | 84  |
| 13.07.01 | Основная регулировка высоты укладочного столика    | 84  |
| 13.07.02 | Положение уклалочного столика                      | 85  |
| 13.07.03 | Глубина входа укладочного столика                  | 86  |
| 13.08    | Центрирование головки                              | 87  |
| 13.08.01 | Высота головки                                     | 87  |
| 13.08.02 | Боковое центрирование головки                      | 88  |
| 13.09    | Центрирование накладной пластины                   | 89  |
| 13.10    | Регулировка укладочной трубки                      | 90  |
| 13.10.01 | Предварительная регулировка укладочной трубки      | 90  |
| 13.10.02 | Переднее крайнее положение укладочной трубки       | 91  |
| 13.10.03 | Высота и центрирование укладочной трубки           | 92  |
| 13.11    | Высота иглы                                        | 93  |
| 13.12    | Регулировка ширителя                               | 94  |
| 13.13    | Регулировка дополнительной поверхности             |     |
|          | укладочного стола                                  | 95  |
| 13.14    | Юстировка устройства приема материала              | 96  |
| 13.14.01 | Высота устройства приема материала                 | 96  |
| 13.14.02 | Положение устройства приема материала              | 97  |
| 13.15    | Регулировка щеток                                  | 98  |
| 13.15.01 | Регулировка длинных щеток                          | 98  |
| 13.15.02 | Регулировка коротких щеток                         | 99  |
| 13.16    | Юстировка режущего механизма                       | 100 |
| 13.16.01 | Предварительная юстировка режущего механизма       | 100 |
| 13.16.02 | Высота режущего механизма                          | 101 |
| 13.16.03 | Смена ножа                                         | 102 |
| 13.17    | Центрирование прижимной планки материала           | 103 |
| 13.17.01 | Нулевая точка прижимной планки материала           | 103 |
| 13.17.02 | Упор прижимной планки материала                    | 104 |
| 13.18    | Регулировка пневматического давления стола         | 105 |

| 13.19    | Регулировка реле давления                   | 106 |
|----------|---------------------------------------------|-----|
| 13.20    | Регулировка укладчика                       | 107 |
| 13.21    | Регулировка фотоэлемента зажима укладчика   | 108 |
| 13.22    | Загрузочная кнопка                          | 110 |
| 13.23    | Сервисное меню                              | 111 |
| 13.23.01 | Холодный старт                              | 113 |
| 13.23.02 | Конфигурация машины                         | 114 |
| 13.23.03 | Загрузка / актуализация рабочей программы   | 115 |
| 13.24    | Меню швейного двигателя                     | 116 |
| 13.25    | Регулировка параметров                      | 117 |
| 13.25.01 | Выбор и изменение параметров                | 117 |
| 13.25.02 | Список параметров                           | 118 |
| 14       | Управление                                  | 120 |
| 14.01    | Основная настройка / диагноз /распределение |     |
|          | Штекеров                                    | 120 |
| 14.01.01 | Блок питания А30                            | 120 |
| 14.01.02 | Базовый блок управления А20                 | 122 |
| 14.01.03 | Швейный привод А22                          | 124 |
| 14.01.04 | Привод шагового двигателя                   | 125 |
| 14.01.05 | Узел САМ А10,А11, А12                       | 126 |
| 14.02    | Пояснение сообщений ошибок                  | 128 |
| 14.02.01 | Общие ошибки                                | 128 |
| 14.02.02 | Ошибки CAN                                  | 130 |
| 14.02.03 | Ошибки при изготовлении стежка              | 130 |
| 14.02.04 | Ошибки швейного двигателя                   | 131 |
| 14.02.05 | Ошибки привода шагового двигателя           | 132 |
| 14.03    | Список выходов и выходов                    | 133 |
| 14.03.01 | Узел CAN 1                                  | 133 |
| 14.03.02 | Узел CAN 2                                  | 134 |
| 14.03.03 | Узел CAN 2                                  | 135 |
| 14.03.04 | Специальные выходы                          | 136 |
| 15       | Схема пневматических соединений             | 137 |
| 16       | Схема коммутационных соединений             | 144 |

#### 1 Техника безопасности

#### 1.01 Рекомендации

Машина изготовлена в соответствии с европейскими предписаниями, указанными в декларации изготовителя.

Дополнительно к данной инструкции по эксплуатации необходимо учитывать общепринятые, законные и другие регулирования и правовые предписания, а также действующие положения по защите окружающей среды! Необходимо постоянно соблюдать действующие определения профессионального союза или других наблюдательных органов!

#### 1.02 Общие указания по технике безопасности

• Машина может эксплуатироваться только после ознакомления с руководством по эксплуатации и только соответственно обученным обслуживающим персоналом!

• Перед запуском машины необходимо прочитать указания по безопасности и руководство по эксплуатации изготовителя двигателя!

• Необходимо соблюдать указания по безопасности!

• Машина может эксплуатироваться только по своему предназначению и с принадлежащими ей защитными устройствами; при этом необходимо соблюдать все предписания по безопасности.

• При замене швейных органов (как, например, игла, лапка и игольная пластина), при заправке нитки, при покидании рабочего места, а также при обслуживании должна быть выключена из сети!

• Ежедневные работы по обслуживанию могут проводиться только соответственно обученным персоналом!

• Ремонтные работы, а также специальные работы по обслуживанию могут проводиться только специалистами или соответственно обученным персоналом!

• Работы на электрооборудовании могут проводиться только квалифицированными специалистами!

• Работы с деталями и устройствами, находящимися под напряжением, не допускаются!

Исключения регулируются предписаниями EN 501 10.

• Переделки или изменения машины могут осуществляться только при соблюдении всех предписаний по безопасности!

• При ремонте необходимо использовать детали, которые разрешены нами для использования! Мы обращаем внимание, что детали и принадлежности, которые поставляются не нами, не нами проверяются и разрешаются. Поэтому установка и/или использование таких изделий может при определенных обстоятельствах отрицательно изменить конструктивно установленные характеристики машины. Мы снимаем с себя ответственность за повреждения, которые возникли из-за использования неоригинальных деталей.

#### 1.03 Символы безопасности

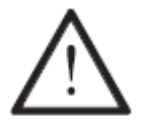

Элементы повышенной опасности! Пункты, требующие особого внимания!

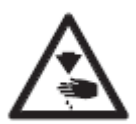

Опасность травмирования обслуживающего персонала

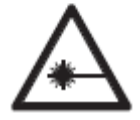

Элементы повышенной опасности лазером!

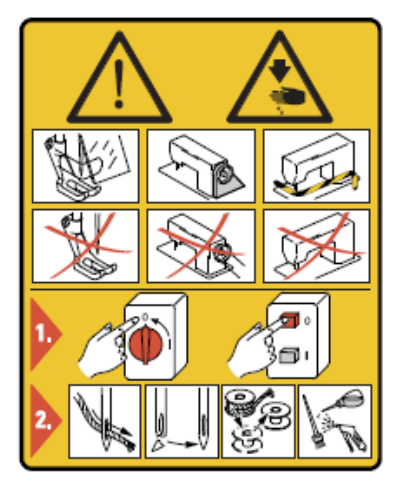

#### Внимание!

Не эксплуатировать машину без защитных устройств и устройства для защиты пальцев рук. Перед подготовительными работами, работами по обслуживанию и чисткой необходимо выключить основной выключатель.

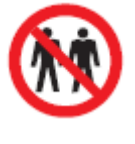

Только один человек в рабочей зоне! Во время эксплуатации машины в рабочей зоне может находиться только один человек!

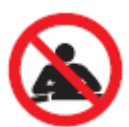

Не подпирать! При подпирании подающего стола может произойти Повреждение подающей механики!

#### 1.04 Особо важные пункты эксплуатации

• Данное руководство по эксплуатации является составной частью машины и должно в любое время быть под рукой обслуживающего персонала.

• Перед первым запуском машины необходимо прочитать руководство по эксплуатации.

• Обслуживающий и технический персонал должен пройти соответствующий инструктаж по технике безопасности и применению защитных устройств.

• Заказчик обязан эксплуатировать машину в безупречном состоянии.

• Заказчик должен следить за тем, чтобы не демонтировались или выводились из строя предохранительные устройства

• Заказчик должен следить за тем, чтобы машина обслуживалась только квалифицированным персоналом.

Другую информацию можно получить у компетентных продавцов.

#### 1.05 Обслуживающий и технический персонал

#### 1.05.01 Обслуживающий персонал

Обслуживающим персоналом являются лица, которые отвечают за оснастку, эксплуатацию и чистку машины, а также за устранение неполадок в процессе швейных работ.

Обслуживающий персонал обязан соблюдать следующие пункты:

• В процессе работы соблюдать все указанные в руководстве по эксплуатации указания по технике безопасности!

• Не предпринимать никаких действий, которые нарушают безопасность машины!

• Носить облегающую одежду. Не допустимо ношение украшений, например цепочек и колец!

• Следить за тем, чтобы с элементами повышенной опасности работал только квалифицированный персонал!

• Сообщать обо всех изменениях на машине, которые нарушают ее безопасность!

#### 1.05.02 Технический персонал

Техническим персоналом являются лица со специальным образованием в области электротехники, электроники и механики. Они отвечают за смазку, обслуживание, ремонт и юстировку машины.

Технический персонал обязан соблюдать следующие пункты:

• В процессе работы соблюдать все указанные в руководстве по эксплуатации указания по технике безопасности!

- Перед юстировкой и ремонтом необходимо выключить основной выключатель и исключить его непроизвольное включение!
- Избегать работ с деталями и устройствами, находящимися под напряжением!

Исключения регулируются предписаниями EN 50110.

• После работ по ремонту и обслуживанию установить снова защитные устройства!

#### Указания по технике безопасности

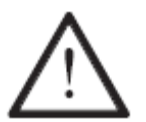

Во время эксплуатации машины необходимо, чтобы перед машиной и за ней было свободное пространство ок.1 м, обеспечивающее беспрепятственный доступ в любое время.

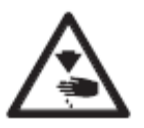

В процессе шитья не подставлять руки под иглу! Опасность травмирования иглой!

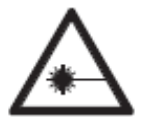

Нельзя смотреть на лазер ни с помощью оптических приборов, ни без оптических приборов! Опасность повреждения сетчатки глаза!

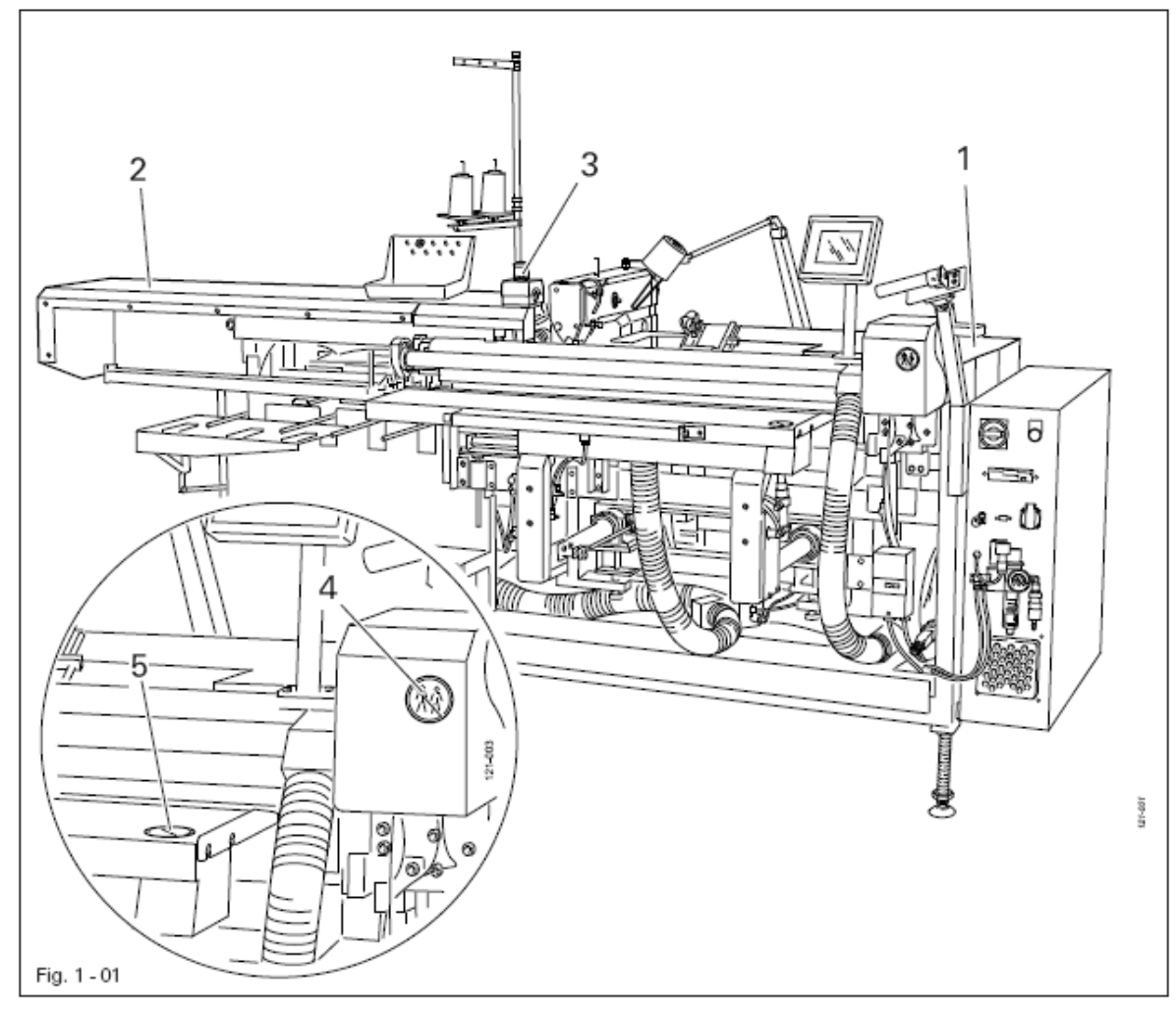

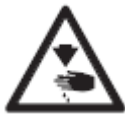

Нельзя эксплуатировать машину без кожухов 1 и 2! Опасность травмирования вращающимися деталями машины!

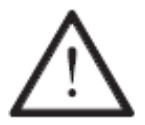

Аварийный выключатель № предназначен для моментальной остановки машины при аварийных ситуациях.

1.06

#### Область применения

PFAFF 3519-4/01 швейный автомат для изготовления одинарных и двойных нагрудных вытачек на пиджаке.

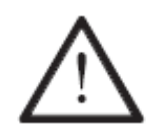

2

Любое использование швейной машины, выходящее за рамки рекомендаций завода-изготовителя, считается использованием не по назначению! Завод-изготовитель снимает с себя ответственность за повреждения, полученные в данном случае! Соблюдение всех рекомендаций завода-изготовителя по обслуживанию, юстировке и ремонту относится также к использованию машины по назначению!

### 3 Технические данные Δ

| Тип стежка:<br>Система иглы<br>№ иглы 1/100 мм                                                                                     | 301 (челночный)<br>134<br>80 - 100                                                                    |
|----------------------------------------------------------------------------------------------------|----------------------------------------------------------------------------------------------------|
| Длина стежка<br>Макс. количество стежков<br>Длина стежка начальной закрепки                                                        | 0,5 – 3,0 мм<br>4300 ст./мин.<br>Стандартная длина стежка или<br>половина стандартной длины<br>стежка |
| Количество стежков начальной закре<br>Длина стежка в начале / конце уплот<br>Количество стежков в начале / конце<br>стежка         | епки 1 - 9<br>нения стежка 1 – 3 мм<br>с уплотнения<br>1 - 9                                          |
| Размеры поля шитья:<br>Глубина вытачки:<br>Длина вытачки:                                                                          | 5—12 мм<br>80—395 мм                                                                                  |
| Макс.толщина материала                                                                                                    | 4 мм                                                                                                  |
| Размеры машины<br>Длина<br>Ширина<br>Высота (с бобинной стойкой)<br>Вес :                                                          | ок. 2.800 мм<br>1.200 – 1.800 мм<br>ок. 1400 мм<br>ок. 695 кг                                         |
| Данные подключения:<br>Напряжение сети:<br>Максимально потребляемая мощнос<br>Предохранители:                                      | 230 V ± 10%, 50/60 Hz<br>ть: 3 kVA<br>1 x 16А,инерционные                                             |
| Рабочее давление воздуха<br>Расход воздуха                                                                                         | 6 бар<br>ок.25 л / раб.такт                                                                           |
| Уровень шума:<br>Уровень шума на рабочем месте<br>при скорости 4300 мин –1<br>(Измерение уровня шума согласно D<br>3744, ISO 4871) | L pA <81,9 дБ (А) □<br>9IN 45 635-48-А-1, ISO 11204, ISO                                              |

▲ Возможны технические изменения □ К pA = 2.5 дБ

#### 4 Утилизация машины

• Правильная утилизация машины является обязанностью заказчика.

• Используемые на машине материалы – сталь, алюминий, латунь и различные искусственные материалы. Электрооборудование изготовлено из искусственных материалов и меди.

• Машина должна быть утилизована согласно действующим предписаниям по охране окружающей среды.

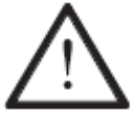

Необходимо обратить внимание, что детали со смазкой утилизуются особо с соответствующими предписаниями по охране окружающей среды!

#### 5 Транспортировка, упаковка и хранение на складе

#### 5.01 Транспортировка до предприятия клиента

Все машины поставляются в упаковке.

#### 5.02 Транспортировка внутри предприятия клиента

Завод-изготовитель не несет ответственность за транспортировку внутри предприятия клиента или к отдельному месту эксплуатации. Необходимо проследить, чтобы машина транспортировалась в вертикальном положении.

#### 5.03 Утилизация упаковки

Упаковка этой машины состоит из бумаги, картона и нетканного материала. Правильная утилизация упаковки является обязанностью клиента.

#### 5.04 Хранение на складе

При неиспользовании машина может храниться на складе до 6 месяцев. В этом случае она должна быть защищена от загрязнения и влаги. При более длительном хранении машины на складе отдельные части, особенно их поверхность скольжения, должны быть защищены от возникновения коррозии.

#### 6 Рабочие символы

В данном руководстве по эксплуатации выполняемые операции или важная информация обозначаются символами. Используемые символы имеют следующее значение:

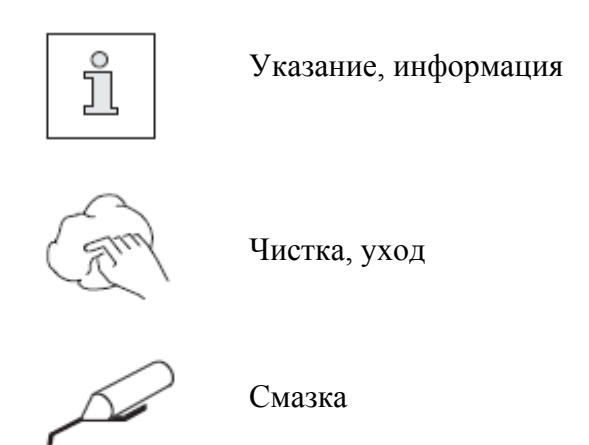

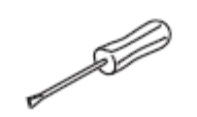

Обслуживание, ремонт, юстировка, техническое обслуживание (выполняется только техническим персоналом)

#### 7 Элементы обслуживания

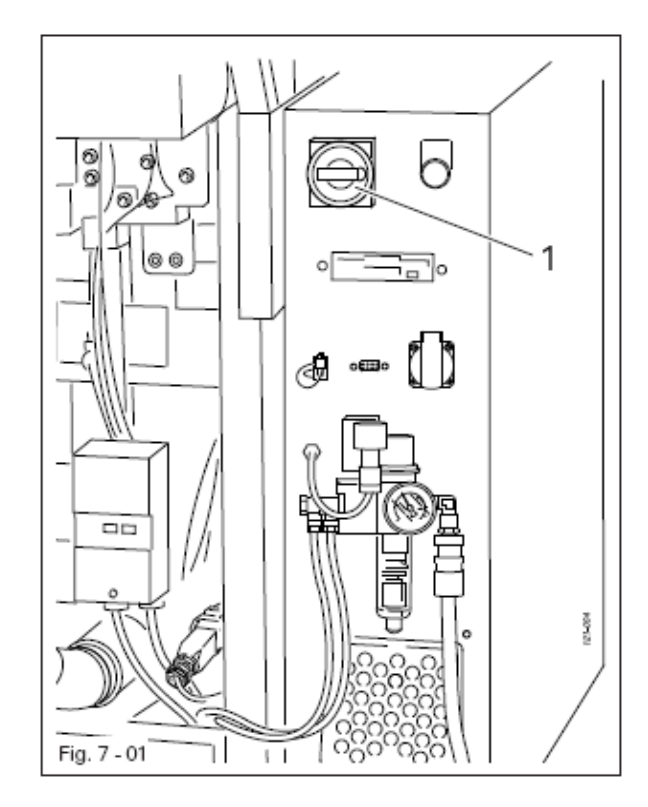

#### 7.01 Основной выключатель

#### • С помощью основного выключателя 1 машина включается или выключается

#### 7.02 Кнопка управления машины

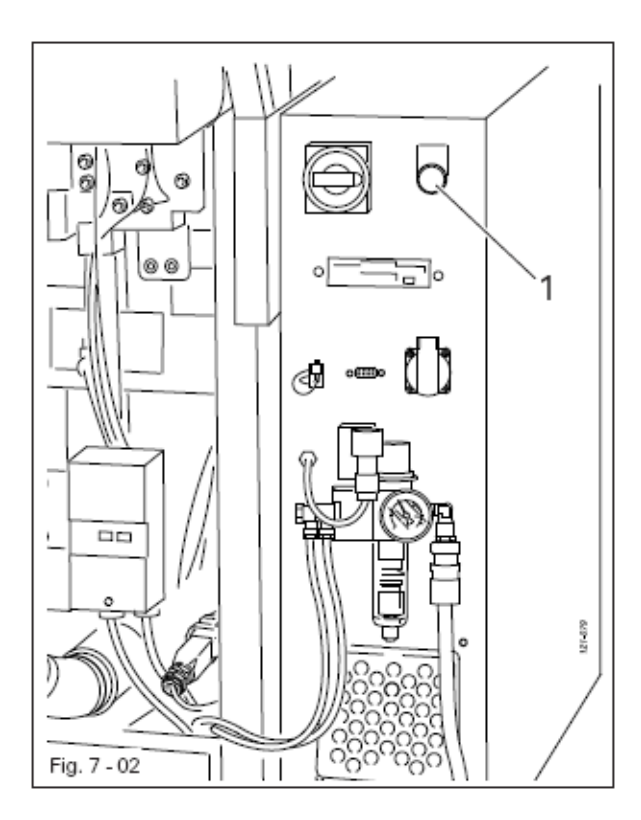

• После включения машины через основной выключатель, смотри главу 7.01 Основной выключатель, при нажатии клавиши 1 включается управление машины, и машина готова к эксплуатации.

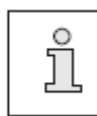

Если машина готова к работе, то клавиша 1 горит.

#### 7.03 Выключатель для вакуумного отсоса (опция)

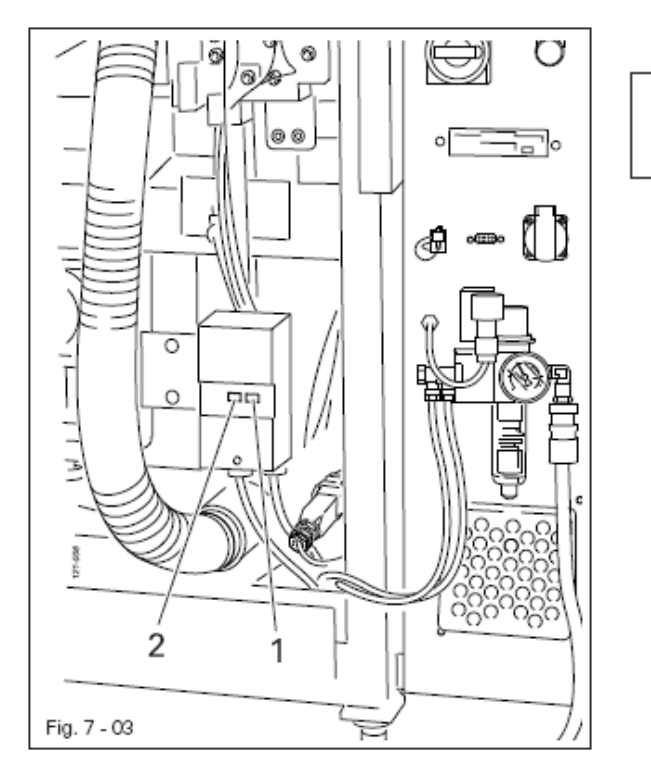

Встроенный в машину вакуумный отсос необходим только в том случае, если на месте установки машины отсутствует вакуум.

При нажатии клавиши 1 вакуумный отсос включается.
При нажатии клавиши 2 вакуумный отсос выключается.

#### 7.04 Аварийный выключатель

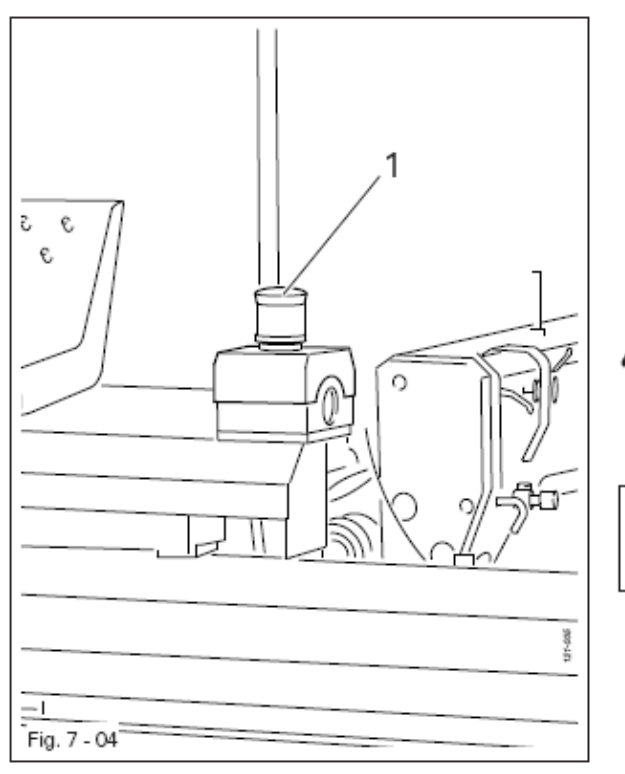

• при аварийном случае при нажатии аварийного выключателя 1 машина моментально выключается.

<u>^</u>

'n

ů

Аварийный выключатель 1 может использоваться только при аварийных ситуациях!

После подъема нажатого аварийного выключателя 1 машину можно снова включить с помощью кнопки управления машины, смотри главу 7.02 Кнопка управления машины

#### 7.05 Панель управления

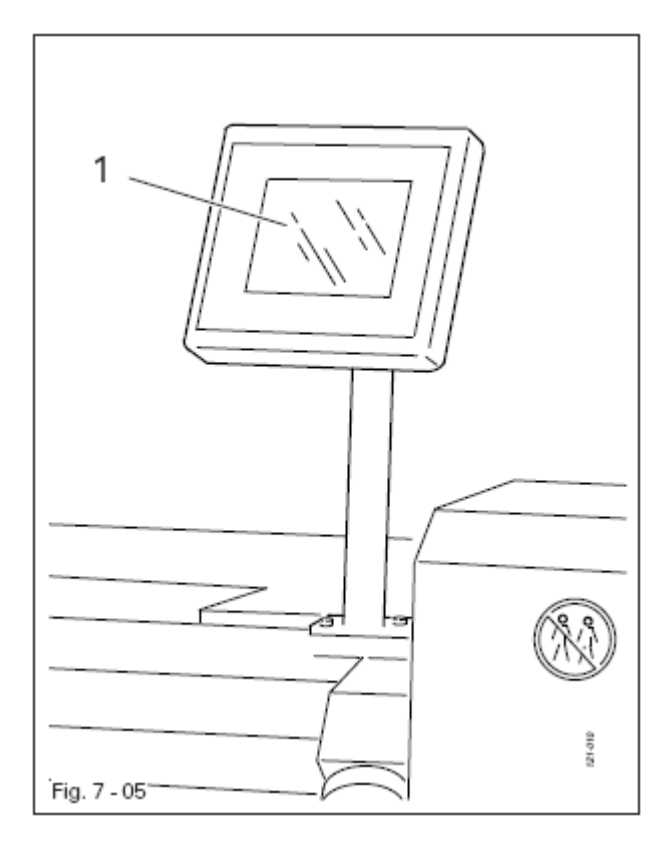

На панели управления 1 показываются актуальные режимы работы. Обслуживание осуществляется в постоянном диалоге между управлением машины и оператором, для этого в зависимости от режима работы машины показываются различные пиктограммы и/или тексты. Если пиктограммы или тексты снабжены рамкой, то речь идет о функциях, которые можно вызвать из памяти нажатием на соответствующее мониторе. При место на нажатии соответствующей функции она незамедлительно выполняется или включается ИЛИ выключается, или появляется новое меню, например, для ввода значения. Включенные функции показываются при помощи обратно изображенной пиктограммы. Пиктограммы или тексты без рамки служат только для показаний и при нажатии их нельзя вызвать из памяти.

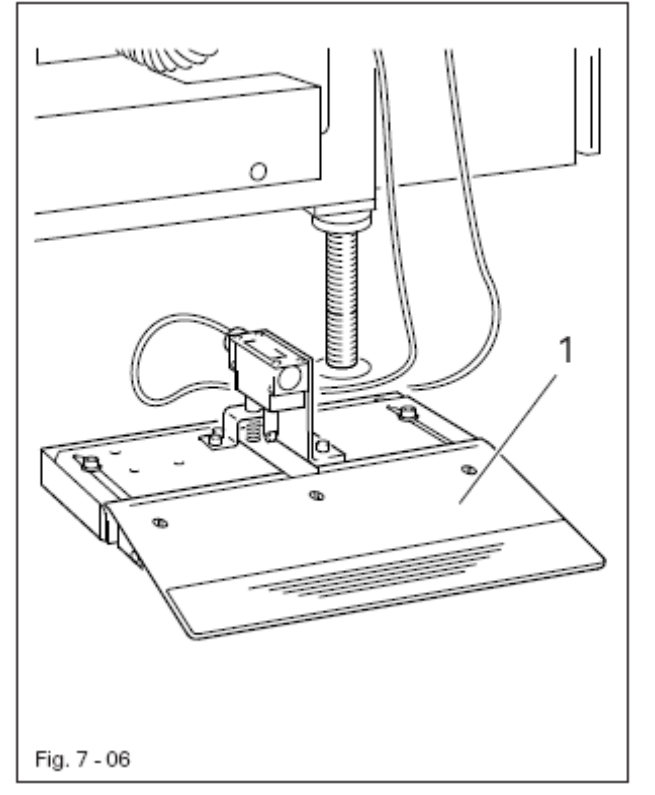

7.02 Педаль

• При нажатии педали 1 включается или выключается подача воздуха для подающего стола и укладочной трубки

#### 7.07 Пусковые кнопки

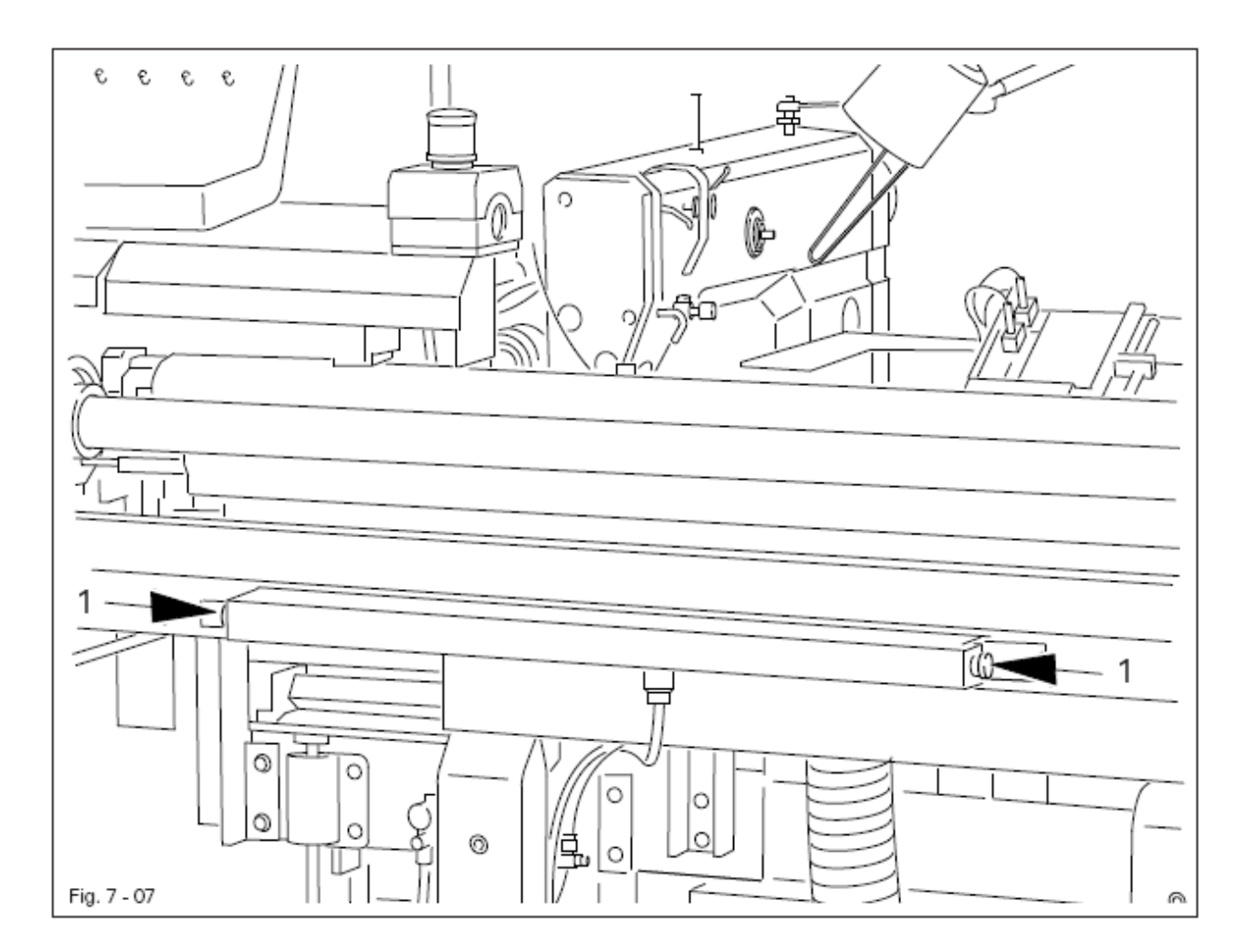

• При одновременном нажатии обеих пусковых кнопок 1 начинается рабочий такт.

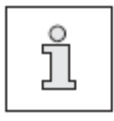

После прохождения рабочего такта светящиеся пусковые кнопки 1 означают возможность начала следующего рабочего такта.

• При активизированном устройстве заправки после одновременного нажатия обеих пусковых кнопок 1 подающий стол выдвигается и зона челнока головки машины становится доступной.

#### Установка и первый запуск

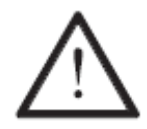

Установка и запуск машины могут осуществляться только квалифицированным персоналом! При этом необходимо обязательно следовать всем указаниям по безопасности!

#### 8.01 Установка

На месте установки машины должны быть предусмотрены штекерные соединения для подключения к сети, смотри **главу 3 Технические данные**. Машина устанавливается на ровный и прочный пол, место установки машины должно быть достаточно освещено.

#### 8.01.01 Центрирование машины

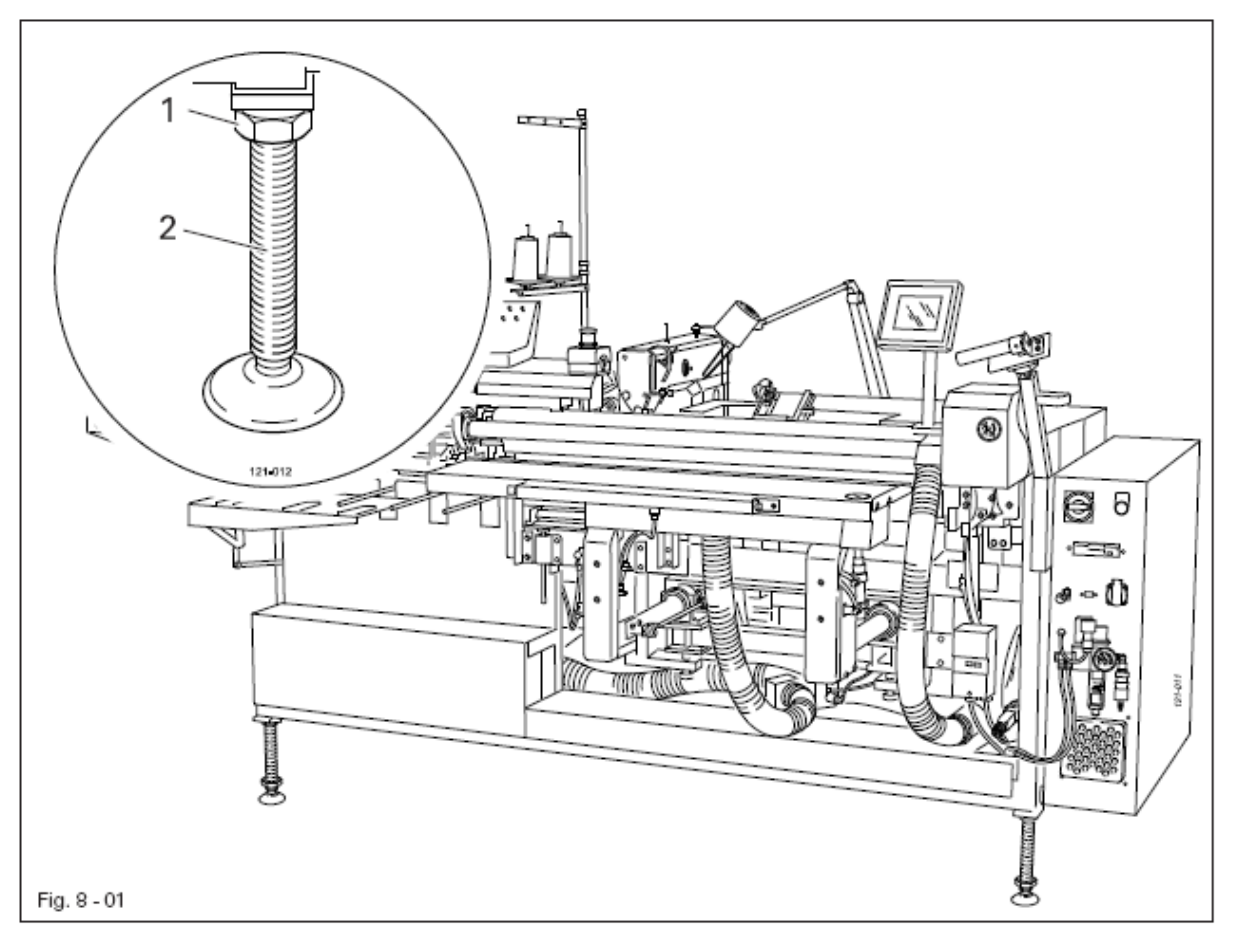

• Ослабить гайки 1 и провернуть ножки 2 таким образом, чтобы машина стояла горизонтально.

• Затянуть гайки 1.

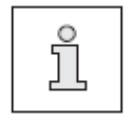

С помощью ватерпаса можно проверить центрирование нижних трубок рамки

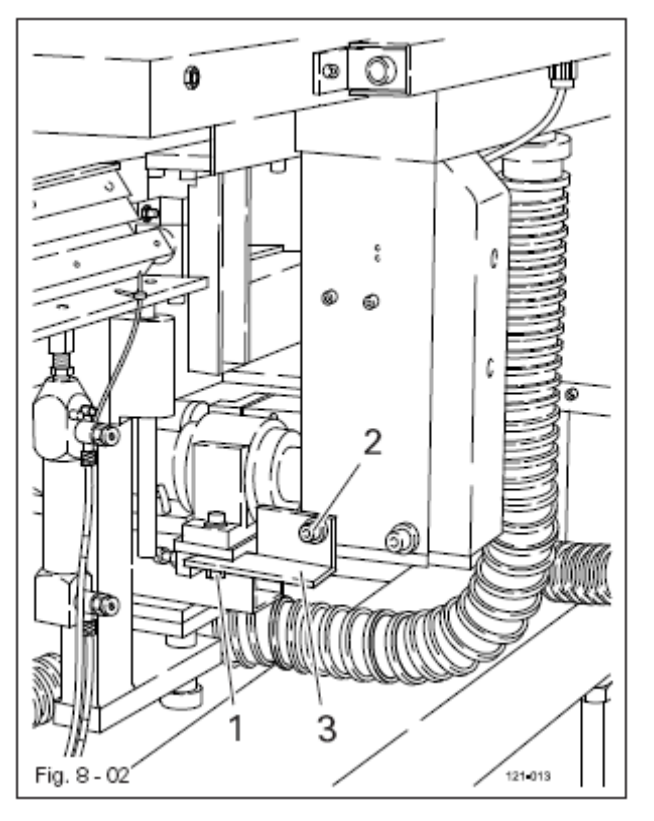

- Вывернуть винт 1.
- Ослабить винт 2 и удалить угол 3
- Затянуть винт 2

#### 8.01.03 Демонтаж транспортного предохранителя швейной машины

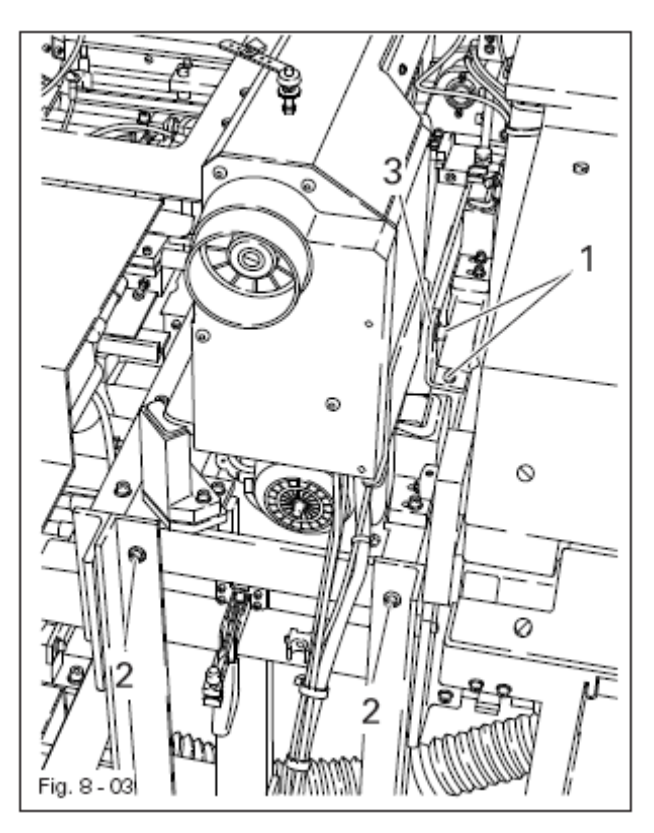

- Вывернуть винты 1 и 2
- Удалить угол 3

8.01.04 Демонтаж транспортного предохранителя устройства передачи материала

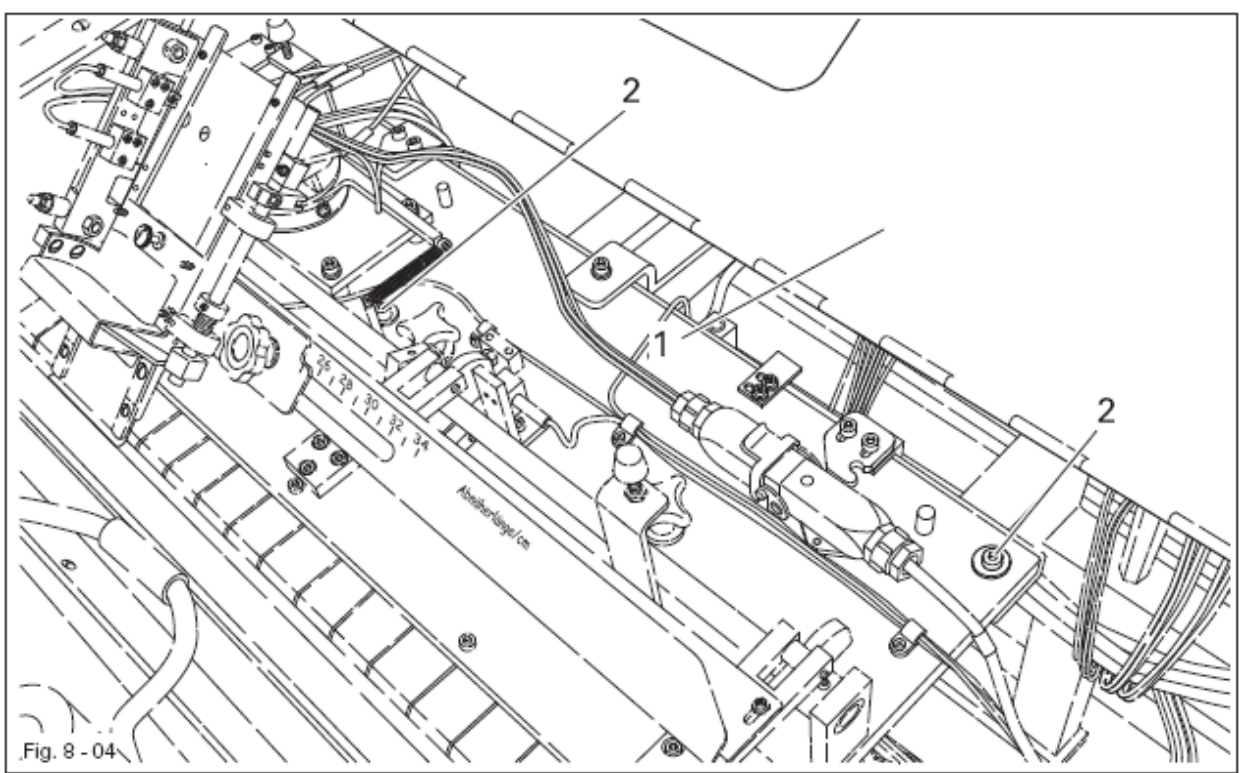

- Открыть крышку 1
- Вывернуть винты 2
- Закрыть крышку 1

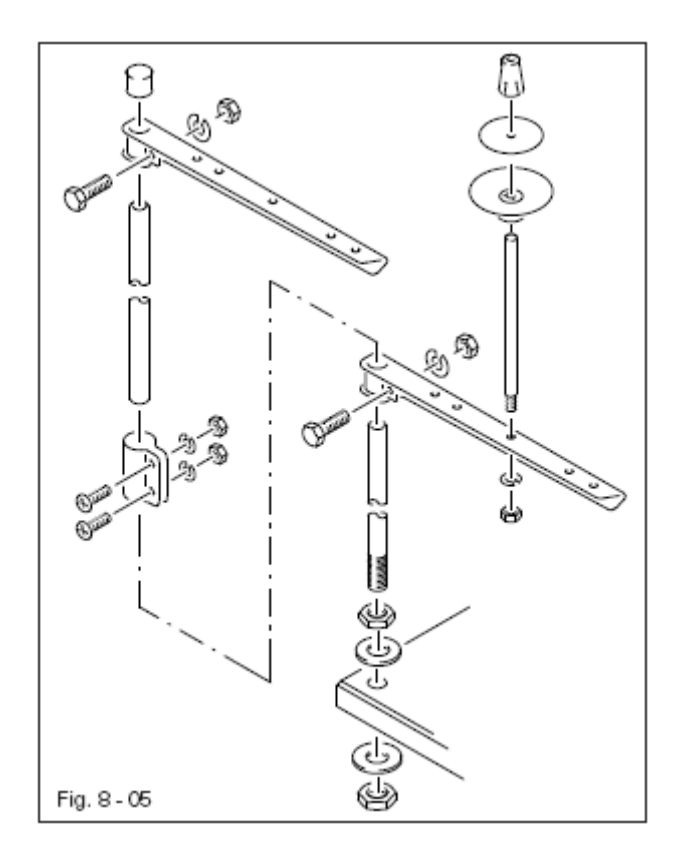

• Смонтировать бобинную стойку согласно рисунку.

• Вставить стойку в отверстие крышки стола и зафиксировать прилагаемыми гайками.

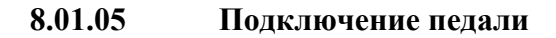

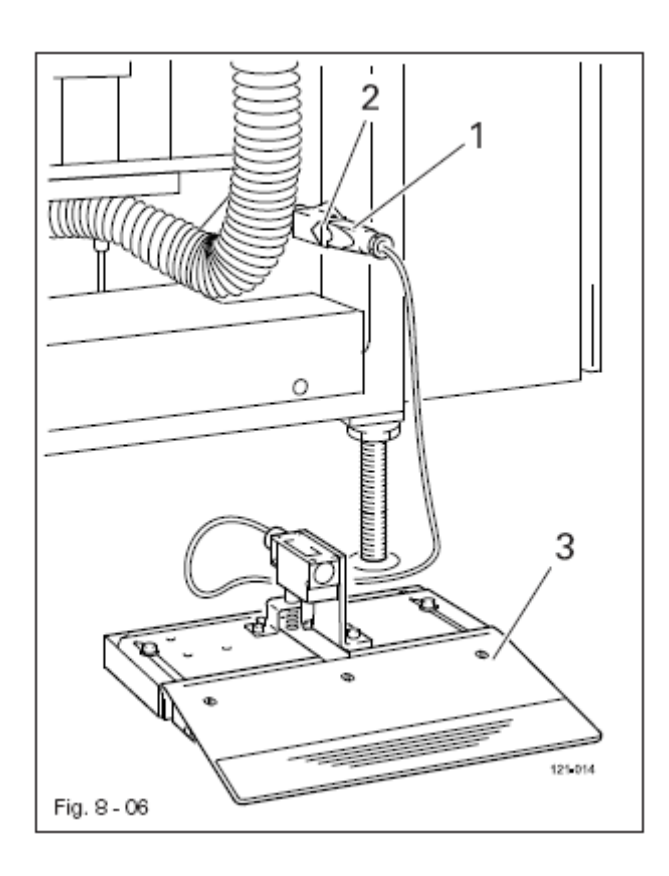

• Вставить штекер 1 в соответствующее гнездо на станине машины.

• Зафиксировать штекерное соединение хомутом 2

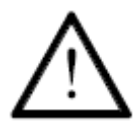

Закрепить подводку к педали 3 на станине машины во избежание спотыкания.

• Перед первым запуском хорошо почистить и смазать машину или добавить масла (смотри главу 12 Обслуживание и уход)

• Проверить машину, особенно электрические соединения и пневматические соединительные шланги на возможные повреждения.

• Технический персонал должен проверить, может ли эксплуатироваться машина при имеющемся напряжении сети и правильно ли она подключена.

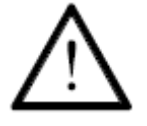

При отклонениях машину нельзя эксплуатировать.

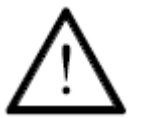

Машина может быть подключена только к заземленной розетке!

• Машина должна быть подключена к системе сжатого воздуха, а заглушка 1 находиться вверху

• На манометре должно быть давление 6 бар. В противном случае установить это значение, смотри главу 12.06 Контроль/регулировка давления воздуха.

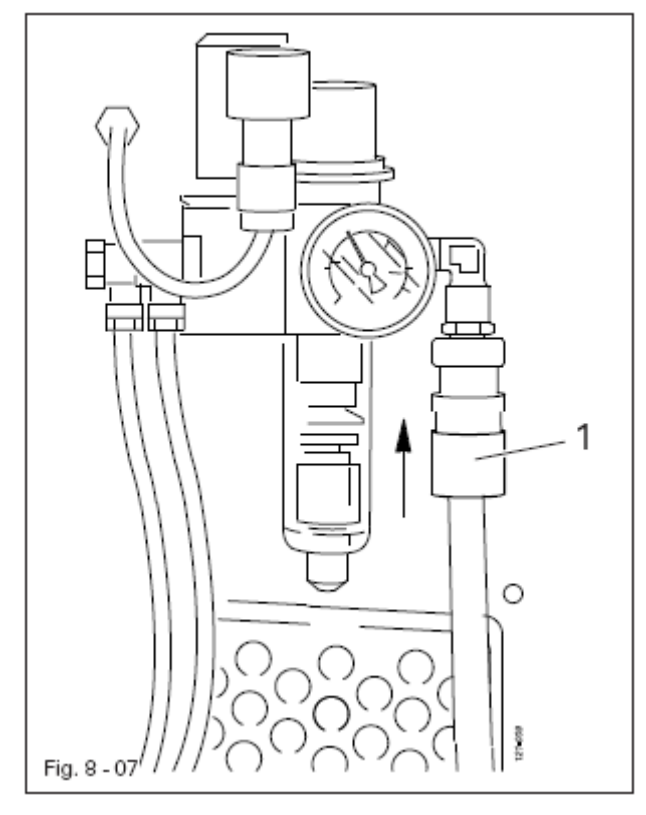

#### Включение машины

• Включить основной выключатель, смотри главу 7.01 Основной выключатель.

• Включить управление машины, смотри главу 7.02 Кнопка управления машины

|        |  | $\Box_{s}$ |
|--------|--|------------|
|        |  |            |
|        |  |            |
|        |  |            |
| ↓<br>⊷ |  |            |

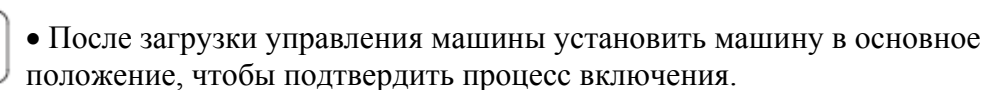

• При необходимости включить вакуумный отсос, смотри главу 7.03 Выключатель для вакуумного отсоса

• Провести пробный запуск, смотри главу 10 Шитье

Выключение машины

• Выключить основной выключатель

Пояснение дальнейших функций на дисплее

Меню ввода

††

С помощью этой функции вызвать режим работы Ввод, смотри главу 11 Ввод

#### 8.04 Настройка панели управления

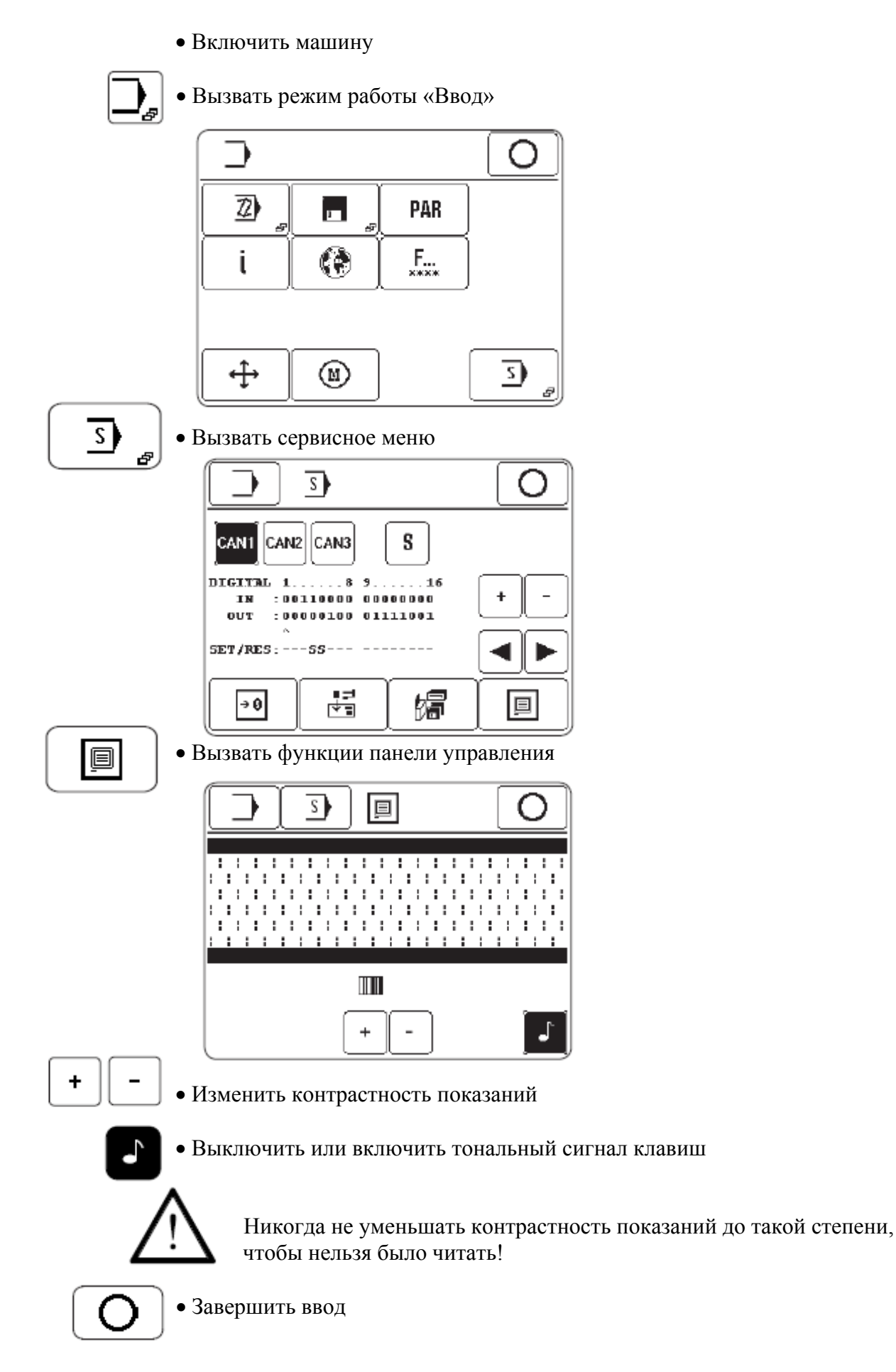

#### Подготовительные работы

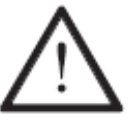

Необходимо следовать всем предписаниям и указаниям данного руководства по эксплуатации. Особое внимание необходимо обращать всем предписаниям по безопасности!

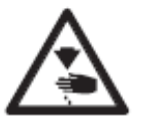

Все работы по оснастке машины могут проводиться только соответственно обученным персоналом. При проведении работ машина должна быть отключена от электросети!

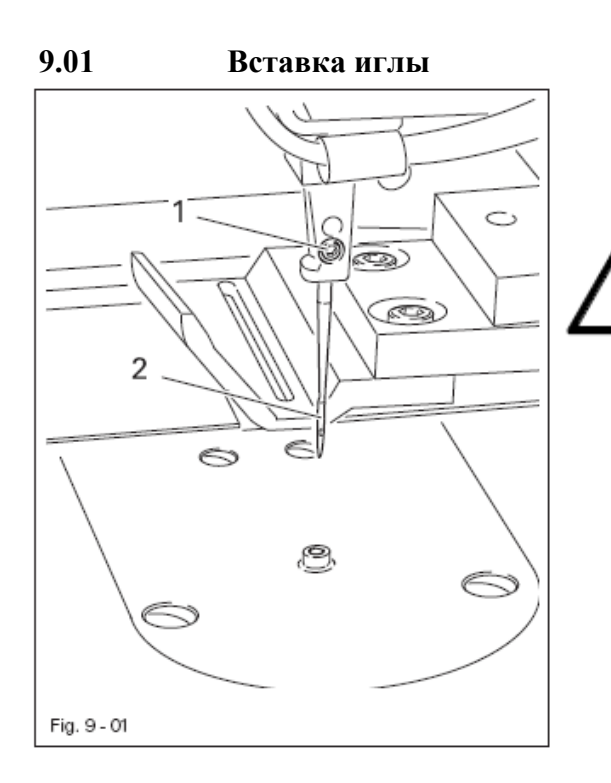

Использовать только иглы системы, предусмотренной для данной машины, смотри главу 3 Технические данные.

• Включить машину

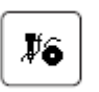

• Вызвать устройство заправки

- Направляющая выходит из зоны иглы, лапка поднимается и начало шитья заблокировано
- Ослабить винт 1.
- Вставить иглу 2 до упора
- Длинный желобок иглы должен смотреть вперед
- Затянуть винт 1.

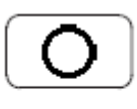

• Привести машину в позицию, в которой она находилась перед заправкой

Или

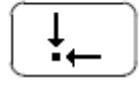

• Привести машину в ее основное положение.

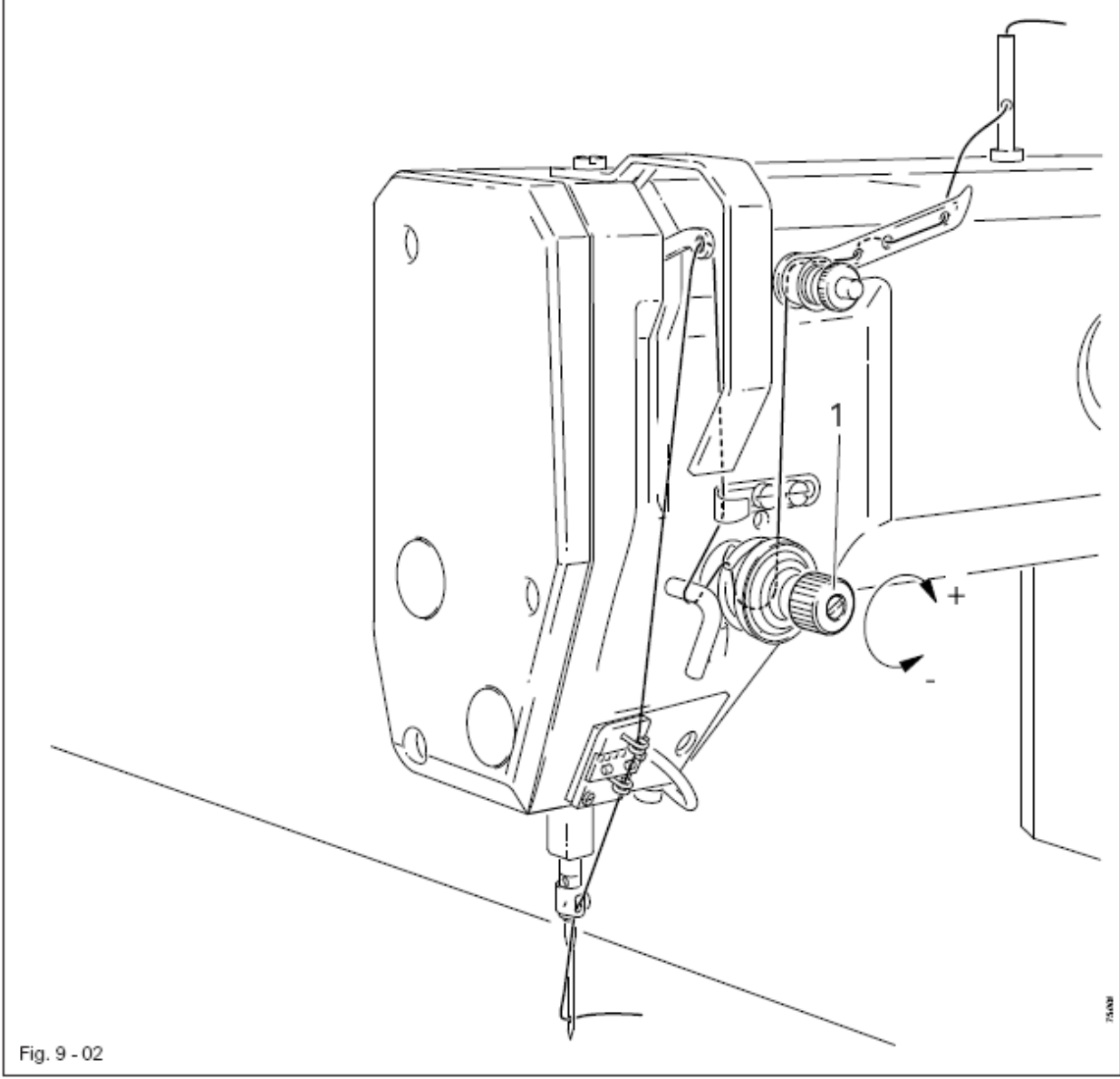

• Включить машину

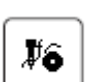

- Вызвать устройство заправки
- Направляющая выходит из зоны иглы, лапка поднимается и начало шитья заблокировано
- Заправить верхнюю нить согласно рисунку 9-02.
- Отрегулировать натяжение верхней нити, проворачивая регулятор 1

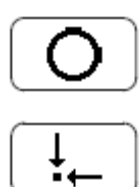

• Привести машину в позицию, в которой она находилась перед заправкой

Или

• Привести машину в ее основное положение

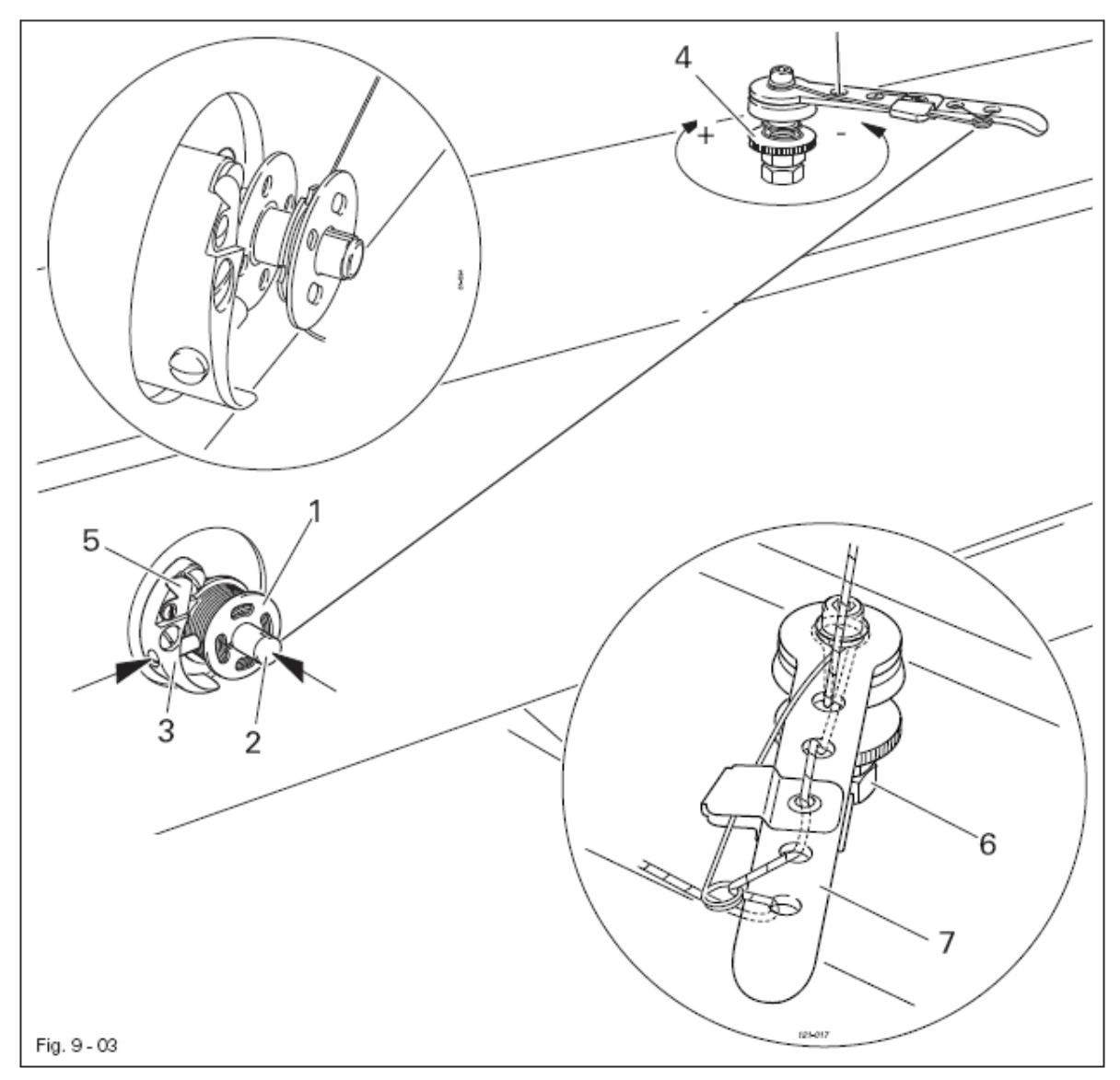

- Включить машину
- Насадить пустую шпульку 1 на шпиндель 2.
- Заправить нитку согласно рис. 9-03 и намотать несколько раз на шпульку 1 по часовой стрелке.
- Включить устройство намотки, нажав одновременно на шпиндель намотчика 2 и рычаг 3.

ກໍ

Заполнение шпульки осуществляется во время шитья.

- Натяжение нити регулируется с помощью регулятора 4
- Устройство намотки останавливается автоматически при заполнении шпули 1.
- Вынуть заполненную шпульку 1 и обрезать нитку ножом 5.

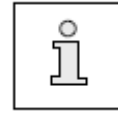

Если нитка наматывается неравномерно, ослабить гайку 6 и соответственно провернуть нитенаправитель 7. После регулировки затянуть гайку 6.

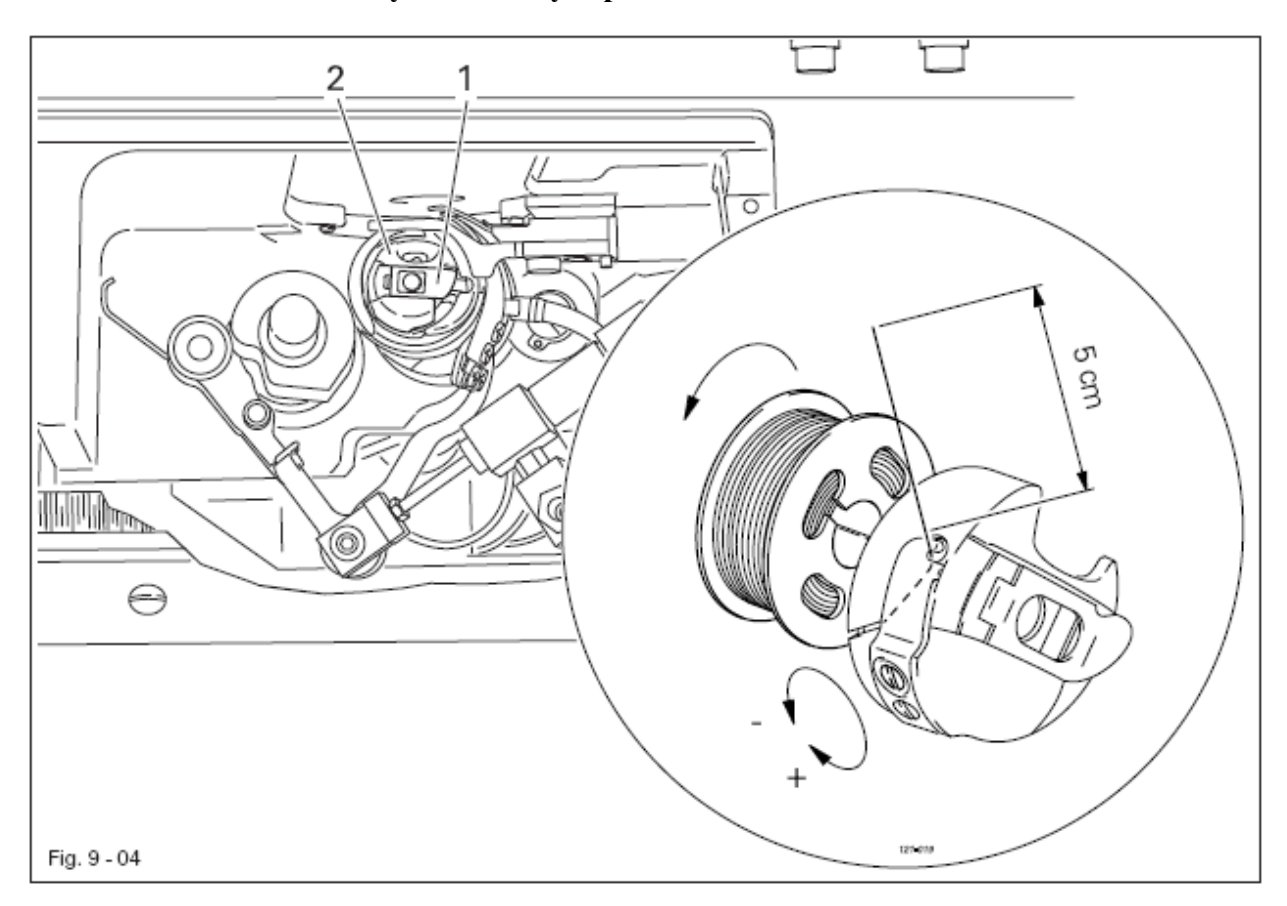

- Включить машину
- Вызвать устройство заправки
- Направляющая выходит из зоны иглы, лапка поднимается и начало шитья заблокировано
- Нажать одновременно на обе пусковые кнопки, смотри главу 7.07

#### Пусковые кнопки

Подающий стол выдвигается и зона челнока швейной головки становится доступной.

- Поднять защелку 1 и вынуть шпульный колпачок 2 вместе со шпулькой.
- Вставить заполненную шпульку в шпульный колпачок согласно в.у рисунку (при сматывании нитки шпулька должна вращаться в направлении стрелки).
- Протянуть нитку согласно рисунку 9-04 через прорезь под пружиной.
- Проворачивая винт 3, отрегулировать натяжение нижней нити.

• Поднять защелку 1 и вставить шпульный колпачок вместе со шпулькой в челнок.

• Отпустить защелку 1 и нажать на шпульный колпачок до ощутимой фиксации в челноке.

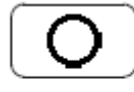

Į6

9.04

• Привести машину в позицию, в которой она находилась перед заправкой или

- **↓**
- Привести машину в ее основное положение

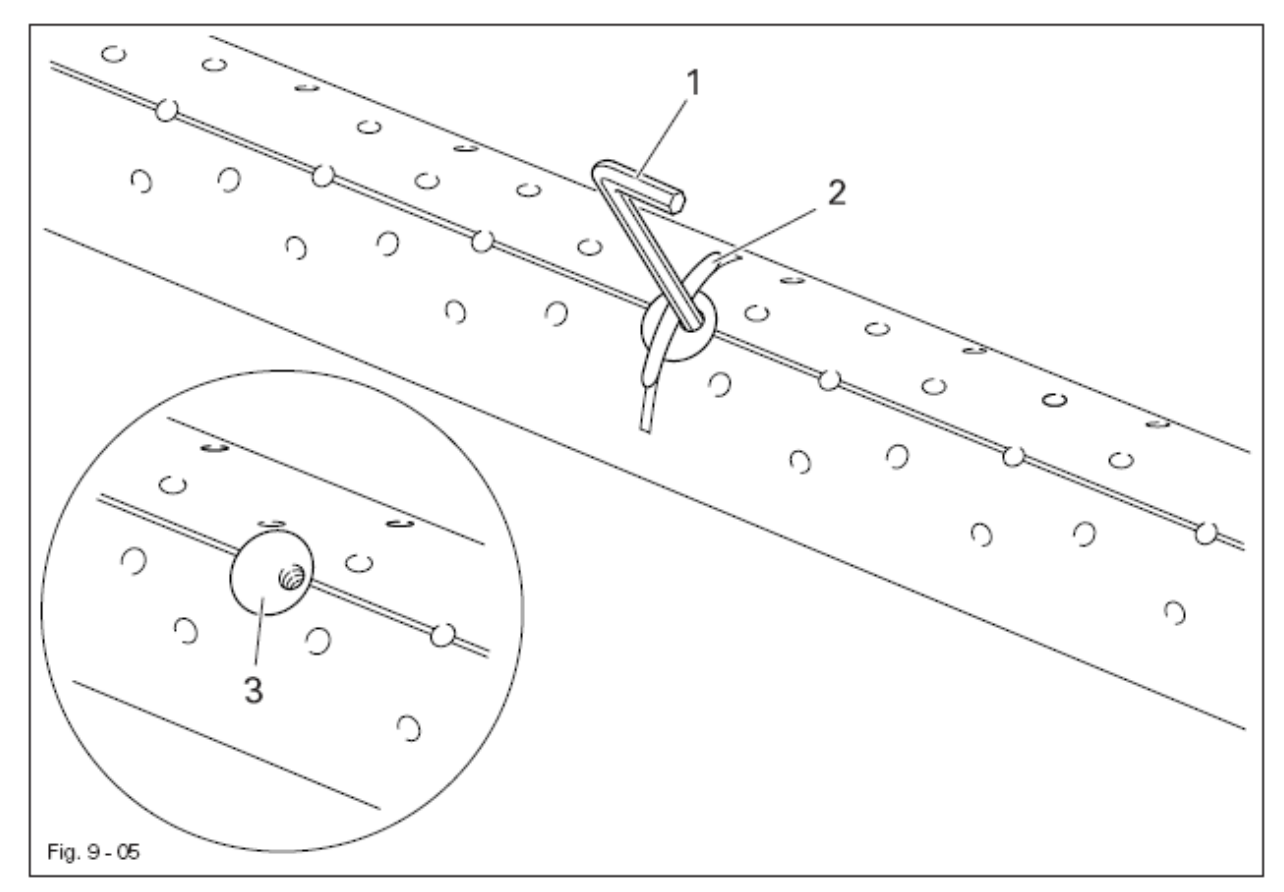

• Привинтить поставленный вместе с машиной штифт 1 в отверстие с резьбой насадки 2.

- Удалить насадку 2
- Вставить новую насадку соответственно глубине вытачки.

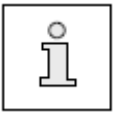

Для двойных вытачек используется насадка 3.

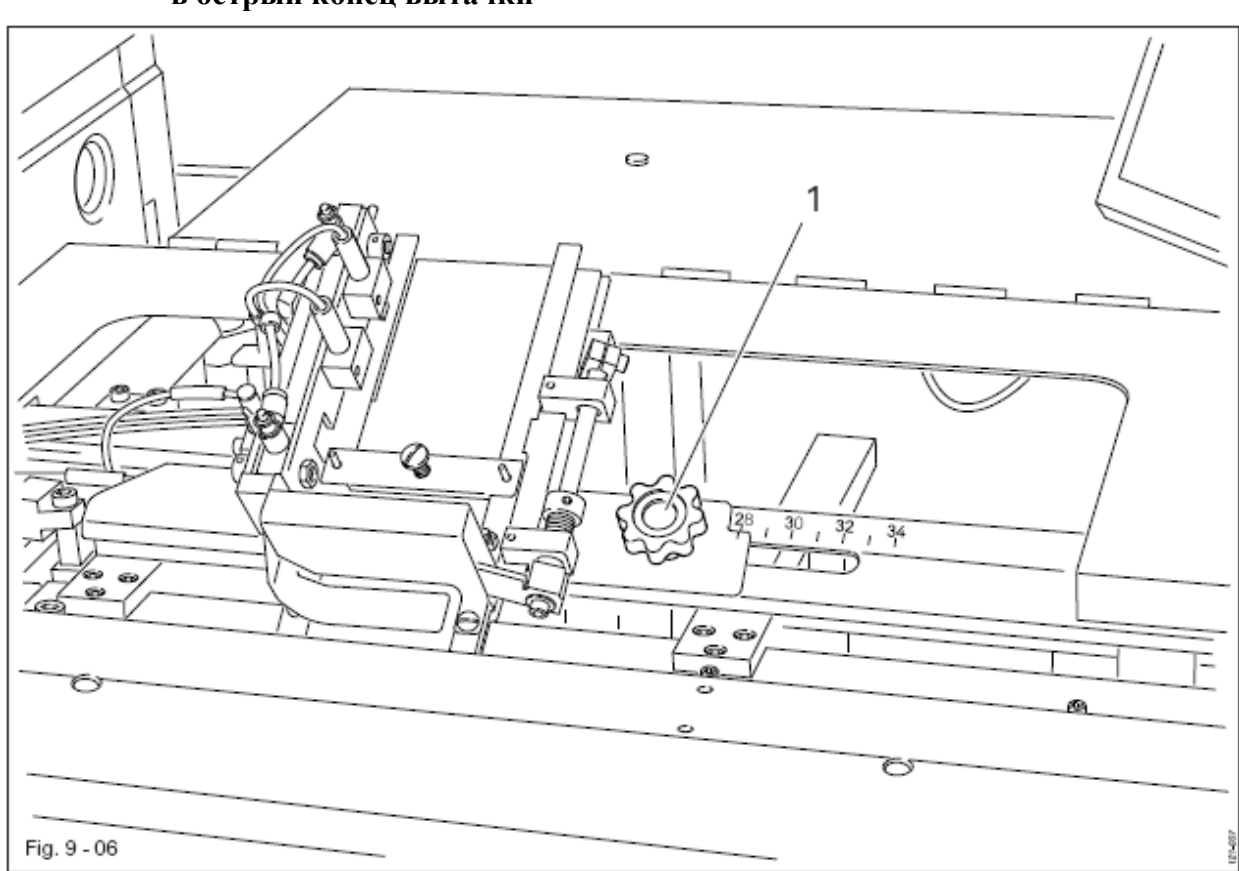

Регулировка направителя для подачи кусочков ткани в острый конец вытачки

• Ослабить винт 1

9.06

• Отрегулировать направитель соответственно длине вытачки

#### 9.07 Выбор номера программы

• Включить машину

```
17) 100 🐵
```

• Вызвать меню для ввода номера программы

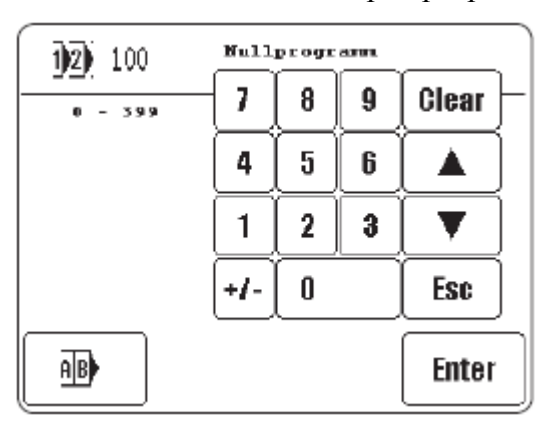

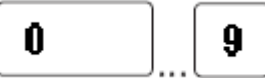

 Выбрать необходимый номер программы Номера программ представлены следующим образом: Программы № 0-199: одинарные вытачки
 Программы № 200-299: двойные вытачки
 Программы № 300-399: конические вытачки

Enter

• Подтвердить выбор и выйти из меню выбора

Пояснение дальнейших функций

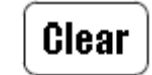

#### Clear

Эта функция устанавливает значение на «0»

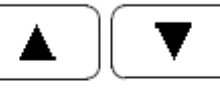

#### Клавиши со стрелками

Эти функции увеличивают или уменьшают значение

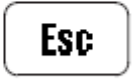

#### Esc

Эта функция прерывает ввод без переноса введенного значения

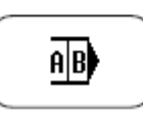

#### Выбор группы

С помощью этой функции открывается меню для выбора или составления группы программ, смотри главу 9.08 Выбор / составление группы программ.

#### 9.08 Выбор / составление группы программ

#### 9.08.01 Выбор группы программ

Вместо номера программы возможен также выбор соответствующей группы программ шва. Это предполагает, что отдельная программа шва прикреплена к группе, смотри главу 9.08.02 Составление группы программ

• Включить машину

• Вызвать меню для ввода номера программы

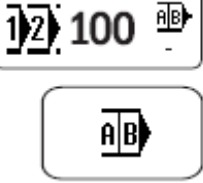

• Вызвать меню для ввода номера группы

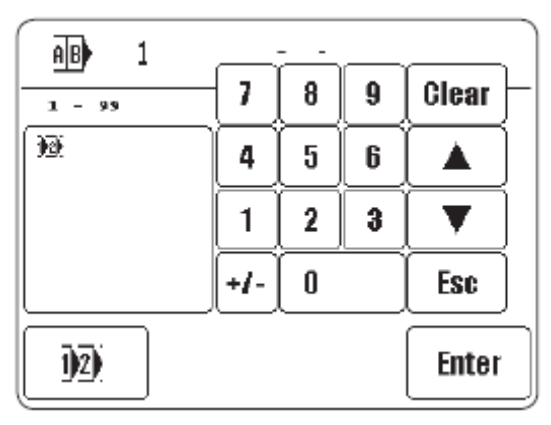

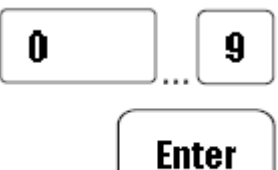

• Выбрать необходимый номер группы

• Подтвердить выбор и выйти из меню выбора

Пояснение дальнейших функций

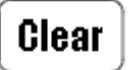

#### Clear

Эта функция устанавливает значение на «0»

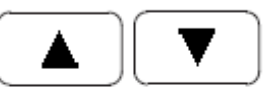

Клавиши со стрелками

Эти функции увеличивают или уменьшают значение

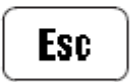

## Esc Эта функция прерывает ввод без переноса введенного значения

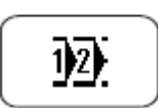

#### Выбор группы

С помощью этой функции открывается меню для выбора номера программы шва, смотри главу 9.07 Выбор номера программ.

#### 9.08.02 Составление группы программ

Одна группа программ может включать в себя до 10 программ шва. Программы шва выбранной группы программ появляются на дисплее в виде функции и могут быть выбраны напрямую.

• Вызвать меню для ввода номера программы и выбрать необходимый номер группы, не покидая меню выбора, смотри главу 9.08.01 Выбор группы программ

• Вызвать программирование группы

• Посредством ввода номеров программы с помощью блока цифр составить группу программ из существующих программ шва

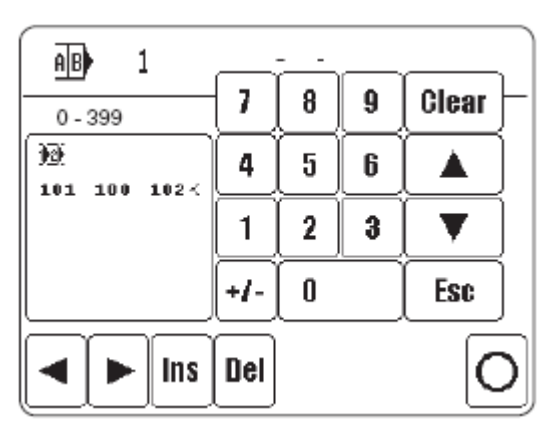

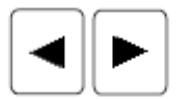

1)2)

• Курсор в окошке показывает, какую программу можно удалить из группы или в какое место можно добавить новую программу. Курсор приводится в движение с помощью клавиш со стрелками.

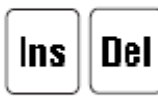

• При необходимости добавить в актуальную позицию курсора (INS) программу шва или стереть из последовательности промаркированную программу (DEL).

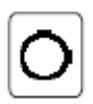

• Завершить программирование группы.

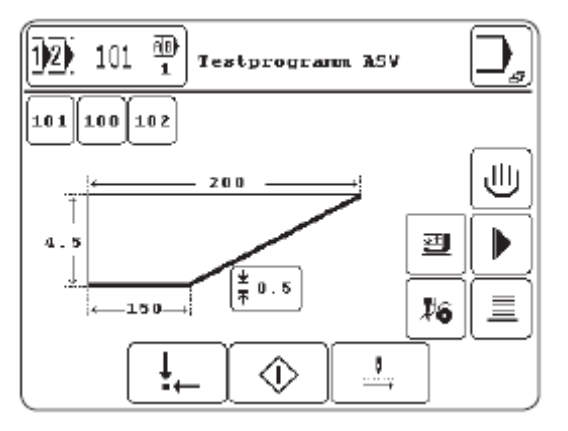

#### Шитье

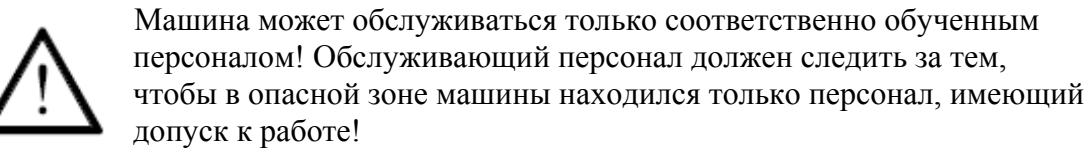

Наряду с режимом работы Ввод, смотри главу 11 Ввод, в распоряжении обслуживающего персонала имеется режим работы Шитье. В этом режиме, в зависимости от выбора программы и режима работы машины, на дисплее показываются все значимые для производства функции и настройки. Обычно работа проводится в автоматическом режиме, для наладки и проверки хода работы возможно переключение на ручной режим.

Для производства необходимо выполнение следующих предпосылок:

• Должны быть установлены все защитные устройства и кожухи, смотри главу 1.06 Указания по технике безопасности.

• Машина должна быть установлена на ровной поверхности и введена в эксплуатацию в соответствии с главой 8 Установка и первый запеск

• Должны быть произведены все подготовительные работы, смотри главу 9 Подготовительные работы.

10
## 10.01 Укладка материала

## 10.01.01 Укладка материала с помощью укладочной трубки

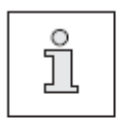

Материал в полоску или клетку можно выравнивать с помощью лазерного луча.

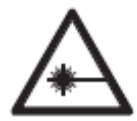

Нельзя смотреть на лазер ни с помощью оптических приборов, ни без них! Опасность повреждения клетчатки глаза!

Одинарные вытачки

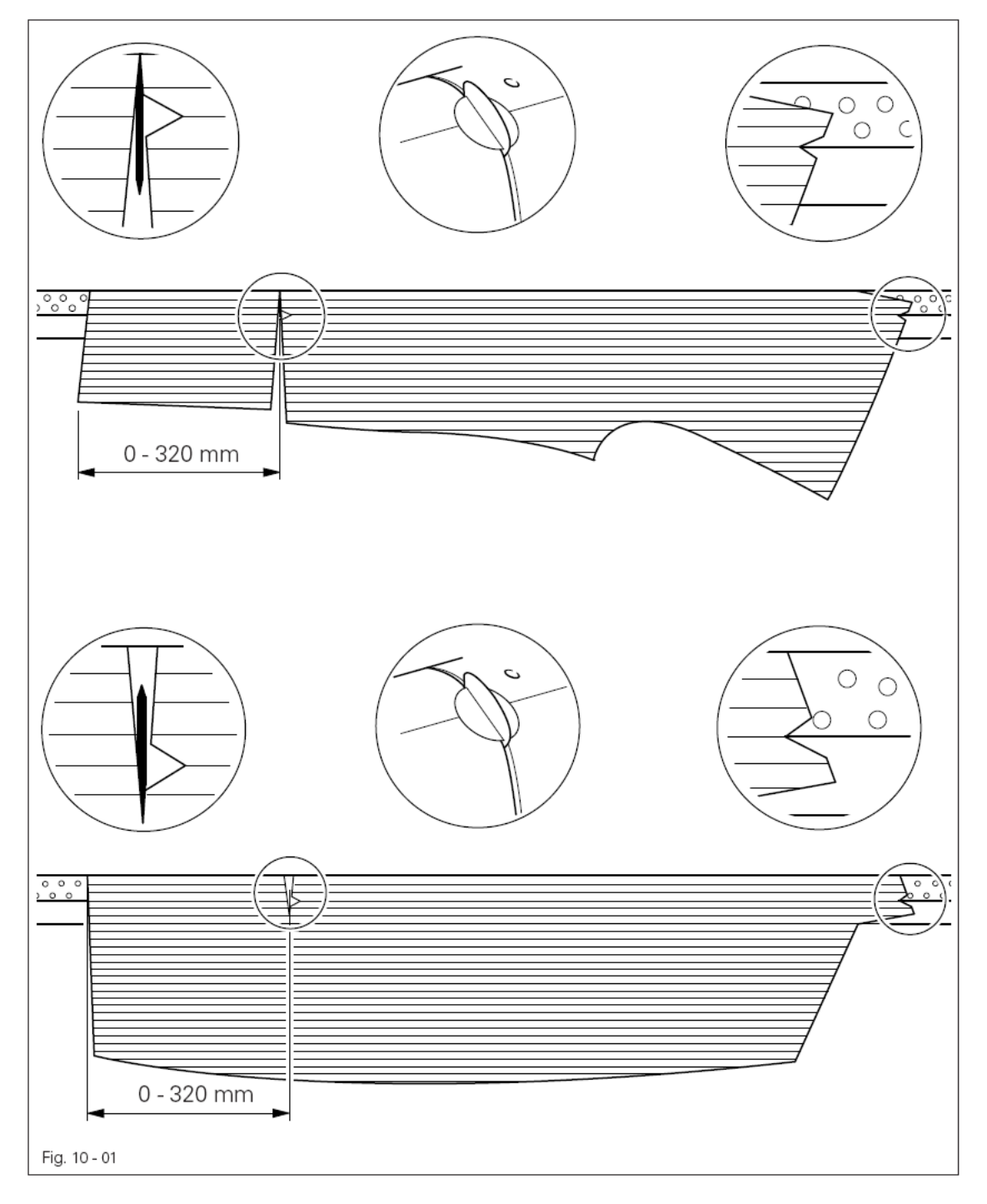

# Двойные вытачки

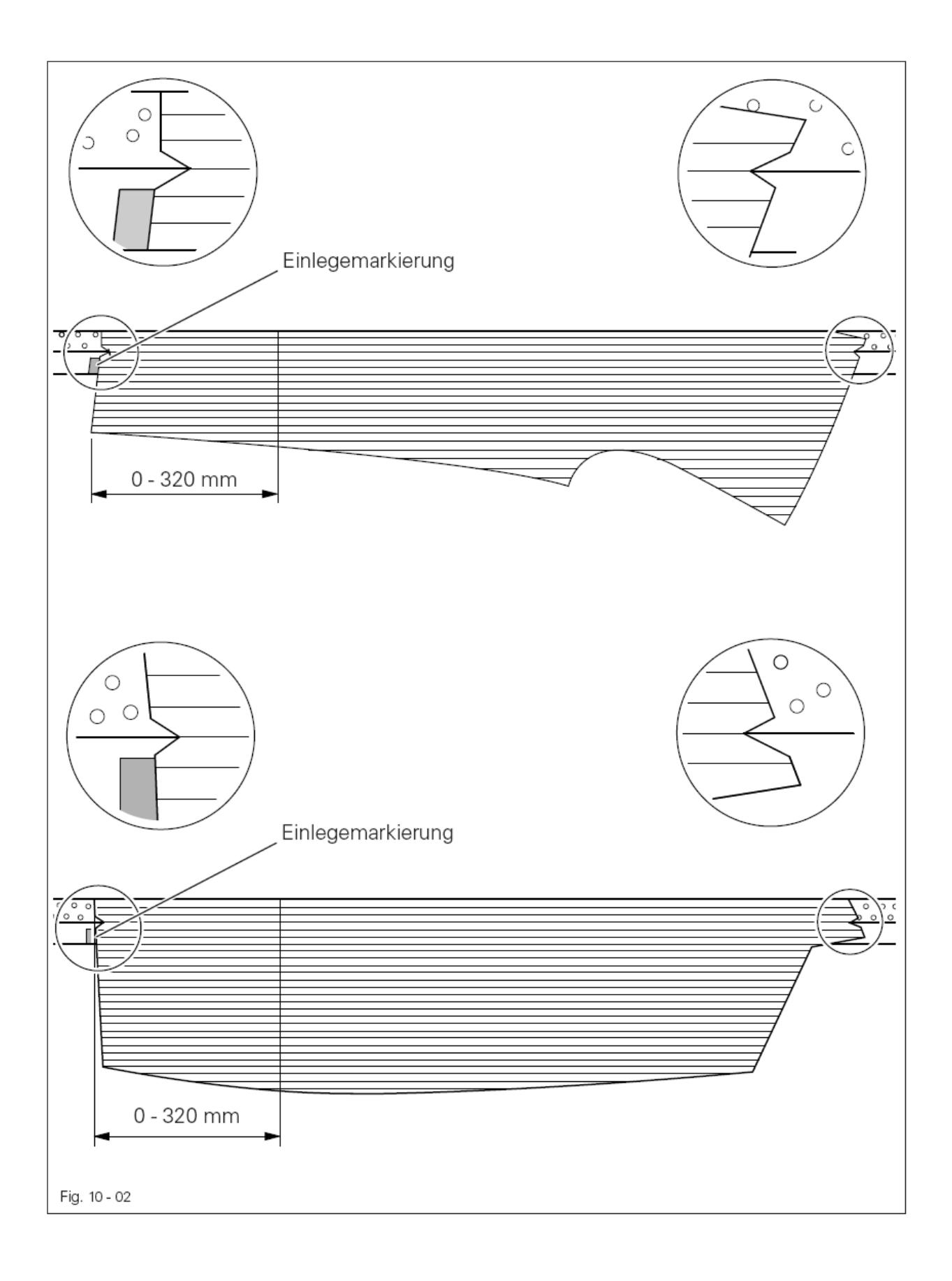

# 10.01.02 Укладка материала с помощью подающего стола

## Двойные вытачки

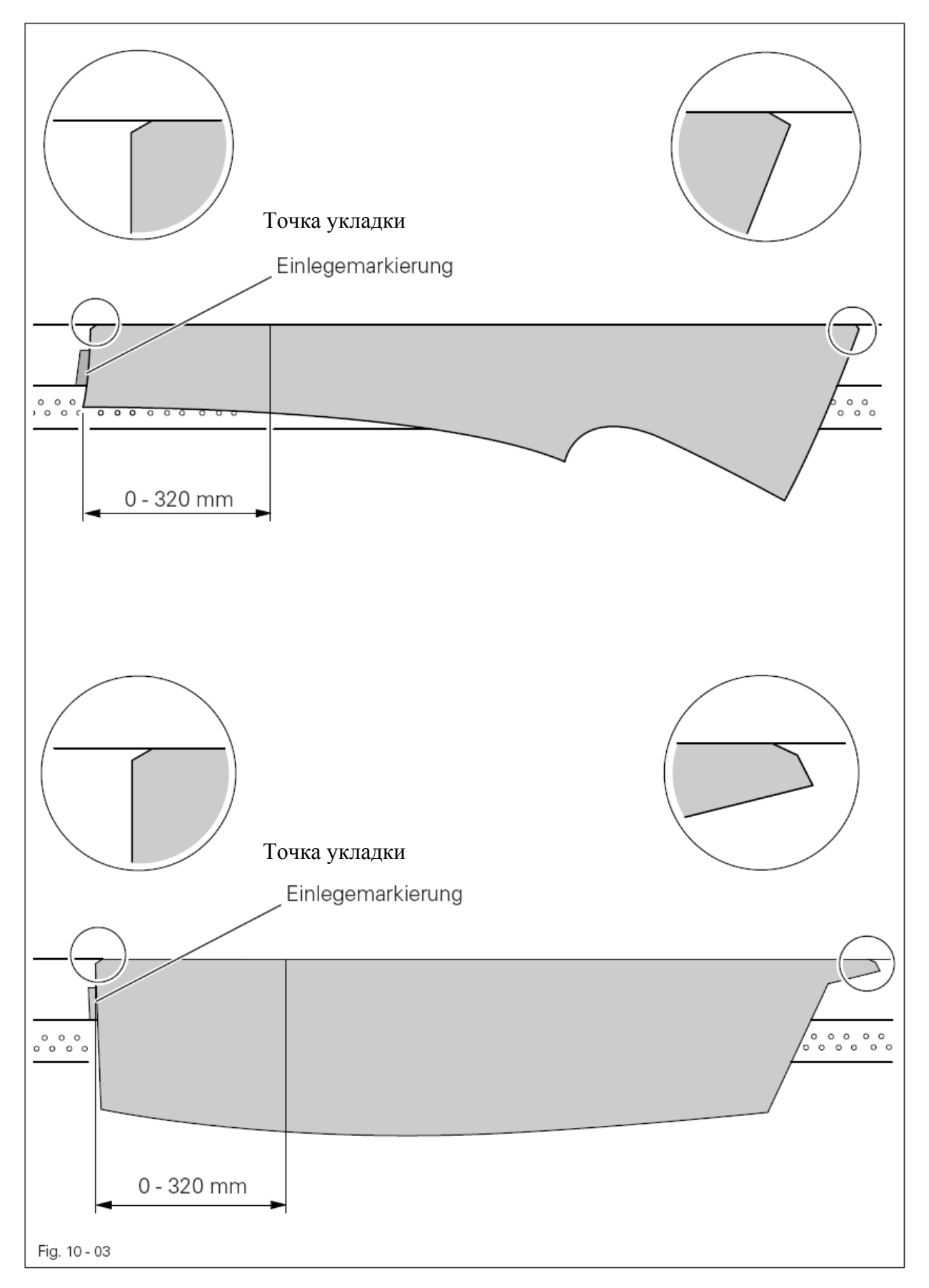

## 10.02 Шитье в автоматическом режиме

После включения машины сначала вызывается автоматический режим шитья.

• Включить машину

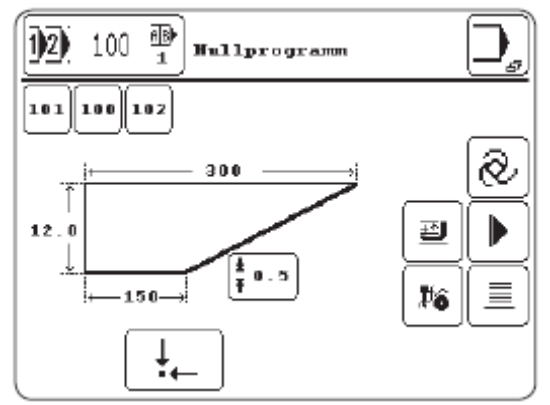

• Включить подачу воздуха укладочной трубки или подающего стола, смотри главу 7.06 Педаль

• Уложить материал, смотри главу 10.01 Укладка материала

• Чтобы начать процесс шитья, необходимо задействовать пусковые клавиши, смотри главу 7.07 Пусковые клавиши

#### Пояснение функций на дисплее

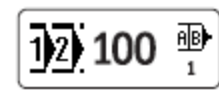

#### Меню для ввода номера программы

Эта функция открывает меню для ввода номера программы, смотри главу 9.07 Выбор номера программы

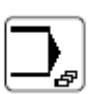

#### Меню ввода

С помощью этой функции вызывается режим работы Ввод, смотри главу 11 Ввод

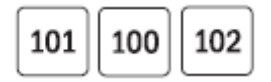

#### Выбор программы

С помощью этой функции по мере необходимости выбирается программа из принадлежащей группы, смотри **главу 9.08 Выбор** / составление групп программ

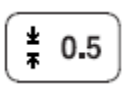

#### Толщина материала

Эта функция открывает меню для изменения толщины материала

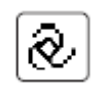

#### Автоматический режим

Эта функция показывает актуальный режим работы и осуществляет переход с автоматического режима работы на ручной режим.

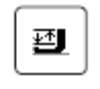

#### Подъем / опускания лапки

С помощью этой функции поднимается или опускается лапка

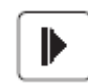

#### Правая / левая полочка

С помощью этой функции осуществляется включение или выключение автоматического перехода с правой полочки на левую и наоборот. Обрабатываемая полочка отображается.

# **\$**6

## Устройство заправки

Эта функция активизирует устройство заправки, смотри главу 9.01 Вставка иглы

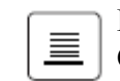

## Подъем и опускание укладчика

С помощью этой функции осуществляется подъем или опускание укладчика

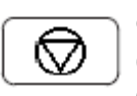

Стоп

(Функция появляется только в процессе шитья) С помощью этой функции осуществляется остановка процесса шитья

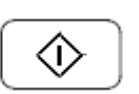

## Старт

(Функция появляется только в том случае, если был прерван процесс шитья) С помощью этой функции осуществляется старт процесса шитья

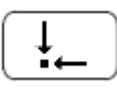

#### Исходное положение

С помощью этой функции машина приводится в исходное положение

## 10.03 Шитье в ручном режиме

• Включить машину, смотри главу 8.03 Включение / выключение машины

• Вызвать режим ручного шитья

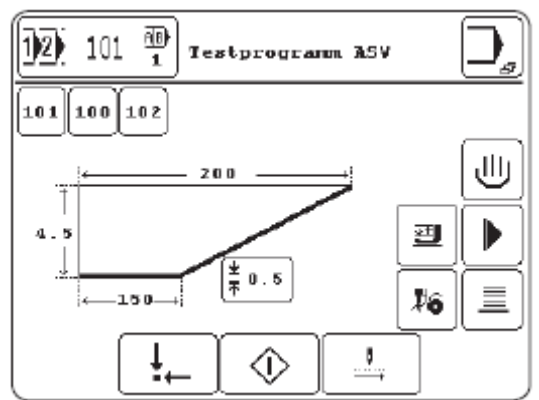

• Включить подачу воздуха укладочной трубки или подающего стола, смотри главу 7.06 Педаль

• Уложить материал, смотри главу 10.01 Укладка материала

## Пояснение функций на дисплее

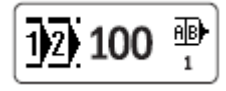

## Меню для ввода номера программы

Эта функция открывает меню для ввода номера программы, смотри главу 9.07 Выбор номера программы

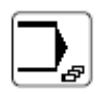

#### Меню ввода

С помощью этой функции вызывается режим работы Ввод, смотри главу 11 Ввод

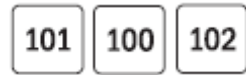

## Выбор программы

С помощью этой функции по мере необходимости выбирается программа из принадлежащей группы, смотри главу 9.08 Выбор / составление групп программ

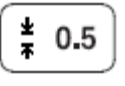

#### Толщина материала

Эта функция открывает меню для изменения толщины материала

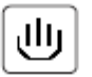

## Ручной режим

Эта функция показывает актуальный режим работы и осуществляет переход с ручного режима работы на автоматический режим.

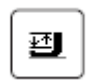

#### Подъем / опускания лапки

С помощью этой функции поднимается или опускается лапка

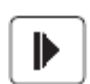

#### Правая / левая полочка

С помощью этой функции осуществляется включение или выключение автоматического перехода с правой полочки на левую и наоборот. Обрабатываемая полочка отображается.

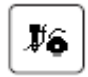

#### Устройство заправки

Эта функция активизирует устройство заправки, смотри главу 9.01 Вставка иглы

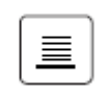

#### Подъем и опускание укладчика

С помощью этой функции осуществляется подъем или опускание укладчика

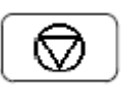

## Стоп

(Функция появляется только в процессе шитья) С помощью этой функции осуществляется остановка процесса шитья

| $\Diamond$ | ) |
|------------|---|
|------------|---|

#### Старт

(Функция появляется только в том случае, если был прерван процесс шитья) С помощью этой функции осуществляется старт процесса шитья

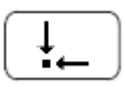

#### Исходное положение

С помощью этой функции машина приводится в исходное положение

| _ | _ |
|---|---|
| [ | 1 |
|   |   |
| C | ) |

#### Прохождение по тактам подачи материала

С помощью этой функции осуществляется прохождение по тактам цикла подачи материала.

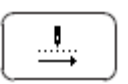

#### Прохождение по тактам вперед

С помощью этой функции осуществляется прохождение по тактам вперед процесса шитья

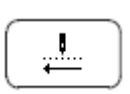

#### Прохождение по тактам назад

С помощью этой функции осуществляется прохождение по тактам назад процесса шитья.

## 10.04 Сообщения ошибок

При появлении неисправности на дисплее появляется код ошибки. Сообщение ошибки может быть следствием неправильного обслуживания, неисправностей машины, а также перегрузок. Для выяснения кода ошибки смотри главу 14.02 Пояснение сообщений ошибок.

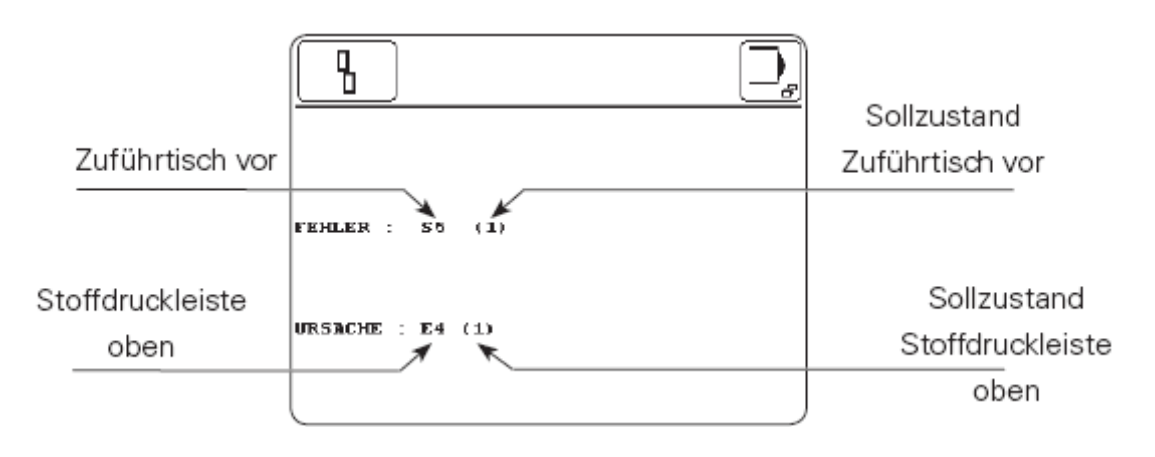

Устранить ошибку
 Квитировать устранение ошибки

Наряду с функциями для ввода или изменения программ шва в режиме работы Ввод имеются функции для показаний информации, для администратора программ, для конфигурации и регулировки машины, а также для поддержки сервисных и работ по юстировке. В режиме работы Ввод запуск машины заблокирован во избежание непреднамеренного запуска машины.

11.01 Обзор функций в режиме работы Ввод

- Включить машину
- Вызвать режим работы Ввод

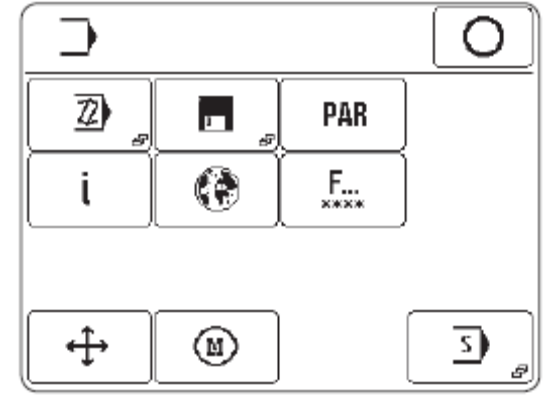

Объяснение функций

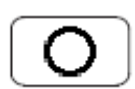

## Завершить ввод

С помощью этой функции завершается ввод и осуществляется переход в режим работы Шитье

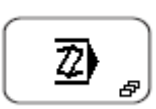

## Ввод программы шва

С помощью этой функции вызывается меню для ввода или изменения программ шва, смотри главу 11.02 Составление / изменение программ

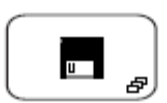

## Администратор программ

С помощью этой функции управляются данные накопителя машины и дискеты, смотри **главу 11.03 Администратор программ.** 

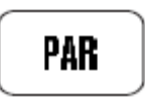

## Регулировка параметров

С помощью этой функции вызывается меню для изменения настроек параметров, смотри главу 13.25 Регулировка параметров

44

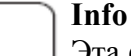

ί

Эта функция открывает меню для сообщения следующей информации:

- актуальное состояние программного обеспечения машины
- актуальное состояние фирменного обеспечения машины
- актуальное состояние фирменного обеспечения панели управления
- ежедневный счетчик изделий
- счетчик стежков для устройства контроля нижней нити
- счетчик времени работы машины
- счетчик времени работы производства

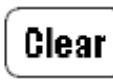

# Ежедневный счетчик изделий и счетчик стежков для устройства нижней нити можно сбросить с помощью функции «Clear».

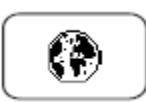

#### Установки для страны заказчика

Эта функция открывает меню для выбора указанного на панели управления языка

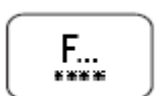

#### Права доступа

Эта функция открывает меню для установления права доступа, смотри главу 11.04 Права доступа

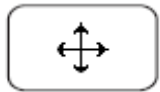

#### Шаговые двигатели

Эта функция открывает меню для выбора шагового двигателя

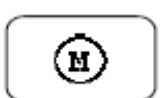

#### Швейный двигатель

Эта функция открывает меню для тестирования и регулировки швейного двигателя, смотри главу 13.24 Меню швейного двигателя

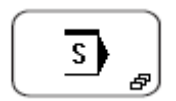

#### Сервисное меню

С помощью этой функции вызывается меню для выбора различных сервисных функций, смотри главу 13.23 Сервисное меню

## 11.02 Составление / изменение программы шва

При составлении или изменение программ шва необходимо различать три различные формы шва:

• Одинарная вытачка

L3 = L4; номера программ 0 – 199

• Двойная вытачка

L3 < 4,5 мм; без обрезки; номера программ: 200 – 299

- Коническая вытачка
- L3 < L4; номера программ 300 399

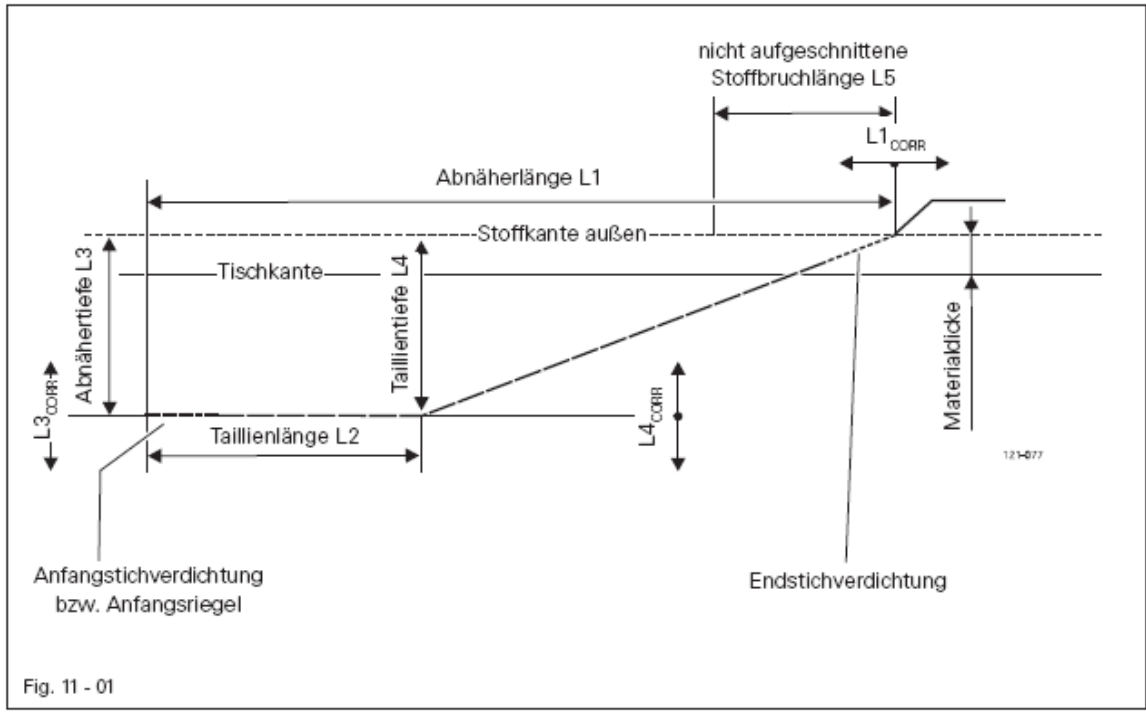

Вход в ввод программы шва осуществляется через выбор необходимой формы шва.

• Включить машину

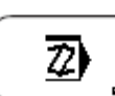

- Вызвать режим работы Ввод
- Вызвать ввод программы шва

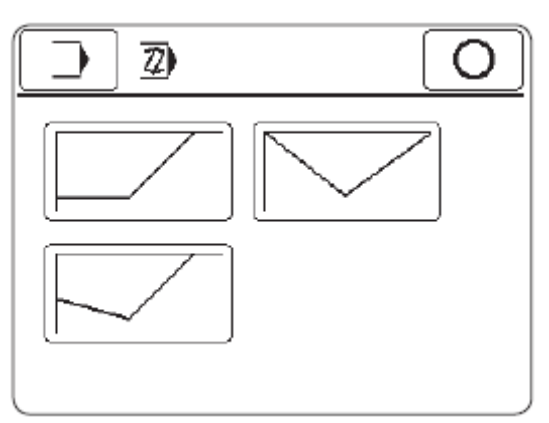

## Объяснение функций

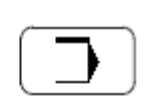

#### Режим работы Ввод

С помощью этой функции осуществляется переход в основное состояние режима работы Ввод

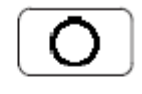

#### Завершение ввода

С помощью этой функции завершается ввод и осуществляется переход в режим работы Шитье

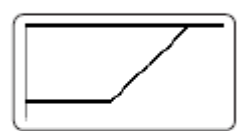

#### Одинарные вытачки

С помощью этой функции вызывается ввод одинарных вытачек, смотри главу 11.02.01 Создание / изменение одинарных вытачек

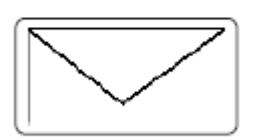

## Двойные вытачки

С помощью этой функции вызывается ввод двойных вытачек, смотри главу 11.02.02 Создание / изменение двойных вытачек

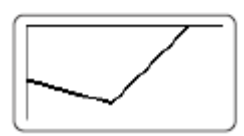

#### Конические вытачки

С помощью этой функции вызывается ввод конических вытачек, смотри главу 11.02.03 Создание / изменение конических вытачек

- 11.02.01 Создание / изменение одинарных вытачек
  - Включить машину

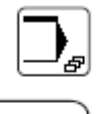

• Вызвать режим работы Ввод

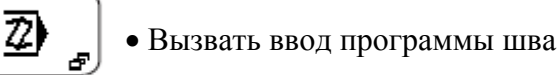

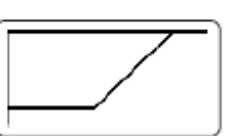

- Вызвать ввод для одинарных вытачек
- Выбрать номер программы, смотри главу 9.07 Выбор номера программы

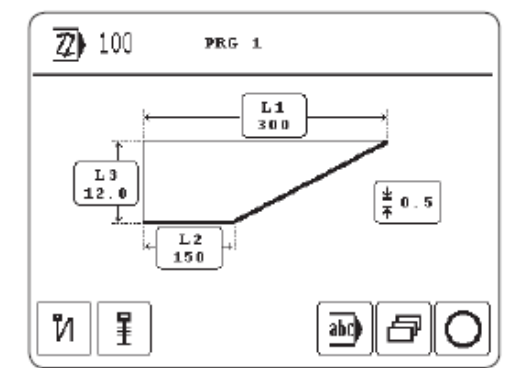

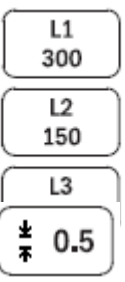

• Ввести или изменить значения для длины вытачки L1, длины талии L2 и глубины вытачки L3

• Ввести или изменить толщину материала.

## Пояснение дальнейших функций

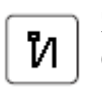

## Закрепка в начале шва

С помощью этой функции включается или выключается закрепка в начале шва.

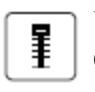

#### Уплотнение стежка в начале шва

С помощью этой функции включается или выключается уплотнение стежка в начале шва

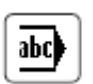

## Комментарий

Эта функция открывает меню для ввода комментария для актуальной программы, смотри главу 11.02.04 Ввод комментария

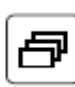

#### Значения корректировки

Эта функция открывает меню для ввода значений корректировки и неразрезанных длин материала, смотри главу 11.02.05 Ввод значений корректировки

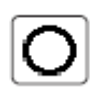

#### Завершение программирования

Эта функция завершает программирование шва, смотри главу 11.02.06 Завершение программирования.

# 11.02.02 Создание / изменение двойной вытачки

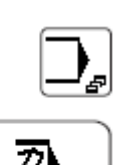

• Включить машину

• Вызвать режим работы Ввод

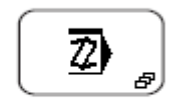

• Вызвать ввод программы шва

• Вызвать ввод для двойных вытачек

- Выбрать номер программы, смотри главу 9.07 Выбор номера программы

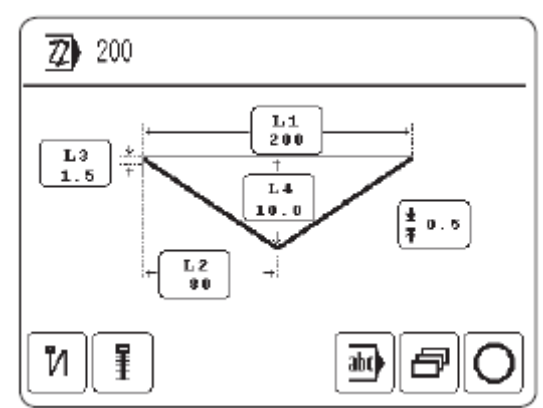

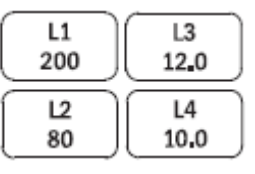

¥ Ŧ • Ввести или изменить значения для длины вытачки L1, длины талии L2 и глубины вытачки L3

0.5 • Ввести или изменить толщину материала.

## Пояснение дальнейших функций

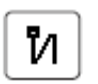

## Закрепка в начале шва

С помощью этой функции включается или выключается закрепка в начале шва.

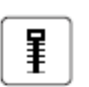

#### Уплотнение стежка в начале шва

С помощью этой функции включается или выключается уплотнение стежка в начале шва

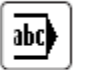

## Комментарий

Эта функция открывает меню для ввода комментария для актуальной программы, смотри главу 11.02.04 Ввод комментария

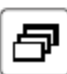

#### Значения корректировки

Эта функция открывает меню для ввода значений корректировки и неразрезанных длин материала, смотри главу 11.02.05 Ввод значений корректировки

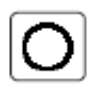

#### Завершение программирования

Эта функция завершает программирование шва, смотри главу 11.02.06 Завершение программирования

#### 11.02.03 Создание / изменение конусной вытачки

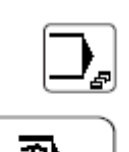

Включить машину

- Вызвать режим работы Ввод 72
  - Вызвать ввод программы шва

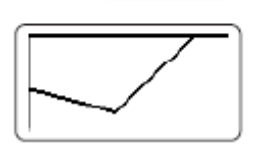

- Вызвать ввод для конусных вытачек
- Выбрать номер программы, смотри главу 9.07 Выбор номера программы

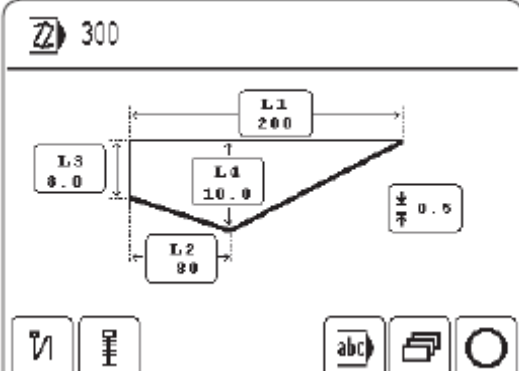

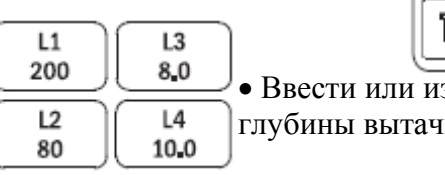

• Ввести или изменить значения для длины вытачки L1, длины талии L2 и глубины вытачки L3

0.5 • Ввести или изменить толщину материала.

## Пояснение дальнейших функций

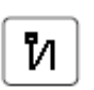

¥ Ŧ

#### Закрепка в начале шва

С помощью этой функции включается или выключается закрепка в начале шва

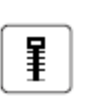

## Уплотнение стежка в начале шва

С помощью этой функции включается или выключается уплотнение стежка в начале шва

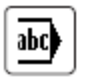

## Комментарий

Эта функция открывает меню для ввода комментария для актуальной программы, смотри главу 11.02.04 Ввод комментария

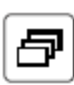

#### Значения корректировки

Эта функция открывает меню для ввода значений корректировки и неразрезанной длины материала, смотри главу 11.02.05 Ввод значений корректировки

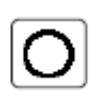

#### Завершение программирования

Эта функция завершает программирование шва, смотри главу 11.02.06 Завершение программирования

## 11.02.04 Ввод комментария

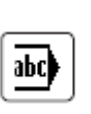

Во время программирования шва можно к программе шва добавить комментарий после вызова соответствующей функции. Комментарий появляется при выборе программы и администраторе программ в виде информации к соответствующей программе шва.

| Ż)  | )   | [   |   |          |     | ]  |                             |
|-----|-----|-----|---|----------|-----|----|-----------------------------|
| A   | B   | C   |   | E        | F   | 6  | H                           |
| Ι   | J   | K   | L | M        | N   | 0  | P                           |
| Q   | R   | េទ  | T | U        | V   | W  | <b>x</b>                    |
| Y   | [ ] |     |   | <b>.</b> | 12. | ◄  | $\left[ \mathbf{F} \right]$ |
| Cle | ear | Del |   |          | Esc | En | ter                         |

PR

• Ввести необходимый текст, например, "PRG".

., 12.

Ĝ

• Перейти к вводу цифр

| 1        | 2              | 3   | 4 | 5   | 6   | 1  | 8   |
|----------|----------------|-----|---|-----|-----|----|-----|
| 9        | 0              | +   | - | ·   | -   | I  | 1   |
| •        | ,              | :   | ; |     |     | %  | 8   |
| <b>"</b> | $\overline{I}$ |     |   | ABI | D   |    |     |
|          | ear            | Del |   |     | Esc | En | ter |

Enter

1

• Завершить ввод комментария.

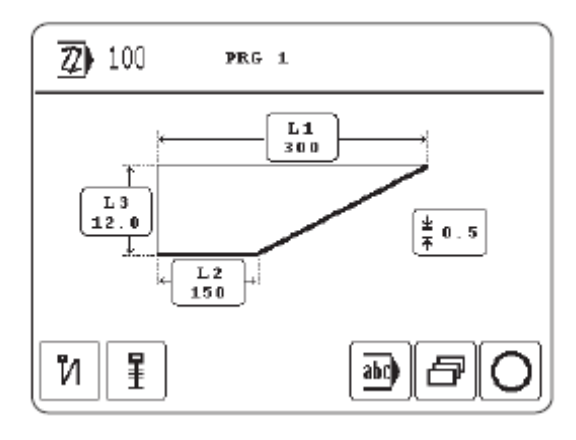

## 11.02.05 Ввод значений корректировки

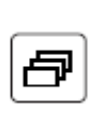

Во время программирования шва после вызова соответствующей функции можно ввести значения корректировки для актуальной программы шва. Для одинарных и конических вытачек можно дополнительно установить значение для неразрезанной длины материала.

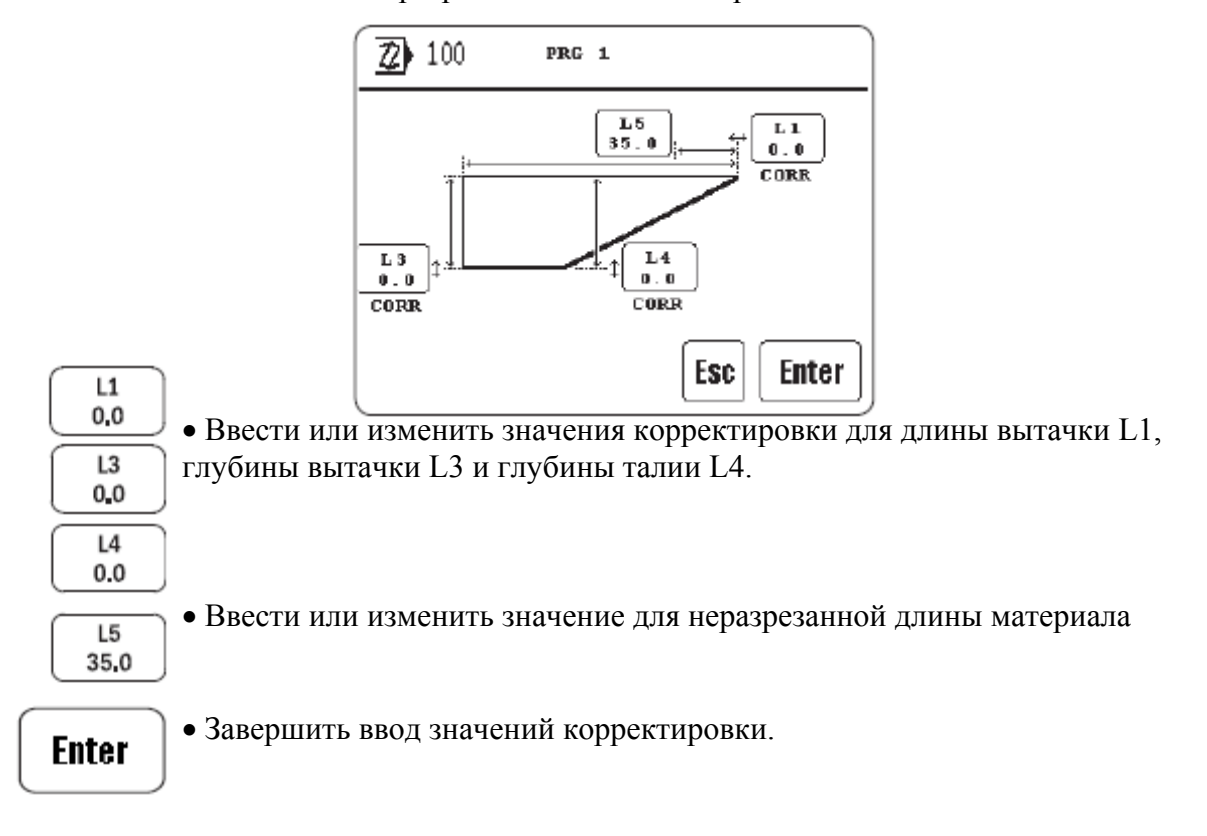

## 11.02.05 Завершение программирования шва

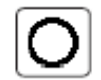

Если все задачи для программирования выполнены, то нажатием соответствующей функции можно завершить программирование шва.

| Saue |        |
|------|--------|
|      | ) Coup |

#### Пояснения функций

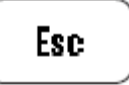

Esc

Ввод прерывается и осуществляется переход в основное состояние программирования

| <u> </u> |  |
|----------|--|
| $\Pi$    |  |
|          |  |
|          |  |
|          |  |

# Отклонить изменения

Все изменения программы аннулируются.

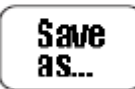

#### Сохранить как...

При нажатии функции отрывается цифровая сетка для ввода любого номера программы.

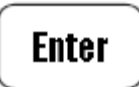

#### Enter

Все изменения программы сохраняются под актуальным номером программы.

## 11.03 Администратор программ

Администратор программ предназначен для управления программами шва, а также данными конфигурации и машины. Данные могут быть выбраны и скопированы или стерты из накопителя машины или с дискеты.

- Включить машину

• Вызвать режим работы Ввод

• Вызвать администратор программ

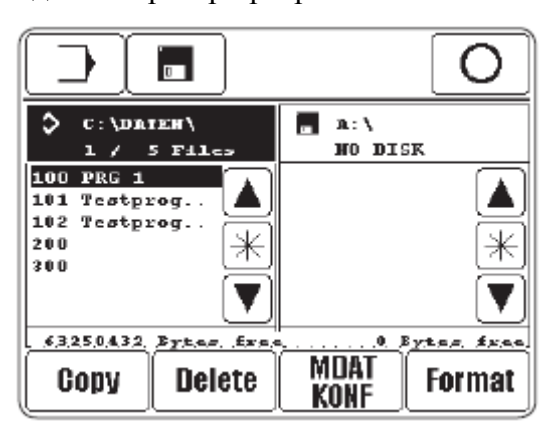

На дисплее появляются оба носителя данных с соответствующими файлами:

- В настоящее время выбран накопитель машины ("C:\DATEN\")

- Дискета («A:\») в настоящее время не вставлена ("NO DISC") Выбор носителей данных осуществляется легким касанием соответствующего поля, при этом актуализируется содержание соответствующего носителя данных. Выбранный носитель данных и выбранные данные отображаются в обратном порядке.

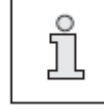

Во избежание ошибочной обработки данных конфигурации и машины загрузка программ шва осуществляется на другом уровне, нежели загрузка данных конфигурации и машины.

# Пояснение функций

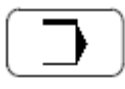

## Режим работы Ввод

С помощью этой функции осуществляется переход в основное состояние режима работы Ввод.

| ſ | 0 |   |
|---|---|---|
| _ |   | _ |

#### Актуализация дисководов

С помощью этой функции актуализируются дисководы (новый ввод данных)

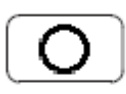

#### Завершение ввода

С помощью этой функции завершается ввод и осуществляется переход в режим работы Шить

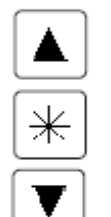

## Выбор файлов

С помощью этой функции маркируются необходимые файлы в актуальном дисководе. С помощью клавиш со стрелками выбираются отдельные данные. При использовании блокирующей клавиши (\*) вместе с клавишами со стрелками возможен одновременный выбор большего количества файлов.

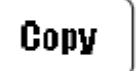

## Сору

С помощью этой функции копируются выбранные файлы с актуального носителя информации на второй носитель информации.

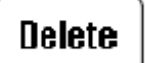

## Delete

С помощью этой функции выбранные файлы стираются

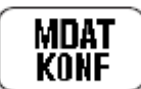

# MDAT / KONF

С помощью этой функции вызывается уровень данных конфигурации и машины. В файлах "MDAT3519" и "KONF3519.BIN" сохранены актуальные регулировки и конфигурация машины. Таким образом, при копировании на дискету данные машины могут быть защищены или через ввод данных машины могут быть быстро установлены несколько машин подобного назначения.

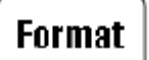

## Format

С помощью этой функции форматируется вставленная дискета.

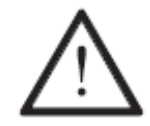

При форматировании все данные на дискете стираются!

# 11.04 Права доступа

Функции, вызываемые через панель управления, сортируются по кодам и могут быть защищены от неправомерного доступа. Для этого в управлении машины существуют три группы пользователей (User 1, 2 и 3), которые могут быть загружены с соответствующим PIN-кодом. Если выбирается функция, заблокированная для пользователя, то машина запрашивает ввести PIN-код. После ввода соответствующего PIN-кода выполняется выбранная функция. Кроме трех групп пользователей управление машины содержит еще так называемого "Super-пользователя", который имеет кодовый ключ, имеет доступ ко всем функциям и имеет право определять права доступа.

• Вставить кодовый ключ и включить машину

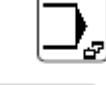

• Вызвать режим работы Ввод

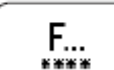

• Вызвать меню для ввода прав доступа

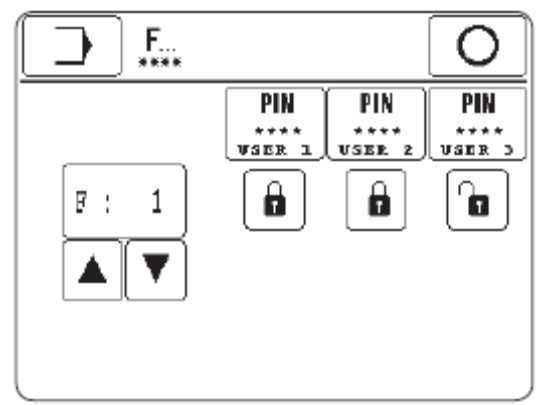

Пояснения функций

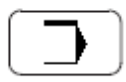

#### Режим работы Ввод

С помощью этой функции осуществляется переход в основное состояние режима работы Ввод.

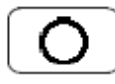

#### Завершение ввода

С помощью этой функции завершается ввод и осуществляется переход в режим работы Шитье.

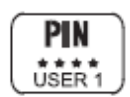

#### Ввод PIN-кода

С помощью этой функции можно установить индивидуальный PIN-код для каждого пользователя

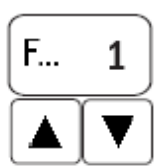

#### Выбор функции

С помощью этих функций выбирается код для заблокированной или деблокированной функции.

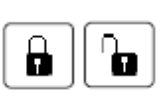

Блокировка / деблокировка функций

С помощью этих функций выбранная функция блокируется или деблокируется для соответствующего пользователя.

# Присвоение кодов

| Функция                           | Символ     | Код | Стандартная регулировка |        | провка |
|-----------------------------------|------------|-----|-------------------------|--------|--------|
|                                   |            |     | User 1                  | User 1 | User 1 |
| Выбор номера программы            | 12         | 0   | G                       | ٦      | G      |
| Корректировка программы           | -          | 1   | Ĥ                       | Ĥ      |        |
| Ввод                              | ⋺          | 2   | G                       | ٦      | G      |
| Составление программы             | 72)        | 3   | Ô                       | Ĥ      | G      |
| Администратор программ            | 1          | 4   | Ô                       | ٩      | ٦      |
| Регулировка параметров            | PAR        | 5   |                         | ٩      |        |
| Группа параметров 100             | -          | 6   | Ð                       | ٦      |        |
| Сощие регулировки                 |            | 7   | 0                       | 0      | 0      |
|                                   | -          | /   |                         | 6      | 6      |
| Параметры шва                     |            | 0   | -                       |        |        |
| Группа параметров 300             | -          | 8   |                         |        |        |
| Позиции швейного двигателя        |            |     |                         |        |        |
| Группа параметров 400<br>Время    | -          | 9   | Ô                       | G      |        |
| Группа параметров 500             | _          | 10  | ۵                       | D      | D.     |
| Счетчики                          |            | 10  | 0                       | 0      | 0      |
| Группа параметров 600             | -          | 11  | Ĥ                       | Ĥ      | G      |
| Группа параметров 700             | -          | 12  | 0                       | Ĥ      |        |
| Швейный двигатель                 |            |     | -                       |        |        |
| Группа параметров 800             | -          | 13  | Ô                       | ê      | ٦      |
| Группа параметров 900             | -          | 14  |                         | Ĥ      |        |
| Швейный двигатель                 |            |     | -                       | -      |        |
| Информация                        | i          | 15  | ٦                       | ٩      | ٦      |
| Сброс данных ежедневного счетчика | nnn        | 16  |                         | ٩      | ٦      |
| Сброс ланных сцетника стежков     |            | 17  | D                       | D      | D      |
| устройства контроля нижней нити   | 000        | 1 / |                         |        |        |
| Стирание данных счетчика времени  | <b>①</b> 1 | 18  | Ð                       | 8      |        |
| Стирание ланных                   |            | 19  | ۵                       | ۵      | D      |
| Сперание данных                   | <u> </u>   | 1)  |                         | •      |        |
| произранатра                      |            |     |                         |        |        |
| производства                      | -          | 20  |                         |        |        |
| установки для страны заказчика    |            | 20  |                         | 6      |        |
| Права доступа                     | F          | 21  |                         |        |        |
| Сервис                            | S          | 22  | Ô                       |        |        |
| Выполнение холодного старта       | <b>→ 0</b> | 23  | Ô                       | Ð      |        |
| Конфигурация машины               | ↓ =        | 24  | Ĥ                       | Ð      |        |
| Загрузка программного обеспечения | 缛          | 25  | Ô                       | Ô      |        |
|                                   |            |     |                         |        |        |

| Регулировка контрастности панели управления |     | 26 | Ô | ٩  | ٩ |
|---------------------------------------------|-----|----|---|----|---|
| Ход работы устройства обрезки               | ≝e  | 27 |   | ور | ٩ |
| Позиционирование иглы                       | POS | 28 |   | ور | ٦ |

## 12 Обслуживание и уход

## 12.01 Интервалы обслуживания

| Чистка всей машины                                                          | один раз в неделю               |
|-----------------------------------------------------------------------------|---------------------------------|
| Чистка области иглы                                                         | несколько раз в день            |
| Чистка области челнока                                                      | несколько раз в день            |
| Чистка воздушного фильтра<br>вентилятора                                    | при необходимости               |
| Чистка воздушного фильтра<br>Блока подготовки воздуха<br>(воздушный фильтр) | при необходимости               |
| Контроль давления воздуха                                                   | ежедневно, перед началом работы |
| Контроль уровня масла в машине                                              | ежедневно, перед началом работы |
| Смазка привода укладчика                                                    | каждый полгода                  |

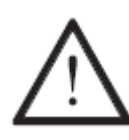

Эти интервалы обслуживания относятся к среднему времени работы машины при односменном режиме работы. При увеличенном времени работы целесообразно сократить интервал обслуживания.

#### 12.02 Чистка машины

Требуемый цикл для чистки машины зависит от следующих факторов:

- Одно-многосменная эксплуатация
- Запыленность в зависимости от пошиваемого материала

Поэтому оптимальные указания по чистке могут устанавливаться только для каждого отдельного случая.

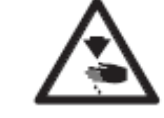

Отключить машину на основном выключателе или отсоединить машину от электрической сети!

Опасность травмирования из-за непреднамеренного запуска машины!

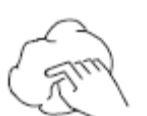

• Чистка всей машины – мин.один раз в неделю.

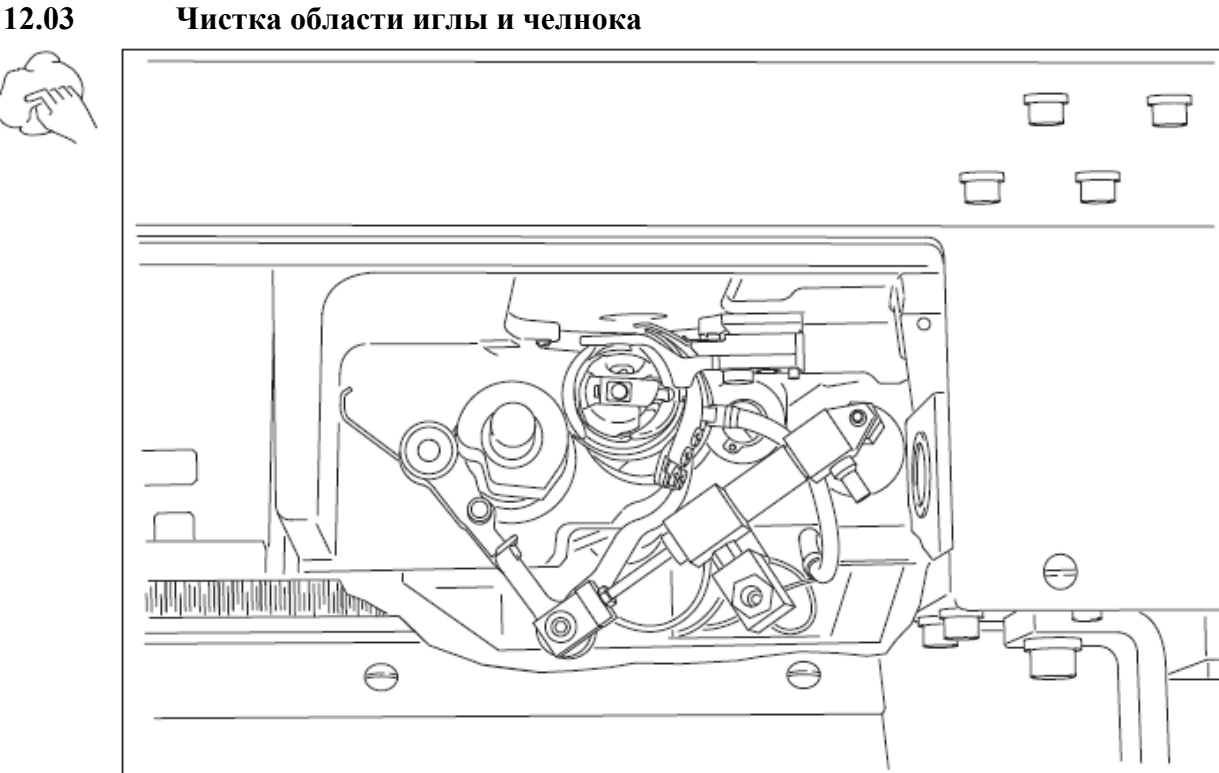

Fig. 12 - 01

₽6

- Включить машину
- Вызвать устройство заправки
- Направляющая выходит из зоны иглы, лапка поднимается и начало шитья заблокировано
- Нажать одновременно на обе пусковые кнопки, смотри главу 7.07 Пусковые кнопки

Подающий стол выдвигается и зона челнока швейной головки становится доступной.

• Производить чистку челнока и области челнока несколько раз в день.

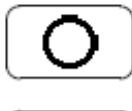

• Установить машину в положение, в котором она находилась перед чисткой

или

• Установить машину в исходное положение

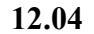

#### Чистка воздушного фильтра вентилятора

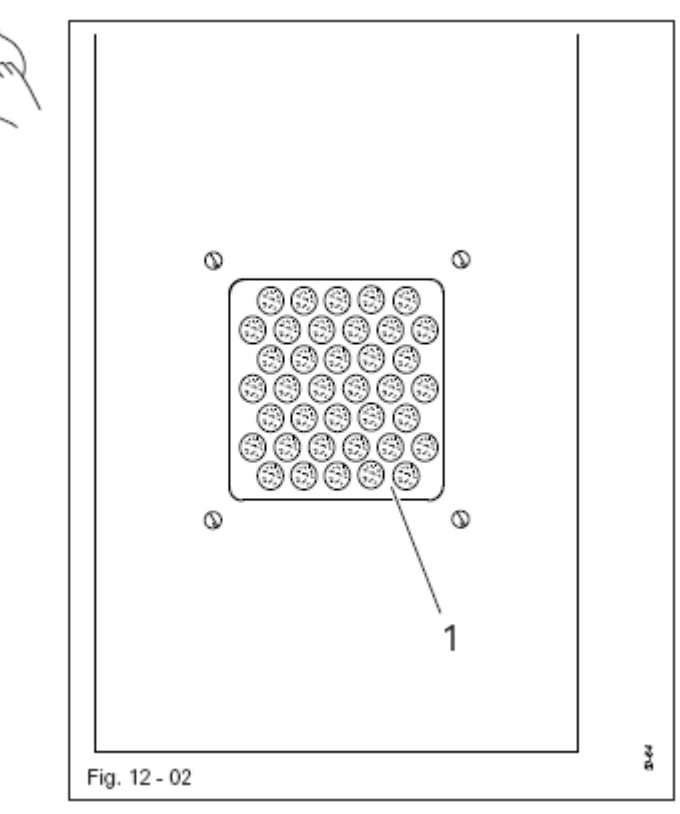

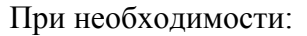

- Снять крышку 1
- Вынуть фильтр и обдуть его сжатым воздухом
- Вставить фильтр и установить крышку 1

12.05

And

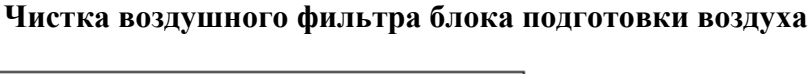

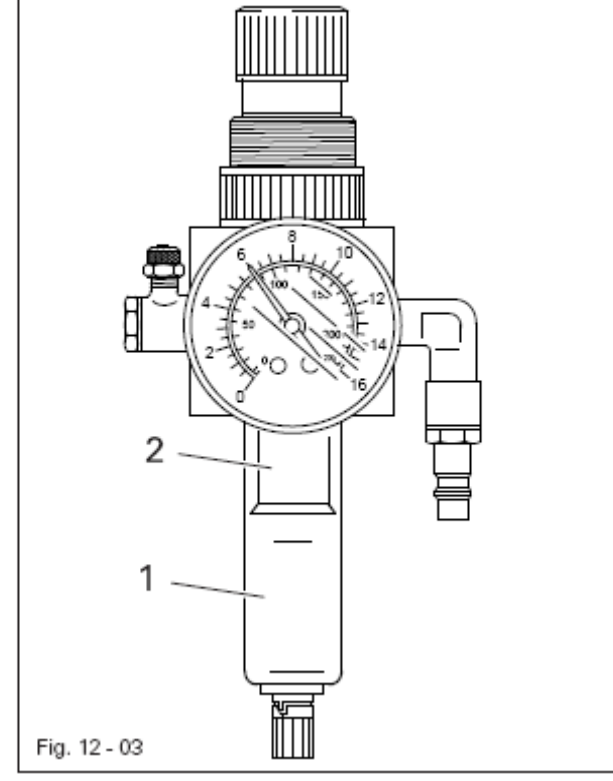

Выключить машину! Сдвинуть вниз затвор на блоке подготовке воздуха, Смотри главу 8.02 Первый запуск

Опорожнение емкости для воды :

• Емкость для воды 1 опорожняется автоматически после отключения шланга сжатого воздуха от блока подготовки воздуха.

Чистка фильтра :

• Открутить емкость для воды 1 и выкрутить фильтр 2.

• Почистить фильтр 2 сжатым воздухом или изопропилалкоголем (№ 95-665 735-91).

• Вкрутить фильтр 2 и прикрутить емкость для воды 1.

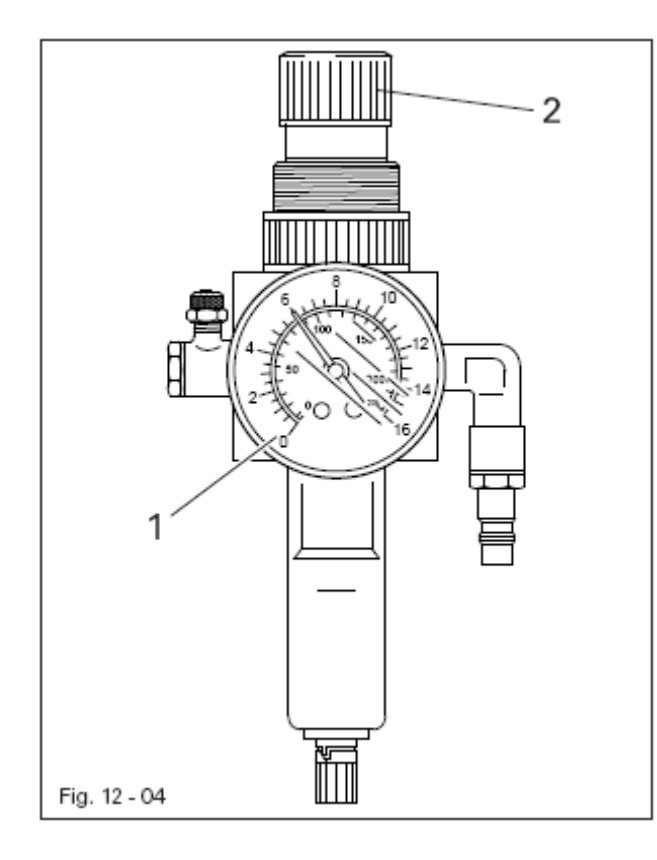

• Перед каждым запуском машины необходимо контролировать давление воздуха на манометре 1.

• Манометр 1 должен показывать давление 6 бар

При необходимости отрегулировать это значение.Для этого подтянуть вверх

• Для этого подтянуть вверх кнопку 2 и провернуть таким образом, чтобы манометр 1 показывал давление 6 бар.

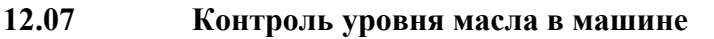

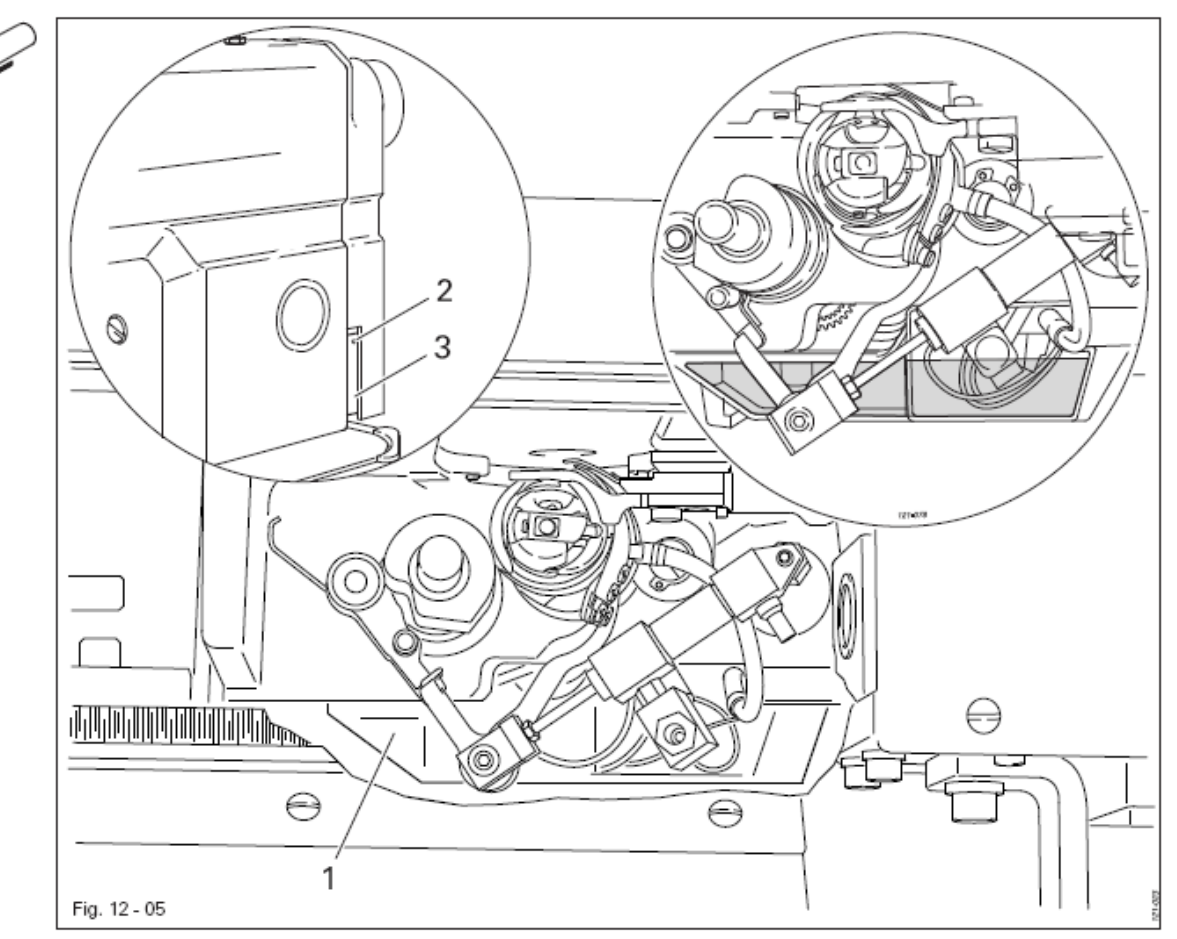

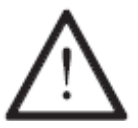

Выключить машину! Опасность травмирования из-за непреднамеренного запуска машины!

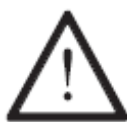

Масло должно быть постоянно в емкости 1! Опасность повреждения машины!

• Ежедневно контролировать уровень масла, при необходимости долить масло через отверстие 2 до маркировки.

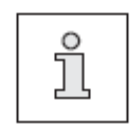

Емкость с маслом 3 предназначена для заполнения емкости 1, а не для уровня масла.

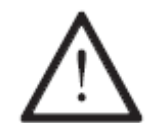

Использовать только масло вязкости 22,0 мм2/сек. при 40° С и плотности 0,865 г/см3 при 15° С.

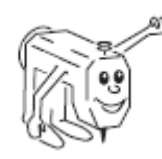

Мы рекомендуем масло № заказа 280-1-120 144.

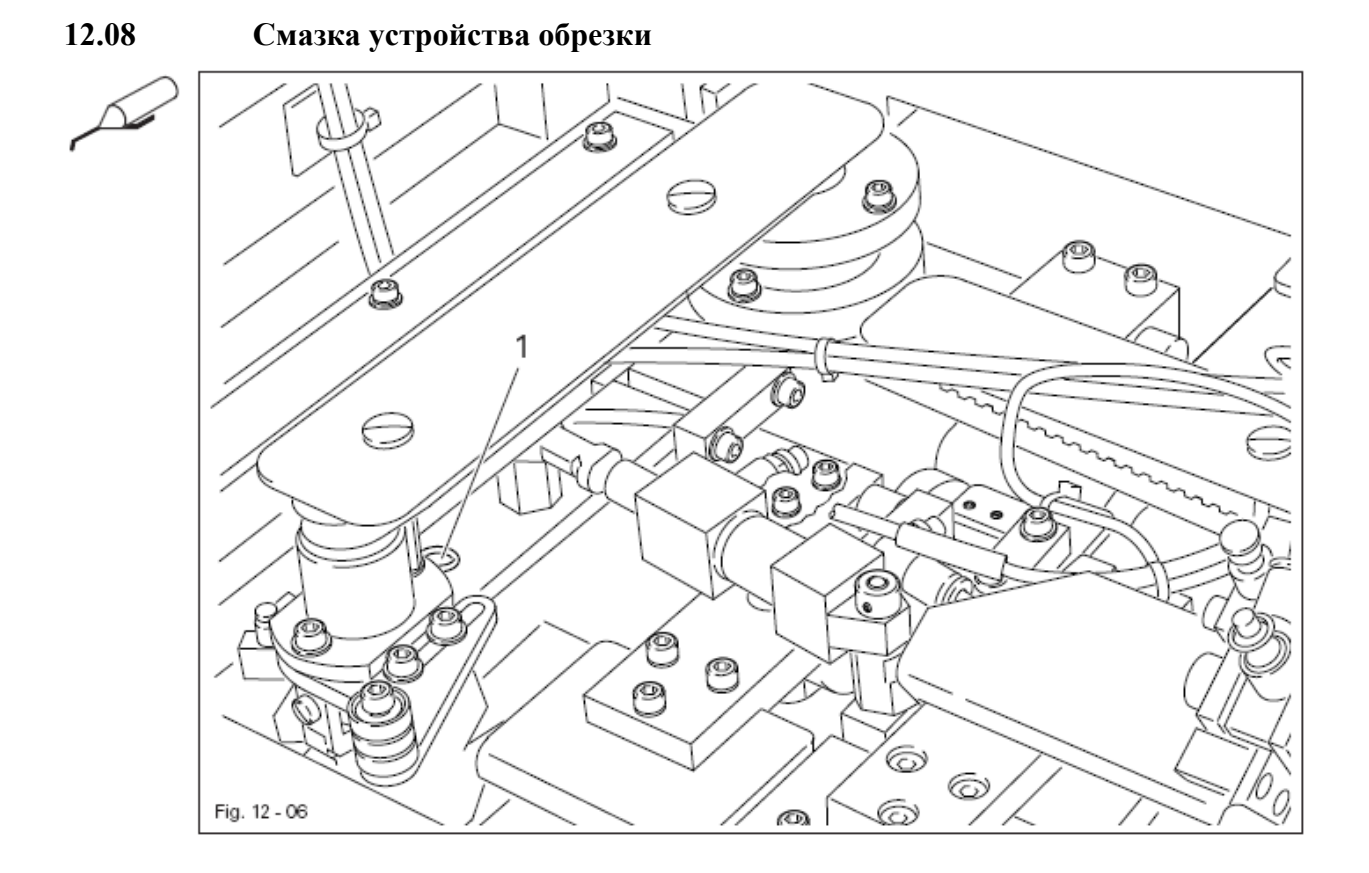

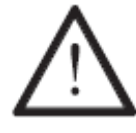

Выключить машину! Опасность травмирования из-за непреднамеренного запуска машины!

• Перед каждым запуском машины добавлять в устройство обрезки через отверстие 1 одну каплю силиконового масла

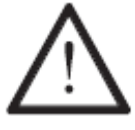

Использовать только масло плотности 0,810 г/см3 при 21° С.

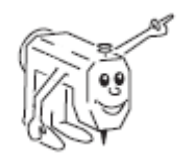

Мы рекомендуем масло № заказа 280-1-120 217

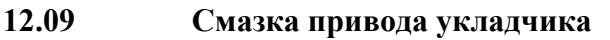

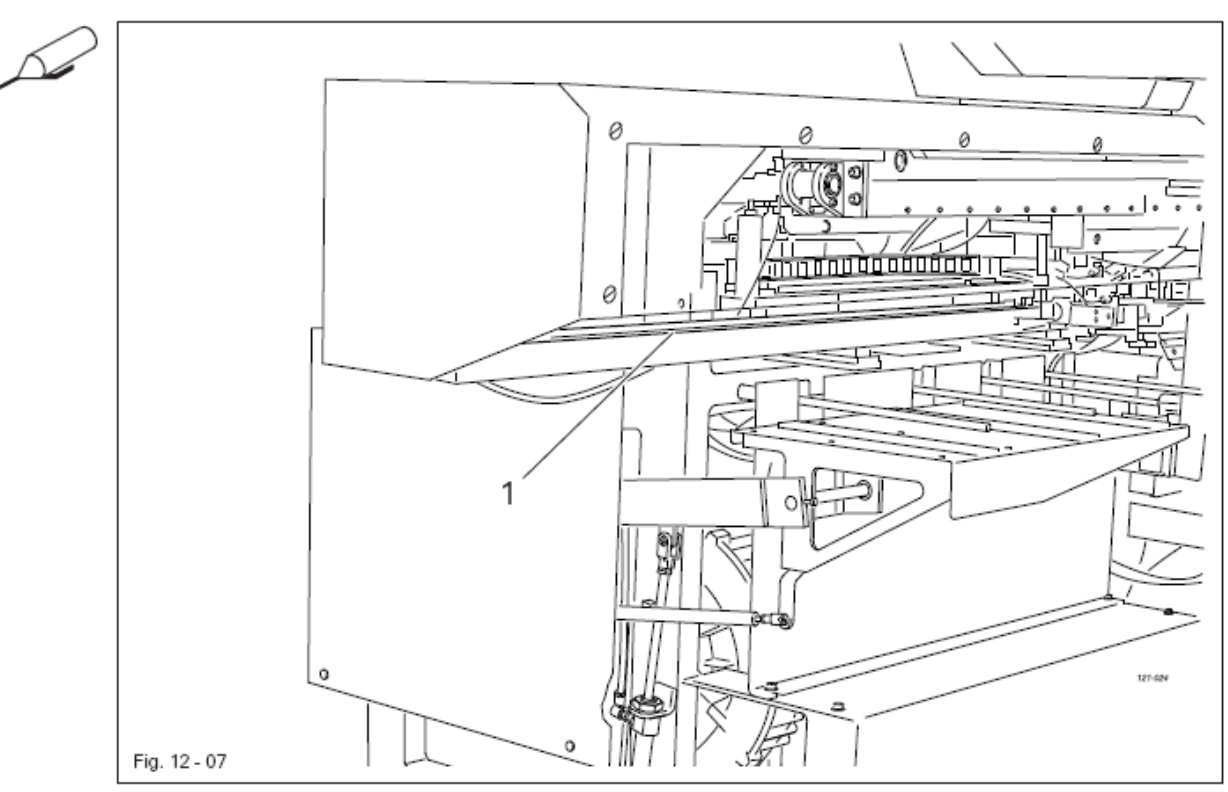

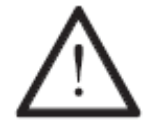

Выключить машину! Опасность травмирования из-за непреднамеренного запуска машины!

• Чистить валик 1 и смазывать жиром один раз в полгода

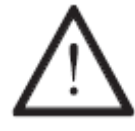

Использовать только высококачественную смазку Isoflex Тораs, № заказа 280-1-120 210.

## Юстировка

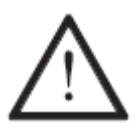

На машине PFAFF 3519-4/01 нельзя устанавливать на игловодителе винтовой зажим! Можно повредить специальное покрытие игловодителя.

#### 13.01 Указания по юстировке

Все юстировочные работы должны проводиться на комплектной машине обученным персоналом.

Защитные крышки машины, которые в процессе контроля и юстировки откручиваются, а затем вновь прикручиваются, в тексте не упоминаются. Последовательность следующих глав соответствует порядку работы на комплектно устанавливаемой машине. Если необходимо выполнить только отдельные операции, необходимо учитывать указания в предыдущих и последующих главах.

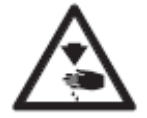

Указанные в скобках () винты и гайки являются креплением рабочих органов машины, которые должны быть ослаблены перед юстировкой и затянуты после юстировки.

#### 13.02 Инструменты, шаблоны и другие вспомогательные средства

- комплект отверток с шириной наконечника от 2 до 10 мм
- комплект гаечных ключей с размером от 7 до 14 мм
- комплект гаечных ключей с внутренним шестигранником от 1,5 до 6 мм
- 1 гаечный ключ размером 22 мм
- металлическая линейка, № 08-880 218-00
- 1 установочный шаблон, (№ заказа 95-752 474-05)
- 1 установочный шаблон для натяжения ремня привода челнока, № заказа 61-111 639-76
- 1 установочный шаблон для игл подающего столика (№ заказа 95-743 776-15)
- Нитки и отшитые образцы

#### 13.03 Сокращения

- о.Т. = верхняя мертвая точка
- и.Т. = нижняя мертвая точка

## 13.04

#### Сервисная установка головки

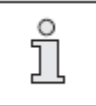

Для работ по юстировке и обслуживанию головка может извлекаться из станины

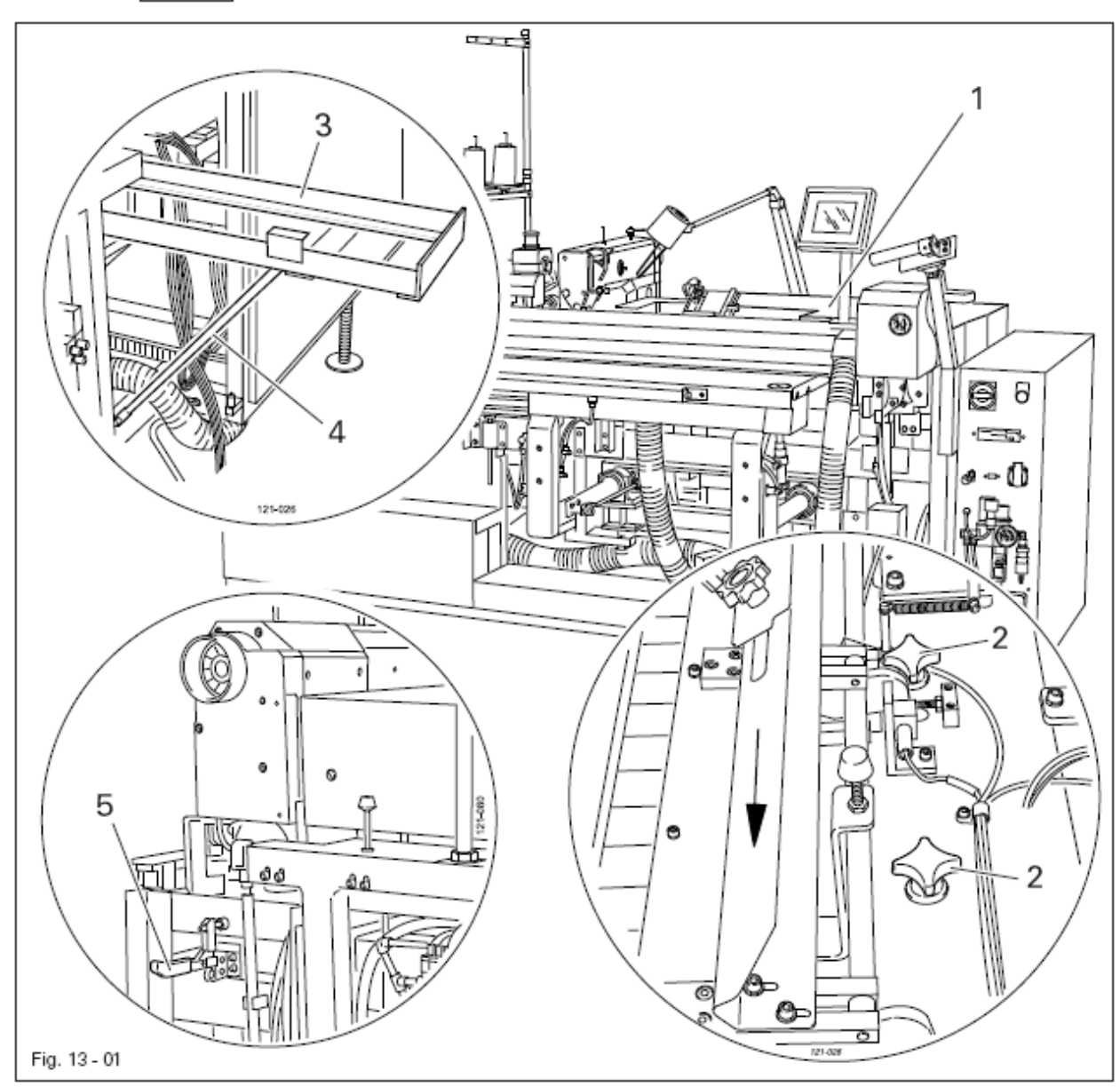

Выключить машину!

Опасность травмирования из-за непреднамеренного запуска машины!

Установить головку для сервисного обслуживания

- Открыть крышку 1 и регулятор натяжения на станции приема материала.
- Ослабить винты 2 и сдвинуть станцию приема материала в направлении стрелки до упора
- Откинуть рамку 3 и подвесить опору 4
- Открыть регулятор натяжения 5
- Оттянуть головку до упора и при необходимости перевернуть

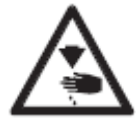

Головку необходимо переворачивать обеими руками! Опасность зажатия между головкой и станиной машины! Установить головку в рабочее положение

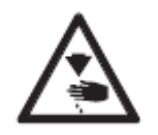

n St

Головку необходимо устанавливать обеими руками! Опасность зажатия между головкой и станиной машины!

- Установить головку и сдвинуть ее до упора в станину.
- Закрыть регулятор натяжения
- Откинуть упор 4 и повернуть рамку 3 вниз
- Вернуть станцию приема материала до упора назад.
- Закрыть регулятор натяжения на станции приема материала
- Затянуть винты 2 и закрыть крышку 1.

# 13.05 Юстировка головки

# 13.05.01 Шаблоны

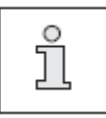

С помощью шаблона 1 (№ заказа 95-752 474-05) игловодитель фиксируется в положении подъема петли (позиция игловодителя 1,8 мм после нижней мертвой точки)

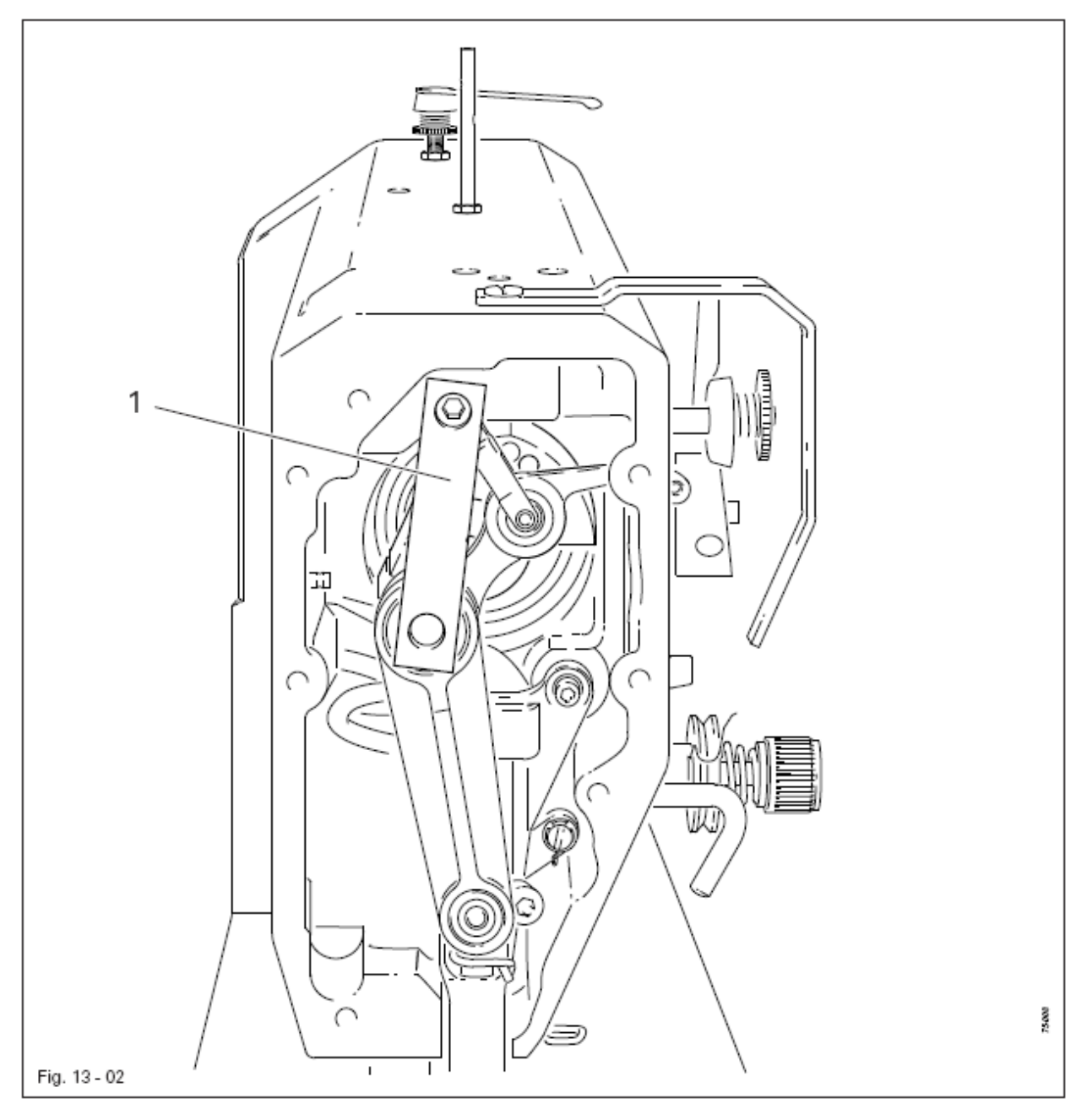

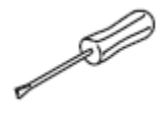

• Проворачивать маховик до тех пор, пока игловодитель не встанет в требуемой позиции.

• Установить шаблон 1 согласно рисунку 13-02, при необходимости немного сдвинуть вперед и назад маховик, пока шаблон 1 не будет правильно установлен.

## 13.05.02 Основное положение привода машины

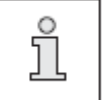

Эта регулировка осуществляется только при демонтаже зубчатого ремня 2.

## Правило

В позиции игловодителя 1,8 мм после нижней мертвой точки маркировки 3 и 4 должны находиться на одной прямой

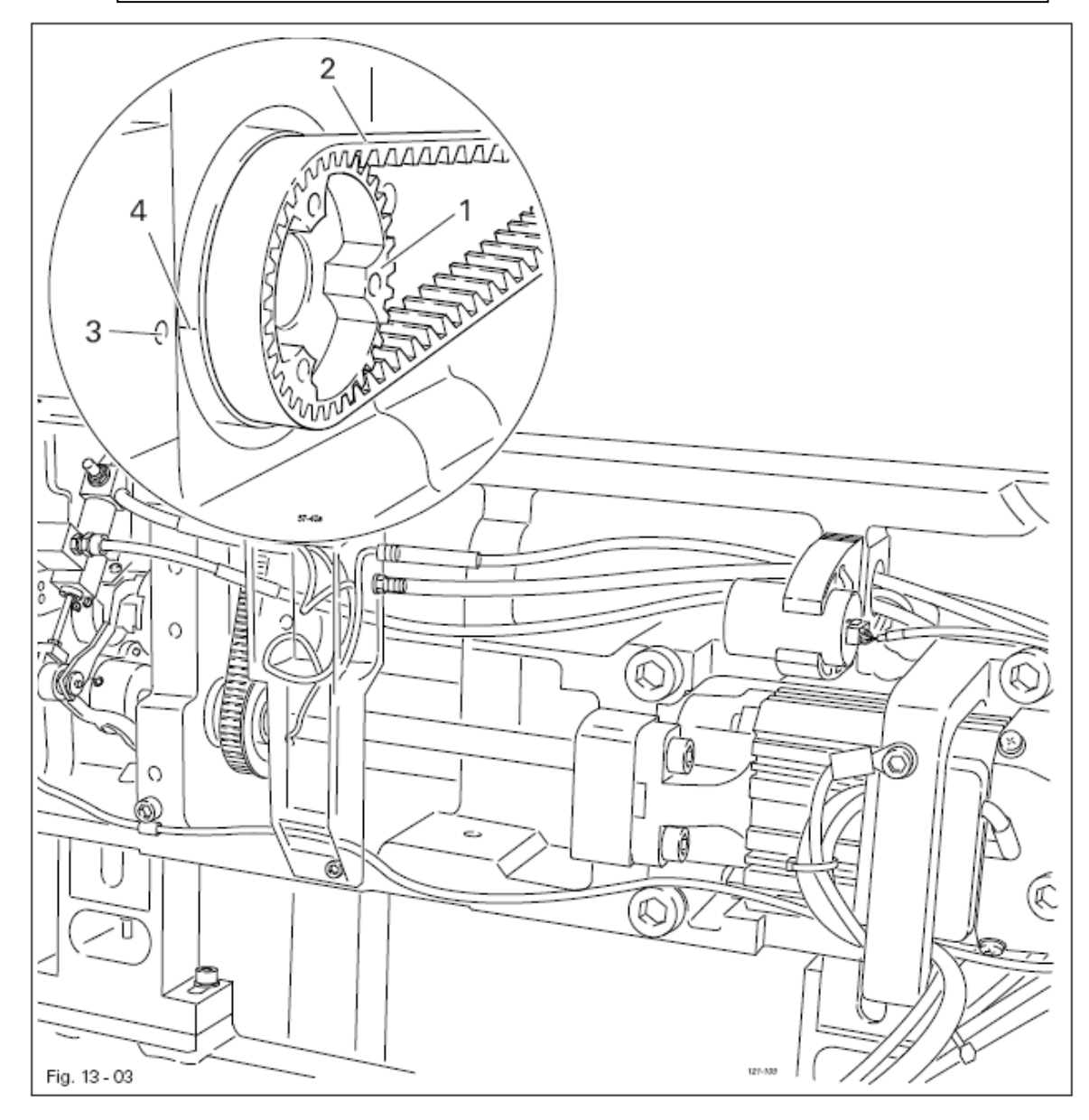

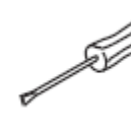

• Установить игловодитель в положении 1,8 мм после нижней мертвой точки

• Провернуть колесо зубчатого ремня согласно правилу и откинуть зубчатый ремень 2

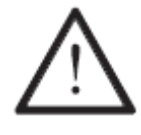

При монтаже двигателя необходимо обращать внимание на правильное положение фланца вала, глушителя и фланца двигателя!

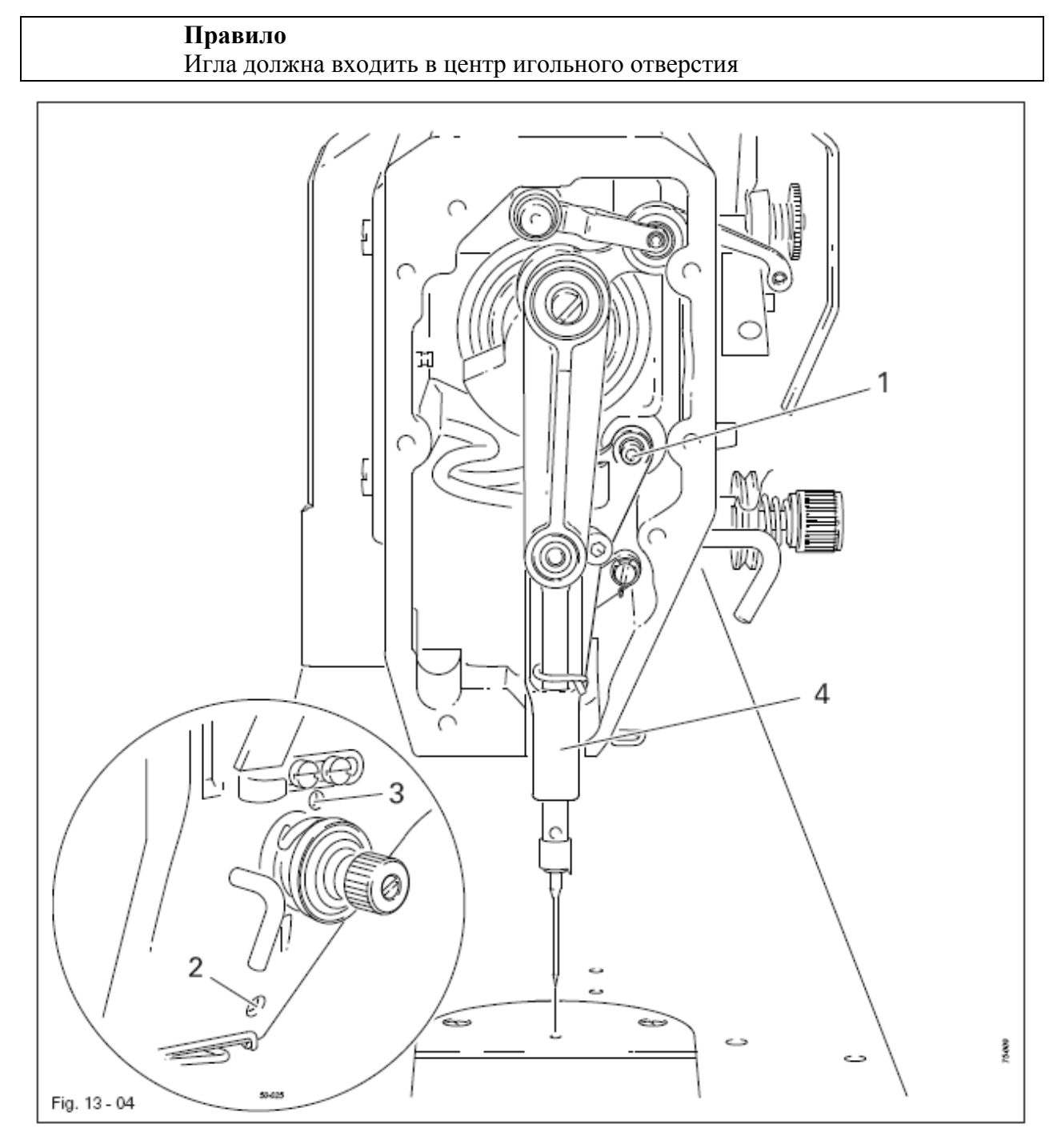

- Установить иглу непосредственно над игольным отверстием
- Ослабить винты 1, 2 и 3
- Сдвинуть рамку игловодителя 4 согласно правилу
- Затянуть винт 2, а винт 3 слегка привернуть
- С помощью винта 1 притянуть расположенную внутри направляющую втулку к глазку рамки игловодителя 4 и затянуть.
- Провернуть несколько раз маховик, чтобы рамка игловодителя 4 не была сильно затянута.
- Затянуть винт 3

#### Правило

- Передняя кромка челночного вала 5 должна находиться на расстоянии 14,5 мм от центра иглы, при этом канавка в подшипнике челночного вала 1 (смотри стрелку) должна быть расположена параллельно основанию машины и указывать на положение строчки назад
- 2. Зубчатый ремень должен быть натянут таким образом, что при наложенном на зубчатый ремень шаблоне маркировка в смотровом отверстии шаблона совпадала с маркировкой на втулке.

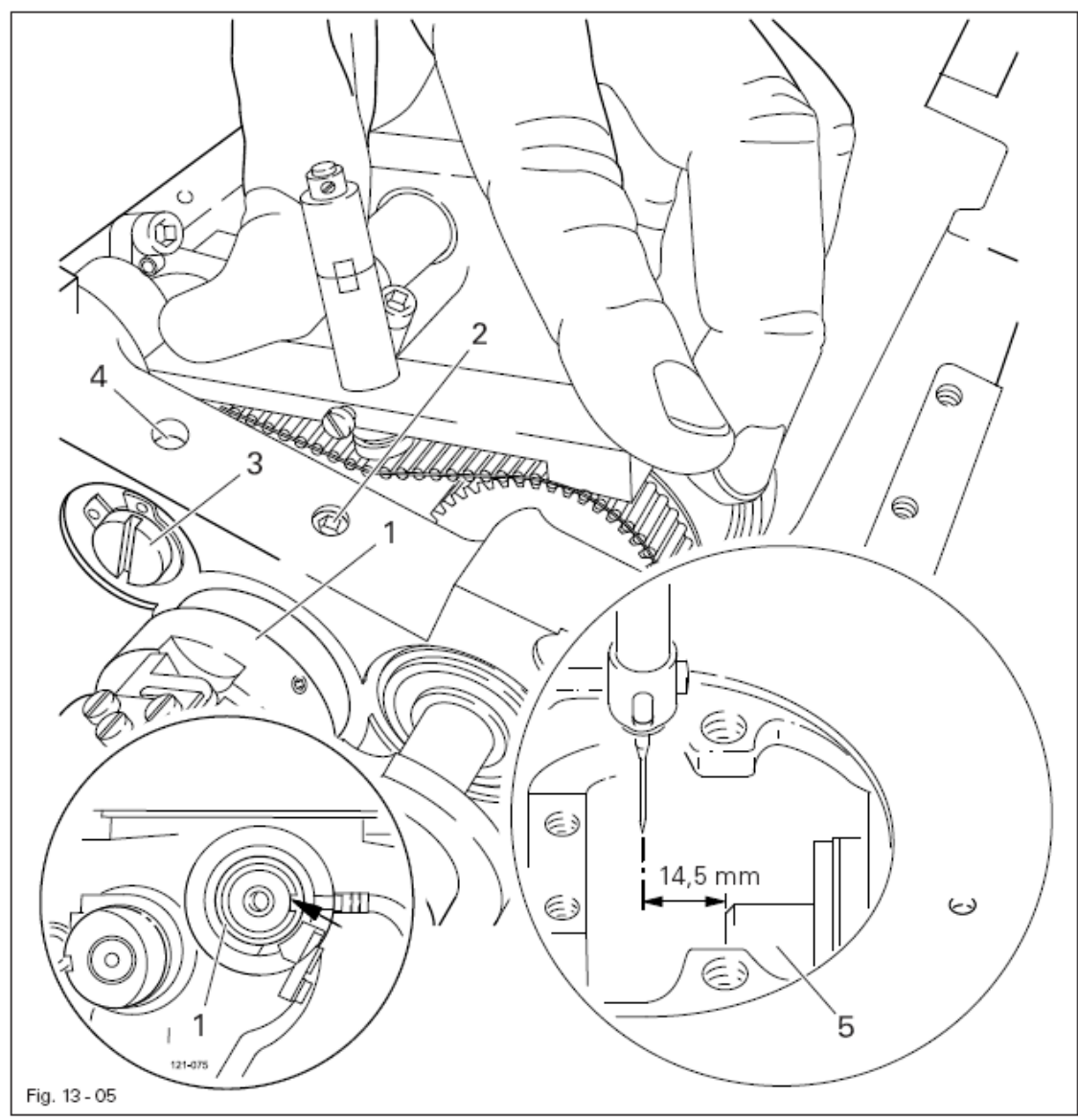

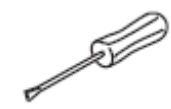

Выровнять подшипник челночного вала 1 (винт 2) согласно правилу 1.
Придавить шаблон (№ заказа 61-111-639-76) к зубчатому ремню таким образом, чтобы он был расположен по центру зубчатого ремня и прилегал к подшипнику вала. Смотровое отверстие шаблона должно указывать на челнок.

• Провернуть эксцентрик 3 (винт 4) по часовой стрелке согласно правилу 3, при этом необходимо следить, чтобы не менялось осевое положение эксцентрика 3.
- 1. Центробежная шайба 1 должна быть расположена перед кольцом маслопровода 3 на расстоянии 1,5 мм
- При полном количестве оборотов машины на уложенной над вырезом игольной пластины полоске бумаги через 10 секунд должен остаться масляный след.

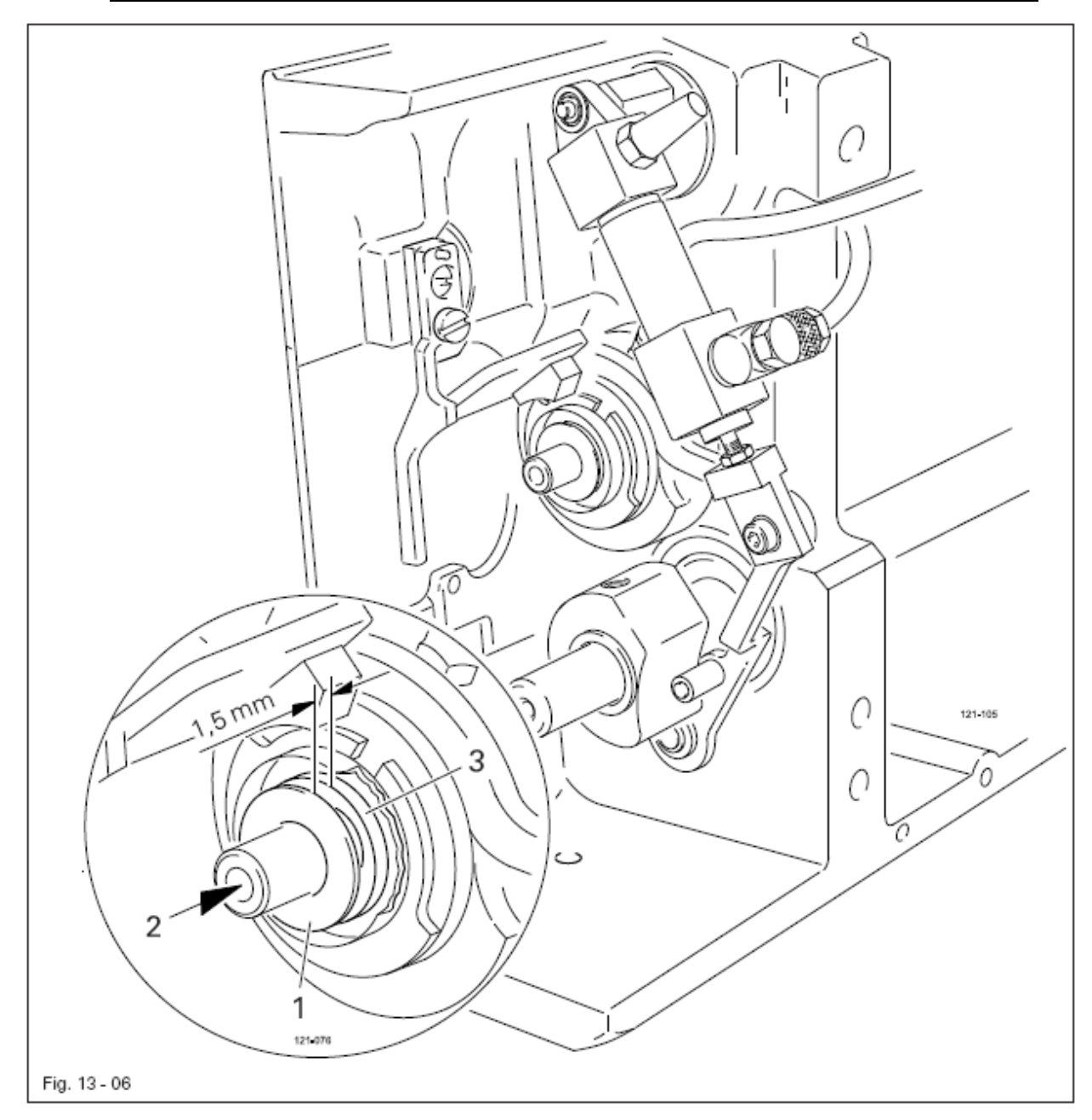

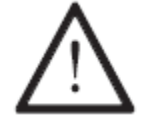

Регулировка необходима только при замене фитиля При этом необходимо следить, чтобы новый фитиль был пропитан маслом.

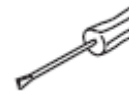

Сдвинуть центробежную шайбу 1 (винт 2) согласно правилу 1
Проверить правило 2, при необходимости откорректировать положение центробежной шайбы 1.

# 13.05.06 Подъем петли, расстояния от челнока, высота иглы и держатель шпульного колпачка

### Правило

В положении игловодителя 1,8 мм после нижней мертвой точки

- 1. Носик челнока 7 должен быть расположен по центру иглы и находиться на расстоянии 0,05 0,1 мм от желобка иглы
- 2. Верхняя кромка ушка иглы должна быть расположена на расстоянии 0,8 мм от носика челнока.
- 3. между выступом пальца шпуледержателя 5 и пазом шпуледержателя должно быть расстояние 0,5 мм.

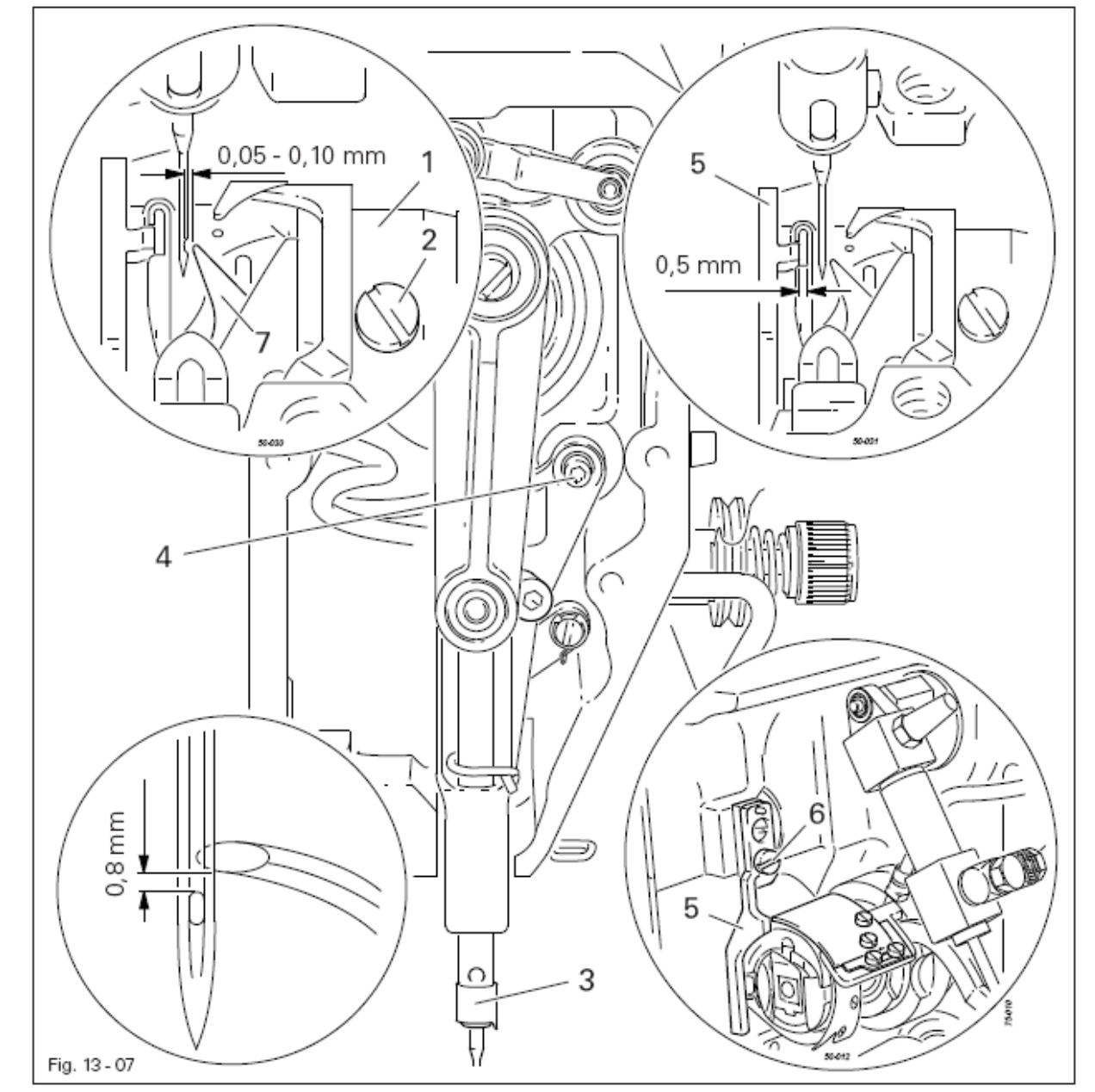

• Установить игловодитель в положение 1,8 мм после нижней мертвой точки, смотри главу 13.05.01 Шаблоны

- Отрегулировать положение челнока 1 (винты 2) согласно правилу 1
- Не проворачивая игловодитель 3 (винт 4), сдвинуть его согласно правилу 2
- Установить палец шпуледержателя 5 (винт 6) согласно правилу 3

- 1. Движение компенсационной пружины должно быть завершено, когда острие иглы входит в материал (ход пружины около 7 мм)
- 2. При увеличенном образовании петли во время обхода нити вокруг челнока компенсационная пружина должна быть подвижна в пределах 1 мм

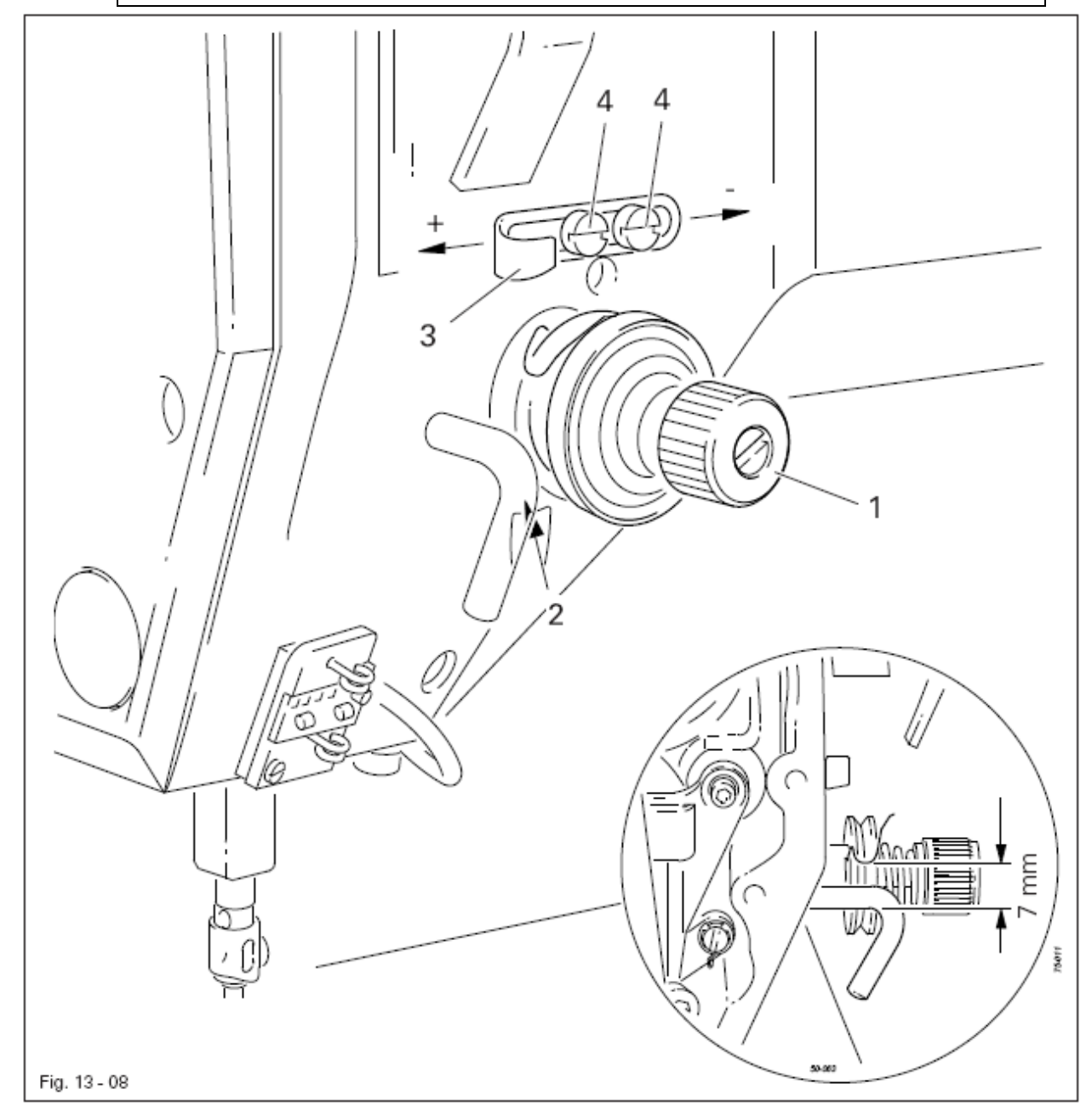

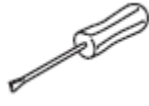

Установить регулятор натяжения нити 1 (винт 2) согласно правилу 1.
Установить регулятор натяжения нити 3 (винты 4) согласно правилу 2

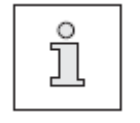

Иногда по техническим условиям необходимо отступить от указанного хода пружины. В этом случае сместить регулятор нити 3 (винт 4) на «+» (= больше нити) или «-« (= меньше нити).

- 1. При включенном намотчике вращение должно передаваться на приводное колесо 1.
- 2. При выключенном намотчике фрикционный диск 5 не должен прилегать к приводному колесу 1.
- 3. Намотчик должен отключаться автоматически при заполнении шпули около 1 мм от края намотчика

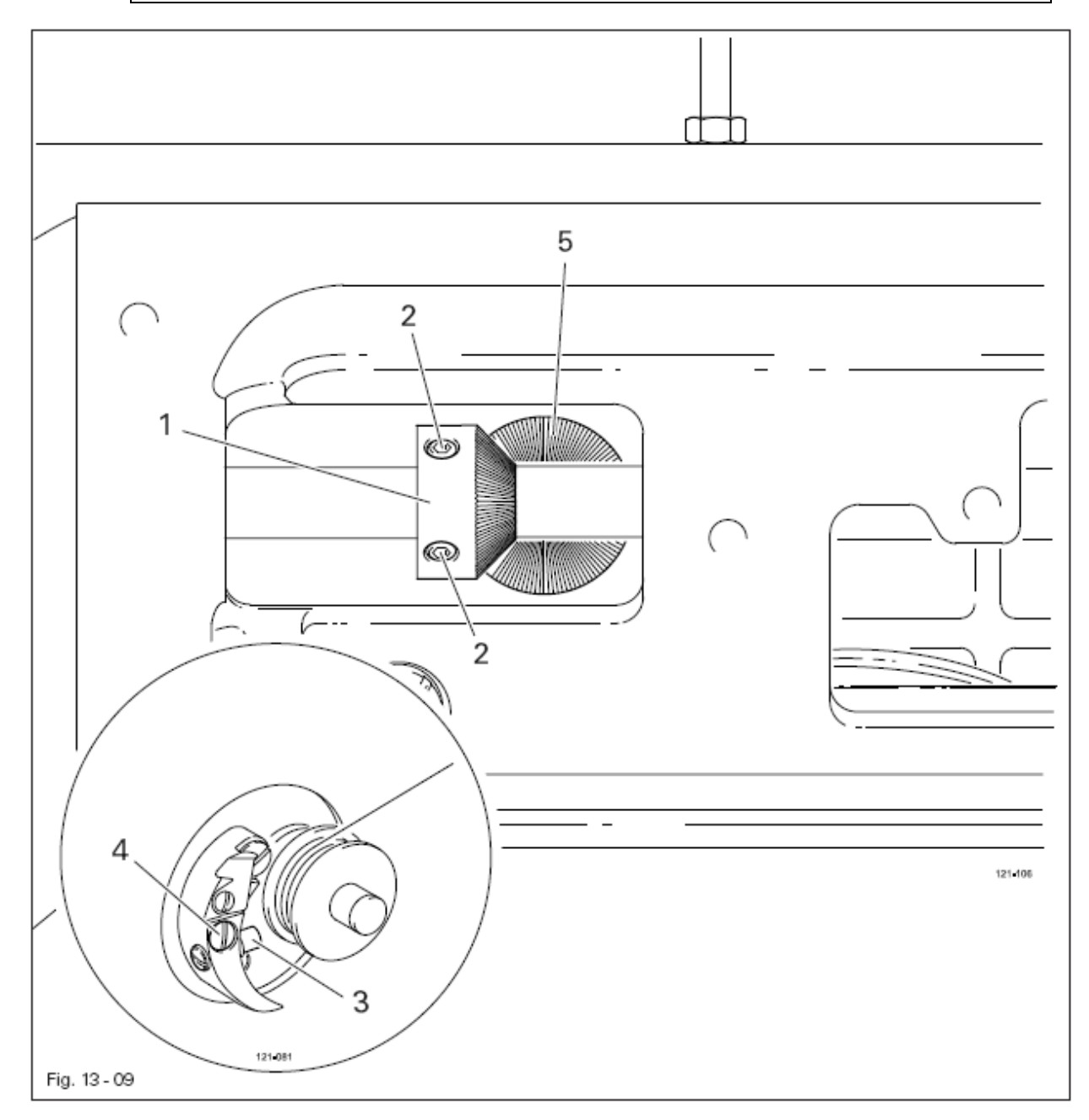

Отрегулировать приводное колесо 1 (винты 2) согласно правилам 1 и 2.
Отрегулировать Втулку 3 (винт 4) согласно правилу 3.

В верхней мертвой точке игловодителя поверхность 1 распределительного кулачка должна быть расположена параллельно основанию поверхности машины

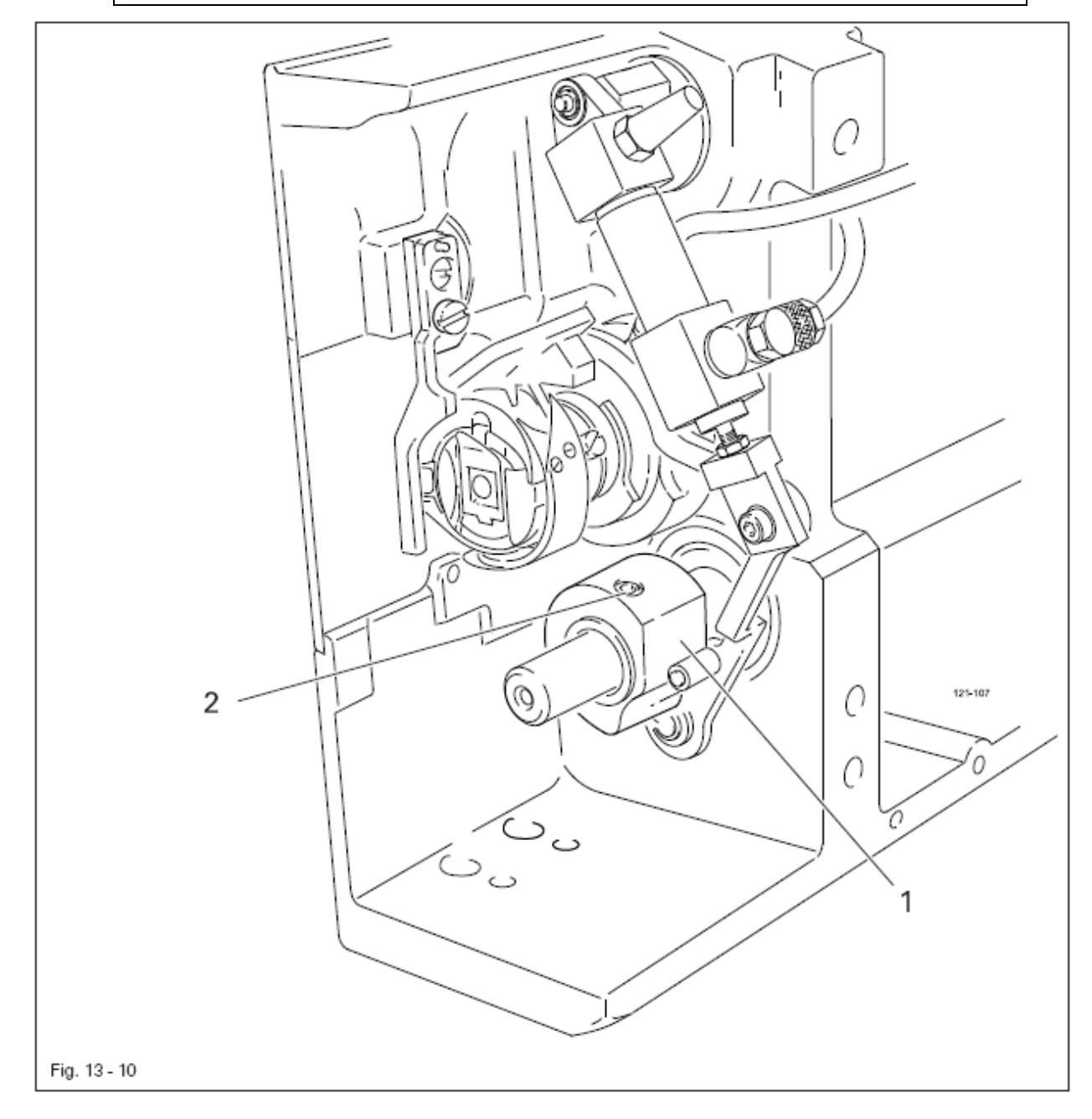

• Отрегулировать распределительный кулачок (винты 2) согласно правилу.

- 1. При полностью выдвинутом цилиндре 3 ролик роликового рычага 4 должен находиться на расстоянии 0,1 мм от высшей точки распределительного кулачка 5.
- 2. Цилиндр 3 должен быть расположен параллельно передней кромки основания поверхности машины

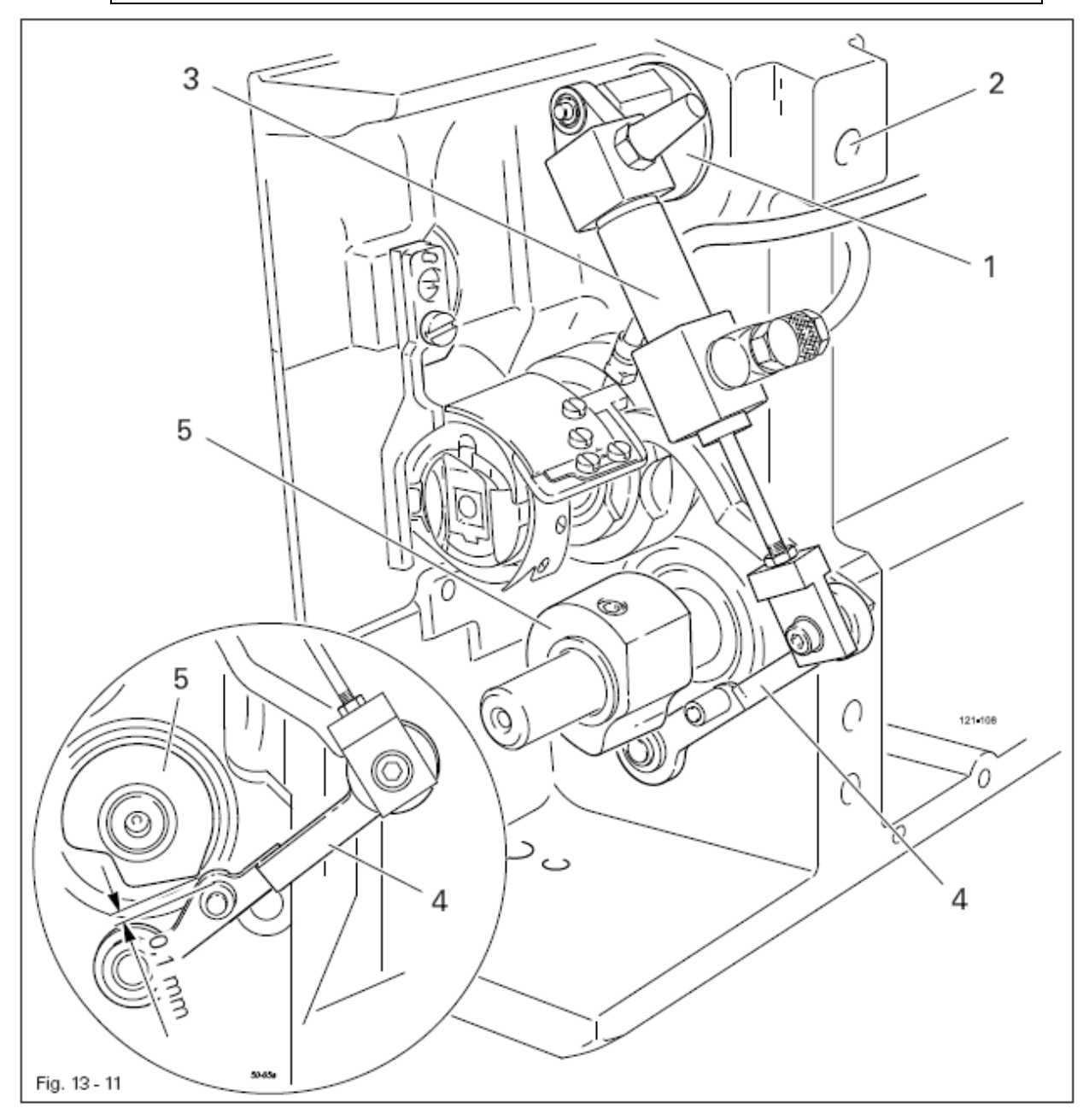

• Отрегулировать эксцентрик 1 (винт 2) согласно правилам.

- 1. Острие нитеуловителя 5 должно указывать на центр иглы
- 2. Нитеуловитель должен быть расположен горизонтально и при движении нигде не оставлять полосок.

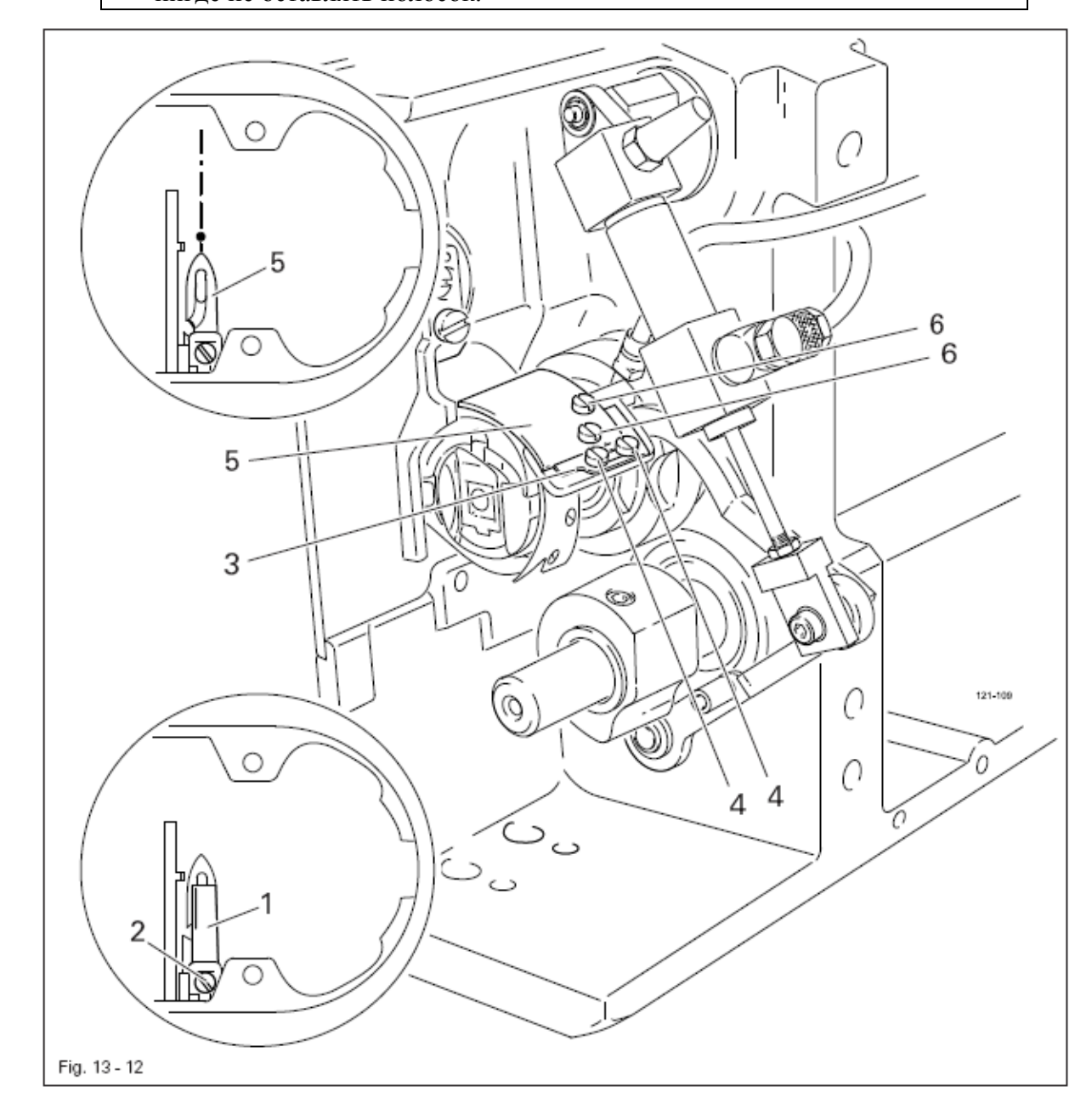

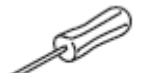

- Вынуть нож 1 (винт 2)
- Установить игловодитель в нижней мертвой точке
- Ослабить упор 3 (винты 4)
- Установить рукой нитеуловитель 5 (винты 6) перед иглой и выровнять в соответствии с правилами.

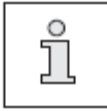

Для дальнейших регулировок нож 1 остается демонтированным, а упор 3 ослабленным

- 1. Между режущей кромкой ножа и иглой должно быть расстояние 4 мм
- 2. Правая кромка ножа 1 не должно выступать над правой кромкой
- нитеуловителя (смотри стрелку)

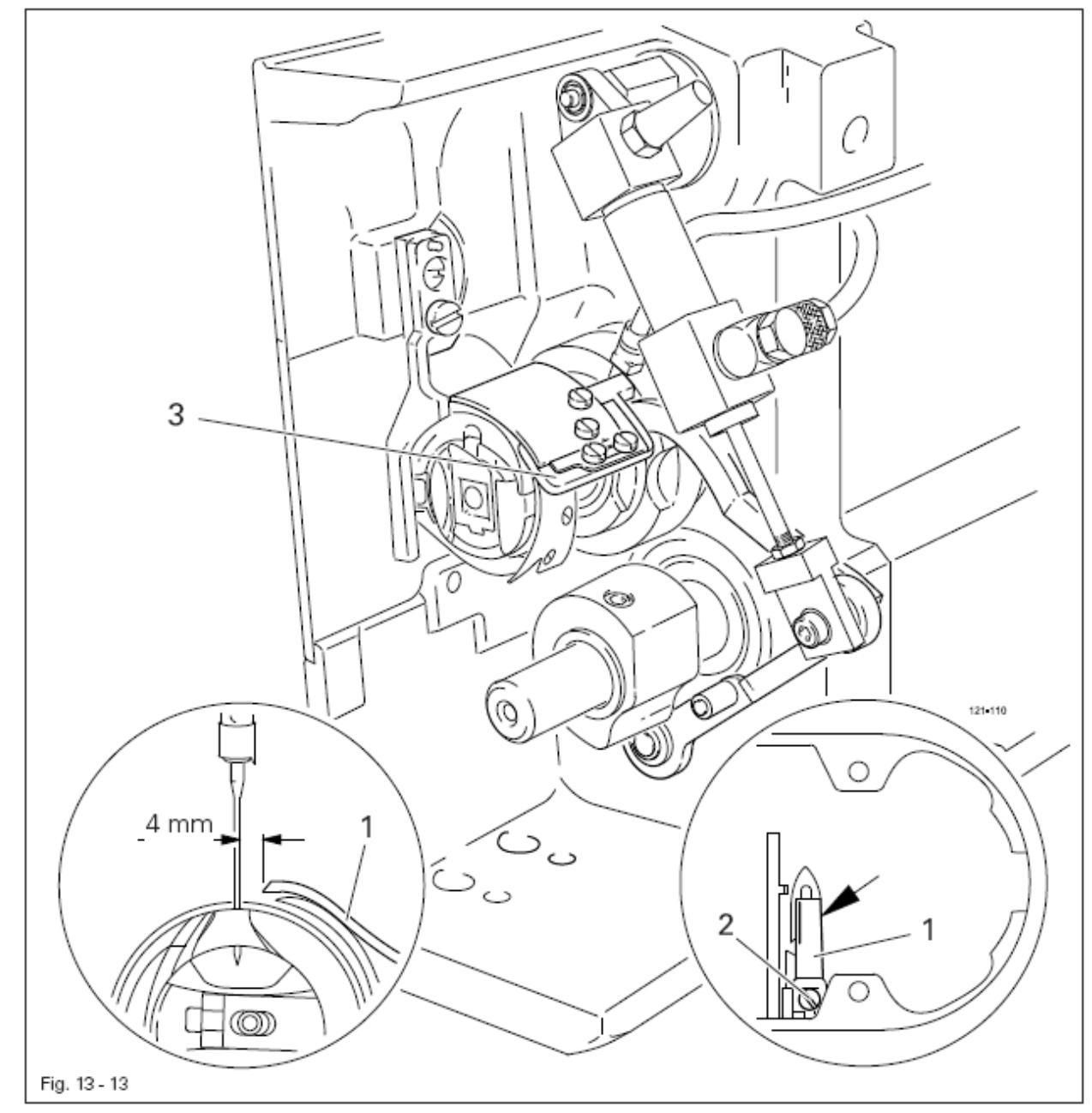

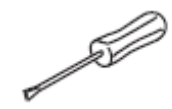

- Установить игловодитель в нижней мертвой точке.
- Сместить нож 1 под предохранительную пластинку и выровнять в соответствии с правилом 1
- Слегка привернуть винт 2
- Установить рукой держатель нитеуловителя 3 таким образом, чтобы
- режущее острие нитеуловителя находилось перед режущей кромкой ножа.
- Выровнять нож 1 согласно правилу 2 и затянуть винт 2.

В крайнем переднем положении нитеуловителя 5 задняя кромка выреза нитеуловителя должна быть расположена на расстоянии 1 мм от пальца шпуледержателя 6

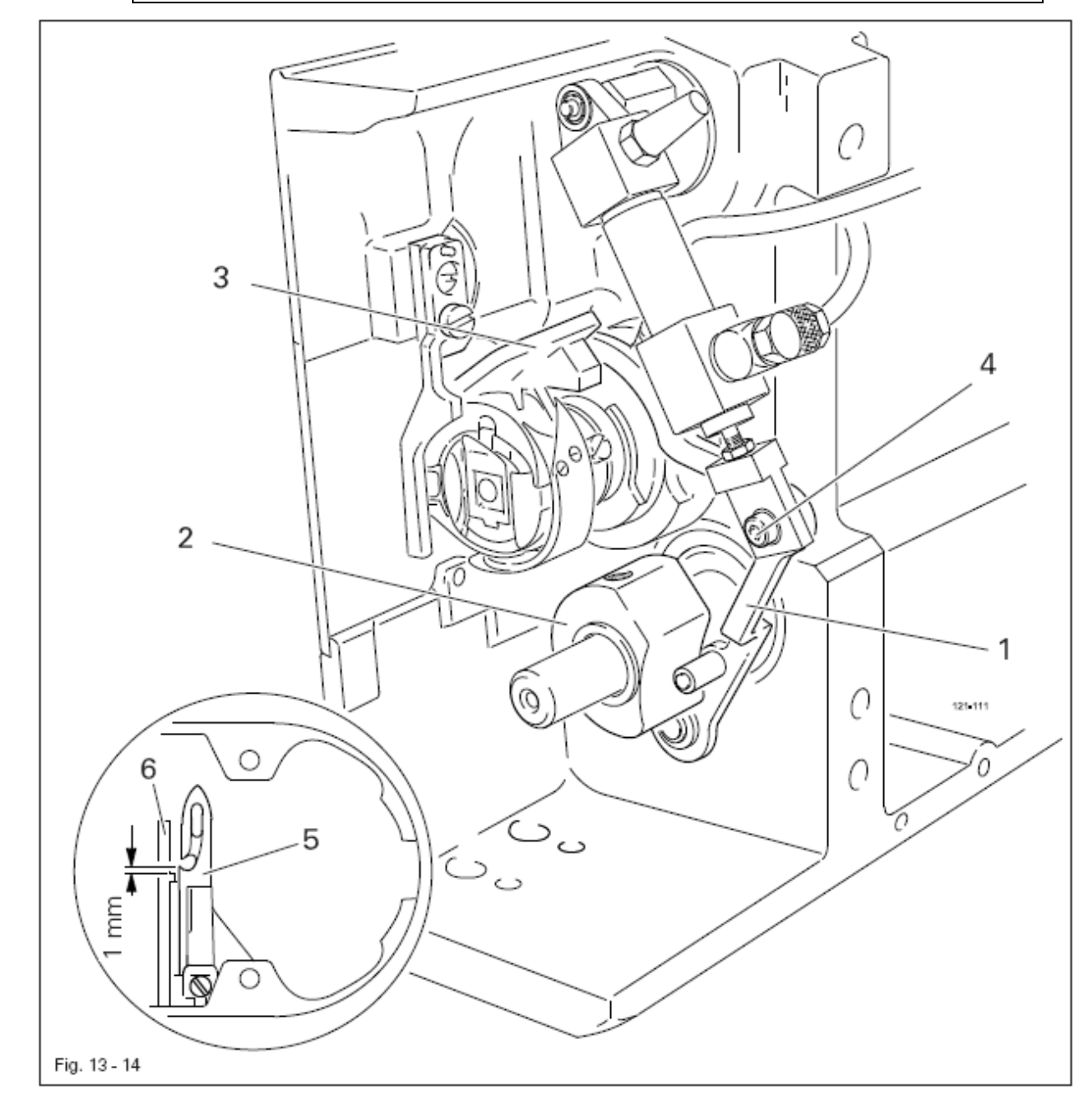

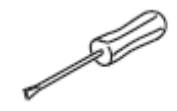

- Установить роликовый рычаг 1 в самую нижнюю точку распределительного кулачка 2
- Отрегулировать держатель нитеуловителя 3 (винт 4) согласно правилу.

Две нитки, как правая, так и левая, должны аккуратно обрезаться в вырезе нитеуловителя 1

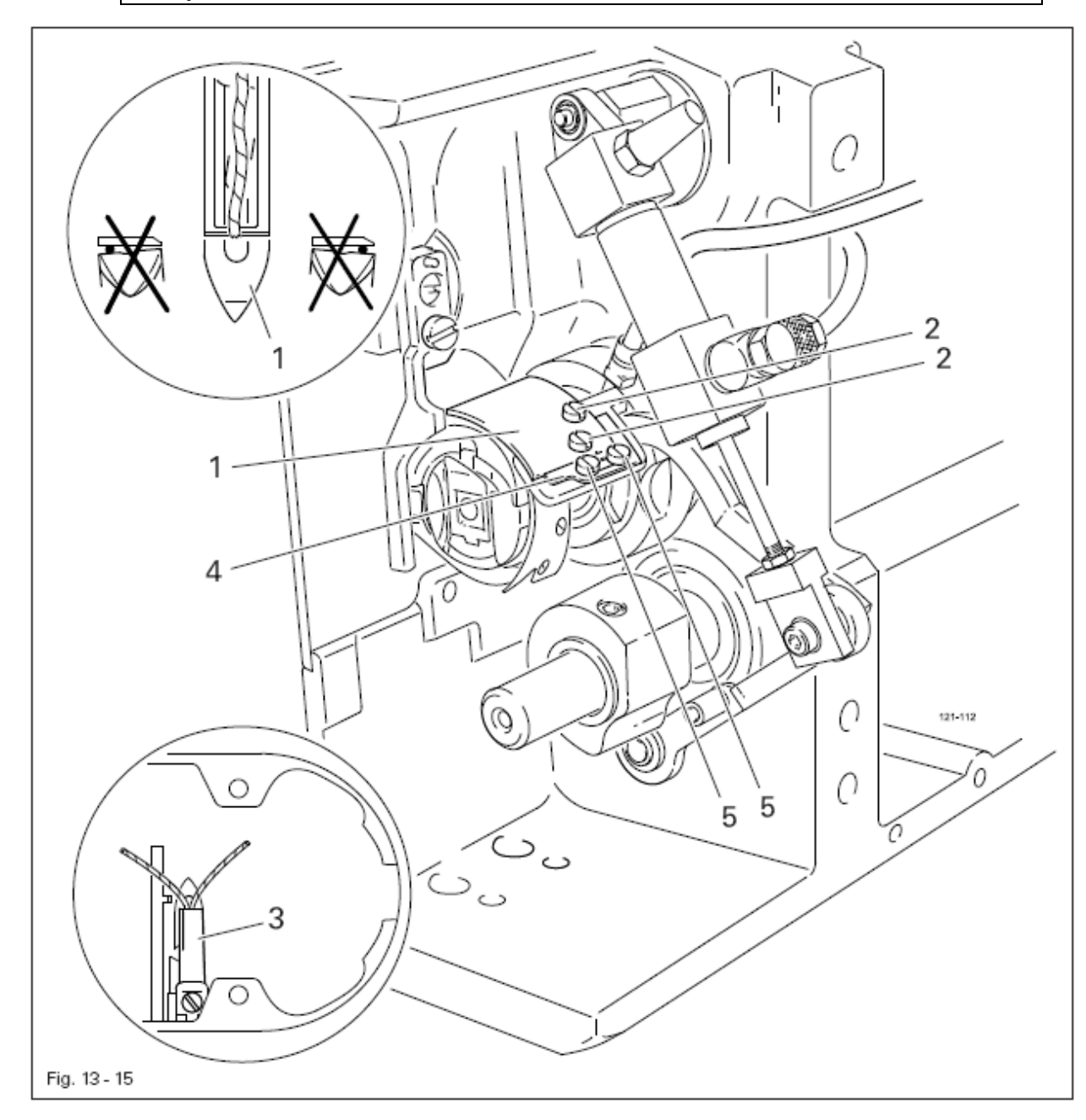

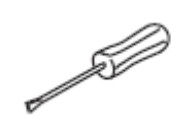

- Установить рукой нитеуловитель 1 в его передней поворотной точке
- Взять двойную нитку и навесить в вырез нитеуловителя
- Сделать обрезку вручную.

• Если нитки не обрезаются в соответствии с правилом, установить нитеуловитель 1 (винты 2) соответственно положению ножа 3.

• Ограничитель 4 на нитеуловителе 1 установить до упора и затянуть винты 5.

• Проверить регулировку согласно главе 13.06.03 Боковое выравнивание нитеуловителя и при необходимости провести дополнительную юстировку.

### 13.06.07 Дополнительная юстировка распределительного кулачка

# Правило

Если конец жестяной части челнока 3 находится сзади центра носика пальца шпуледержателя 4 на расстоянии 2 мм, то между острием нитеуловителя 6 и центром носика должно также быть расстояние 2 мм

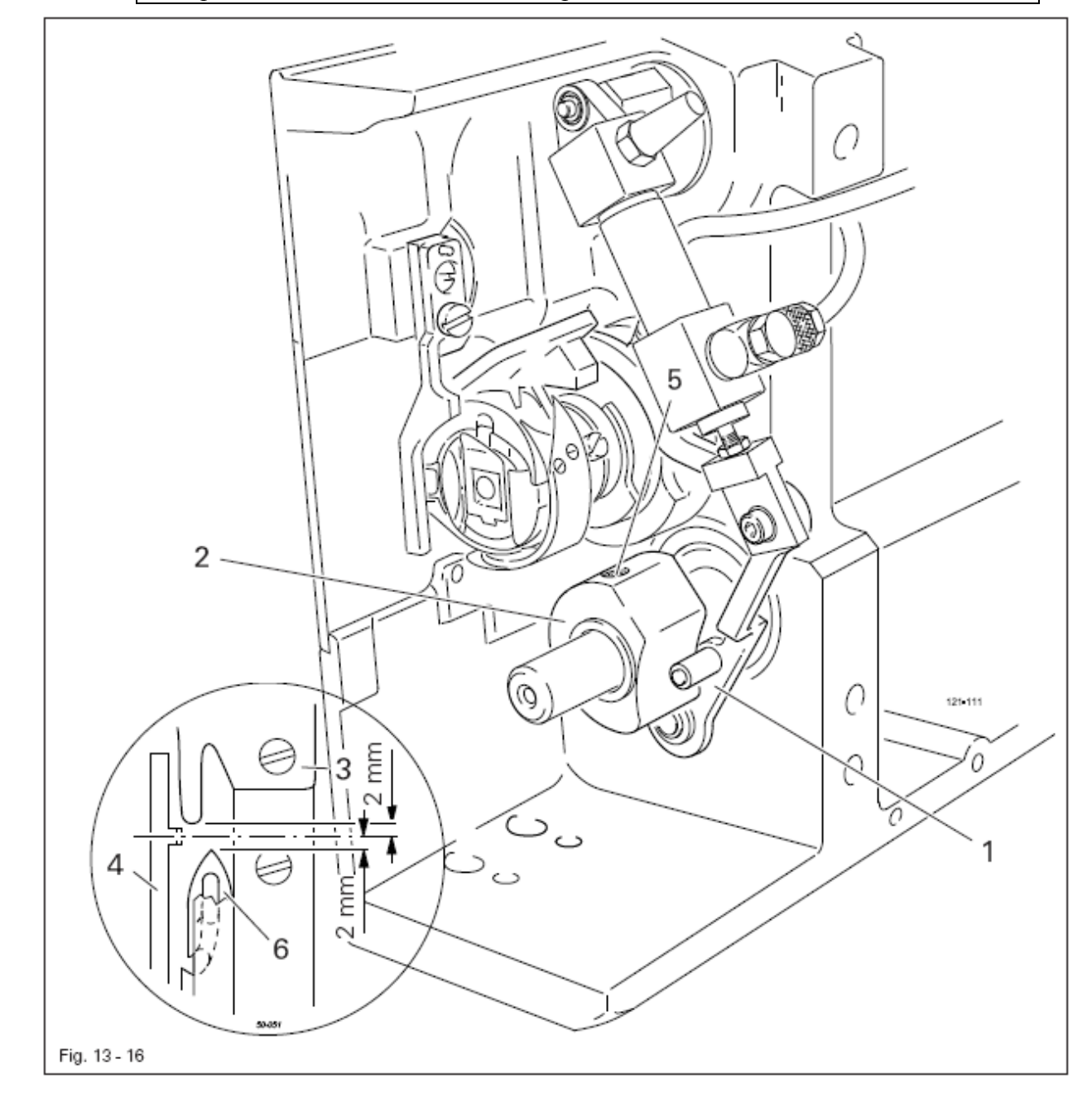

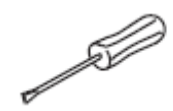

• Установить игловодитель в нижней мертвой точке

Прижать рукой роликовый рычаг 1 к распределительному кулачку 2 и провернуть маховик таким образом, чтобы между концом жестяной части челнока 3 и центром носика пальца шпуледержателя 4 было расстояние 2 мм
Если необходимо, закрутить распределительный кулачок 2 (винты 5) в соответствии с правилом.

Укладочный столик 3 должен быть установлен по центру между планками 4 и 5, а также параллельно к планкам 4 и 5

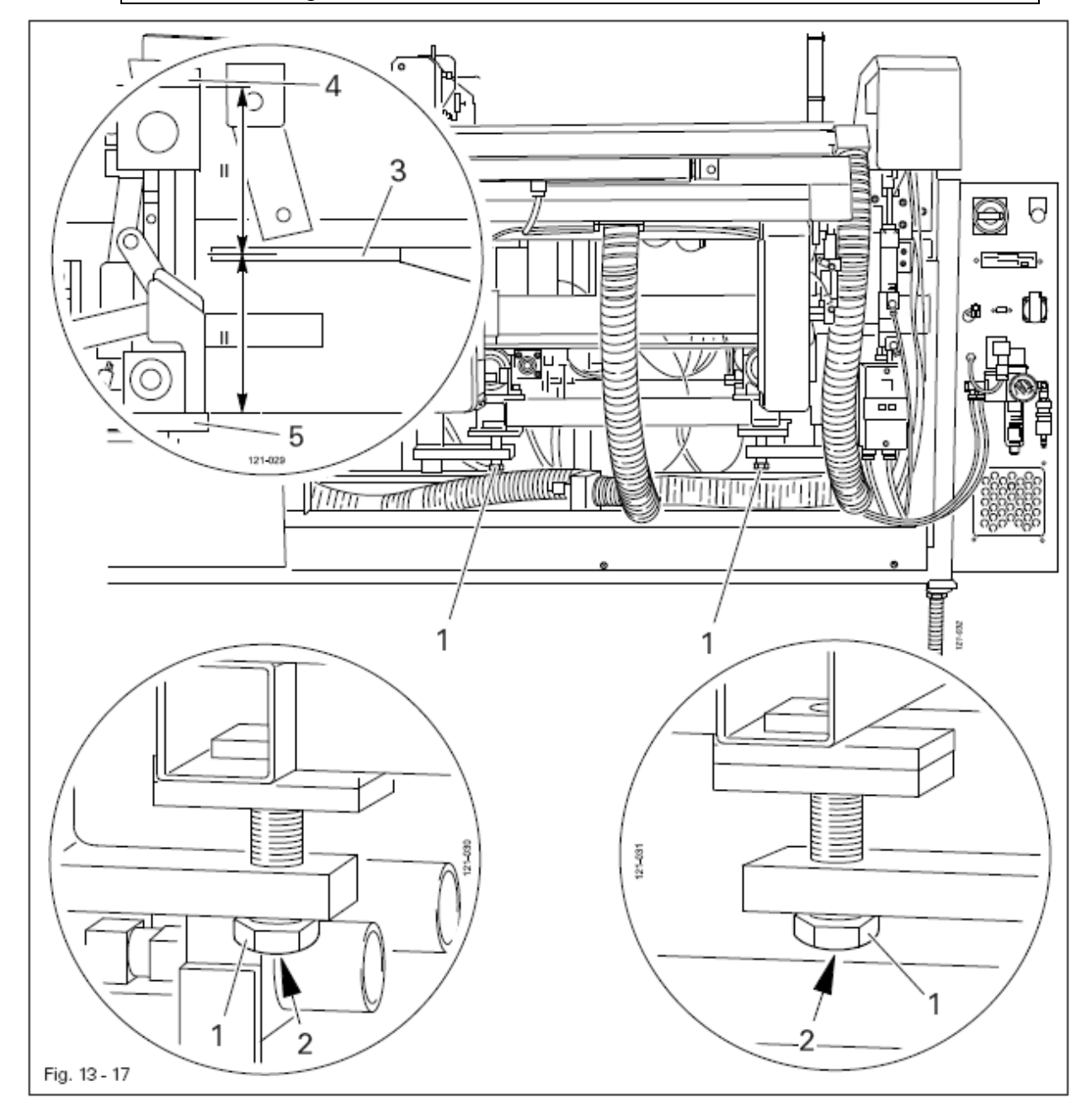

• Привернуть винты 1 (винты 2) согласно правилу.

Укладочный столик должен быть установлен параллельно к направляющей 3

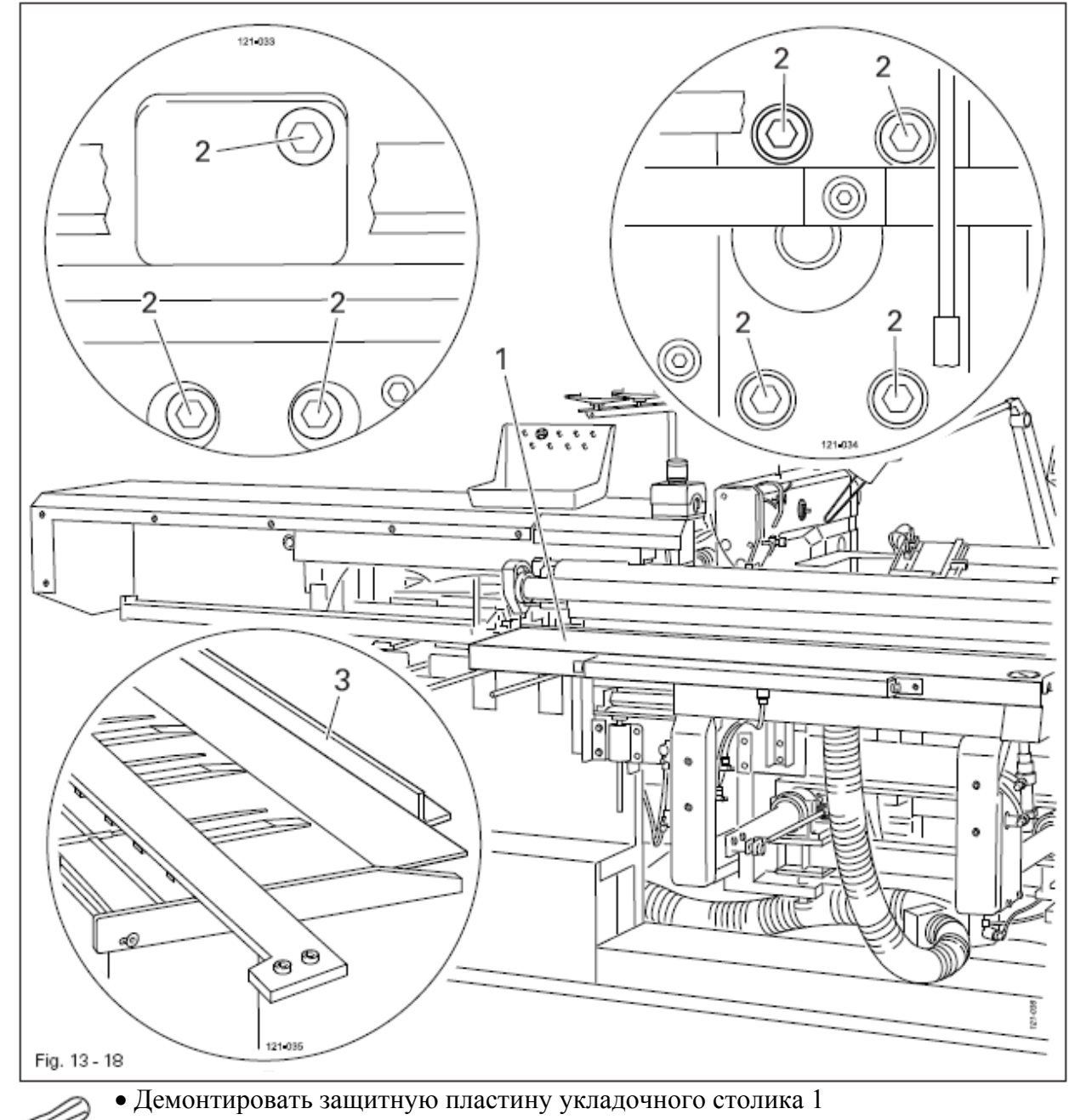

- Рукой задвинуть укладочный столик 1
- Установить укладочный столик 1 (винты 2) согласно правилу
- Установить защитную пластину

- 1. В задвинутом состоянии укладочного стола между передней кромкой стола и центром игольного отверстия должно быть расстояние 12 мм
- В выдвинутом состоянии укладочного стола винты 1 должны прилегать к упорам

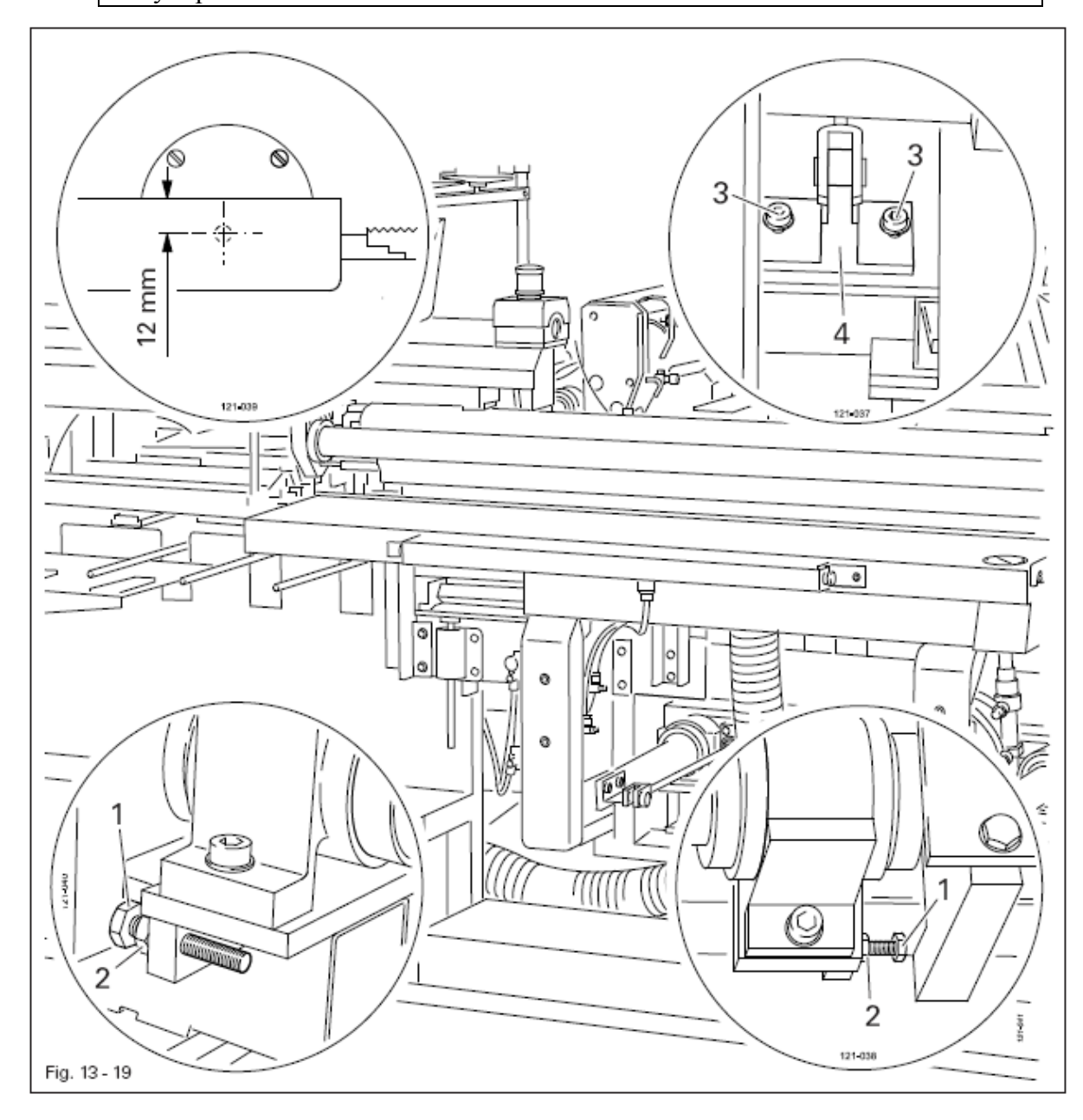

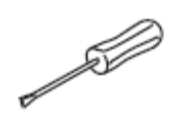

- Ввинтить винты 1 (гайки 2) таким образом, чтобы они не касались упоров
- Сдвинуть цилиндр (винты 3 на держателе цилиндра 4) согласно правилу 1
- Закрутить винты 1 (гайки 2) согласно правилу 2

#### 13.08 Центрирование головки Высота головки

13.08.01

# Правило

Верхняя кромка платформы швейной машины должна находиться на расстоянии 0,5 мм накладной пластины 5

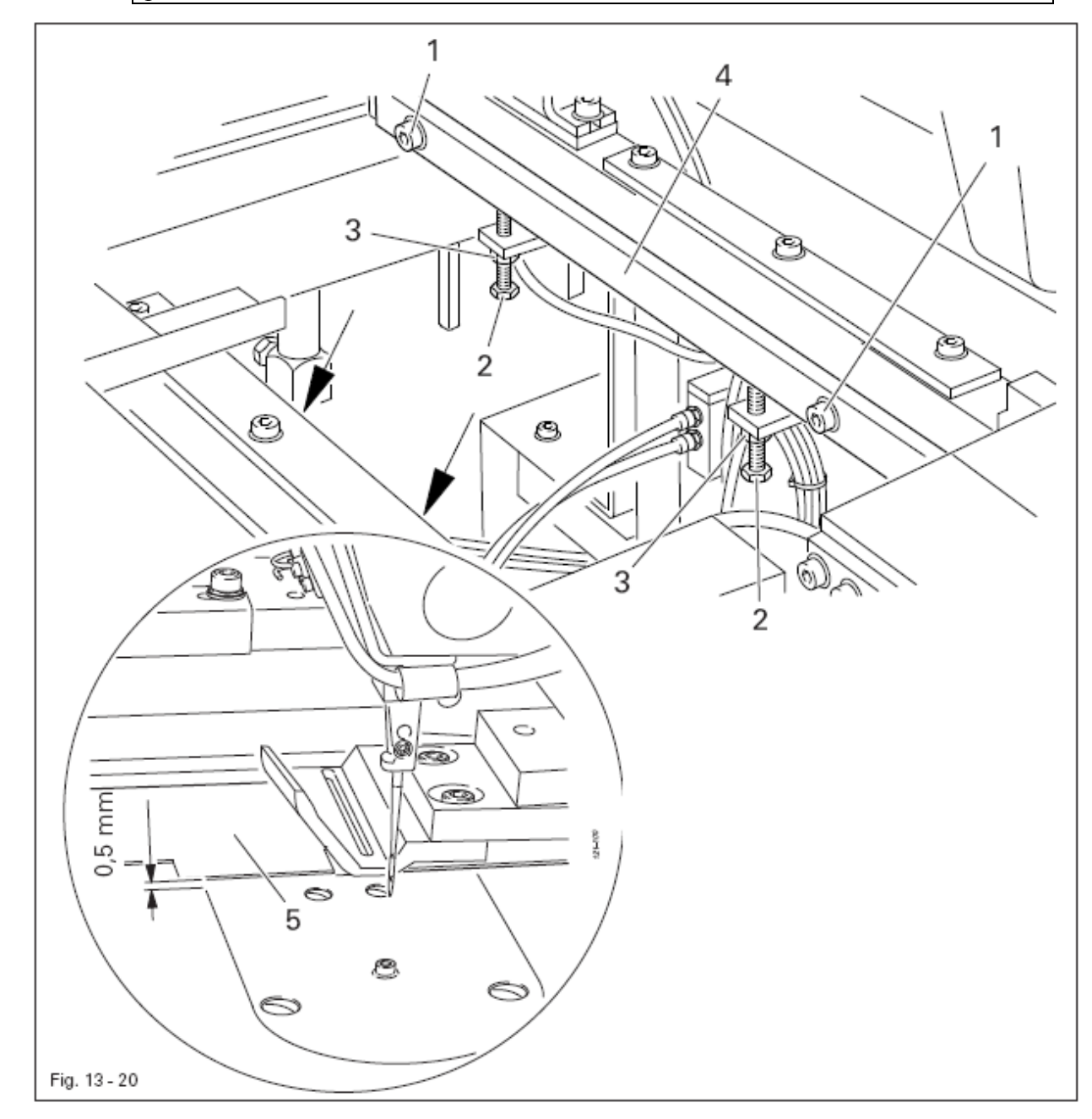

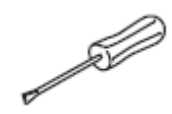

• Установить головку в положение для сервисных работ, смотри главу 13.04 Сервисная установка головки

- Ослабить винт 1
- Следя за тем, чтобы направляющие 4 располагались горизонтально, закрутить винты 2 (гайки 3) согласно правилу
- Затянуть винты 1
- Установить головку в рабочее положение

- 1. Между передней кромкой ширителя 5 и центром игольного отверстия должно быть расстояние 50 мм
- 2. Головка должна стоять под прямым углом к укладочному столику

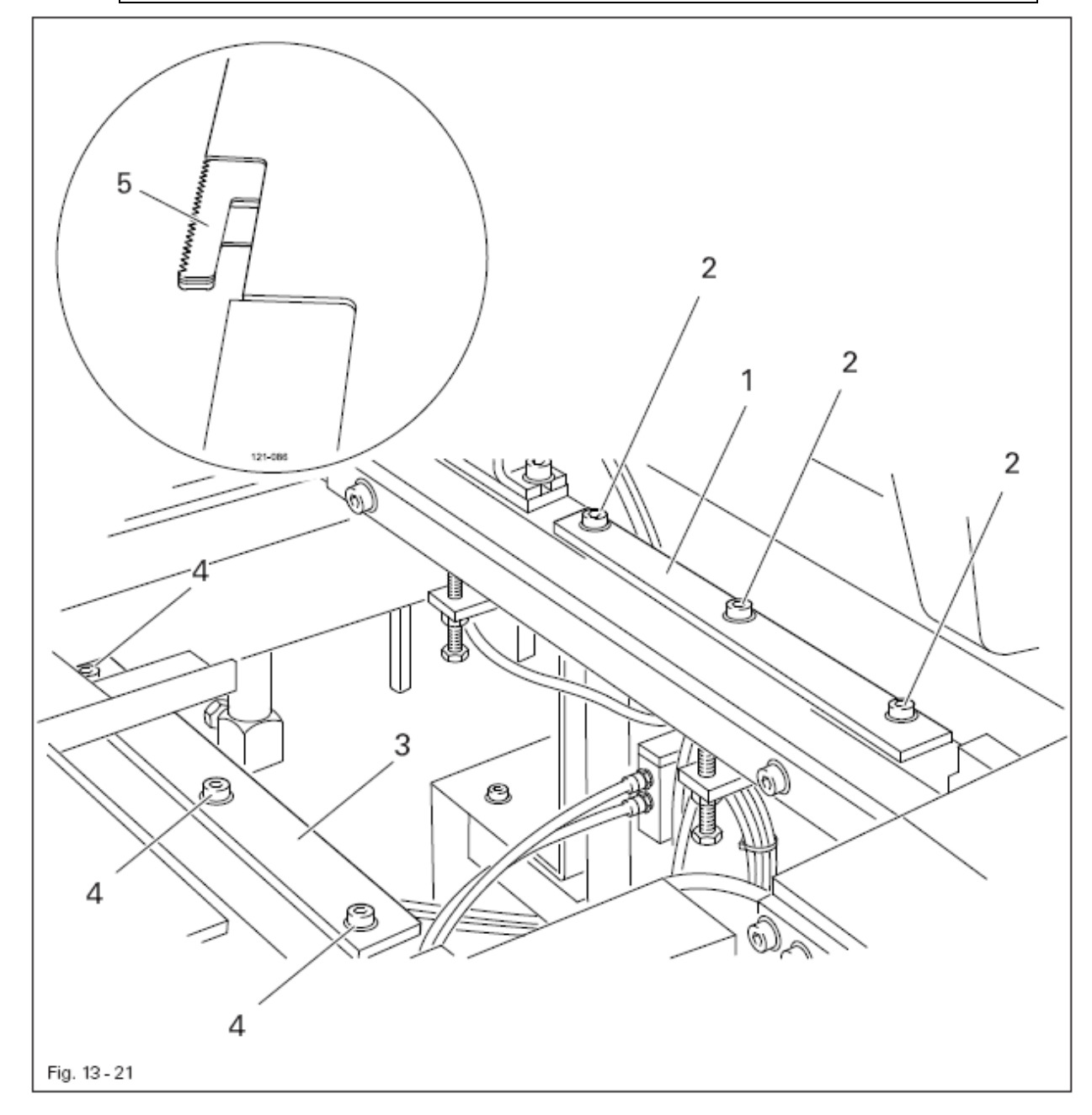

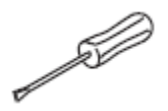

Сдвинуть направляющую 1 (винты 2) согласно правилам
Установить направляющую 3 (винты 4) параллельно и без зазора к головке.

- 1. Накладная пластина 1 должна быть расположена параллельно передней кромки укладочного столика
- 2. Между вставкой игольной пластины и накладной пластиной 1 должно быть расстояние 1 мм

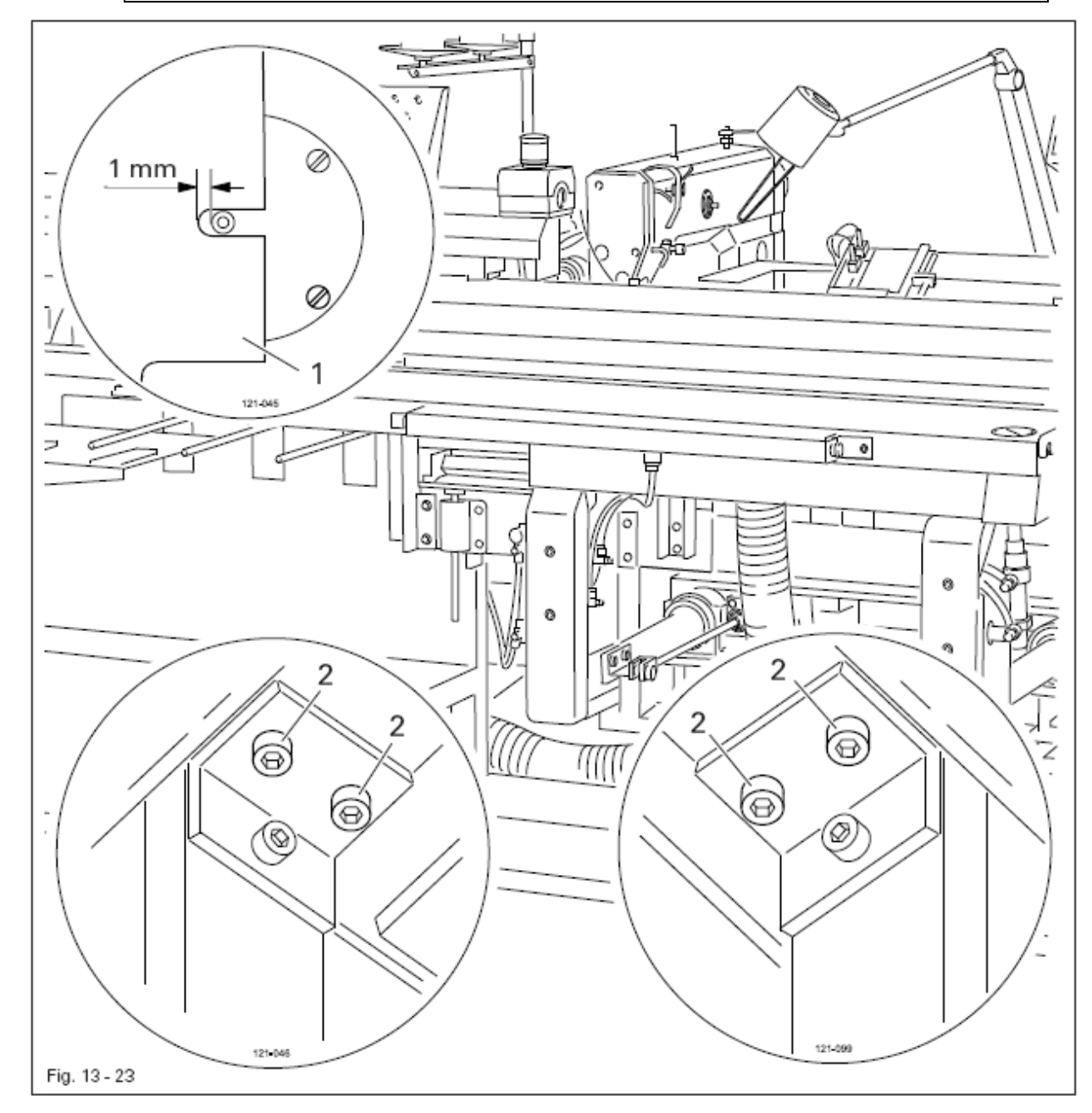

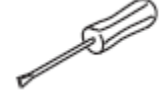

• Сдвинуть накладную пластину 1 (винты 2 под накладной пластиной) согласно правилам.

#### Регулировка укладочной трубки 13.10

13.10.01

Предварительная юстировка укладочной трубки

# Правило

В верхнем положении укладочной трубки держатель 1 должен быть расположен параллельно держателю 3

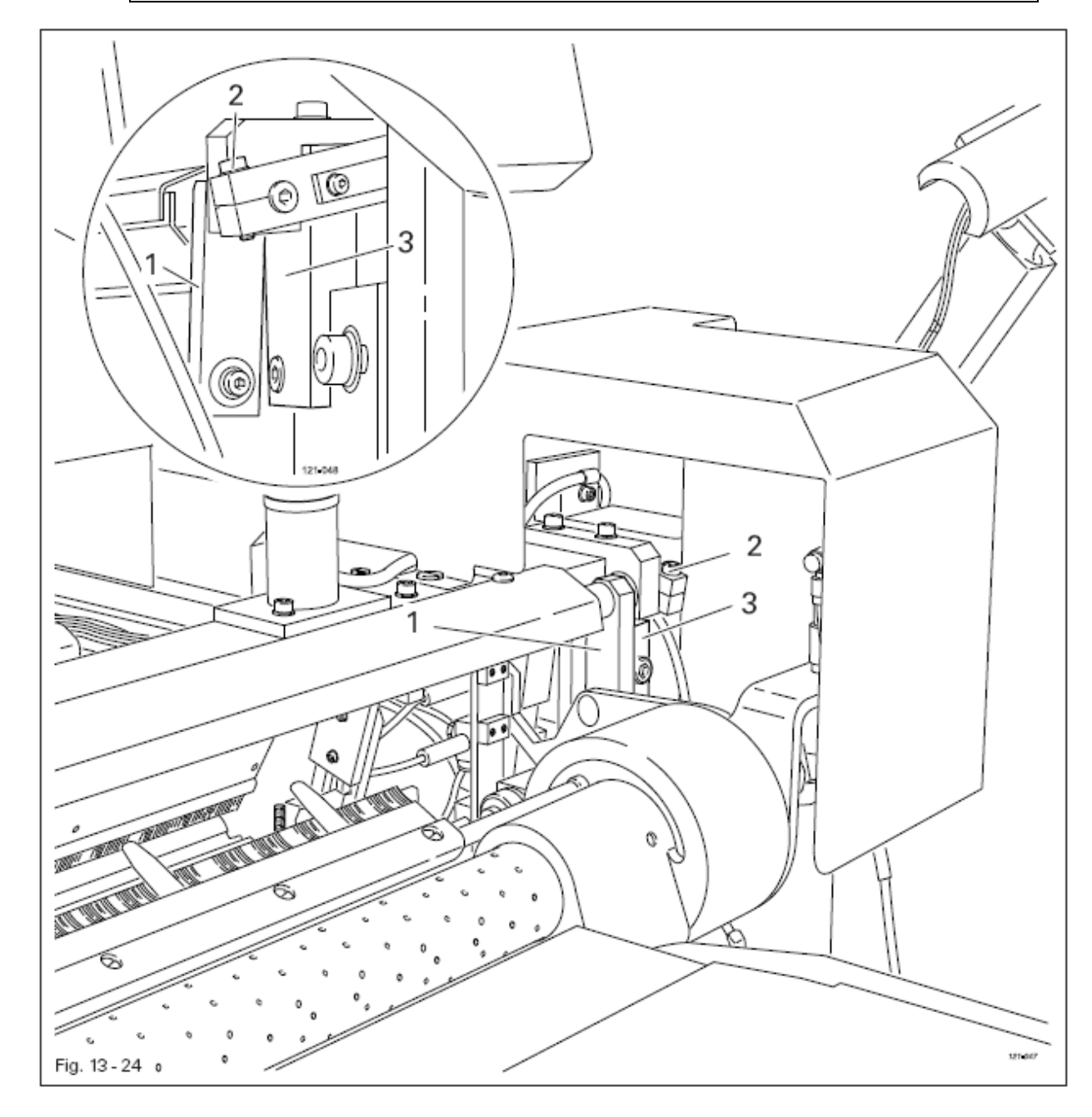

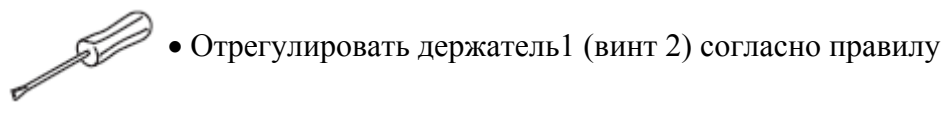

# 13.10.02 Переднее крайнее положение укладочной трубки

# Правило

В своем переднем крайнем положении укладочная трубка 1 должна параллельно прилегать к укладочному столу

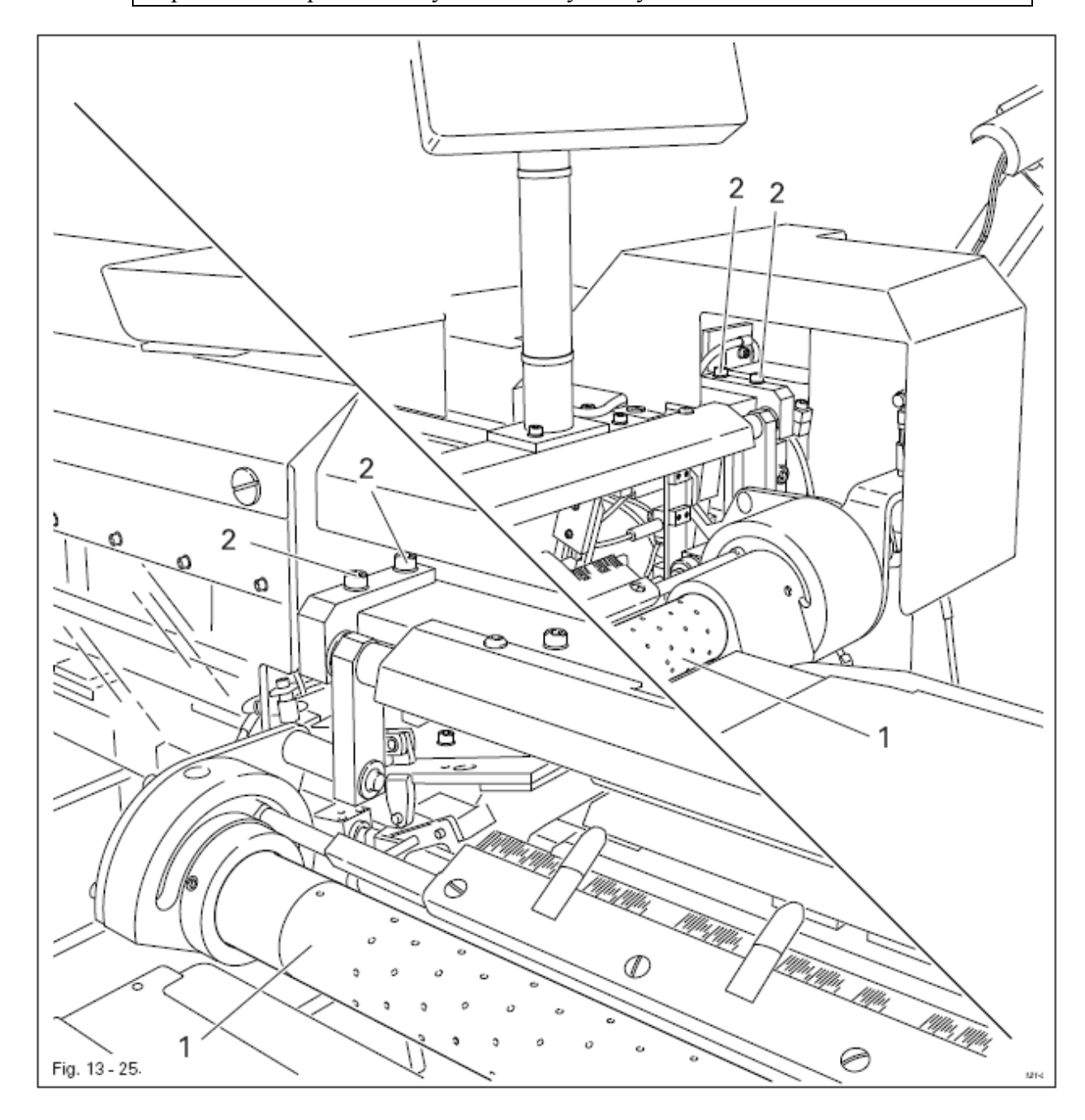

• Установить укладочную трубку 1 (винты 2) согласно правилу

# 13.10.03 Высота и центрирование укладочной трубки

# Правило

В переднем крайнем положении укладочной трубки 3

- 1. ее передняя кромка должна быть расположена на расстоянии 18,9 мм от верхней стороны укладочного стола и
- 2. соответствующие отверстия в маркировке должны быть расположены соосно к иглам укладочного стола

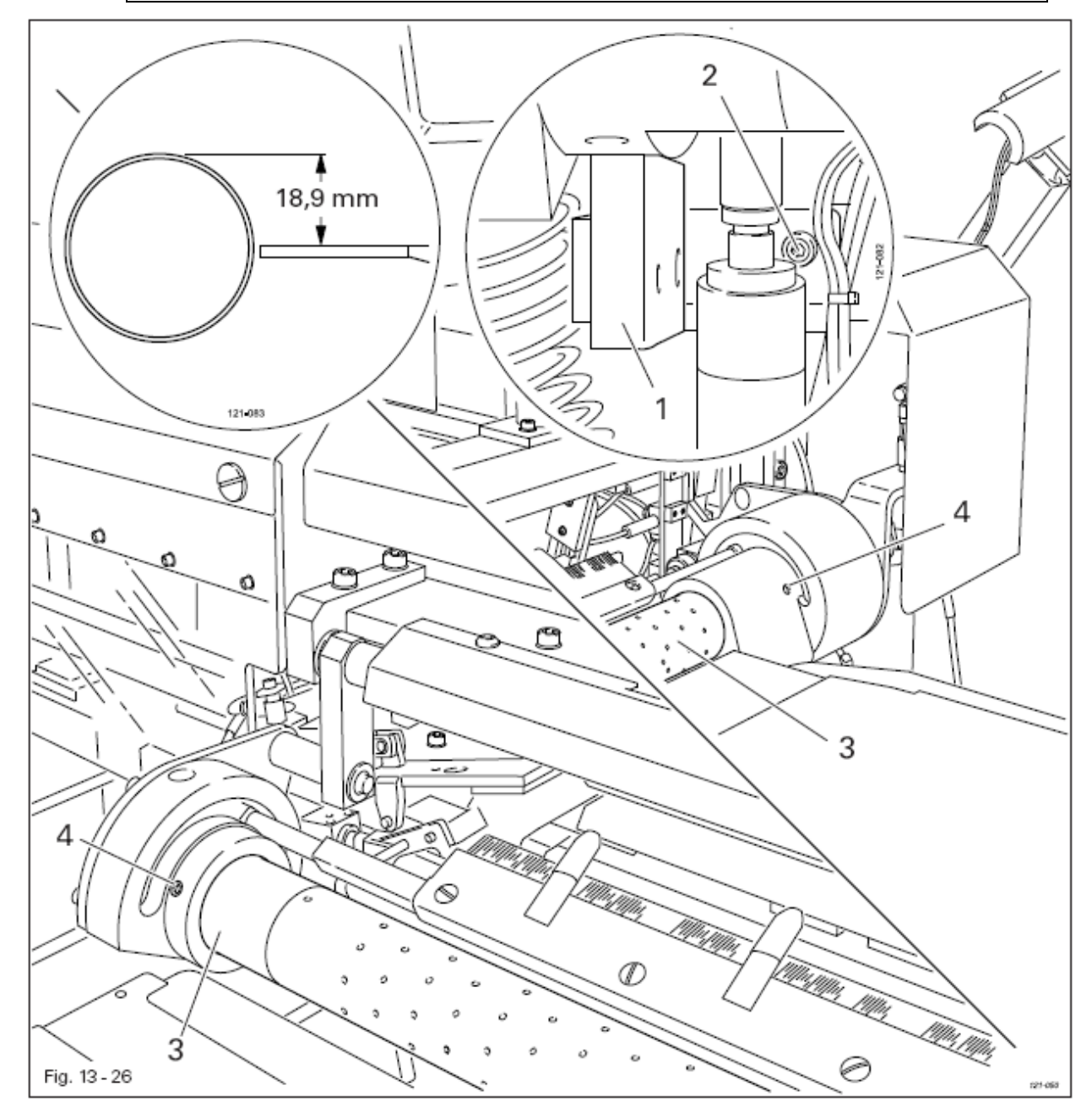

- Æ
- Сдвинуть упор 1 (винт 2) согласно правилу 1
- Закрутить укладочную трубку 3 (по мере надобности два винта 4) в соответствии с правилом или сдвинуть

При выдвинутых иголках между острием иголок и передней кромкой укладочного столика 1 должно быть расстояние 4 мм

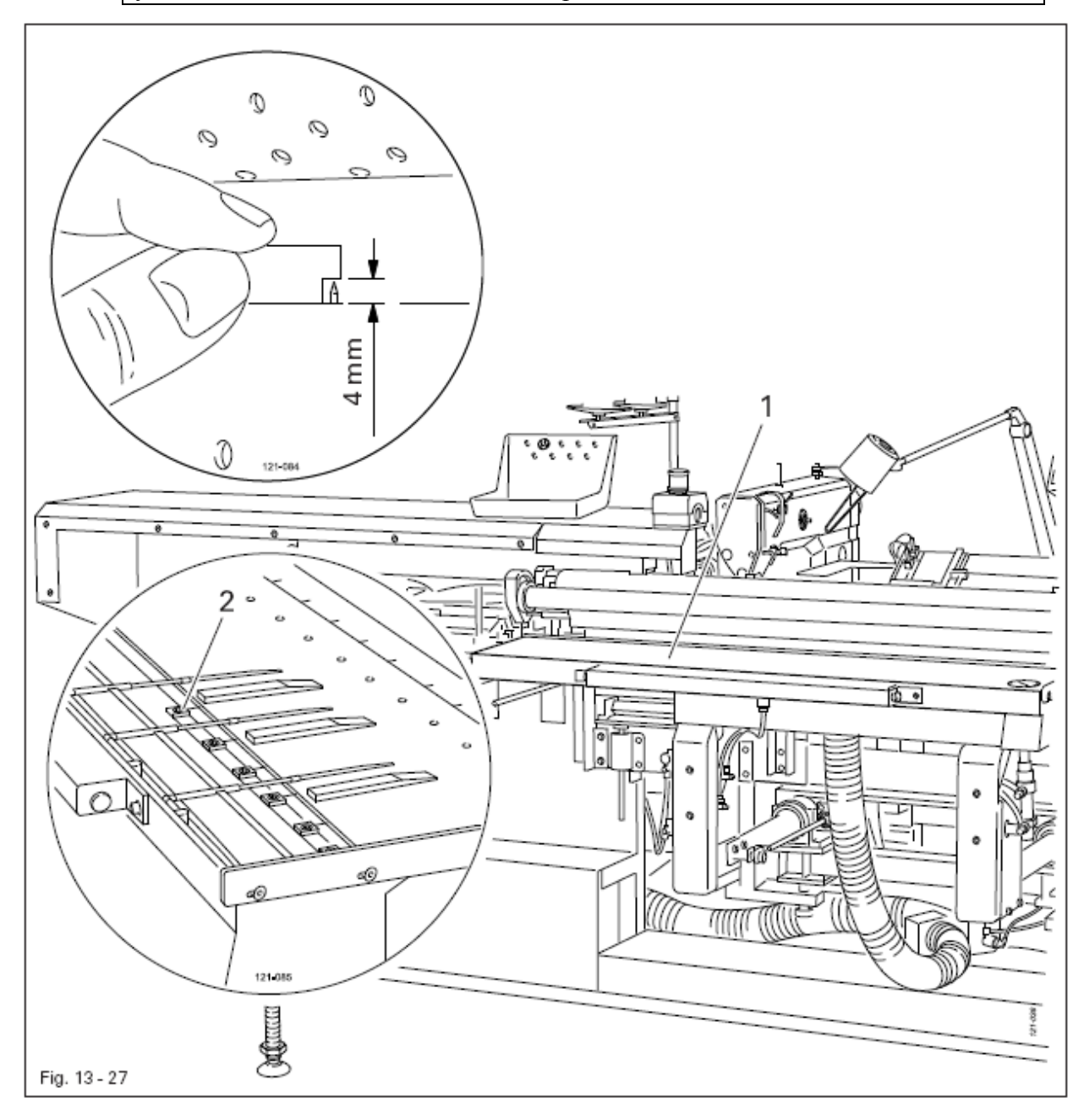

- Демонтировать защитную пластину укладочного столика 1
- Выдвинуть иголки
- Сместить иголки 1 (винты 2) согласно правилу

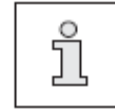

Защитная пластина остается демонтированной для дальнейших регулировок

- 1. При входе ширитель 1 должен быть прижат к передней кромке укладочного столика
- 2. При выдвижении ширитель 1 должен проходить путь 3 мм

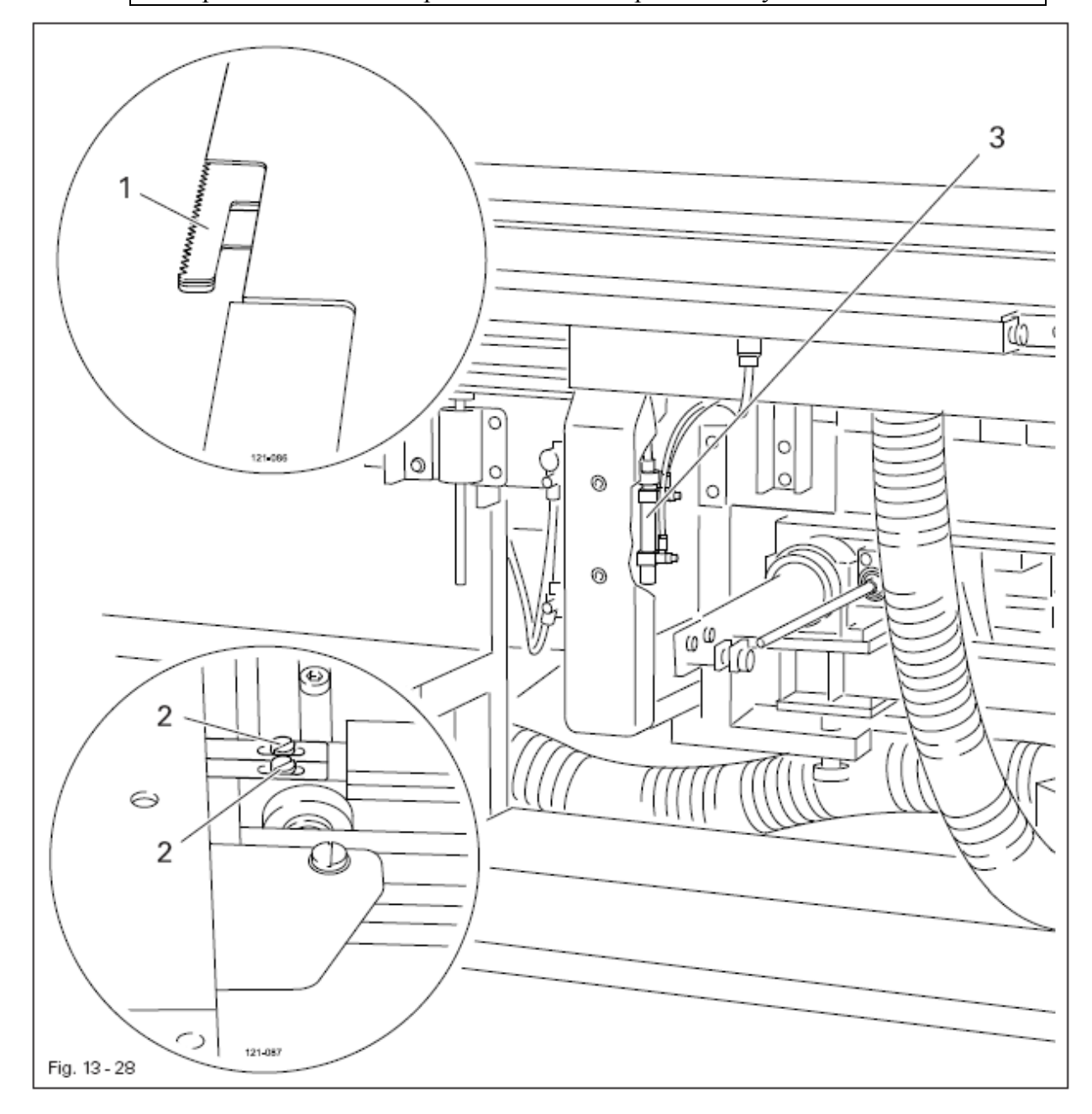

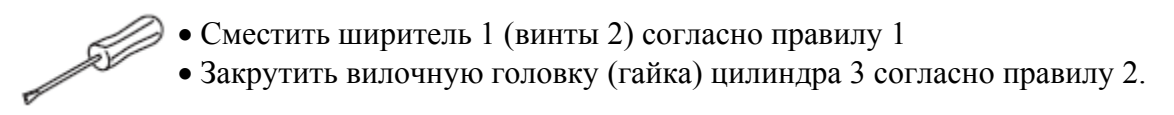

# 13.13 Регулировка дополнительной поверхности укладочного стола

#### Правило

При выдвинутой дополнительной поверхности стола 1 его передняя кромка должна быть прижата к передней кромке укладочного стола

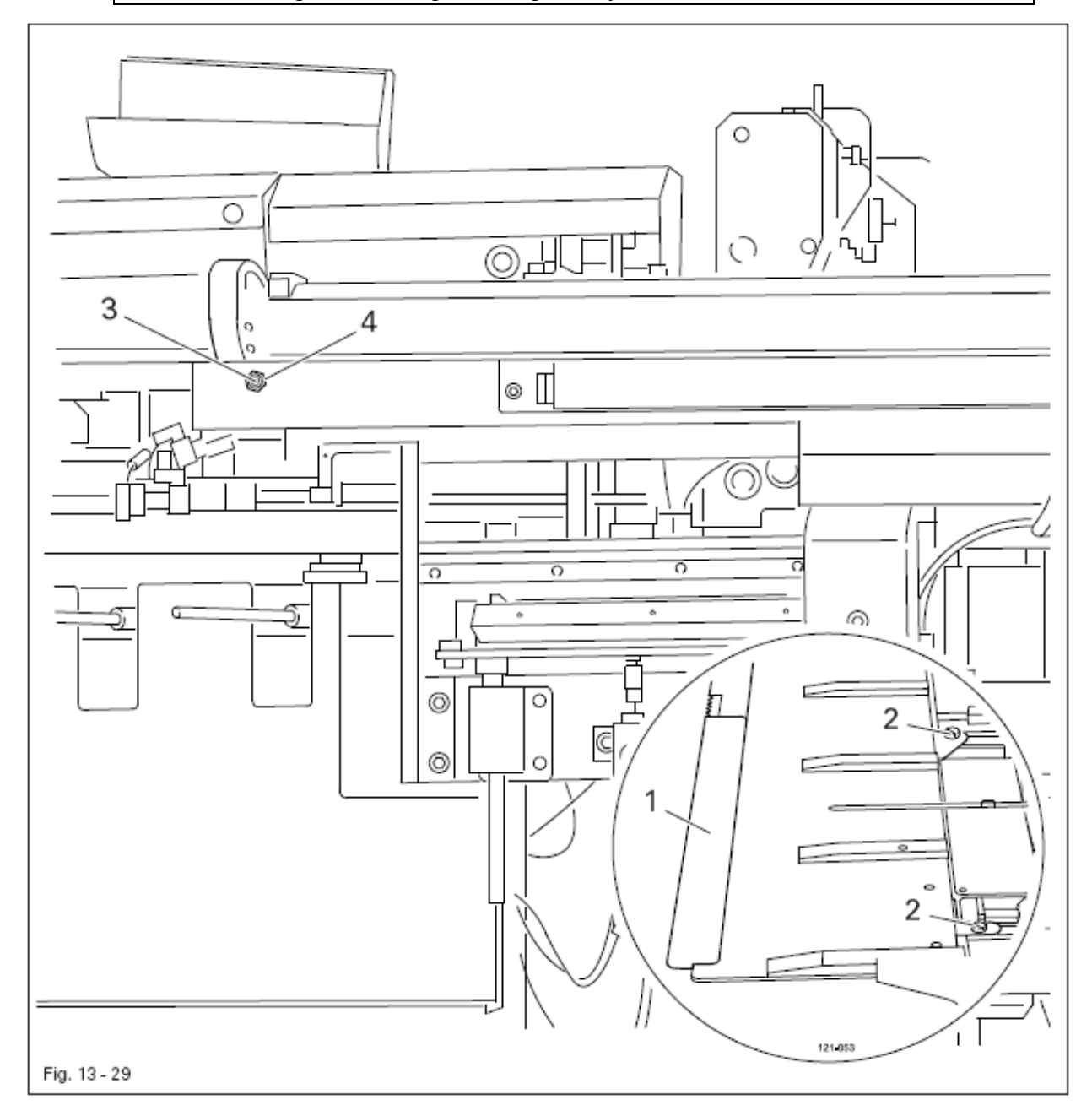

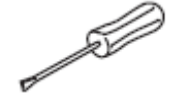

• Отрегулировать положение дополнительной поверхности стола 1 (винты 2) согласно правилу

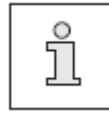

При необходимости можно изменить расстояние между задвинутой дополнительной поверхностью стола 1 и укладочным столом соответственно глубине выемки на винте 3 (гайка 4)

# 13.14 Юстировка устройства приема материала

13.14.01 Высота устройства приема материала

# Правило

S

- 1. Захватчики устройства приема материала должны одновременно сверху
  - и снизу касаться задвинутого укладочного стола
- 2. Захватчики должны быть расположены параллельно укладочному столу

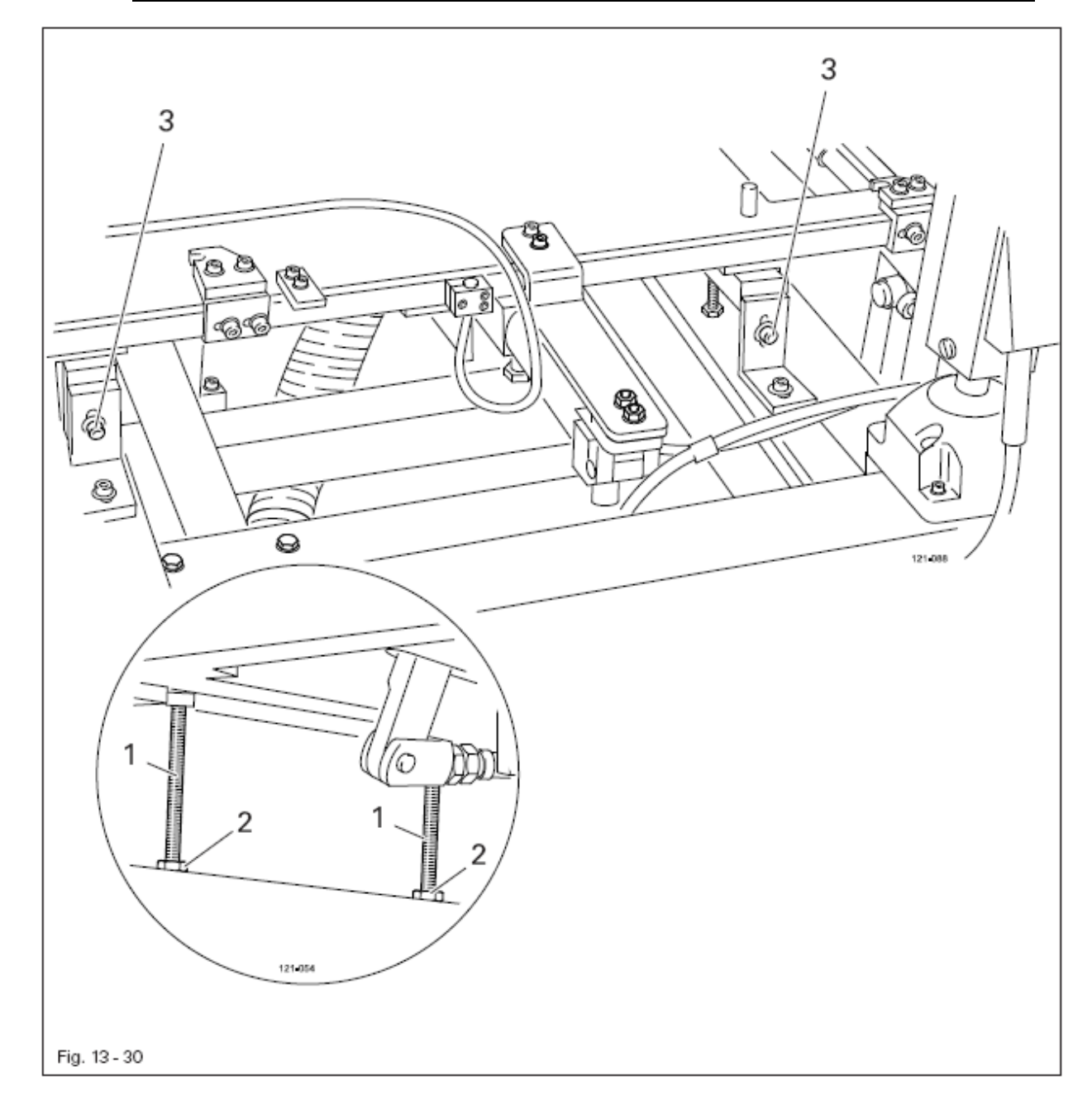

• Закрутить распорные болты 1 (гайки 2 и винты 3) согласно правилу.

- 1. Внутренние захватчики устройства приема материала должны касаться задвинутого укладочного стола 6-7 мм за передней кромкой.
- 2. Расстояние от левой кромки захватчика устройства приема материала до центра игольного отверстия должно составлять 50 мм

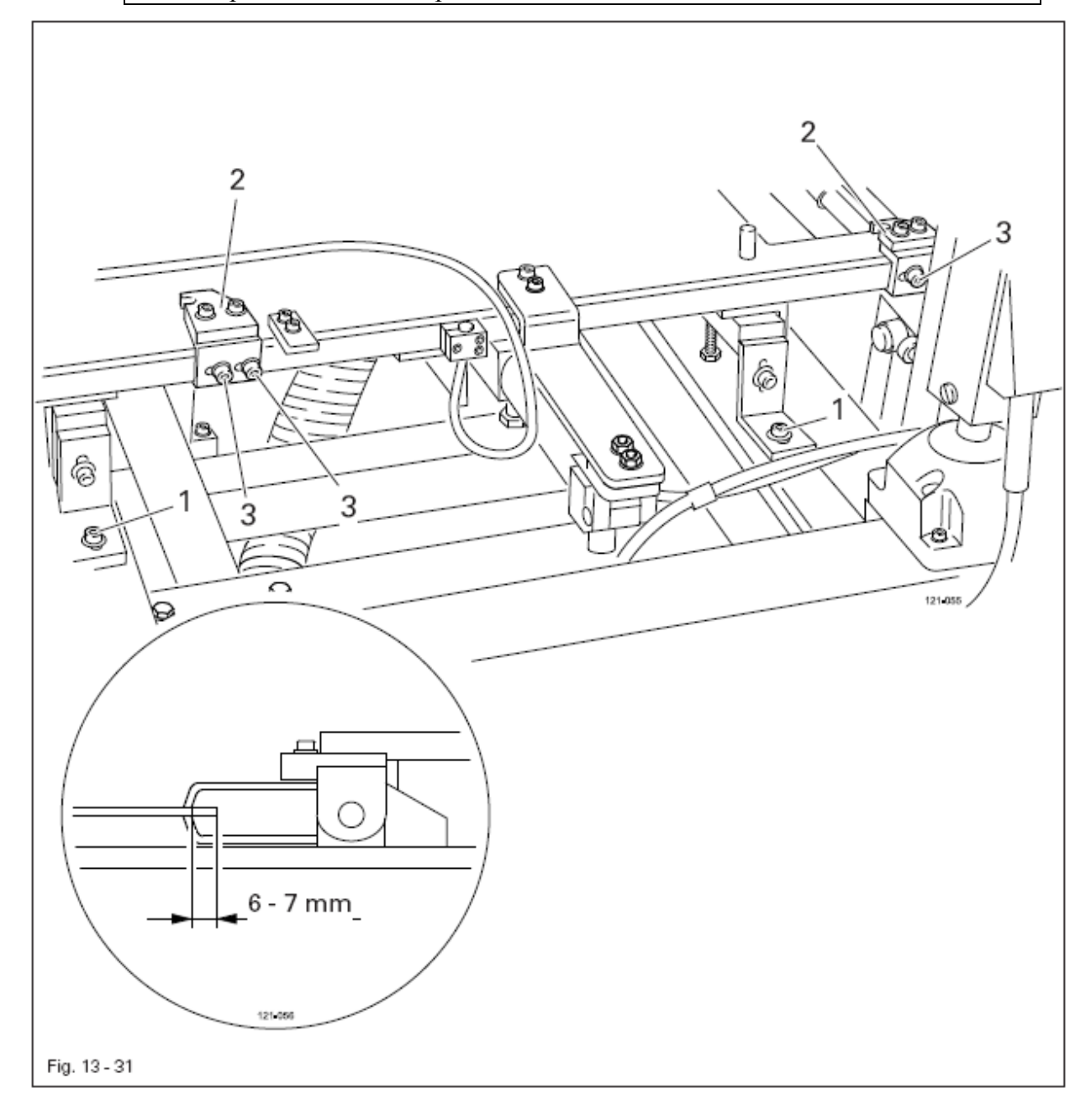

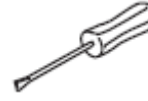

• Отрегулировать устройство приема материала (винты 1) согласно правилу 1

• Сместить зажимы 2 (винты 3) согласно правилу 2

# 13.15 Регулировка щеток

13.15.1 Регулировка длинных щеток

# Правило

- 1. Замкнутые щетки 1 должны быть расположены параллельно поверхности укладочного стола и в таком положении друг к другу, при котором получались аккуратные полоски ткани, при этом укладочный стол должен задвигаться точно по центру между щетками 1.
- 2. Между разомкнутыми щетками 1 должно быть расстояние около 10 мм

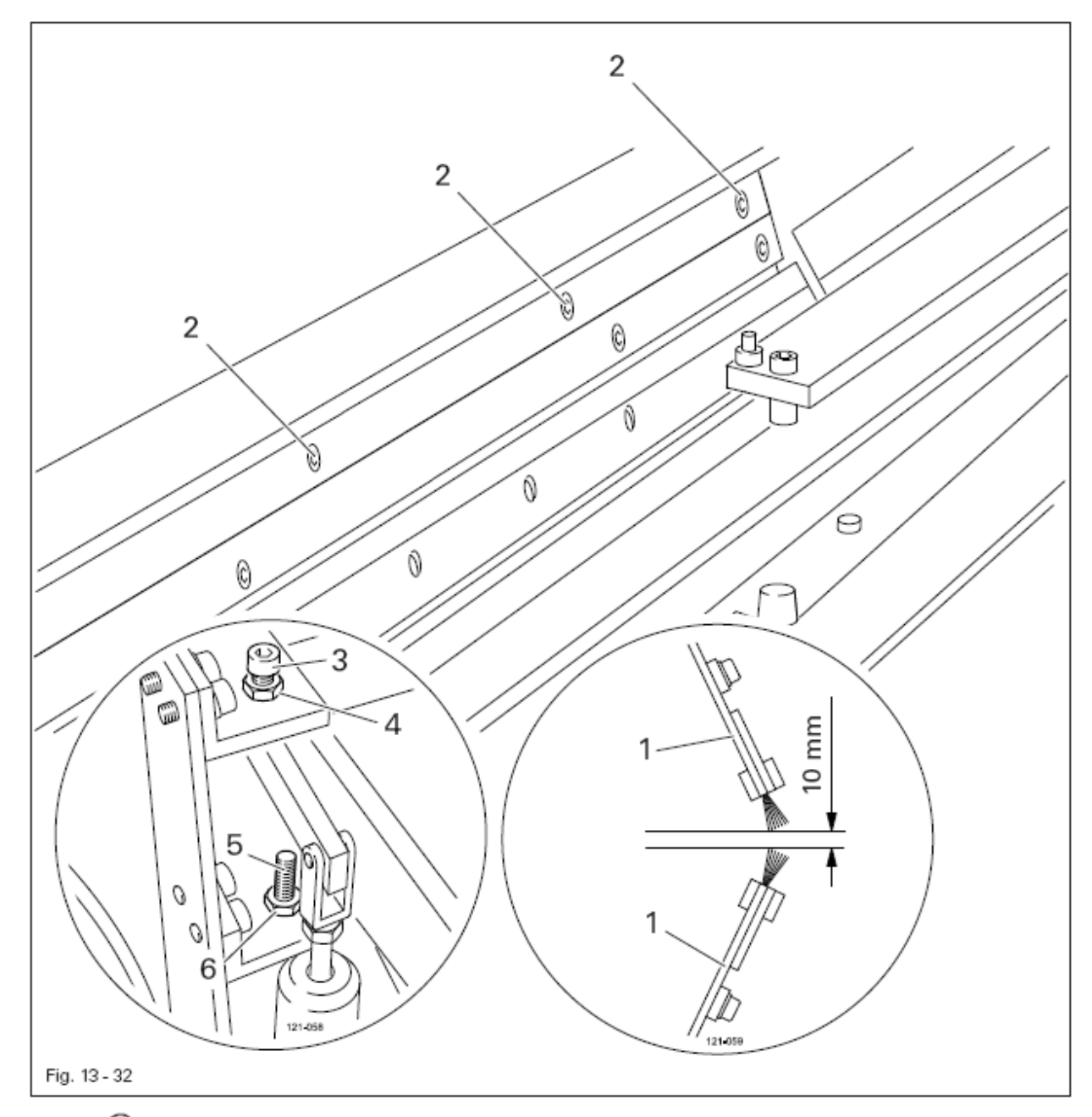

• Отрегулировать щетки 1 (винты 2), винт 3 (гайка 4) и винт 5 (гайка 6) согласно правилам.

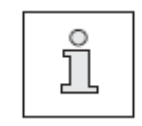

Смыкание щеток 1 зависит от применяемого материала и должно быть откорректировано по результатам шитья.

- 1. В замкнутом положении верхняя и нижняя щетка должны лежать на поверхности укладочного стола или прилегать к нему.
- 2. В разомкнутом положении верхняя и нижняя щетка должны быть расположены соответственно на расстоянии около 4 мм от укладочного стола

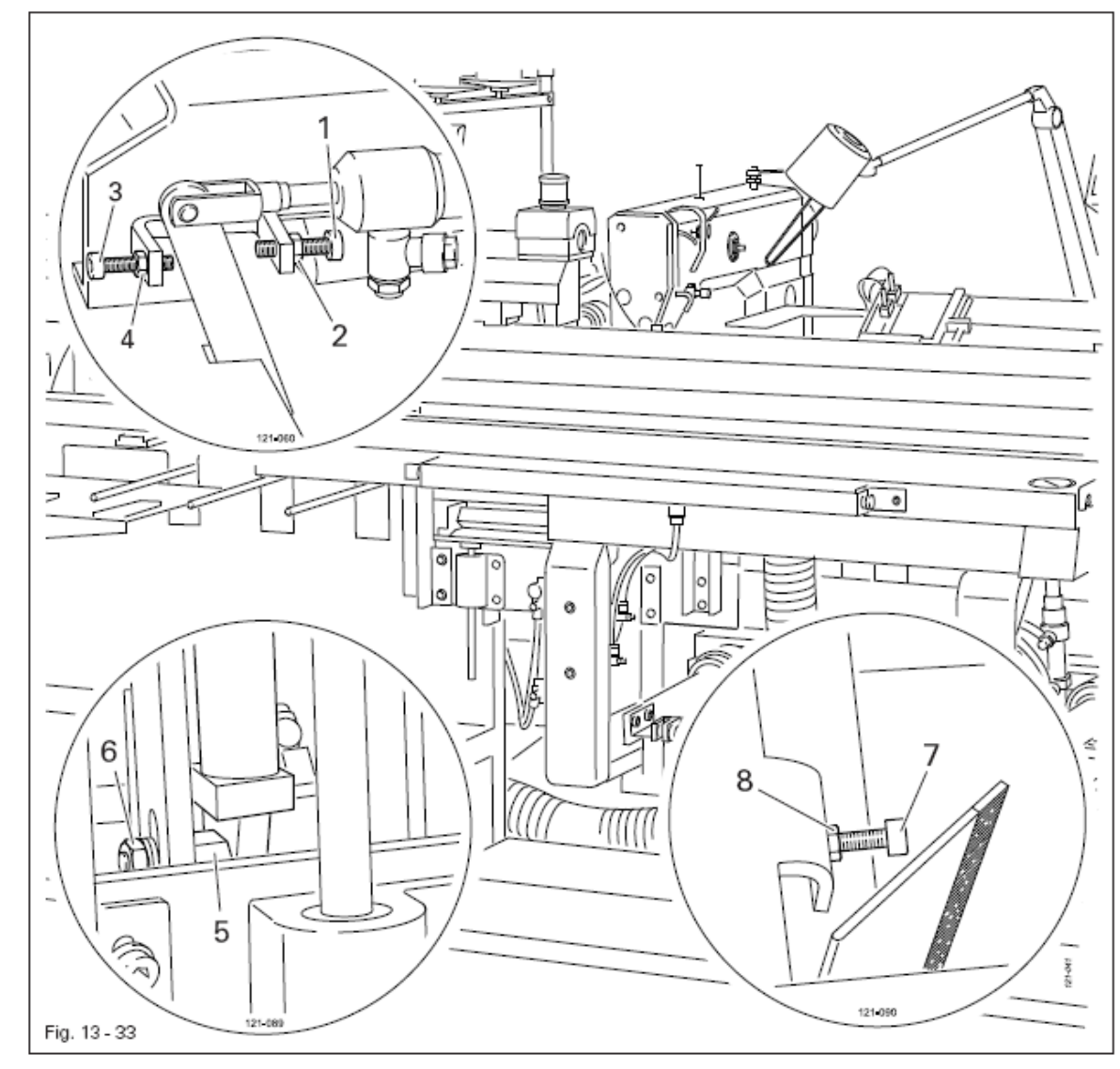

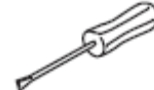

Регулировка верхней щетки:

- Закрутить винт 1 (гайка 2) согласно правилу 1
- Закрутить винт 3 (гайка 4) согласно правилу 2

Регулировка нижней щетки:

- Сдвинуть цилиндрический держатель 5 (гайка 6) согласно правилу 1
- Закрутить винт 7 (гайка 8) согласно правилу 2.

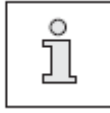

Смыкание щеток зависит от применяемого материала и должно быть откорректировано по результатам шитья.

# 13.16 Юстировка режущего механизма

13.16.01 Предварительная юстировка режущего механизма

#### Правило

- Задняя кромка выдвинутого ловителя должна быть наклонена прибл. на 2° вперед. (Центр винта 6 должен быть немного прижат к внешней грани винта 7)
- 2. Ловитель должен прилегать к месту разрыва материала (при материалах средней тяжести)
- 3. При выдвинутом ловителе самые высокие точки ножа должны прилегать к материалу

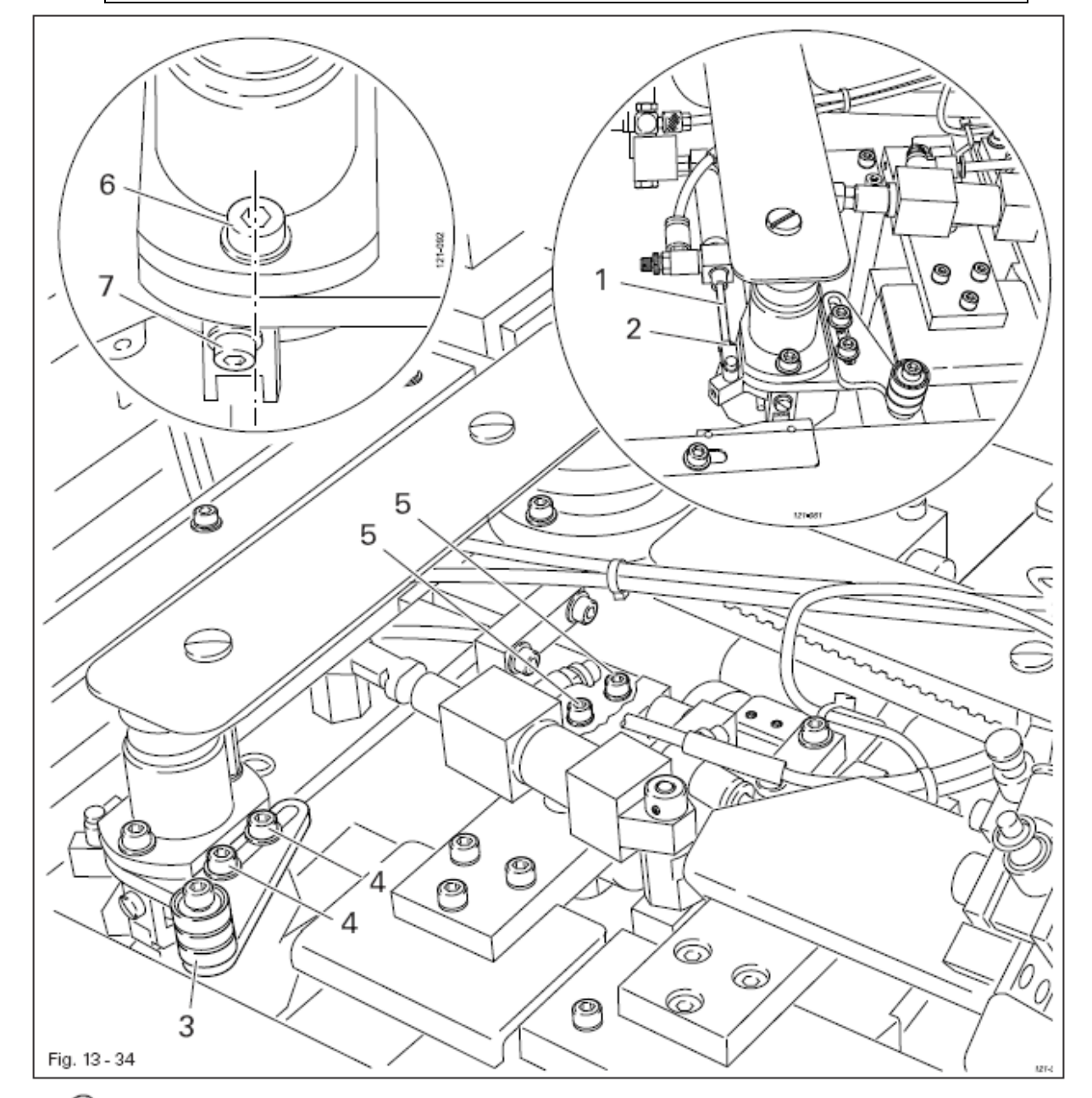

- Закрутить поршневой шток 1 (гайка 2) согласно правилу 1
- Сдвинуть упор 3 (винты 4) согласно правилу 2
- Отрегулировать ножевой механизм (винты 5) согласно правилу 3

Ловитель должен входить соосно в открытый ширитель

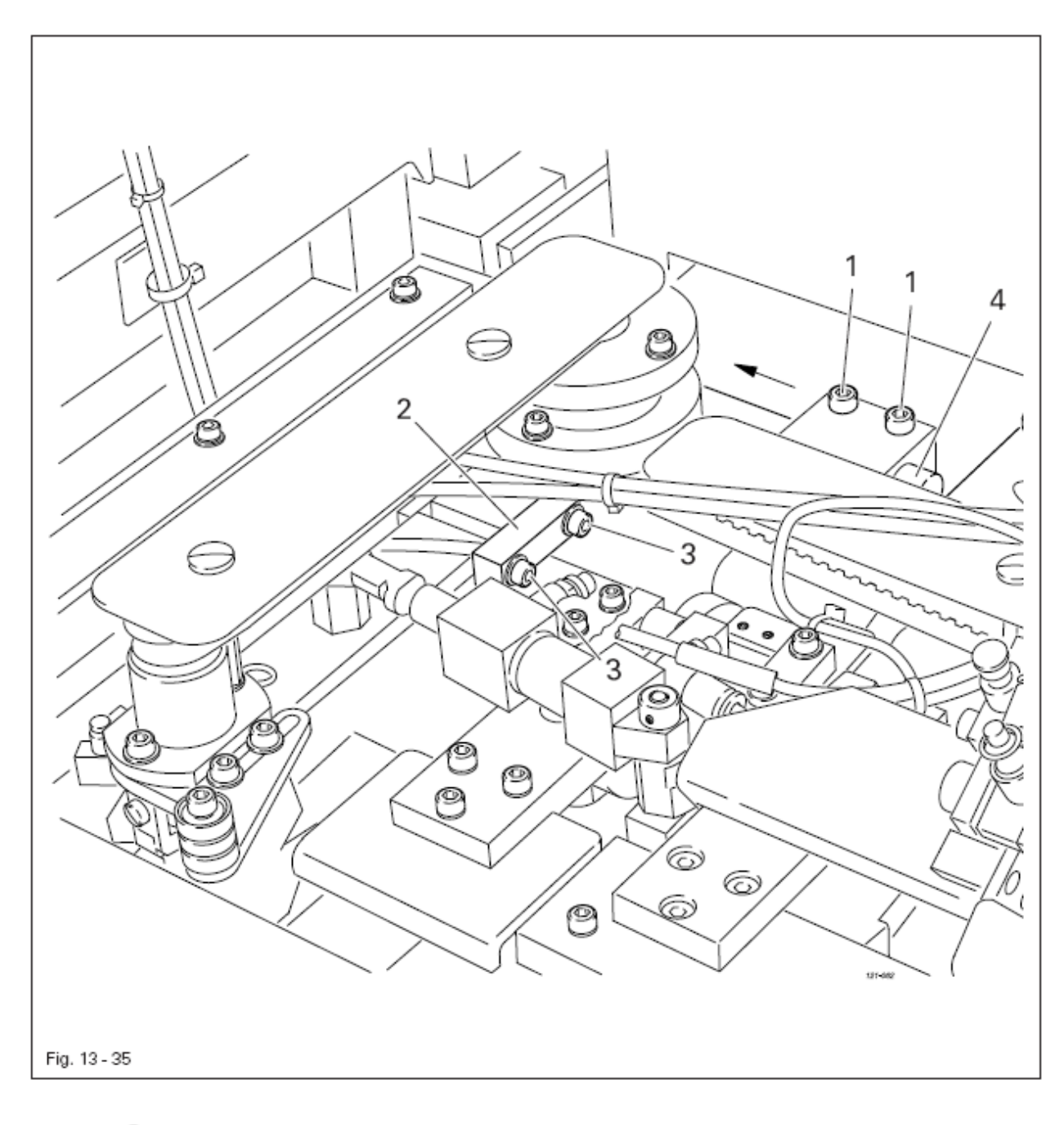

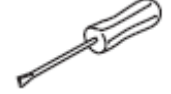

- Ослабить винты 1
- Сдвинуть пластину 2 (винт 3) согласно правилу
- Надавить на штангу 4 в направлении стрелки и затянуть винты 1

При износе нож должен быть заменен

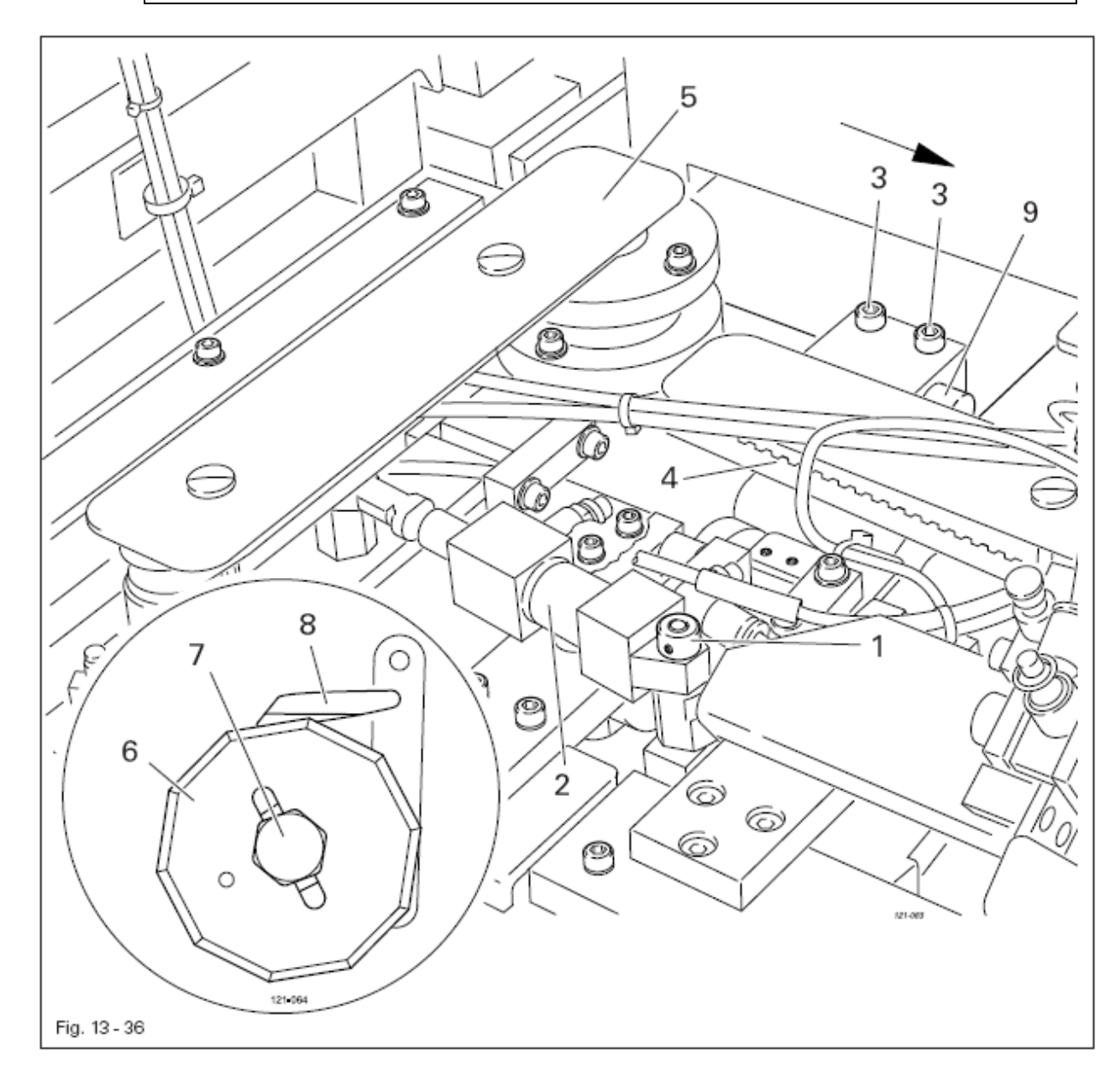

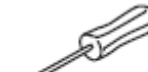

- Поднять рычаг на устройстве приема материала.
- Ослабить крестообразные винты и сдвинуть устройство приема материала в направлении стрелки.
- Демонтировать установочное кольцо 1 и снять цилиндр 2
- Ослабить винты 3 и снять зубчатый ремень 4
- Откинуть ножевой механизм 5

• Поменять нож 6 (винт 7), обращая при этом внимание на то, чтобы нож 6 не касался ловителя 8.

- При необходимости снять ловитель 8 и вставить подкладочную пластинку.
- Надеть зубчатый ремень 4, придавить к штанге 9 и затянуть винты 3
- Навесить цилиндр 2 и установить регулировочное кольцо
- Сдвинуть назад до упора устройство приема материала, опустить рычаг и затянуть крестообразные винты

# 13.17 Центрирование прижимной планки материала

13.17.01 Нулевая точка прижимной планки материала

# Правило

- 1. Между передней кромкой прижимной планки материала и центром иглы должно быть расстояние 5 мм
- **2.** Между задней кромкой прижимной планки материала и передней гранью лапки должно быть расстояние прибл. 0,5 мм

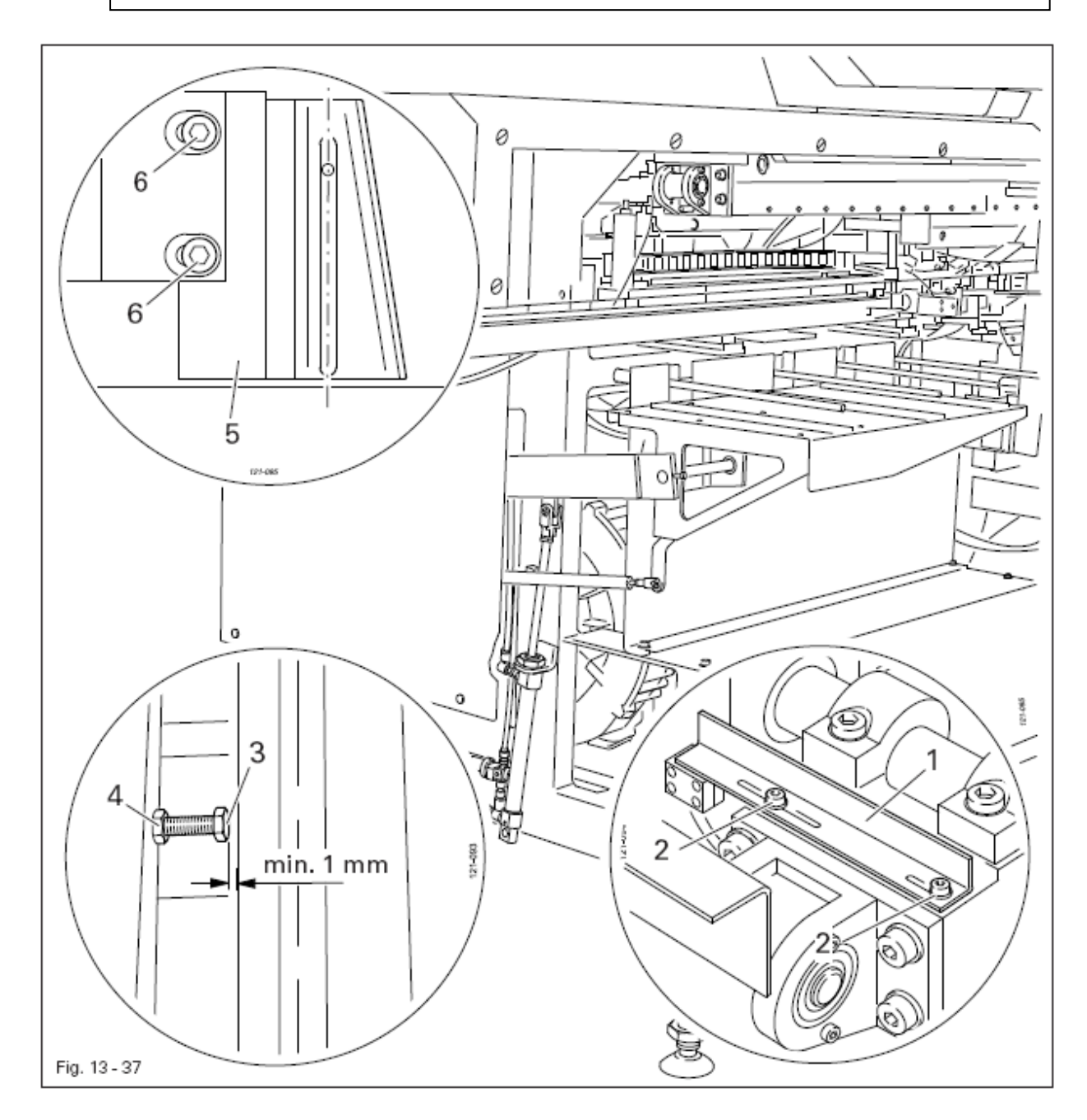

- Сдвинуть угольник 1 (винты 2) согласно правилу 1
- Установить винт 3 (гайка) на расстоянии 1 мм до упора
- Сдвинуть лапку 5 (винты 6) согласно правилу 2, обращая внимание на то, чтобы игла входила в центр выреза

# 13.17.02 Упор прижимной планки материала

# Правило

Опущенная прижимная планка материала должна быть равномерно расположена по всей длине

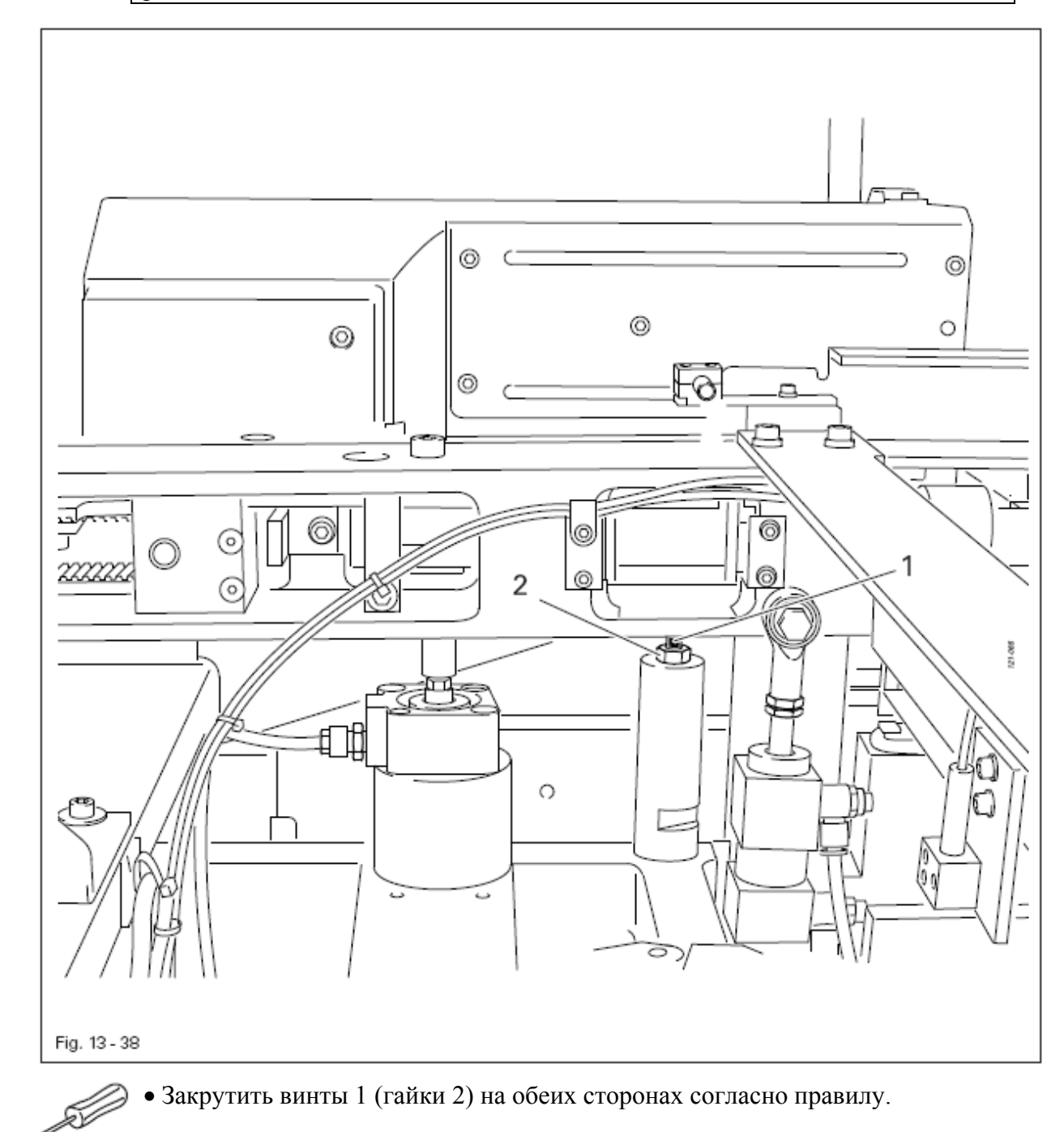

# 13.18 Регулировка пневматического давления стола

#### Правило

При выдвижении подающего стола не должно происходить смещение материала

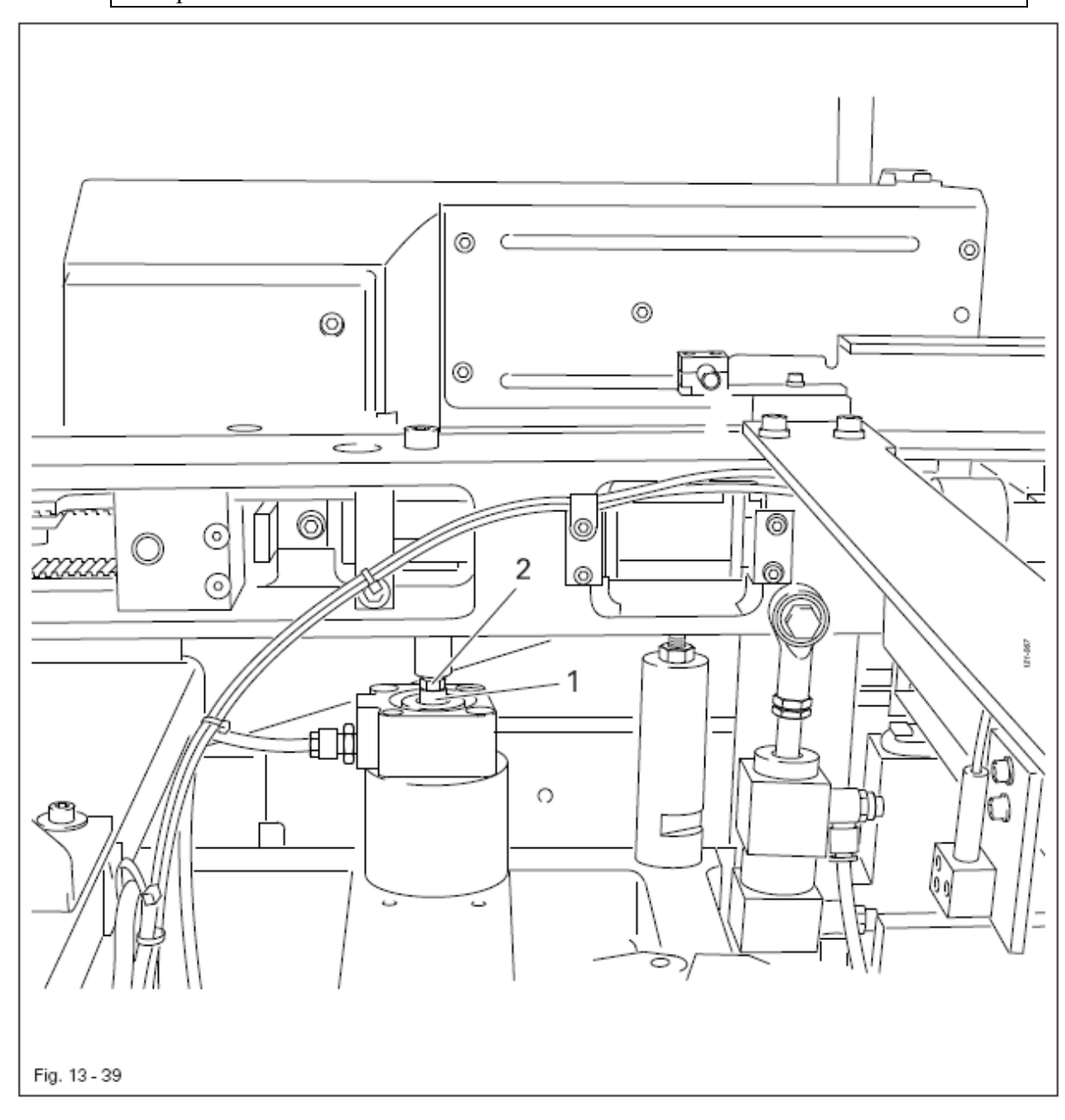

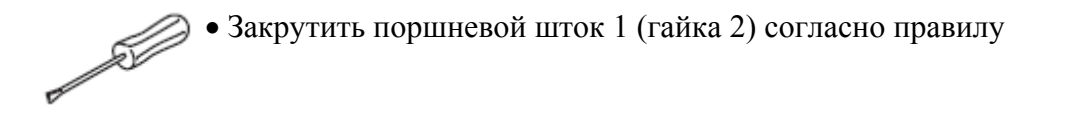

При давлении 4,5 бар машина должна отключаться

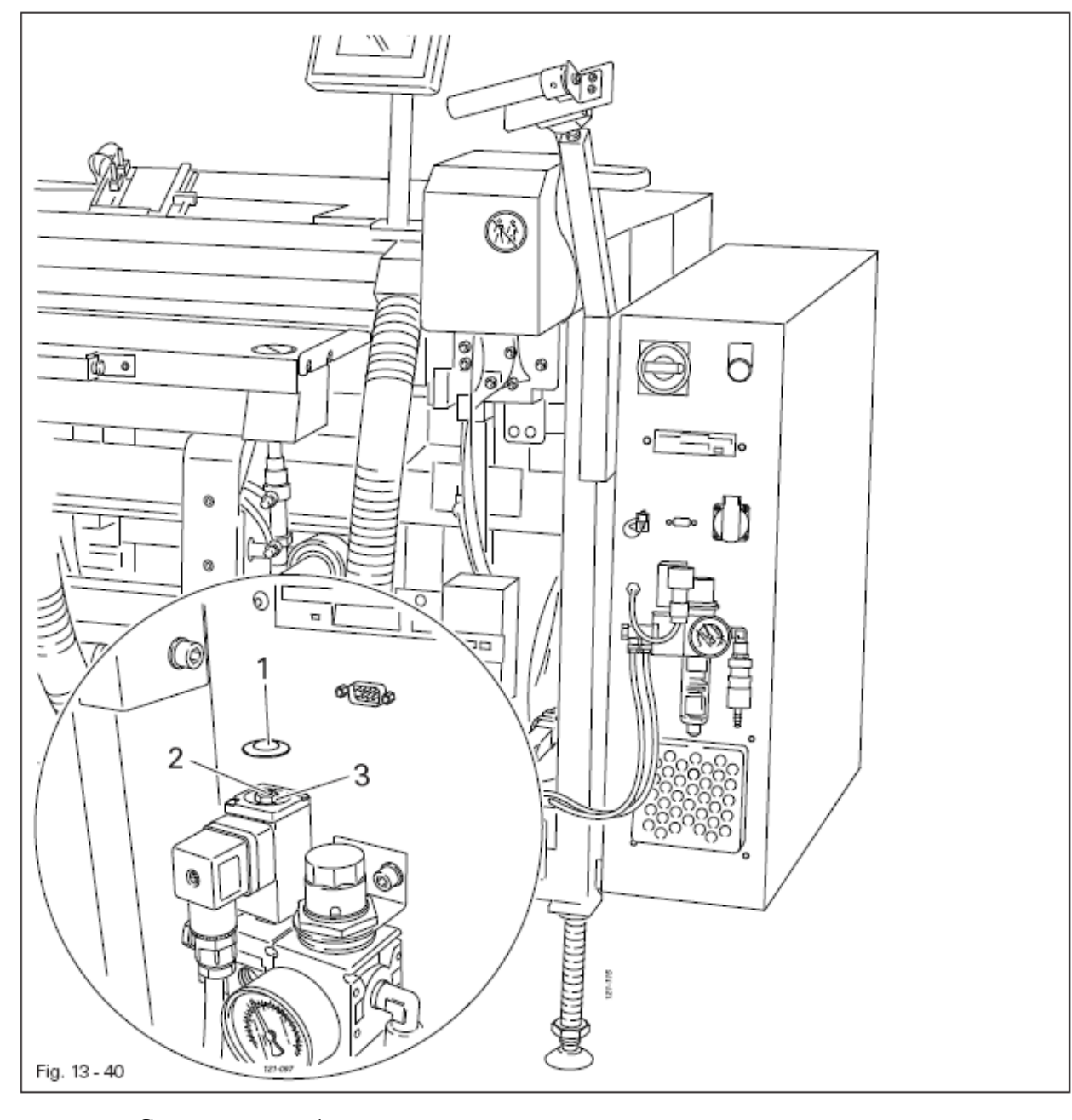

- Снять крышку 1
- Закрутить винты 2 (гайка 3) согласно правилу
- Установить крышку 1

- 1. Опора укладчика должна надежно перемещаться в свое заднее конечное положение
- 2. При загрузке укладчик должен равномерно и надежно перемещаться в свое переднее положение

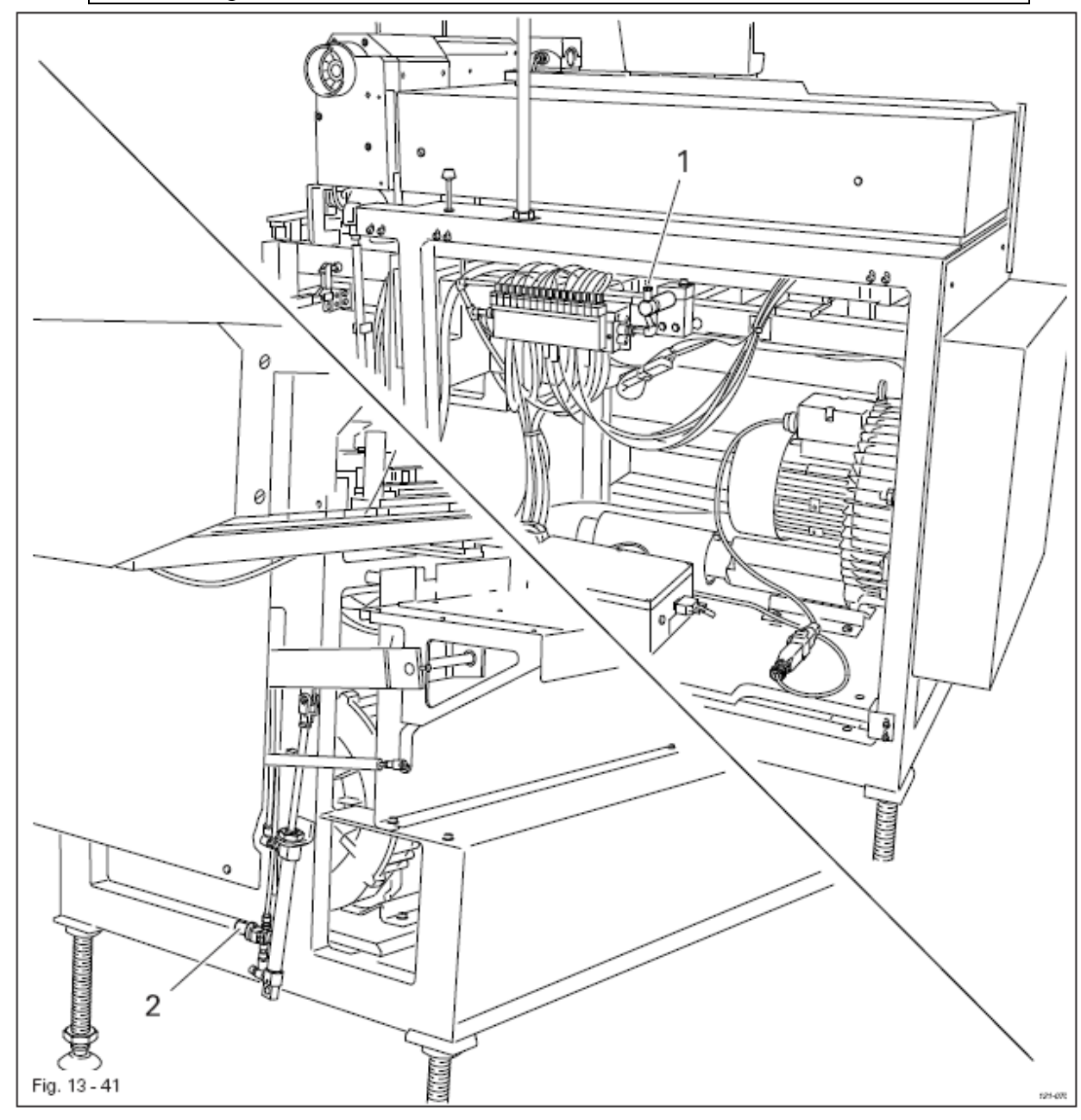

• Отрегулировать дроссель 1 согласно правилу 1

• Отрегулировать редуктор 2 согласно правилу 2

# 13.21 Регулировка фотоэлемента зажима укладчика

# Правило

- 1. Светодиод 2 должен загораться, если между фотоэлементом 3 и отражателем 4 нет материала
- 2. Светодиод должен загораться, если между фотоэлементом 3 и отражателем 4 находится материал.

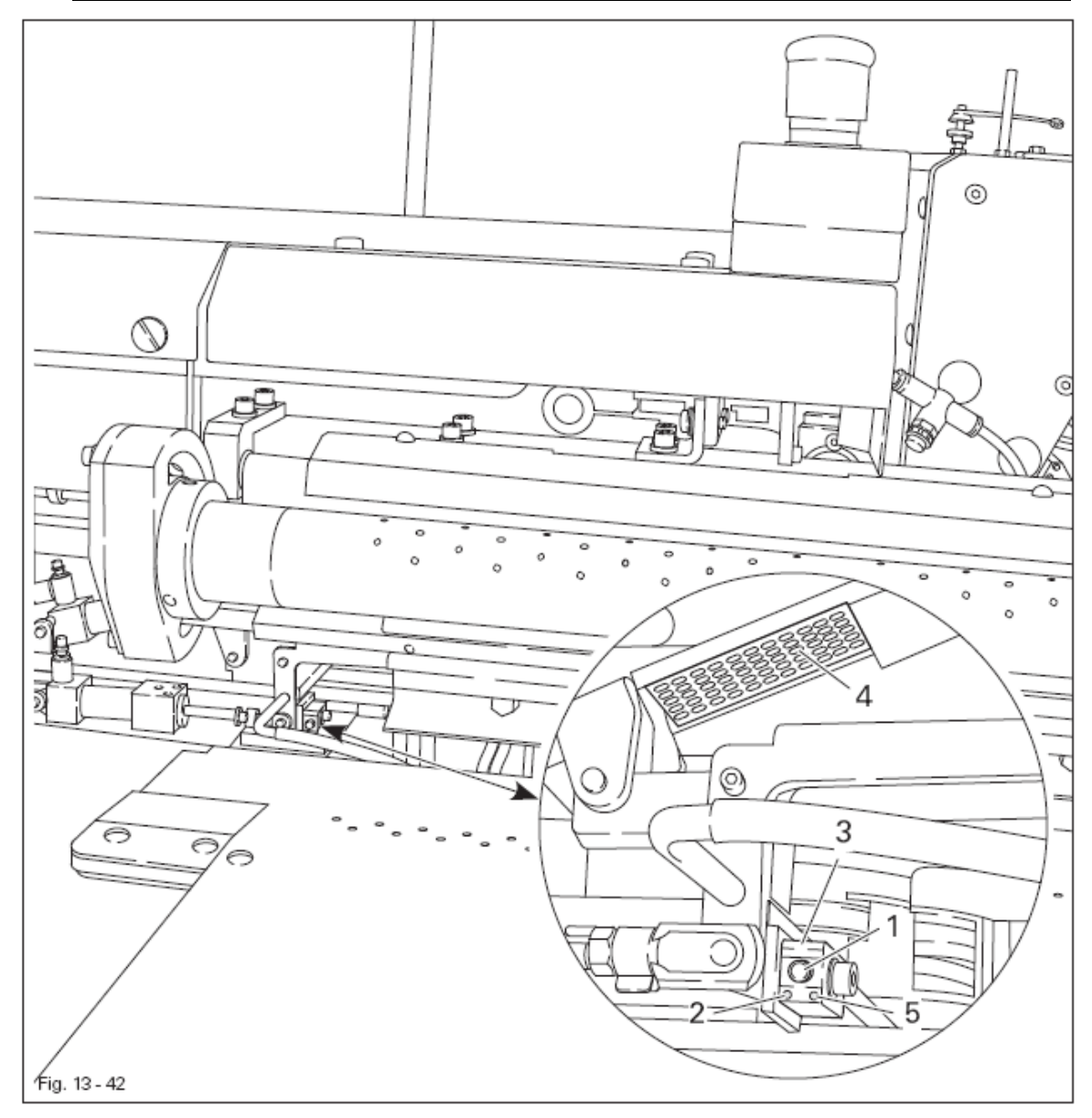

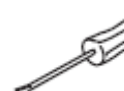

• Держать нажатой клавишу 1 (примерно в течение 5 сек.) до тех пор, пока светодиод 2 быстро замигает

• После отпускания клавиши 1 фотоэлемент 3 начинает процесс обучения «нет материала»

• Для запуска процесса обучения «материал» подложить непосредственно под отражатель 4 тонкий, белый материал

- Подтвердить нажатием клавиши 1
- Нажать еще раз на клавишу 1 и удерживать ее в течение 5 сек. Происходит смена исходной функции с режима «светлый» (стандарт) на режим «темный»

• Провести функциональный контроль согласно правилам 1 и 2.
Расширенный функциональный контроль:

S)

• Вызвать сервисное меню

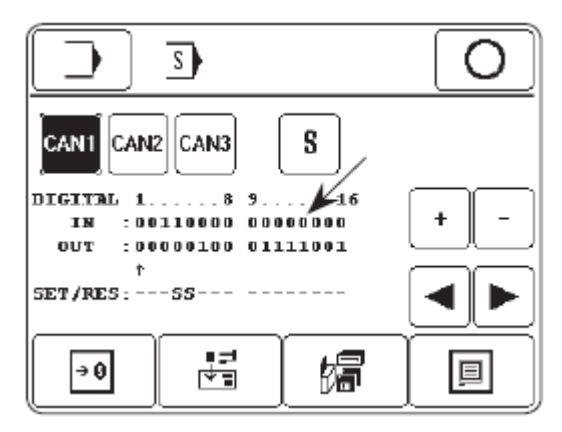

• CAN 1 вход 13 (смотри стрелку) должен быть переключен с 0 на 1, если материал укладывается между фотоэлементом и отражателем.

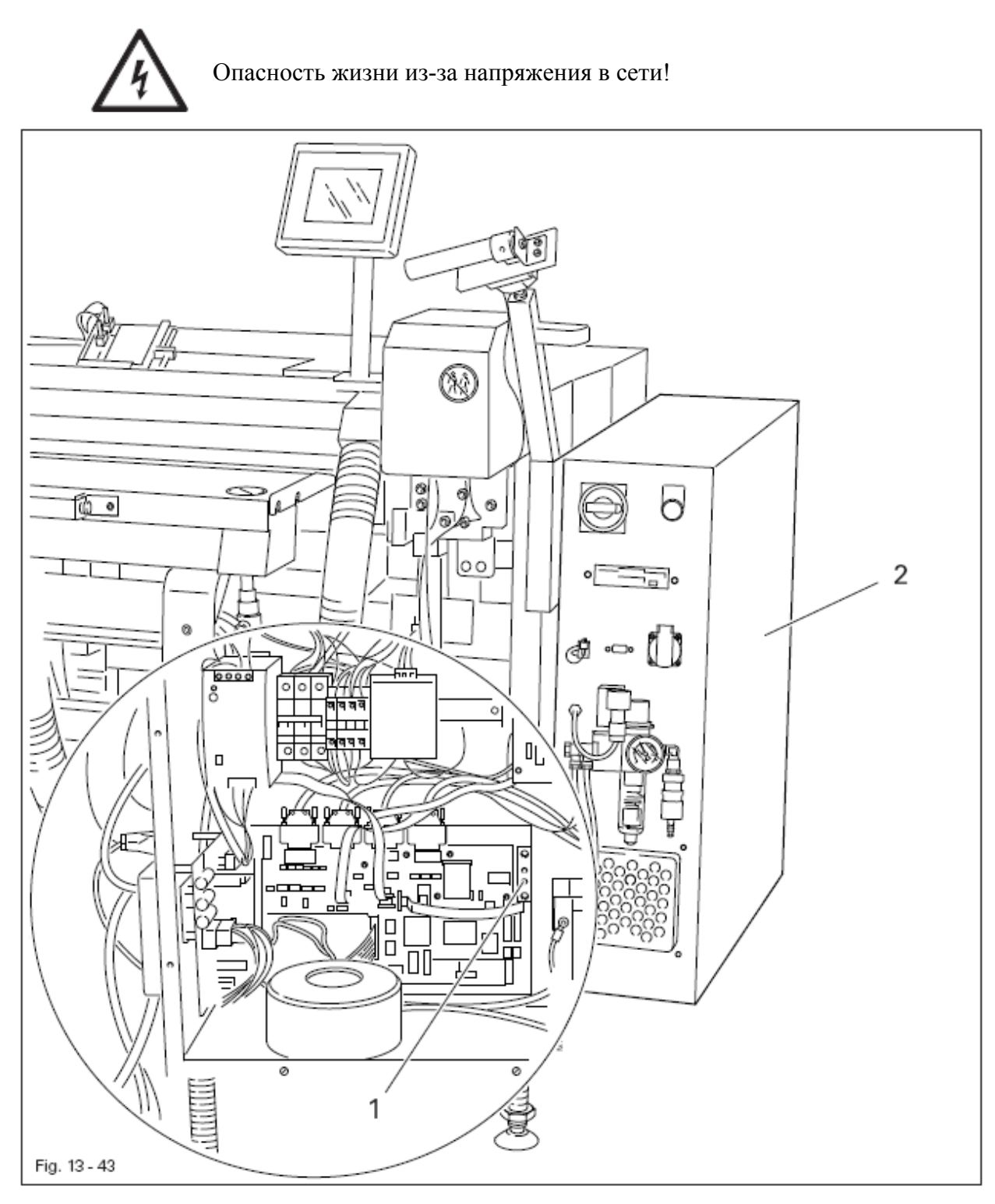

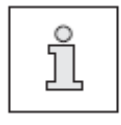

Загрузочная кнопка 1 в распределительной коробке 2 предназначена для загрузки блока управления машины, смотри главу 13.23.03 Загрузка/актуализация рабочей программы

# 13.23 Сервисное меню

В сервисном меню показывается состояние цифровых и аналоговых входов. Выходы можно загрузить или разгрузить вручную. Кроме того, можно вызвать функции для выполнения холодного старта, конфигурации машины, для загрузки рабочей программы и настройки панели управления.

• Включить машину

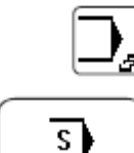

• Вызвать режим работы Ввод

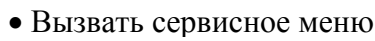

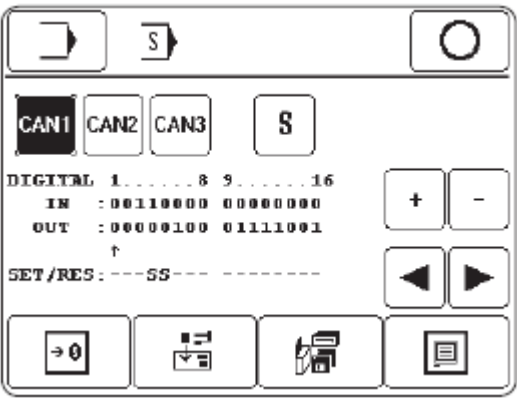

Пояснение функций

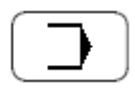

### Режим работы Ввод

С помощью этой функции осуществляется переход в нормальное состояние режима работы Ввод

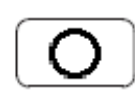

### Завершить ввод

С помощью этой функции завершается ввод и осуществляется переход в режим работы Шитье

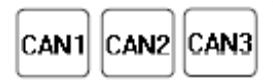

### Узлы САМ

С помощью этой функции выбирается необходимый узел CAN, выбранный узел изображается в обратном порядке.

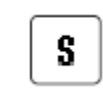

### Специальные выходы

С помощью этой функции можно загрузить или разгрузить специальные выходы

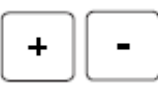

### Клавиши плюс/минус

С помощью этих функций загружается (+) или разгружается (-) выбранный выход.

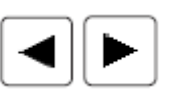

### Клавиши со стрелками

С помощью этих функций выбираются необходимые выходы

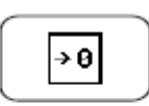

# Холодный старт

С помощью этой функции осуществляется холодный старт, смотри **главу** 13.23.01 Холодный старт

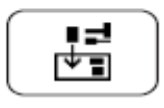

### Конфигурация машины

С помощью этой функции вызывается меню для конфигурации машины, смотри главу 13.23.02 Конфигурация машины

岁

### Загрузка рабочей программы

С помощью этой функции загружается рабочая программа машины, смотри главу 13.23.03 Загрузка/актуализация рабочей программы

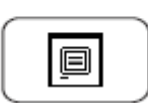

### Настройка панели управления

С помощью этой функции вызывается меню для изменения контраста показаний и для включения/выключения звука клавиш, смотри главу 8.04 Настройка панели управления

# 13.23.01 Холодный старт

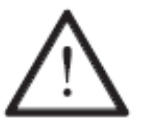

При проведении холодного старта стираются все вновь созданные или измененные программы, а также настройки параметров! Накопитель машины стирается или возвращается в состояние, в котором он находился при поставке машины.

• Включить машины и вызвать режим работы Ввод

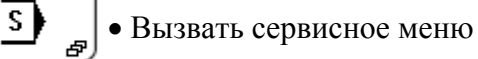

• Вызвать функцию «холодный старт»

| 0 ( <u>2</u>          | 0     |
|-----------------------|-------|
| KALTSTART AUSFÜHREN ? |       |
| Esc                   | Enter |

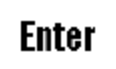

÷θ

• Подтвердить проведение холодного старта

Пояснение других функций

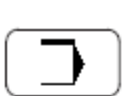

### Режим работы Ввод

С помощью этой функции осуществляется переход в нормальное состояние режима работы Ввод

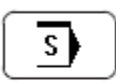

### Сервисное меню

С помощью этой функции происходит возврат в сервисное меню, смотри главу 13.23 Сервисное меню

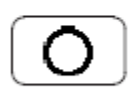

### Завершить ввод

С помощью этой функции завершается ввод и осуществляется переход в режим работы Шитье

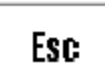

Esc

Ввод прерывается

### 13.23.02 Конфигурация машины

С помощью конфигурации машины управление машины получает необходимую информацию о встроенных компонентах. При изменении компонентов машины необходимо всегда обращать внимание на соответствующую подгонку в конфигурации машины.

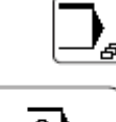

• Включить машину и вызвать режим работы Ввод

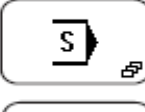

.↓=

• Вызвать сервисное меню

• Вызвать меню для ввода конфигурации машины

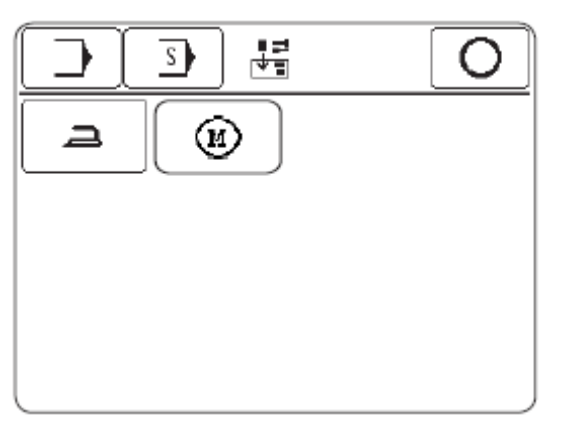

Пояснение функций

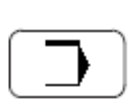

### Режим работы Ввод

С помощью этой функции осуществляется переход в нормальное состояние режима работы Ввод

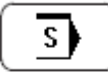

### Сервисное меню

С помощью этой функции происходит возврат в сервисное меню, смотри главу 13.23 Сервисное меню

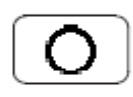

#### Завершить ввод

С помощью этой функции завершается ввод и осуществляется переход в режим работы Шитье

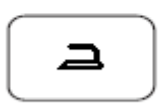

Направитель для подачи кусочков ткани в острый конец вытачки С помощью этой функции вводятся данные, предусмотрена ли опция направителя для подачи кусочков ткани в острый конец вытачки или нет

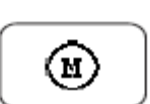

#### Вакуумный двигатель

С помощью этой функции вводятся данные, предусмотрена ли опция вакуумного двигателя или нет

### 13.23.03 Загрузка/актуализация рабочей программы

С помощью этой функции актуализируется программное обеспечение машины, для этого необходимо иметь соответствующую загрузочную дискету.

При загрузке рабочей программы все данные в накопителе машины стираются! • Включить машину и вызвать режим работы Ввод S • Вызвать сервисное меню • Вызвать режим актуализации программного обеспечения машины 婦 楄 S BOOTDISKETTE K3519BOOT EINLEGEN Esc Enter • Вставить загрузочную дискету 3519 Bootprogram All data and programs on flashdick will be deleted ( Software - Undate Konfiguration will be saved. Software - Update Konfiguration will be deleted CANCEL Software - Update Sundiguestion will be saved • Загрузить рабочую программу и сохранить старую конфигурацию машины или Software - Update • Загрузить рабочую программу и стереть старую конфигурацию машины. Squantion will be deleted После загрузки рабочей программы машина получает новую версию, смотри главу 13.23.02 Конфигурация машины или

сънсег

• Прервать процесс загрузки и продолжать работать со старым программным обеспечением

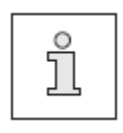

При первой загрузке программного обеспечения необходимо вставить загрузочную дискету перед включением основного выключателя, а при включении нажать загрузочную кнопку, смотри главу 13.22 Загрузочная кнопка

### 13.24 Меню швейного двигателя

В этом меню тестируются функции швейного двигателя и устанавливается позиция иглы в верхней мертвой точке.

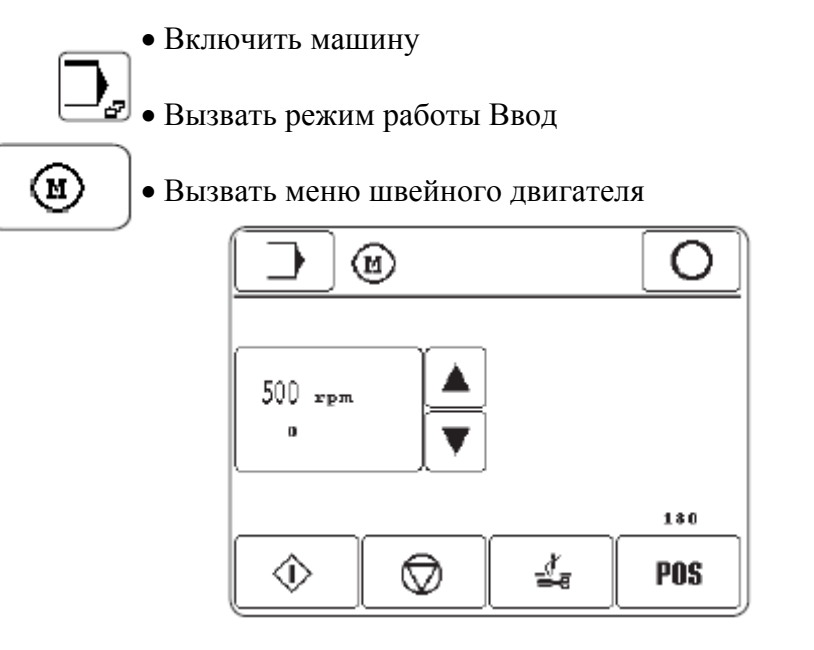

### Пояснение функций

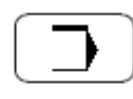

### Режим работы Ввод

С помощью этой функции осуществляется переход в нормальное состояние режима работы Ввод

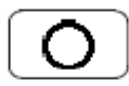

### Завершить ввод

С помощью этой функции завершается ввод и осуществляется переход в режим работы Шитье

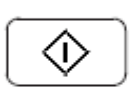

### Швейный двигатель Старт

С помощью этой функции осуществляется старт швейного двигателя с установленным количеством оборотов

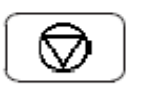

### Швейный двигатель Стоп

С помощью этой функции швейный двигатель останавливается

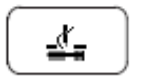

### Обрезка нити

С помощью этой функции осуществляется цикл обрезки нити

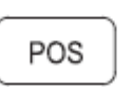

### Позиция иглы

Показывается фактическое положение иглы в данный момент Для установки позиции иглы в верхней мертвой точке привести игловодитель поворотом маховика в соответствующую позицию и нажатием клавиши «POS» эта позиция принимается.

# 13.25 Регулировка параметров

В списке параметров (глава 13.25.02) приведены все изменяемые параметры. Выбор параметров, а также изменение значений описывается ниже.

| 13.25.01   | Выбор и изменение параметров                                                                                                    |
|------------|----------------------------------------------------------------------------------------------------|
| <b>_</b> ₽ | • Включить машину и вызвать режим работы Ввод                                                                                                    |
| PAR        | • Вызвать режим Ввод параметров                                                                                                    |
|            | PAR O                                                                                                    |
|            | $ \begin{array}{c c} \mathbf{RPH} \\ \hline 501 & 4300 \\ \hline \mathbf{A} & \mathbf{A} & \mathbf{A} \\ \hline \mathbf{V} & \mathbf{V} & \mathbf{V} \\ \end{array} $ |
|            | • Выбрать параметры раздельно по группам (сотые) и параметры внутри функциональной группы.                                                                            |
|            | • Изменить значение выбранного параметра                                                                                                    |
| Ο          | • Выйти из режима Ввод параметров                                                                                                    |

# 13.25.02 Список параметров

| Группа | Пара-<br>метр | Значе-<br>ние                                                                                                    | Область<br>регули-<br>ровки | Установ<br>-ленное<br>значе-<br>ние |
|--------|---------------|----------------------------------------------------------------------------------------------------|-----------------------------|-------------------------------------|
| 1      | 101           |                                                                                                    | 0.2                         | 1                                   |
| 1      | 101           | устроиство контроля нижней                                                                                                    | 0-2                         | 1                                   |
|        |               | $\frac{1}{2} = \frac{1}{2} = \frac{1}$ |                             |                                     |
|        |               | 0 - BERLI, 1 - CHELHUR, 2 - CHELHUR, 2 - C                                                                                                    |                             |                                     |
|        | 102           | Сиотина интерат                                                                                                    | 0 000                       | 100                                 |
|        | 102           | Vатрайатра контранд рарунай                                                                                                    | 0 - 999                     | 100                                 |
|        | 105           | устроиство контроля верхней                                                                                                    | 0 - 1                       | 1                                   |
|        |               | $H_{\mu}$                                                                                                    |                             |                                     |
|        | 104           | 0 - BBIKJI., 1 - BKJI.                                                                                                    | 0 00                        | 5                                   |
|        | 104           | Отфильтрованные стежки<br>Устройства контроня реруней                                                                                                    | 0 - 99                      | 5                                   |
|        |               | устроиства контроля верхней                                                                                                    |                             |                                     |
|        | 105           | пити<br>Время срабать вання                                                                                                    | 1_0                         | 1                                   |
|        | 105           | оремя срабатывания<br>истройств контроля веруней и                                                                                                    | 1 - 7                       | 1                                   |
|        |               | устроиств контроля верхней и                                                                                                    |                             |                                     |
|        | 106           | Работа без укладонной трубки                                                                                                    | 0 -1                        | 0                                   |
|        | 100           | (0 = BLIKT : 1 = BKT)                                                                                                    | 0 -1                        | 0                                   |
|        | 107           | Направитель лия полачи                                                                                                    | 0 - 1                       | 0                                   |
|        | 107           | таправитель для пода ти                                                                                                    | 0 1                         | U                                   |
|        |               | кусо ков ткани в узкий конец                                                                                                    |                             |                                     |
|        |               | $(0 = BKII \cdot 1 = BKII)$                                                                                                    |                             |                                     |
|        | 108           | Режим шитья выкл                                                                                                    | 0 - 1                       | 0                                   |
|        | 100           | $(0 = B_{\rm B}K_{\rm H}, 1 = B_{\rm K}, 1)$                                                                                                    | •                           | Ŭ                                   |
|        | 109           | Работа без обрезки                                                                                                    | 0 - 1                       | 0                                   |
|        | - • •         | (0 = выкл.; 1 = вкл.)                                                                                                    | * -                         | -                                   |
|        | 110           | Остановка процесса шитья                                                                                                    | 0 - 1                       | 0                                   |
|        |               | при повреждении верхней                                                                                                    |                             |                                     |
|        |               | нити                                                                                                    |                             |                                     |
|        |               | (0 = выкл.; 1 = вкл.)                                                                                                    |                             |                                     |
|        | 111           | Остаточное количество после                                                                                                    | 0 - 500                     | 20                                  |
|        |               | срабатывания сенсора нижней                                                                                                    |                             |                                     |
|        |               | нити                                                                                                    |                             |                                     |
|        | 112           | Функция длительного режима                                                                                                    | 0 - 1                       | 0                                   |
|        |               | работы / тестирования                                                                                                    |                             |                                     |
|        |               | (0 = выкл.; 1 = вкл.)                                                                                                    |                             |                                     |
|        | 113           |                                                                                                    |                             |                                     |
|        | 114           | Устройство приема материала                                                                                                    | 0 - 1                       | 0                                   |
|        |               | 3                                                                                                    |                             |                                     |
|        |               | Отключение при окончании                                                                                                    |                             |                                     |
|        |               | работы                                                                                                    |                             |                                     |
| -      | 201           | (0 = выкл.; 1 = вкл.)                                                                                                    | 1 0                         | 1                                   |
| 2      | 201           | Длина стежка для начальной                                                                                                    | 1 - 2                       | 1                                   |
|        |               | закрепки                                                                                                    |                             |                                     |
|        |               | (1 = стандартная длина                                                                                                    |                             |                                     |
|        |               | CTCWKa,<br>2 - 1/2 or $TTCWWCWWCWWCWWCWWCWWCWWCWWCWWCWWCWWCWWCW$                                                                                                    |                             |                                     |
|        |               | 2 - 1 / 2 стандартной длины                                                                                                    |                             |                                     |
|        |               | стежка)                                                                                                    |                             |                                     |

| 2 | 202     | Количество стежков для                          | 1 - 9                    | 2                     |
|---|---------|-------------------------------------------------|--------------------------|-----------------------|
|   | 203     | Длина стежка для уплотнения                     | 10 - 30                  | 12                    |
|   |         | начального стежка (0,1 мм)                      |                          |                       |
|   | 204     | Количество стежков для                          | 1 - 9                    | 5                     |
|   |         | уплотнения начального                           |                          |                       |
|   | 205     | Стежка                                          | 10 30                    | 12                    |
|   | 203     | конечного стежка (0 1 мм)                       | 10 - 50                  | 12                    |
|   | 206     | Количество стежков для                          | 1 - 9                    | 4                     |
|   |         | уплотнения конечного стежка                     |                          |                       |
|   | 207     | Угол вытачки (°)                                | 0 - 90                   | 30                    |
|   | 208     | Количество стежков для угла                     | 1 - 9                    | 5                     |
|   | • • • • | вытачки                                         | 10.00                    |                       |
|   | 209     | Длина стежка (0,1 мм)                           | 10 - 30                  | 20                    |
|   | 210     | Количество стежков при                          | 1 - 5                    | 2                     |
|   | 211     | Коррезке                                        | -100-100                 | 0                     |
|   | 211     | лля начальной точки                             | 100 100                  | U U                   |
|   |         | координаты Х                                    |                          |                       |
|   |         | (0,1 мм)                                        |                          |                       |
|   | 212     | Позиция съемного устройства                     |                          |                       |
|   |         | правая полочка                                  |                          |                       |
|   | 213     | Позиция съемного устройства                     |                          |                       |
|   | 214     | Левая полочка                                   | 20 120                   | 0                     |
|   | 214     | корректировка для<br>последнего стежка (0,1 мм) | -20 - +20                | 0                     |
| 3 | 301     | Игла в материале (NIS)                          | 80 - 150                 | 110                   |
| - |         | (старт суппорта) (°)                            |                          |                       |
|   | 302     | Нитеукладчик верхняя                            | 80 - 90                  | 82                    |
|   |         | мертвая точка (°)                               |                          |                       |
|   | 303     | Позиция обрезки нити (°)                        | 160 - 360                | 200                   |
|   | 304     | Позиция вращения в                              | 0 – верхняя              | 17                    |
|   |         | обратную сторону (°)                            | мертвая точка            |                       |
|   | 205     | <b>H</b> (0)                                    | нитеукладчика            | 200                   |
| 1 | 303     | Позиция натяжения нити (°)                      | 0 - 300                  | 200                   |
| 4 | 401     | положением «стол выступает»                     | 10 - 230                 | 30                    |
|   |         | и «лополнительная                               |                          |                       |
|   |         | поверхность стола                               |                          |                       |
|   |         | выдвинута» (0,01 сек.)                          |                          |                       |
|   | 402     | Время задержки «Укладчик                        | 10 - 256                 | 56                    |
|   | 501     | внизу» (0,01 сек.)                              | 500 4200                 | 1200                  |
| 5 | 501     | Максимальное количество                         | 500- 4300                | 4300                  |
|   | 502     | осоротов (МИН-1)<br>Количество оборотов при     | 500 -                    | Marc                  |
|   | 502     | закрепке (мин-1)                                | лоо –<br>макс количество | тугале.<br>Количество |
|   |         | Surpenne (mini 1)                               | оборотов                 | оборотов              |
|   | 503     | Количество оборотов при                         | 100 - 500                | 200                   |
|   |         | обрезке (мин-1)                                 |                          |                       |

| 504 | Количество оборотов при | 500 - 2000 | 1000 |
|-----|-------------------------|------------|------|
|     | замедленных начальных   |            |      |
|     | стежках (мин-1)         |            |      |
| 505 | Замедленные начальные   | 0 - 9      | 2    |
|     | стежки                  |            |      |

# 14 Управление

14.01 Основная настройка / диагноз /распределение штекеров

14.01.01 Блок питания АЗО

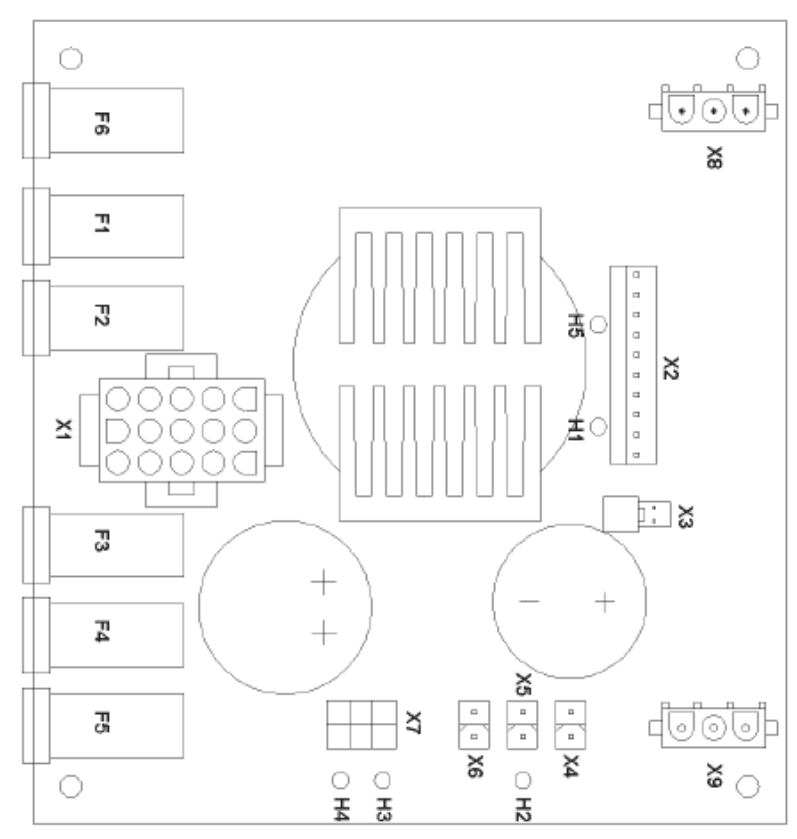

# Напряжение

Панель управления

Шаговый двигат.

Шаговый двигат.

Процессор

Сеть

I/O

### Предохранитель Светодиод

| 230V AC | F6 | (6,3A T)   | -  |
|---------|----|------------|----|
| 5V DC   | F1 | (2A T)     | H1 |
| 18V DC  | F2 | (500mA T)  | Н5 |
| 24V DC  | F3 | (2,5A T)   | H2 |
| 80V DC  | F4 | (6,3 A T)  | Н3 |
| 24V DC  | F5 | (500 mA T) | H4 |

### Распределение штекеров

Х1 (трансформатор вторичный)

| PIN | Сигнал       | PIN | Сигнал       |
|-----|--------------|-----|--------------|
| 3   | V1 18V AC1   | 7   | V4 57 V AC 1 |
| 9   | V1 18V AC M  | 13  | V4 57 V AC M |
| 6   | V1 18V AC 2  | 10  | V4 57 V AC 2 |
| 12  | V2 18V AC    | 11  | V5 18 V AC   |
| 15  | V2 18V AC    | 14  | V5 18 V AC   |
| 2   | V3 18V AC 1  | 5   |              |
| 4   | V3 18V AC M  | 8   |              |
| 1   | V3 18 V AC 2 |     |              |

X2 (BS3)

| PIN         | Сигнал           | PIN | Сигнал        |
|-------------|------------------|-----|---------------|
| 1           | GND 5 V          | 4   | 5 V           |
| 2           | GND 5 V          | 5   | 5 V           |
| 3           | GND 5 V          | 6   | 5 V           |
| 7           | 18 V AC          | 8   | 18 V AC       |
| 9           | POWERF           | 10  | V1 18V        |
| Х2 (вентиля | тор), Х4, Х5, Х6 |     |               |
| PIN         | Сигнал           | PIN | Сигнал        |
| 1           | 24 V (I/O)       | 2   | GND 24 V      |
| X7 (SM – ко | нечная ступень)  |     |               |
| PIN         | Сигнал           | PIN | Сигнал        |
| 1           | 24 V (SM)        | 4   | GND 24 V (SM) |
| 2           | 80 V (SM)        | 5   | GND 80 V (SM) |
| 3           | 80 V (SM)        | 6   | GND 80 V (SM) |
| Х8 (сеть)   |                  |     |               |
| PIN         | Сигнал           | PIN | Сигнал        |
| 1           | PE               | 2   | Ν             |
| 3           | L1               |     |               |
|             |                  |     |               |

# Х9 (трансформатор основной)

| PIN | Сигнал | PIN | Сигнал |
|-----|--------|-----|--------|
| 1   | PE     | 2   | Ν      |
| 3   | L1     |     |        |

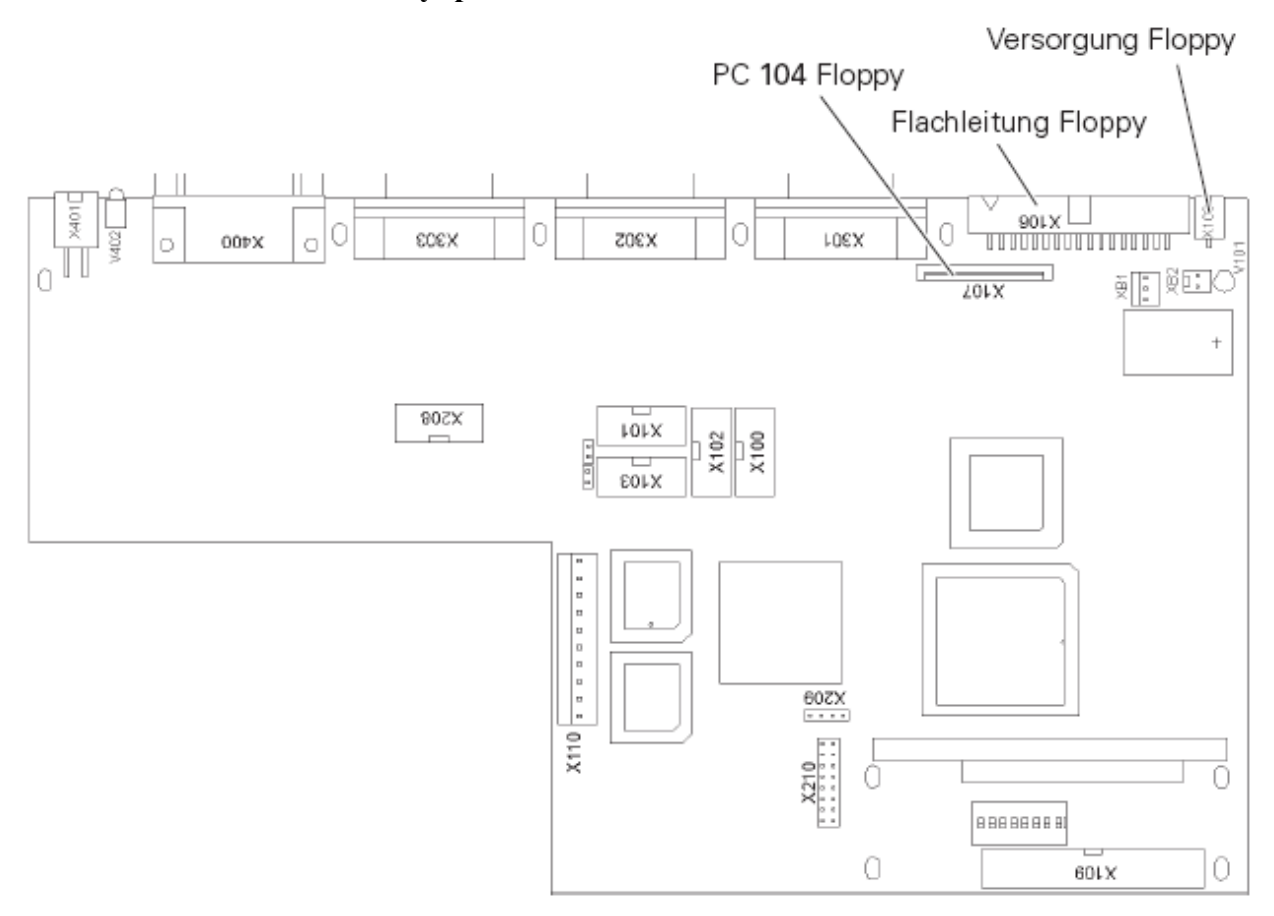

# Распределение штекеров

X103 (COM1) X101 (COM2)

| PIN | Сигнал  | PIN | Сигнал |
|-----|---------|-----|--------|
| 1   | Vterm 1 | 6   |        |
| 2   | RxD     | 7   | RTS    |
| 3   | TxD     | 8   | CTS    |
| 4   |         | 9   | Vterm2 |
| 5   | GND     |     |        |

# ХЗ01 (координата Х / двигатель 1)

# Х302 (координата У / двигатель 2)

| PIN | Сигнал            | PIN | Сигнал            |
|-----|-------------------|-----|-------------------|
| 1   | импульсы+         | 9   | импульсы-         |
| 2   | координата+       | 10  | координата-       |
| 3   | Tor/Enable+       | 11  | Tor/Enable-       |
| 4   | управление током+ | 12  | управление током- |
| 5   | Vex +             | 13  | Vex –             |
| 6   |                   |     |                   |
| 7   | Eing2+            | 14  | Eing2-            |
| 9   | Eing1+            | 15  | Eing1-            |

# X208 (CAN-Bus)

| PIN | Сигнал | PIN | Сигнал |
|-----|--------|-----|--------|
| 1   | P8HA+  | 6   |        |
| 2   | P8HA-  | 7   |        |
| 3   | DoRi+  | 8   | DoRi-  |
| 4   | GND    | 9   | GND    |
| 5   |        |     |        |

# Х400 (главный привод)

| PIN | Сигнал        | PIN | Сигнал          |
|-----|---------------|-----|-----------------|
| 1   | Экранирование | 14  | A_A             |
| 2   | TxD_A         | 15  | A_B             |
| 3   | RxD_A         | 16  | B_A             |
| 4   | TxD_B         | 17  | B_B             |
| 5   | RxD_B         | 18  | L_A             |
| 6   |               | 19  | L_B             |
| 7   | GND           | 20  | GND             |
| 8   |               | 21  | A_OC            |
| 9   | R1_A          | 22  | B_OC            |
| 10  | R1_B          | 23  | I_OC            |
| 11  | R2_A          | 24  | $\overline{V2}$ |
| 12  | R2_B          | 25  | GND             |
| 13  | GND           | 26  | Vex             |

Х401 (устройство контроля нити)

| PIN | Сигнал | PIN | Сигнал |
|-----|--------|-----|--------|
| 1   | +U_ULN | 2   | +U_ULN |
| 3   | POUT7  | 4   | POUT8  |

### 14.01.03 Швейный привод

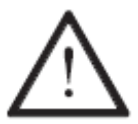

1

2

Блок управления швейным приводом оснащен на заводе необходимым программным обеспечением. Только соответственно обученный персонал может поменять программное обеспечение.

Готовность к работе обозначается с помощью светодиода «Power on». Диагностические функции и защита отсутствуют. При появлении на дисплее машины сообщения ошибки смотри главу 14.02.04 Ошибки швейного двигателя.

Распределение штекеров

Х2 (датчик позиционирования)

| <b>PIN</b><br>1 | Сигнал<br>КА | PIN<br>6 | Сигнал   |                       |
|-----------------|--------------|----------|----------|-----------------------|
| 2               | KB           | 7        | 6        |                       |
| 3               | KC           | 8        |          | »                     |
| 4               | ADIC2        | 9        | GND      |                       |
| 5               | +5V          |          |          |                       |
| ХЗ (интерфе     | йс)          |          |          |                       |
| PIN             | Сигнал       | PIN      | Сигнал   |                       |
| 1               | GND          | 14       | A        |                       |
| 2               | TxD          | 15       | A        |                       |
| 3               | RxD          | 16       | В        |                       |
| 4               | TxD\         | 17       | B\       |                       |
| 5               | RxD          | 18       | Index    |                       |
| 6               |              | 19       | Index    |                       |
| 7               | GND          | 20       |          |                       |
| 8               |              | 21       |          | INTERFACE             |
| 9               | REF1         | 22       |          |                       |
| 10              | REF1\        | 23       |          |                       |
| 11              | REF2         | 24       |          | W H•N                 |
| 12              | REF2\        | 25       |          | MOTOR U               |
| 13              | GND          | 26       |          | ⊕ <u>     H    </u> } |
| Х6 (сеть)       |              |          | (8       | POWER N PE            |
| PIN             | Сигнал       | PIN      | Сигнал – |                       |
| 1               | PE           | 2        | N        |                       |
| 3               | L1           |          |          |                       |
| Х14 (двигате    | ель)         |          |          |                       |
| PIN             | Сигнал       | PIN      | Сигнал   |                       |

# 14.01.04 Привод шагового двигателя

Блок управления шаговых двигателей имеет следующие основные настройки:

Двигатель 1: 6 A, SIN 4

Двигатель 2: 6А, SIN 4

Понижение тока 30%, при этом состыковка двигателя 1 и двигателя 2 Эти настройки загружаются. Номер программного обеспечения: 79-001 358-91/002

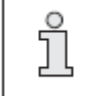

Показания состояния светодиодов смотри главу 14.02.05 Ошибки привода шагового двигателя.

Распределение штекеров

X (Bootstrap)

| <b>РІ</b><br>1<br>3<br>5<br>7<br>9<br>X10 (Устрої | Сигнал<br>GND<br>RESIN\<br>TxD<br>12 Vin<br>5V<br>а́ство контроля суппо | PIN<br>2<br>4<br>6<br>8<br>10<br>0pra) | Сигнал<br>BOOTSTRAP<br>n.c.<br>RxD<br>Vpp Prozessor<br>n.c. | ()<br>XE |   | H9 O<br>H15 O<br>X10 H7 O<br>H8 O<br>X6 H7 O |
|---------------------------------------------------|-------------------------------------------------------------------------|----------------------------------------|-------------------------------------------------------------|----------|---|----------------------------------------------|
| <b>PIN</b><br>1<br>2<br>X1 (CAN-Bu                | Сигнал<br>12 V<br>Schalter<br>JS)                                       | <b>PIN</b><br>3<br>4                   | <b>Сигнал</b><br>GND<br>n.c.                                | ×        | 4 | H3 ()<br>H6 ()<br>X9                         |

| PIN | Сигнал | PIN | Сигнал |
|-----|--------|-----|--------|
| 1   |        | 6   |        |
| 2   |        | 7   |        |
| 3   | DoRi+  | 8   | DoRi-  |
| 4   | GND    | 9   | GND    |
| 5   |        |     |        |

Х6 (питание)

| PIN | Сигнал  | PIN | Сигнал     | ~ 🗐     |
|-----|---------|-----|------------|---------|
| 1   | +24 VSM | 4   | GND 24 VSM |         |
| 2   | +80 VSM | 5   | GND 80 VSM |         |
| 3   | +80 VSM | 6   | GND 80 VSM | $\odot$ |

H2 () H5 ()

X8

H1 () H4 ()

### Х2, Х3, Х4 (настройка двигателей 1-3)

| PIN | Сигнал            | PIN  | Сигнал              |
|-----|-------------------|------|---------------------|
| 1   | Puls+             | 9    | Puls-               |
| 2   | координата +      | 10   | координата -        |
| 3   | Tor/Enable +      | 11   | Tor/Enable-         |
| 4   | управление током+ | 12   | управление током –  |
| 5   | n.c.              | 13   | n.c.                |
| 6   | n.c.              | 14   | выход – (свободный) |
| 7   | выход+(свободный  | ) 15 | готовность —        |
| 8   | готовность +      |      |                     |

Х7, Х8, Х9 (настройка двигателей 1-3)

| PIN | Сигнал    |
|-----|-----------|
| 1   | обмотка 1 |
| 2   | обмотка 1 |
| 3   | обмотка 2 |
| 4   | обмотка 2 |

#### 14.01.05

### Узел САМ А10, А11, А12

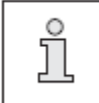

Узел CAN имеет следующую основную настройку: Адрес (A10 S200) = 1, (A11 S200) = 2, (A12 S200) = 3

Распределение штекеров X 300 (выходы)

| PIN | Сигнал | PIN | Сигнал | П          |
|-----|--------|-----|--------|------------|
| 1   | OUT2   | 19  | GND    |            |
| 2   | OUT 1  | 20  | GND    |            |
| 3   | OUT 4  | 21  | GND    |            |
| 4   | OUT 3  | 22  | GND    |            |
| 5   | OUT 6  | 23  | GND    | 00EX       |
| 6   | OUT 5  | 24  | GND    |            |
| 7   | OUT 8  | 25  | GND    |            |
| 8   | OUT 7  | 26  | GND    | <u>*</u> * |
| 9   | OUT 10 | 27  | GND    | $\bigcirc$ |
| 10  | OUT 9  | 28  | GND    |            |
| 11  | OUT 12 | 29  | GND    |            |
| 12  | OUT 11 | 30  | GND    | 020        |
| 13  | OUT 14 | 31  | GND    |            |
| 14  | OUT 13 | 32  | GND    |            |
| 15  | OUT 16 | 33  | GND    |            |
| 16  | OUT 15 | 34  | GND    |            |
| 17  |        |     |        |            |
| 18  |        |     |        |            |

Х300 (входы)

| PIN | Сигнал | PIN | Сигнал | PIN | Сигнал |
|-----|--------|-----|--------|-----|--------|
| 1   |        | 19  |        |     |        |
| 2   |        | 20  |        |     |        |
| 3   | IN1    | 21  | GND    | 39  | 24 V   |
| 4   | IN2    | 22  | GND    | 40  | 24V    |
| 5   | IN3    | 23  | GND    | 41  | 24 V   |
| 6   | IN4    | 24  | GND    | 42  | 24 V   |
| 7   | IN5    | 25  | GND    | 43  | 24 V   |
| 8   | IN6    | 26  | GND    | 44  | 24 V   |
| 9   | IN7    | 27  | GND    | 45  | 24 V   |
| 10  | IN8    | 28  | GND    | 46  | 24 V   |
| 11  | IN9    | 29  | GND    | 47  | 24 V   |
| 12  | IN10   | 30  | GND    | 48  | 24 V   |
| 13  | IN11   | 31  | GND    | 49  | 24 V   |
| 14  | IN12   | 32  | GND    | 50  | 24 V   |
| 15  | IN13   | 33  | GND    | 51  | 24 V   |
| 16  | IN14   | 34  | GND    | 52  | 24 V   |
| 17  | IN15   | 35  | GND    | 53  | 24 V   |
| 18  | IN16   | 36  | GND    | 54  | 24 V   |

# X200 (Can-Bus)

| PIN | Сигнал | PIN | Сигнал |
|-----|--------|-----|--------|
| 1   | P8HA+  | 6   |        |
| 2   | P8HA-  | 7   |        |
| 3   | D0Ri+  | 8   | DoRi-  |
| 4   | GND    | 9   | GND    |
| 5   |        |     |        |

# 14.02 Пояснение сообщений ошибок

# 14.02.01 Общие ошибки

| Показание             | Описание                                       |
|-----------------------|------------------------------------------------|
| FEHLER 3              |                                                |
| FEHLER 4              | Не реагирует С167                              |
| FEHLER 5              | Не открывается загрузочный файл (c167boot.bin) |
| FEHLER 6              | Ошибка при программировании флэш-карты         |
| FEHLER 7              | Ошибка при открытии файла                      |
| FEHLER 8              | Батарейка                                      |
| FEHLER 9              | Несовместимость версии фирменного товара       |
| FEHLER 10             | Ошибка узла CAN (Reset)                        |
| FEHLER 11             | Ошибка узла CAN (количество узлов)             |
| FEHLER 12             | Ошибка связи с главным приводом                |
| FEHLER:               | Контрольная сумма рабочих параметров           |
| BETRIEBSDATEN         |                                                |
| CHEKSUMME             |                                                |
| (KALTSTART            |                                                |
| AUSGEFUEHRT)          |                                                |
| NEUE                  | Новое программное обеспечение                  |
| BETRIEBSSOFTWARE      |                                                |
| (KALTSTART            |                                                |
| AUSGEFUEHRT)          |                                                |
| KALTSTART             | Холодный старт                                 |
| AUSGEFUEHRT           |                                                |
| FEHLER 101            | Ошибка С167                                    |
| FEHLER 102            | Ошибка узла CAN, статус = Bit1 – узел не       |
| (#Knotennr.) (Status) | активный, Bit 8 – короткое замыкание           |
| FEHLER 103            | Конечная ступень SmX                           |
| FEHLER 104            | Конечная ступень SmY                           |
| FEHLER 105            | Ошибка сжатый воздух                           |
| FEHLER 106            | Ошибка Устройство приема материала открыто     |
| FEHLER 201            | Ошибки швейного двигателя,                     |
| (ошибки швейного      | Смотри главу 14.02.04 Ошибки швейного          |
| двигателя)            | двигателя                                      |
| FEHLER 202 (причина)  | Блокировка хода                                |
| FEHLER 203 (причина)  | Блокировка хода в нулевой точке                |
| FEHLER 204 (причина)  | Блокировка процесса шитья                      |
| FEHLER 205 (причина)  | Блокировка регулировки                         |
| FEHLER 210            | Командный байт интерфейса швейного             |
|                       | двигателя не свободен, команда не поступает    |
| FEHLER 211            | Координаты вне поля шитья                      |
| FEHLER 212            | Очень большая длина стежка                     |
| FEHLER 213            | Не найдена нулевая точка                       |

| Показание                | Описание                                     |  |
|--------------------------|----------------------------------------------|--|
| FEHLER 214               |                                              |  |
| FEHLER 215               |                                              |  |
| FEHLER 216               | Материал не лохолит ло зажима                |  |
| FEHLER 217               | Поврежление верхней нити                     |  |
| FEHLER 241               | Ошибки швейного лвигателя.                   |  |
| (ошибки швейного         | Смотри главу 14 02 04 Ошибки швейного        |  |
| лвигателя)               | лвигателя                                    |  |
| FEHLER 242               | Убрать материал                              |  |
| FEHLER 281               | Убрать материал материал не нахолится в      |  |
|                          | зажиме                                       |  |
|                          |                                              |  |
| FEHLER 282               | Уклалчик заполнен                            |  |
| FEHLER 283               | Поврежление верхней нити                     |  |
| FEHLER 284               | Поврежление нижней нити                      |  |
| FEHLER 301               | Программа очень большая                      |  |
| FEHLER 302               | Противоречие между prognar и progload        |  |
| FEHLER 303               | Ошибка при считывании флэшки или ошибка в    |  |
| I EIIEER 303             | программе                                    |  |
| FEHLER 304               | Память переполнена                           |  |
| FEHLER 305               | Конфигурация нелействительна                 |  |
| FEHLER 306               | Нелействительна нулевая точка иглы           |  |
| FEHLER 310               |                                              |  |
| FEHLER 311               | Ошибка при считывании нельзя открыть файл    |  |
| FEHLER 312               | Ошибка при записи непьзя открыть файл        |  |
| FEHLER 313               | Ошибка при считывании                        |  |
| FEHLER 314               | Ошибка при записи                            |  |
| FEHLER 315               | Нельзя открыть файл                          |  |
| FEHLER 316               | Ошибка при открытии файла MDAT               |  |
| FEHLER 317               | Ошибка в файле MDAT при записи               |  |
| FEHLER 318               | Опознавание ланных машины неправильное       |  |
| FEHLER 319               | Ошибка при считывании из файла MDAT          |  |
| FEHLER 320               | Программа с неправильным классом машины      |  |
| FEHLER 321               | Программа с неправильным вариантом машины    |  |
| FEHLER 322               | Программа с неправильной версией группы      |  |
|                          | ланных                                       |  |
| FEHLER 323               | Неправильный номер программы                 |  |
| FEHLER 324               |                                              |  |
| FEHLER 330               | Ошибка при изготовлении стежка, смотри главу |  |
| (# Ошибки при            | 14.02.03 Ошибки при изготовлении стежка      |  |
| изготовлении стежка)     | r r r r r r                                  |  |
| (# Номер программы)      |                                              |  |
| FEHLER 341               | Ошибка швейного двигателя, смотри главу      |  |
| (# Ошибки швейного       | 14.02.04 Ошибки швейного двигателя           |  |
| двигателя)               |                                              |  |
| Программа ХХ             | Программа XX не существует                   |  |
| отсутствует в накопителе |                                              |  |
| ERROR 401                | Текстовый файл не открывается                |  |
| ERROR 402                | Ошибка при считывании текстового файла       |  |
| ERROR 403                | Ошибка при размещении ячейки памяти в        |  |

|           | накопителе для текстов                  |  |
|-----------|-----------------------------------------|--|
| ERROR 501 | Ошибка при открытии файла pikto.hex или |  |
|           | vorlagen.hex                            |  |
| ERROR 502 | Отсутствует АСК от панели управления    |  |

# 14.02.02 Ошибки CAN

| Ошибка | Описание                                     |
|--------|----------------------------------------------|
| Bit7   | Короткое замыкание                           |
| Bit6   | -                                            |
| Bit5   | -                                            |
| Bit4   | Статус приема (ожидание информации на входе) |
| Bit3   | Статус передачи (отправка информации)        |
| Bit2   | Статус передачи                              |
| Bit1   | Узел Пауза                                   |
| Bit0   | Узел активный                                |

# 14.02.03 Ошибки при изготовлении стежка

| Показание | Описание                                    |  |
|-----------|---------------------------------------------|--|
| 1         | Слишком большой размер начальной закрепки   |  |
| 2         | Слишком большой размер начальной закрепки   |  |
| 3         | Слишком большой размер уплотнения в начале  |  |
|           | стежка                                      |  |
| 4         | Неправильная форма закрепки                 |  |
| 5         | Длина закрепки >6 мм                        |  |
| 11        | Координата x > xnaehfeld_max                |  |
| 12        | Koopдината x < xnaehfeld_min                |  |
| 13        | Koopдината y > ynaehfeld max                |  |
| 14        | Координата у < ynaehfeld_min                |  |
| 15        | Начальная точка закрепки находится над L2 и |  |
|           | ARSZ < 2                                    |  |

| Показание   | Описание                                 |  |
|-------------|------------------------------------------|--|
| 1           | Ошибка передачи                          |  |
| 2           | Пауза последовательный разъем            |  |
| 3           | Ошибка контрольных сумм полученных       |  |
|             | файлов                                   |  |
| 4           | Пауза команда                            |  |
| 30h (48)    |                                          |  |
| 31h (49)    | Неправильный код команды                 |  |
| 32h (50)    |                                          |  |
| 33h (51)    | Неправильная контрольная сумма           |  |
| 34h (52)    | Неправильная дата при считывании         |  |
| 35h (53)    | Ни один параметр не программируется (ход |  |
|             | двигателя)                               |  |
| 36h (54)    | Отсутствует параметр                     |  |
| 37h (55)    | Неправильное значение параметра          |  |
| 38h (56)    | EPROM программируется                    |  |
| 39h (57)    | Неправильное количество оборотов         |  |
|             | машины                                   |  |
| 3Ah (58)    | Неправильная позиция                     |  |
| 3Bh (59)    | Путь для выполненного позиционирования   |  |
|             | очень короткий                           |  |
| 3Ch (60)    | Не возможен сброс данных счетчика        |  |
|             | позиционера (ход двигателя)              |  |
| 3Dh (61)    |                                          |  |
| 3Eh (62)    | SYMA не распознается                     |  |
| 3Fh (63)    | Конечное положение удалено < 3 инкр.от   |  |
|             | числового положения                      |  |
| 40h - 4Fh   |                                          |  |
| 50h (80)    | Контроль сети (исчезновение 2 полуволн   |  |
|             | сети)                                    |  |
| 51h (81)    | Повреждение электроники при              |  |
|             | инициализации                            |  |
| 52h (82)    | Короткое замыкание двигателя             |  |
| 53h (83)    | Напряжение сети отключено                |  |
| 54h (84)    | Повреждение электроники при              |  |
|             | эксплуатации                             |  |
| 55h (85)    | Отсутствуют инкременты                   |  |
| 56h (86)    | Блокировка двигателя                     |  |
| 57h (87)    | Отсутствует штекер датчика коммутации    |  |
| 58h (88)    | Отсутствует штекер датчика инкрементов   |  |
| 59h (89)    | Неисправный ход двигателя (заданное      |  |
| 541 (22)    | количество оборотов не достигнуто)       |  |
| 5Ah (90)    | 7                                        |  |
| 5Bh (91)    | ьлокировка алгоритма регулировки         |  |
| 5Ch - 69h - |                                          |  |
| 6Ah (106)   | ЕРROМ не программируется                 |  |
| 6Ch (108)   | Выполнен Master Reset                    |  |
| 6Dh (109)   | -                                        |  |
| 6Eh (110)   | Остаточный путь слишком короткий         |  |

| 6Fh (111)   |  |
|-------------|--|
| 70h (112)   |  |
| 71h - FFh - |  |
|             |  |

### 14.02.05 Ошибки привода шагового двигателя

Если во время работы с приводом шагового двигателя возникают проблемы, то это может быть связано с повреждениями в управлении шагового двигателя.

Сообщение ошибки показывается с помощью светодиода в блоке управления шагового двигателя

| LED (светодиод) | Значение                             |
|-----------------|--------------------------------------|
| Н9 (красный)    | Превышение температуры (перегрев) на |
|                 | выходе                               |
| Н15 (красный)   | Выход готов                          |
| Н7 (красный)    | 80 В питание > 88 В                  |
| Н 8 (красный)   | 80 В питание < 36 В                  |
| Н 3 (зеленый)   | Двигатель 3 готов                    |
| Н 6 (красный)   | Двигатель 3 перегрузка тока          |
| Н 2 (зеленый)   | Двигатель 2 готов                    |
| Н 5 (красный)   | Двигатель 2 перегрузка тока          |
| Н1 (зеленый)    | Двигатель 1 готов                    |
| Н4 (красный)    | Двигатель 1 перегрузка тока          |

14.03 Список выходов и входов

# 14.03.01 Узел САN 1

| Выход  | Обозначение | Функция                 | Примечание |
|--------|-------------|-------------------------|------------|
| OUT 1  | Y1          | Включена обрезка нити   | Клапан     |
| OUT 2  | Y2          | Подача вакуума к        | Клапан     |
|        |             | позиционной трубке вкл. |            |
| OUT 3  | Y3          | Подача вакуума к столу  | Клапан     |
|        |             | вкл.                    |            |
| OUT 4  | Y4          | Прижимная рамка         | Клапан     |
|        |             | материала внизу         |            |
| OUT 5  | Y5          | Прижимная рамка         | Клапан     |
|        |             | материала вверху        |            |
| OUT 6  | Y6          | Укладчик ткани          | Клапан     |
|        |             | выдвинут                |            |
| OUT 7  | Y7          | Верхний зажим опущен    | Клапан     |
| OUT 8  | Y8          | Нижний зажим повернут   | Клапан     |
| OUT 9  | Y9          | Соединение зажима вкл.  | Клапан     |
| OUT 10 | Y10         | Перемещение зажима      | Клапан     |
|        |             | вправо                  |            |
| OUT 11 | Y11         | Перемещение зажима      | Клапан     |
|        |             | влево                   |            |
| OUT 12 | Y12         | Укладочный стол вверху  | Клапан     |
| OUT 13 | Y13         | Выкл. устройство        | Клапан     |
|        |             | натяжения верхней нити  |            |
| OUT 14 | Y14         | Съемное устройство 3    | Клапан     |
|        |             | внизу                   |            |
| OUT 15 | Y15         | Съемное устройство 3    | Клапан     |
|        |             | вверху                  |            |
| OUT 16 | Y16         | Вкл. уменьшение подачи  | Клапан     |
|        |             | вакуума                 |            |

| Вход | Обозначение | Функция                          |  |
|------|-------------|----------------------------------|--|
| IN1  | E4          | Прижимная рамка материала вверху |  |
| IN2  | свободный   | Лапка вверху                     |  |
| IN3  | E6          | Укладчик ткани выдвинут          |  |
| IN4  | E10         | Перемещение зажима справа        |  |
| IN5  | E10A        | Перемещение зажима по центру     |  |
| IN6  | E11         | Перемещение зажима слева         |  |
| IN7  | E12         | Укладочный стол внизу            |  |
| IN8  | E15         | Съемное устройство вверху        |  |
| IN9  | E50         | Основное положение координаты Х  |  |
| IN10 | E51         | Основное положение координаты Ү  |  |
| IN11 | E52         | Повреждение верхней нити         |  |
| IN12 | E53         | Повреждение нижней нити          |  |
| IN13 | E54         | Материал в зажиме                |  |
| IN14 |             |                                  |  |
| IN15 |             |                                  |  |
| IN16 |             |                                  |  |

# 14.03.02 Узел САN 2

| Выход | Обозначение | Функция                 | Примечание |
|-------|-------------|-------------------------|------------|
| OUT1  | K16         | Включен режущий         | Контактор  |
|       |             | механизм                |            |
| OUT2  | Y17         | Съемное устройство 2    | Клапан     |
|       |             | выкл.                   |            |
| OUT3  | Y23         | Съемное устройство 1    | Клапан     |
|       |             | выкл.                   |            |
| OUT4  | bobres      | Возврат данных для      | Сигнал     |
|       |             | устройства контроля     |            |
|       |             | нижней нити             |            |
| OUT5  | Y18         | Устройство приема       | Клапан     |
|       |             | материала 1 выкл.       |            |
| OUT6  | Y19         | Устройство приема       | Клапан     |
|       |             | материала 2 выкл.       |            |
| OUT7  | Y20         | Возврат уловителя,      | Клапан     |
|       |             | поворот контрножа       |            |
| OUT8  | Y21         | Поворот уловителя       | Клапан     |
| OUT9  | Y22         |                         | Клапан     |
| OUT10 | Y40         | Нож внизу (направитель  | Клапан     |
|       |             | для подачи кусочков     |            |
|       |             | ткани в острый конец    |            |
|       |             | вытачки)                |            |
|       |             | *** ОПЦИЯ***            |            |
| OUT11 | Y41         | Возврат толкателя       | Клапан     |
|       |             | (направитель для подачи |            |
|       |             | кусочков ткани в острый |            |
|       |             | конец вытачки)          |            |
|       |             | *** ОПЦИЯ***            |            |
| OUT12 | Y42         | Подъем толкателя        | Клапан     |
|       |             | (направитель для подачи |            |
|       |             | кусочков ткани в острый |            |
|       |             | конец вытачки)          |            |
|       |             | *** ОПЦИЯ***            |            |
| OUT13 | Y43         | Обдув (направитель для  | Клапан     |
|       |             | подачи кусочков ткани в |            |
|       |             | острый конец вытачки)   |            |
|       |             | *** опция***            |            |
| OUT14 | H13_14      | Подсветка стартовых     | Подсветка  |
|       |             | клавиш                  |            |
| OUT15 |             |                         |            |
| OUT16 |             |                         |            |

| Вход | Обозначение | Функция                                                |  |
|------|-------------|--------------------------------------------------------|--|
| IN1  | E18         | Устройство приема материала 1 вкл.                     |  |
| IN2  | E19         | Устройство приема материала 2 вкл.                     |  |
| IN3  | E40         | Нож вверху (направитель для подачи                     |  |
|      |             | кусочков ткани в острый конец вытачки)<br>*** опция*** |  |
| IN4  | E41U1       | Толкатель сзади (направитель для подачи                |  |
|      |             | кусочков ткани в острый конец вытачки)                 |  |
| INI5 | E41112      | Т                                                      |  |
| IND  | E4102       | толкатель впереди (направитель для подачи              |  |
|      |             | кусочков ткани в острыи конец вытачки)                 |  |
|      |             | *** ОПЦИЯ***                                           |  |
| IN6  |             |                                                        |  |
| IN7  | E55         | Вход устройства приема материала                       |  |
| IN8  | E56         | Устройство приема материала закрыто                    |  |
| IN9  | E57         | Сжатый воздух в порядке                                |  |
| IN10 | E58         | Ножной переключатель вакуум                            |  |
| IN11 | E59         | Кодовый выключатель                                    |  |
| IN12 | E60         | Стартовая клавиша 1                                    |  |
| IN13 | E61         | Стартовая клавиша 2                                    |  |
| IN14 |             |                                                        |  |
| IN15 |             |                                                        |  |
| IN16 |             |                                                        |  |

| Выход | Обозначение | Функция                 | Примечание |
|-------|-------------|-------------------------|------------|
| OUT1  | Y27U1       | Цилиндр 1 укладочной    | Импульсный |
|       |             | трубки внизу            | клапан     |
|       |             | (вертикально)           |            |
| OUT2  | Y27U2       | Цилиндр 1 укладочной    | Импульсный |
|       |             | трубки вверху           | клапан     |
|       |             | (вертикально)           |            |
| OUT3  | Y28U1       | Цилиндр 2 укладочной    | Импульсный |
|       |             | трубки внизу            | клапан     |
|       |             | (вертикально)           |            |
| OUT4  | Y28U2       | Цилиндр 2 укладочной    | Импульсный |
|       |             | трубки вверху           | клапан     |
|       |             | (вертикально)           |            |
| OUT5  | Y29U1       | Высота подъема 1        | Импульсный |
|       |             | укладочного столика при | клапан     |
|       |             | возврате                |            |
| OUT6  | Y29U2       | Высота подъема 1        | Импульсный |
|       |             | укладочного столика при | клапан     |
|       |             | выдвижении              |            |
| OUT7  | Y30U1       | Высота подъема 2        | Импульсный |
|       |             | укладочного столика в   | клапан     |
|       |             | конечном положении      |            |
| OUT8  | Y30U2       | Высота подъема 2        | Импульсный |
|       |             | укладочного столика в   | клапан     |
|       |             | специальном положении   |            |
| OUT9  | Y31U1       | Цилиндр 1 укладочной    | Импульсный |
|       |             | трубки сзади            | клапан     |
|       |             | (горизонтально)         |            |
| OUT10 | Y31U2       | Цилиндр 1 укладочной    | Импульсный |
|       |             | трубки впереди          | клапан     |
|       |             | (горизонтально)         |            |
| OUT11 | Y32U1       | Цилиндр 2 укладочной    | Импульсный |
|       |             | трубки сзади            | клапан     |
|       |             | (горизонтально)         |            |
| OUT12 | Y32U2       | Цилиндр 2 укладочной    | Импульсный |
|       |             | трубки впереди          | клапан     |
|       |             | (горизонтально)         |            |
| OUT13 | Y33         | Иглы впереди            | Клапан     |
| OUT14 | Y34         | Подгибатель сзади       | Клапан     |
| OUT15 | Y35         | Дополнительная          | Клапан     |
|       |             | поверхность укладочного |            |
|       |             | столика выдвинута       |            |
| OUT16 | Y36         | Ширитель вылвинут       | Клапан     |

| Вход | Обозначение | Функция                                   |  |
|------|-------------|-------------------------------------------|--|
| IN1  | E27U1       | Укладочная трубка внизу                   |  |
| IN2  | E27U2       | Укладочная трубка вверху                  |  |
| IN3  | E28         | Укладочная трубка по центру (вертикально) |  |
| IN4  | E29U1       | Высота подъема 1 укладочного столика в    |  |
|      |             | положении сзади                           |  |
| IN5  | E29U2       | Высота подъема 1 укладочного столика в    |  |
|      |             | положении впереди                         |  |
| IN6  | E31U1       | Укладочная трубка сзади                   |  |
| IN7  | E31U2       | Укладочная трубка впереди                 |  |
| IN8  | E32         | Укладочная трубка по центру               |  |
|      |             | (горизонтально)                           |  |
| IN9  | E33         | Иглы сзади                                |  |
| IN10 | E34U1       | Подгибатель сзади                         |  |
| IN11 | E34U2       | Подгибатель впереди                       |  |
| IN12 | E36         | Ширитель сзади                            |  |
| IN13 |             |                                           |  |
| IN14 | E38         | Позиция стола прижимная рамка материала   |  |
| IN15 |             |                                           |  |
| IN16 |             |                                           |  |

# 14.03.04 Специальные выходы

| Обозначение | Функция                       | Примечание |
|-------------|-------------------------------|------------|
| S1          | Укладочная трубка внизу       |            |
| S2          | Укладочная трубка вверху      |            |
| S3          | Укладочная трубка по центру   |            |
|             | вертикально                   |            |
| S4          | Укладочный столик задвинут    |            |
| S5          | Укладочный столик выдвинут    |            |
| S6          | Укладочный столик специальное |            |
|             | положение                     |            |
| S7          | Укладочная трубка сзади       |            |
| S8          | Укладочная трубка впереди     |            |
| S9          | Укладочная трубка по центру   |            |
|             | горизонтально                 |            |
| S10         | Прижимная рамка материала     |            |
|             | опущена без давления          |            |
| S11         | Прижимная рамка материала     |            |
|             | опущена под давлением         |            |
| S12         | Прижимная рамка вверху        |            |

Схема пневматических соединений построена при исходном положении машины, энергия (воздух и ток) подключена.

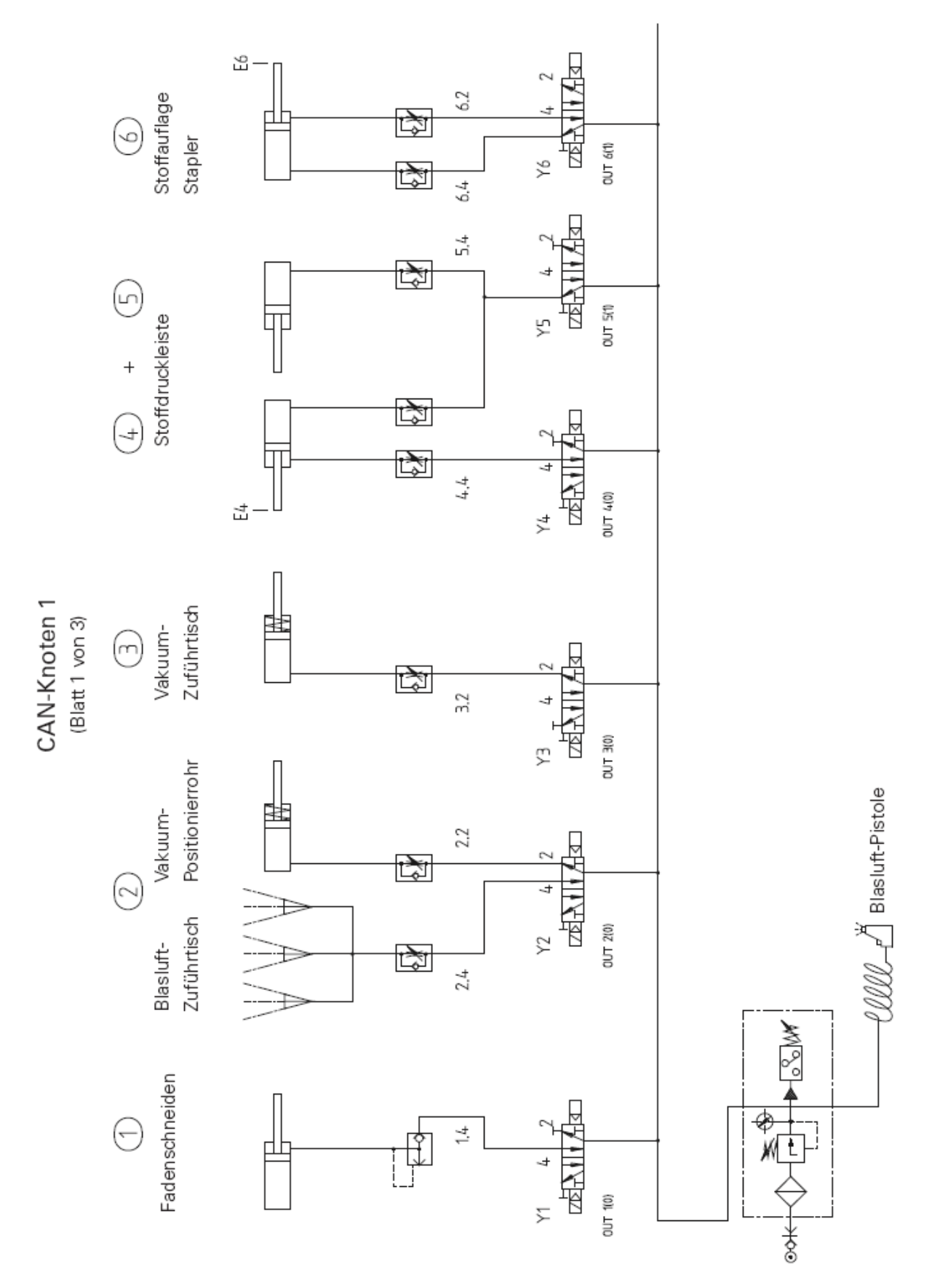

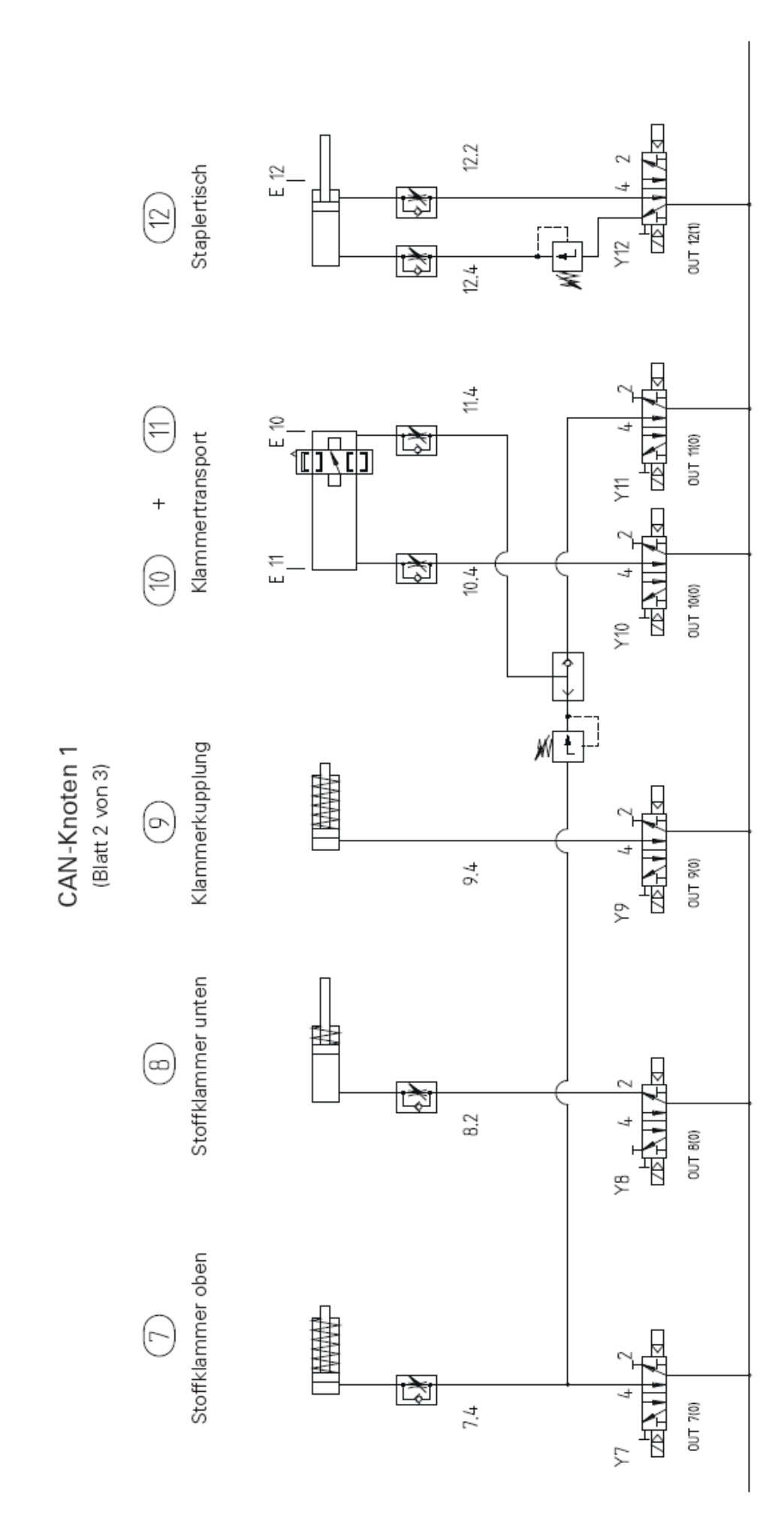

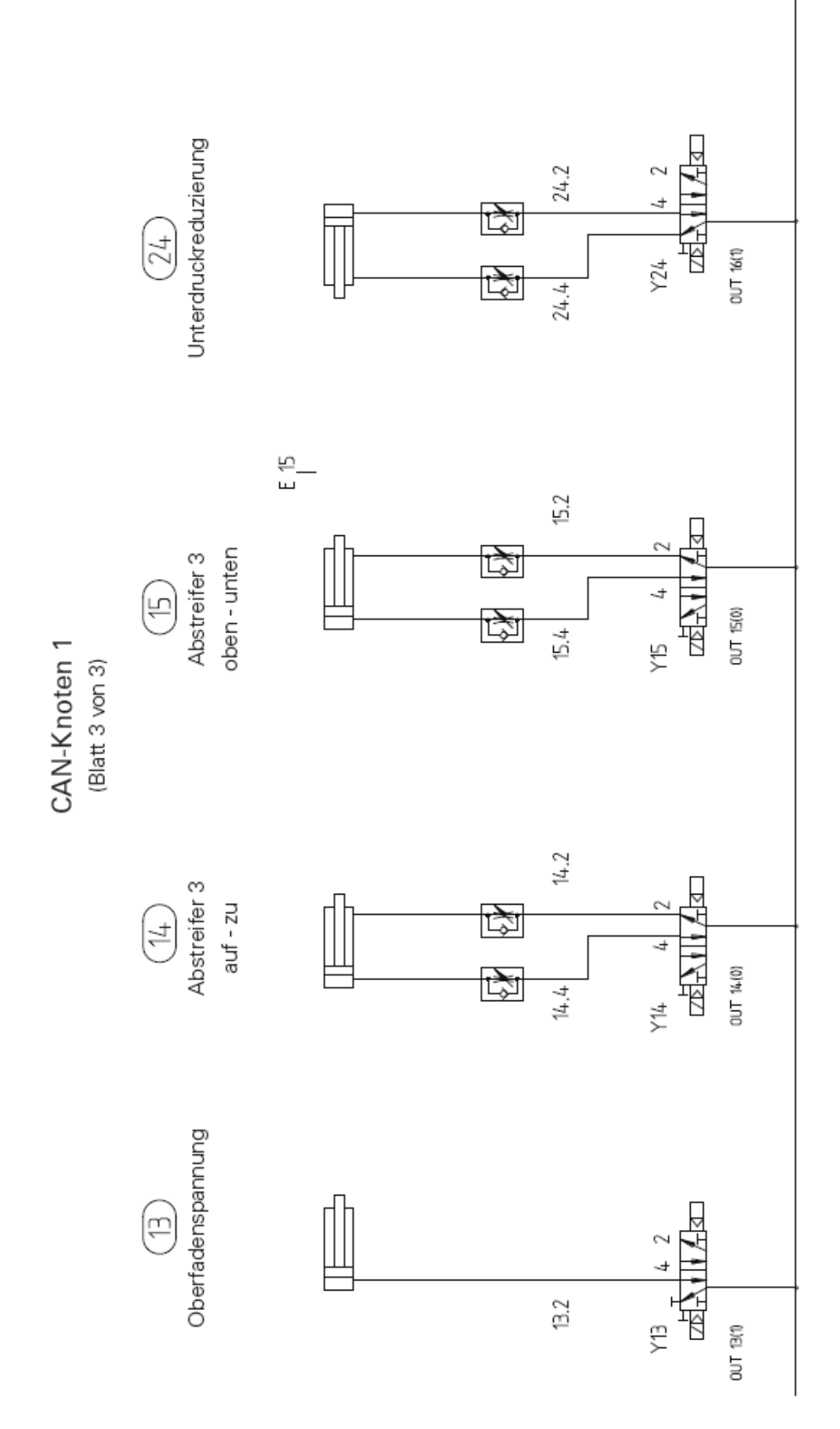

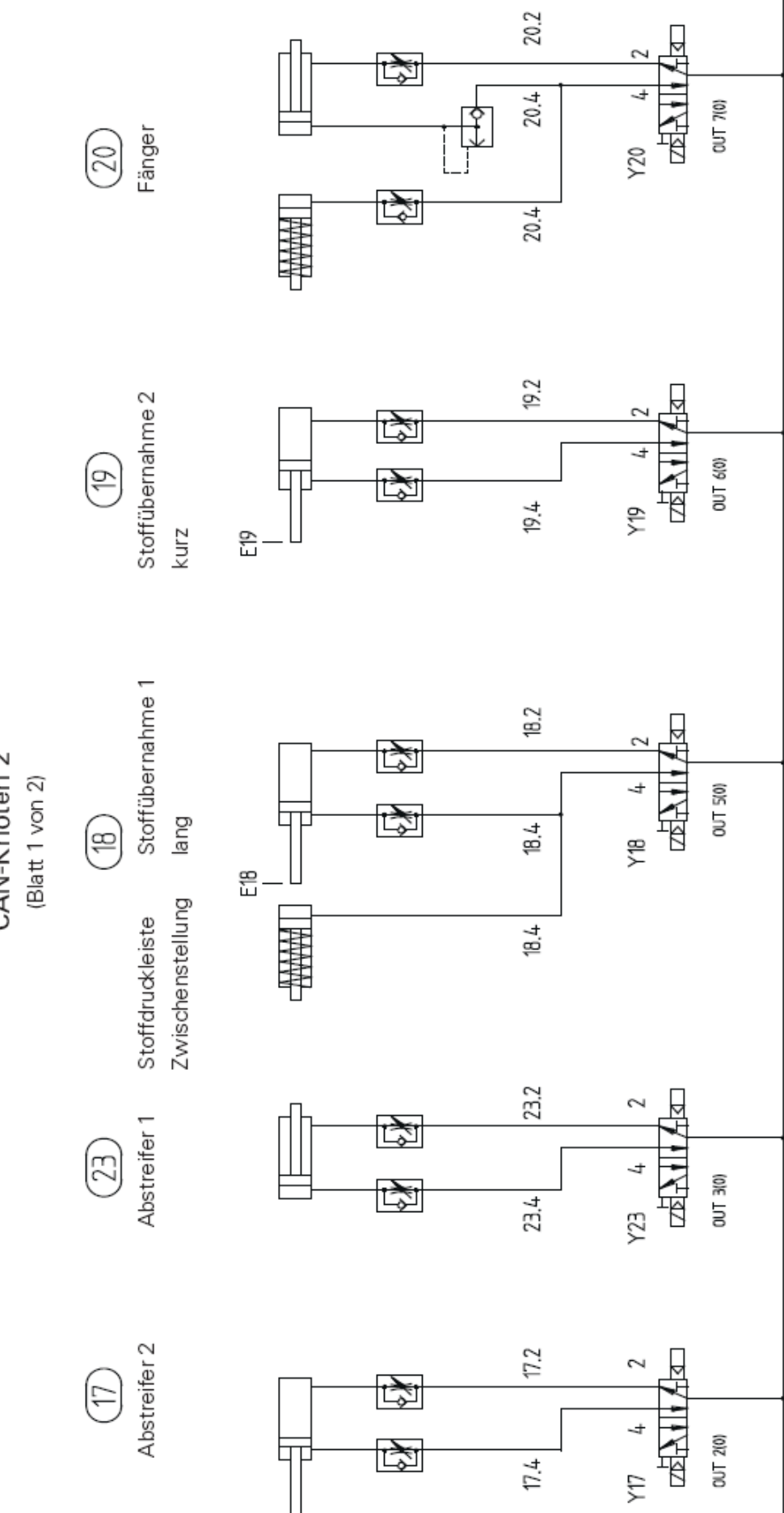

CAN-Knoten 2
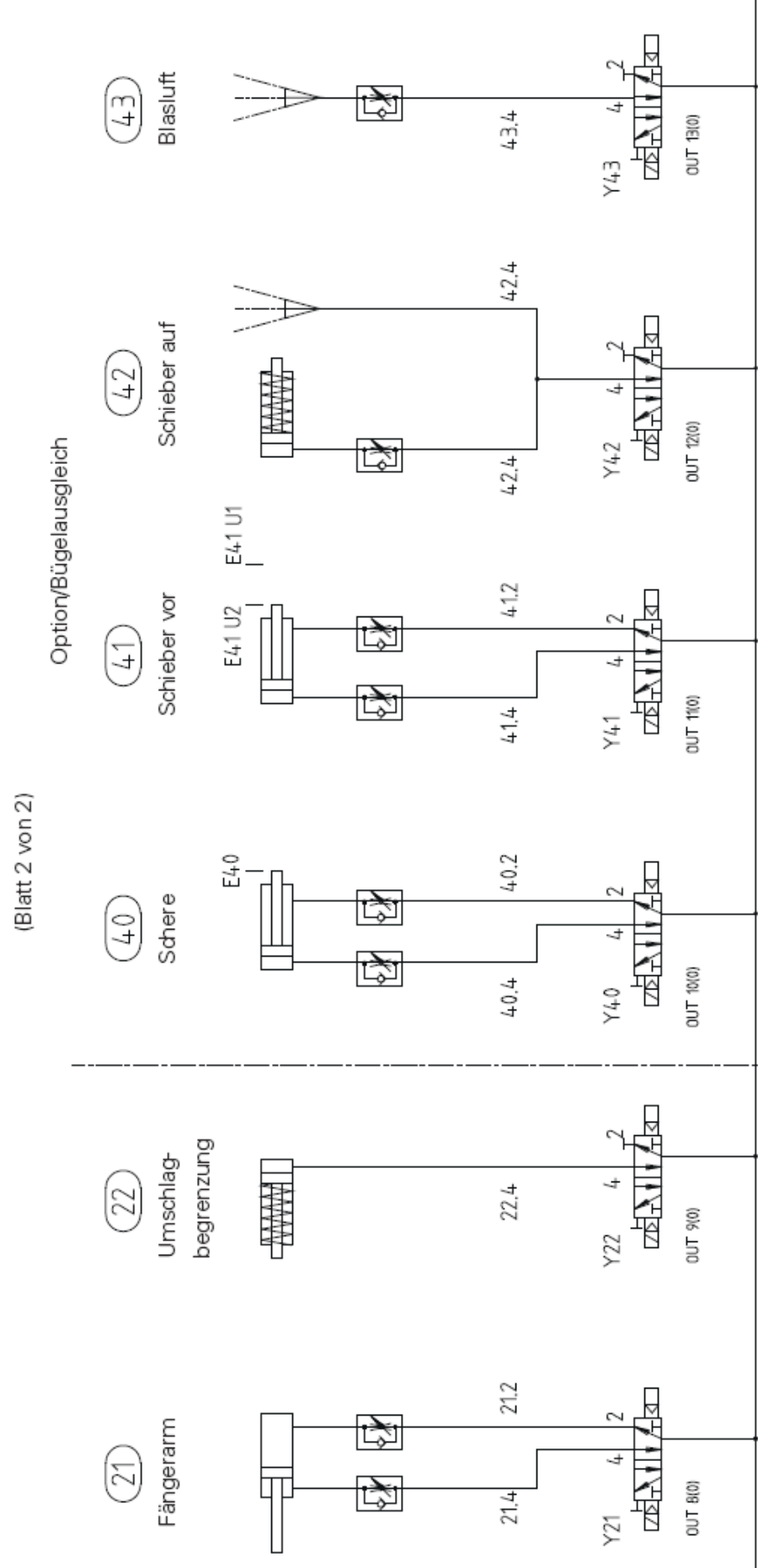

CAN-Knoten 2

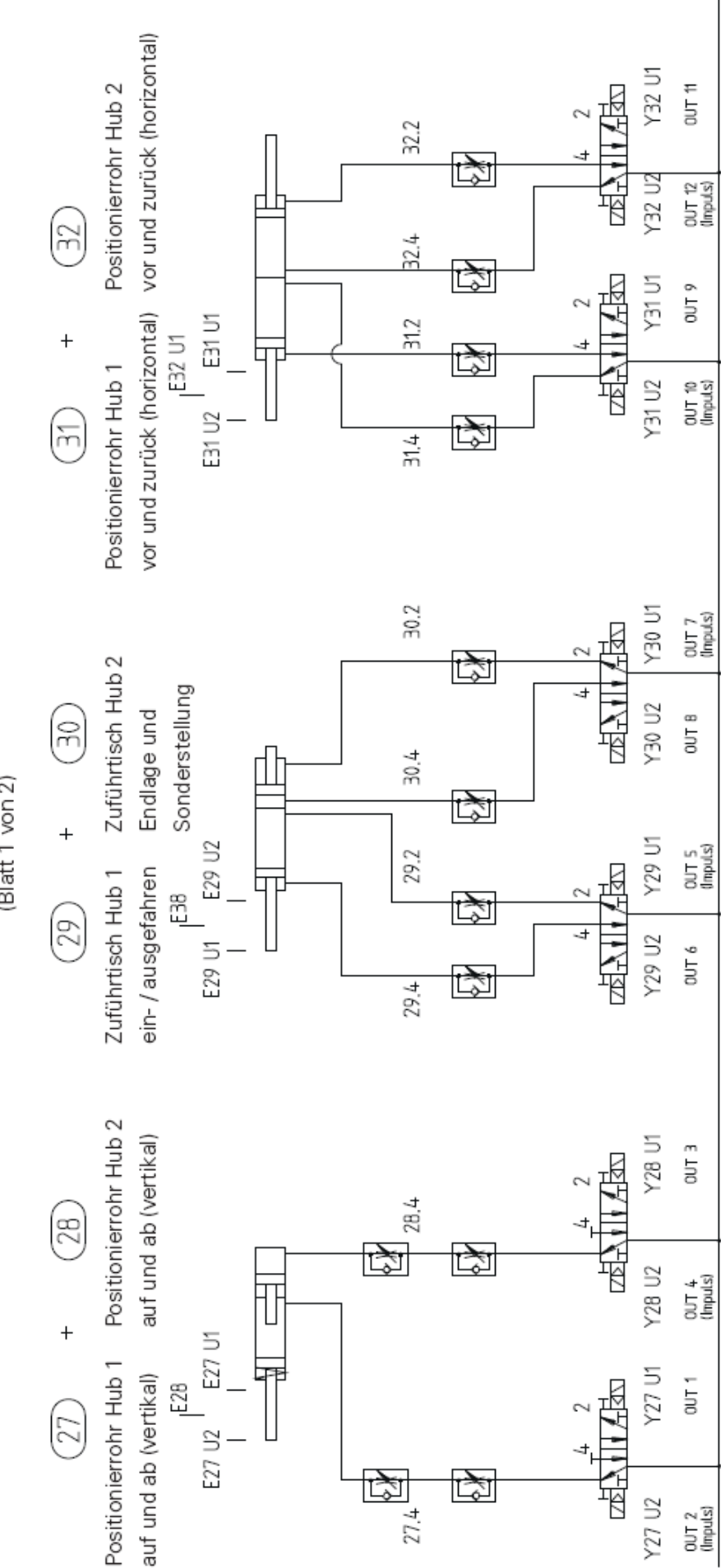

CAN-Knoten 3 (Blatt 1 von 2)

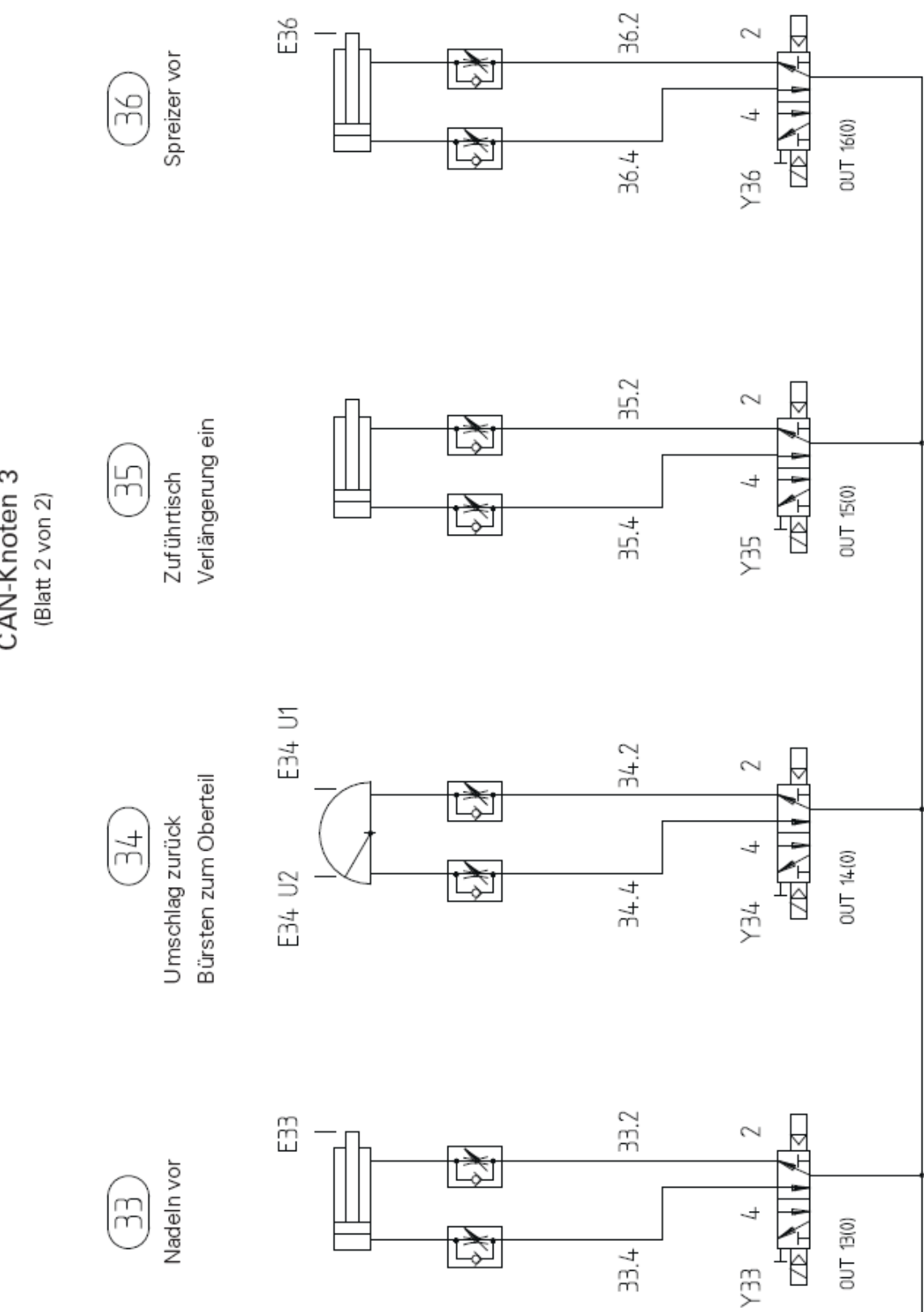

CAN-Knoten 3

Референц-лист к схемам коммутационных соединений

| A10         | CAN1         | S200=                              | >1                                     |  |
|-------------|--------------|------------------------------------|----------------------------------------|--|
| A11         | CAN2         | S200 =                             | =>2                                    |  |
| A12         | CAN3         | S200=                              | >3                                     |  |
| A20         | блок управл  | блок управления BS3                |                                        |  |
| A22         | управление   | управление швейным двигателем О201 |                                        |  |
| A24         | использован  | ие устр                            | ойства контроля верхней нити           |  |
| A25         | оптика устро | ойства к                           | онтроля верхней нити                   |  |
| A26         | панель упра  | вления l                           | BDF-T1                                 |  |
| A27         | оптика лазер | ba                                 |                                        |  |
| A28         | использован  | ие устр                            | ойства контроля нижней нити            |  |
| A29         | оптика устро | ойства к                           | онтроля нижней нити                    |  |
| A30         | блок питани  | я BS3 74                           | 40 VA                                  |  |
| A31         | блок питани  | я Puls 12                          | 25 VA                                  |  |
| A32         | блок питани  | я лазера                           | 4 VA 1,1A/3,5V                         |  |
| A40         | шаговый дви  | игатель                            | конечная ступень                       |  |
| A41         | SSR          |                                    |                                        |  |
| A50         | Дисковод Fl  | орру                               |                                        |  |
| B4          | A10 CAN1     | E4                                 | прижимная рамка материала вверху       |  |
| B6          | A10 CAN1     | E6                                 | укладчик материала впереди             |  |
| B10         | A10 CAN1     | E10                                | движение зажима справа (Reed)          |  |
| B10A        | A10CAN1      | E10A                               | движение зажима по центру (Reed)       |  |
| B11         | A10CAN1      | E11                                | движение зажима слева (Reed)           |  |
| B12         | A10CAN1      | E12                                | укладочный стол внизу                  |  |
| B15         | A10CAN1      | E15                                | съемное устройство 3 вверху            |  |
| B50         | A10CAN1      | E50                                | основное положение координаты Х        |  |
| B51         | A10CAN1      | E51                                | основное положение координаты Ү        |  |
| B52         | A10CAN11     | E52                                | повреждение верхней нити (оптика)      |  |
| B53         | A10CAN1      | E53                                | повреждение нижней нити (оптика)       |  |
| B54         | A10CAN1      | E54                                | материал в зажиме (фотоэлемент)        |  |
| B18         | A11CAN2      | E18                                | устройство приема материала1 открыто   |  |
| B19         | A11CAN2      | E19                                | устройство приема материала2 открыто   |  |
| B40         | A11CAN2      | E40                                | нож вверху                             |  |
|             |              |                                    | (опция направитель для подачи кусочков |  |
| D 40111     |              | E 40111                            | ткани в острый конец вытачки)          |  |
| B40U1       | ATICAN2      | E40U1                              | толкатель сзади                        |  |
|             |              |                                    | (опция направитель для подачи кусочков |  |
| D 401 10    |              |                                    | ткани в острый конец вытачки)          |  |
| B40U2       | ATICAN2      | E40U2                              | с толкатель впереди                    |  |
|             |              |                                    | (опция направитель для подачи кусочков |  |
| D <i>55</i> |              | F.5.5                              | ткани в острыи конец вытачки)          |  |
| B22         | ALICAN2      | E35                                | вход устроиства приема материала       |  |
| B30         | ATICAN2      | E36                                | у строиство приема материала закрыто   |  |
| B3/         | ATICAN2      | ES/                                | Сжатыи воздух в порядке                |  |
| B2/UI       | AI2CAN3      | E27UI                              | укладочная труока внизу                |  |

| B27U2        | A12CAN3  | E27U2 | Укладочная трубка вверху    |
|--------------|----------|-------|-----------------------------|
| B28          | A12 CAN3 | E28   | Укладочная трубка по центру |
| (вертикально | <b>)</b> |       |                             |
| B29U1        | A12CAN3  | E29U1 | Укладочный столик подъем1   |
|              |          |       | Сзади                       |
| B29U2        | A12CAN3  | E29U2 | Укладочный столик подъем 1  |
|              |          |       | Впереди                     |
| B30U1        | A12CAN3  | E30U1 | Укладочная трубка сзади     |
| B30U2        | A12CAN3  | E30U2 | Укладочная трубка впереди   |
| B31          | A12CAN3  | E31   | Укладочная трубка по центру |
|              |          |       | (горизонтально)             |
| B33          | A12CAN3  | E33   | Иглы сзади                  |

| B34U1      | A12CAN3        | E34U1Подгибатель сзади                             |
|------------|----------------|----------------------------------------------------|
| B34U2      | A12CAN3        | E34U2Подгибатель впереди                           |
| B36        | A12CAN3        | ЕЗб Ширитель сзади                                 |
| B38        | A12CAN3        | E38 Позиция стола прижимная рамка<br>Материала     |
| C1         | Конденсатор д. | пя двигателя М5                                    |
| E4         | A10CAN1        | Прижимная рамка материала вверху                   |
| E6         | A10CAN1        | Уклалчик материала вперели                         |
| E10        | A10CAN1        | Перемешение зажима справа                          |
| E10A       | A10CAN1        | Перемещение зажима по центру                       |
| E11        | A10CAN1        | Перемешение зажима слева                           |
| E12        | A10CAN1        | Укладочный столик внизу                            |
| E15        | A10CAN1        | Съемное устройство 3 вверху                        |
| E50        | A10CAN1        | Основное положении координаты Х                    |
| E51        | A10CAN1        | Основное положение коорлинаты Ү                    |
| E52        | A10CAN1        | Поврежление верхней нити                           |
| E53        | A10CAN1        | Поврежление нижней нити                            |
| E54        | A10CAN1        | Материал в зажиме                                  |
| E18        | A11CAN2        | Устройство приема материала 1                      |
|            |                | Открыто                                            |
| E19        | A11CAN2        | Устройство приема материала 2                      |
|            |                | Открыто                                            |
| E40        | A11CAN2        | Нож вверху (опция направитель для                  |
|            |                | подачи кусочков ткани в острый конец               |
|            |                | вытачки)                                           |
| E40U1      | A11CAN2        | Толкатель сзади (опция направитель для             |
|            |                | Подачи кусочков ткани в острый конец вытачки)      |
| E40U2      | A11CAN2        | Толкатель впереди (опция направитель               |
|            |                | для подачи кусочков ткани в острыи                 |
| E55        |                | Консц выгачки)<br>Вход матрайатра приома матариана |
| E33<br>E56 | ATICAN2        | Устройства приема материала                        |
| E30<br>E57 | ATICAN2        | Устроиство приема материала закрыто                |
| EJ/<br>E59 | ATICAN2        | Сжатый воздух в порядке                            |
| E30<br>E50 | ATICAN2        | Пожной переключатель вакуум                        |
| E39<br>E61 | ATICAN2        |                                                    |
| E01<br>E62 | ATICAN2        | Стартовая клавиша 1                                |
| 102        | ATICANZ        | Стартовая клавиша 2                                |
| E27U1      | A12CAN3        | Укладочная трубка внизу                            |
| E27U2      | A12CAN3        | Укладочная трубка вверху                           |
| E28        | A12CAN3        | Укладочная трубка по центру                        |
|            |                | (вертикальное положение)                           |
| E29U1      | A12CAN3        | Подъем 1 укладочного столика                       |
|            |                | в положении сзади                                  |
| E29U2      | A12CAN3        | Подъем 1 укладочного столика                       |
|            |                | В положении впереди                                |
| E30U1      | A12CAN3        | Укладочная трубка сзади                            |

| E30U2     | A12CAN3                                            | Укладочная трубка впереди     |  |
|-----------|----------------------------------------------------|-------------------------------|--|
| E31       | A12CAN3                                            | Укладочная трубка по центру   |  |
|           |                                                    | (горизонтальное положение)    |  |
| E33       | A12CAN3                                            | Иглы сзади                    |  |
| E34U1     | A12CAN3                                            | Подгибатель сзади             |  |
| E34U2     | A12CAN3                                            | Подгибатель впереди           |  |
| E36       | A12CAN3                                            | Ширитель сзади                |  |
| E38       | A12CAN3                                            | Позиция стола прижимная рамка |  |
|           |                                                    | Материала                     |  |
| FO        | Предохранител                                      | љ 16 А                        |  |
| F7        | М5 Приготони и                                     |                               |  |
| Г /<br>То | міз двигатель ножевого механизма предохранитель 2А |                               |  |
| F8        | А30 Блок питания предохранитель 10А                |                               |  |
| FO        |                                                    |                               |  |

- Н11 Освещение предохранитель 0,5 А F9 F10
- Х30 Розетка предохранитель 10А

| H1         | A30LED       | $\Rightarrow$ F1-2A              |
|------------|--------------|----------------------------------|
| H2         | A30LED       | $\Rightarrow$ F3-2,5 A           |
| H3         | A30LED       | $\Rightarrow$ F4-6,3 A           |
| H4         | A30LED       | $\Rightarrow$ F5-0,5A            |
| H4         | A30LED       | $\Rightarrow$ F2-0.5A            |
| H10        | A31LED       | блок питания + 24V / 5A / 125 VA |
| H1         | A40LED       | координата 1 готова              |
| H2         | A40LED       | координата 2 готова              |
| H3         | A40LED       | координата 3 готова              |
| H4         | A40LED       | координата 1 максимальный ток    |
| H5         | A40LED       | координата 2 максимальный ток    |
| H6         | A40LED       | координата 3 максимальный ток    |
| H7         | A40LED       | повышенное напряжение            |
| H8         | A40LED       | пониженное напряжение            |
| H9         | A40LED       | повышенная температура           |
| H15        | A40LED       | вход в сеть                      |
| H11        | освещение    |                                  |
| H12        | контрольно   | е освещение машины при включении |
| H13        | контрольно   | е освещение стартовой клавиши 1  |
| H14        | контрольно   | е освещение стартовой клавиши 2  |
| К1         | защита при   | включении вакуумного двигателя   |
| К16        | A41 SSR вк   | лючение ножа обрезки (A11 CAN2)  |
| M1         | Швейный д    | вигатель                         |
| M2         | Шаговый ди   | зигатель координата Х            |
| M3         | Шаговый ди   | зигатель координата Ү            |
| M4         | Шаговый ди   | зигатель координата В (опция)    |
| M5         | Двигатель м  | иеханизма обрезки                |
| M6         | Вакуумный    | двигатель (опция)                |
| Q1         | Главный вы   | ключатель                        |
| R1         | Pullup фото  | датчик В54                       |
| R2         | Pullup фото, | датчик В54                       |
| <b>S</b> 1 | Включателн   | <b>b</b>                         |
| S2         | Аварийный    | выключатель                      |
| S58        | A11 CAN2     | Е58 Ножной переключатель вакуум  |
| S59        | A11 CAN2     | Е59 Кодовый выключатель          |
| S61        | A11 CAN2     | Е61 Стартовая клавиша 1          |
| S62        | A11 CAN2     | Е62 Стартовая клавиша 2          |
| T1         | трансформа   | тор 740 VA А30 блок питания 3    |
| A10        | Х200 Наст    | ройка CAN Bus (Dip 1 S200)       |
| A10        | Х300 Выхо    | оды OUT 1 – OUT 15               |
| A10        | Х400 Вход    | ы IN1 – IN 16                    |

| A11        | X200                   | Настройка CAN Bus (Dip 2 S200)                             |
|------------|------------------------|------------------------------------------------------------|
| A11        | X300                   | Выходы ОUT 1 – ОUT 15                                      |
| A11        | X400                   | Вхолы IN1 – IN 16                                          |
| A12        | X200                   | Настройка CAN Bus (Dip 3 S200)                             |
| A12        | X300                   | Выхолы $OUT 1 - OUT 15$                                    |
| Δ12        | X400                   | $B_{\text{NOTH}} IN1 - IN 16$                              |
| 1112       | 11400                  |                                                            |
| A20        | X101                   | Разъем СОМ 2                                               |
| A20        | X103                   | Разъем СОМ 1                                               |
| A20        | X208                   | CAN - Bus                                                  |
| Δ20        | X301                   | KOODJUHATA X / IPHEATERL SM1 (M2)                          |
| A20        | X301<br>X302           | координата X / двигатель SM11 ( $M2$ )                     |
| A20        | X302<br>X202           | координата 1 / двигатель SM 2 (M4) опция                   |
| A20        | A303<br>X400           | координата В / двигатель Sivi S (1914) опция               |
| A20        | X400                   | главный привод швейного двигателя мп                       |
| A20        | X401                   | устроиство контроля нити                                   |
| Δ22        | x2                     | позиционер                                                 |
| Δ22        | X2<br>X3               | interface                                                  |
| A22<br>A22 | X5<br>X6               | 220  V  AC                                                 |
| A22        | Л0<br>V14              |                                                            |
| AZZ        | Λ14                    | швеиный двигатель МП                                       |
| A30        | X1                     | Трансформатор вторичный                                    |
| A30        | X2                     | Электропитание BS3х                                        |
| A30        | X3                     | Электропитание вентилятор                                  |
| A30        | X4                     | $+24V \times 0V$                                           |
| Δ30        | X5                     | $+24V \mu 0V$                                              |
| A30        | X6                     | $+24V \pm 0V$                                              |
| A30        | Л0<br>У7               | 124 V M U V                                                |
| A30        | Λ/<br>V0               | $C_{\text{orr}} = 220 \text{ M} \text{ AC}$                |
| A30        | <u>Л0</u><br><u>V0</u> |                                                            |
| A30        | Х9                     | грансформатор первичный 230 V AC                           |
| A40        | X1                     | Полключение CAN – Bus                                      |
| A40        | X2                     | Настройка коорлинаты 1                                     |
| A40        | X3                     | Настройка координаты ?                                     |
| A40        | X4                     | Настройка координаты 3                                     |
| A40        | X5                     | Разработка процесса                                        |
| A40        | Л5<br>Х6               | $2\pi a x \pi a y a 0 V$                                   |
| A40        | Л0<br>V7               | $M_{\text{A}}$                                             |
| A40<br>40  | Λ/<br>V0               | координата 1 двигатель – SWI 1 $W12$                       |
| 40         | <u>Лð</u><br>Х0        | координата 2 двигатель – SMA M3                            |
| A40        | X9                     | координата 3 двигатель – SMB M4 (опция)                    |
| A40        | X10                    | контроль скольжения                                        |
| XWI        | AKZ4                   | основная клеммная колодка 400 AC и 230 V AC                |
| XWII       | AKZ4                   | клеммная колодка старт                                     |
|            |                        | ······································                     |
| X30        | Розети                 | ca 230 V AC / 10A                                          |
| X31        | Блок г                 | итания импульс 230V AC / 5A / 125VA                        |
| X32        | Блок г                 | итания A32 лазер 230V AC                                   |
| X34        | Блок г                 | $14731149$ $\Lambda$ 32 $\pi$ 32 $\pi$ 3 5 V / X $\Lambda$ |
|            | DIOKI                  | 1 $1$ $1$ $1$ $1$ $1$ $1$ $1$ $1$ $1$                      |

X40 Подключение компьютера RS 232 – разъем

- X41 A26 панель управления BDF-T1
- X42 A26 панель управления BDF-T1 электроснабжение
- X43 A26 панель управления BDF-T1 подключение сигнала
- Х44 Датчик положения ротора М1 швейный двигатель
- X51 А50 Floppy Подключение сигнала
- X52 А50 Floppy электроснабжение
- Х61 Швейный двигатель М1
- X62 Шаговый двигатель SM координата X M2
- X63 Шаговый двигатель SM координата Y M3

X65 X66 Двигатель механизма ножа M5

| 05 | дынатель механизма ножа из     |  |
|----|--------------------------------|--|
| 66 | Вакуумный двигатель М6 (опция) |  |
|    |                                |  |

| X111  | Y1            | A10 CAN1  | Устройство обрезки нити включено                   |
|-------|---------------|-----------|----------------------------------------------------|
| X112  | Y2            | A10 CAN1  | Включен вакуум позиционной трубки                  |
| X113  | Y3            | A10 CAN1  | Вакуумный стол выдвинут                            |
| X114  | Y4            | A10 CAN1  | Прижимная рамка материала внизу                    |
| X115  | Y5            | A10 CAN1  | Прижимная рамка материала вверху                   |
| X116  | Y6            | A10 CAN1  | Укладчик ткани вверху                              |
| X117  | Y7            | A10 CAN1  | Верхний зажим опущен                               |
| X118  | Y8            | A10 CAN1  | Нижний зажим повернут в сторону                    |
| X119  | Y9            | A10 CAN1  | Соединение зажима                                  |
| X120  | Y10           | A10 CAN1  | Перемещение зажима вправо                          |
| X121  | Y11           | A10 CAN1  | Перемещение зажима влево                           |
| X122  | Y12           | A10 CAN1  | Укладочный стол вверху                             |
| X123  | Y13           | A10 CAN1  | Устройство натяжения верхней нити выкл.            |
| X124  | Y14           | A10 CAN1  | Съемное устройство 3 внизу                         |
| X125  | Y15           | A10 CAN1  | Съемное устройство 3 вверху (наверх)               |
| X126  | Y16           | A10 CAN1  |                                                    |
| X132  | Y17           | A10 CAN2  | Съемное устройство 2 внизу                         |
| X135  | Y18           | A10 CAN2  | Устройство приема материала 1 выкл                 |
| X136  | Y19           | A10 CAN2  | Устройство приема материала 2 выкл.                |
| X137  | Y20           | A11 CAN2  | Уловитель назал. контрнож убирается                |
| X138  | Y21           | A11 CAN2  | Уловитель убирается                                |
| X139  | Y22           | A11 CAN2  | CAN2 (ограничение полгибки вкл.)                   |
| X133  | Y23           | A11 CAN2  | Съемное устройство 1 выкл.                         |
| X140  | Y40           | A11 CAN2  | Нож внизу (опция направитель для подачи            |
| 11110 | 1 10          |           | кусочков ткани в острый конец вытачки)             |
| X141  | Y41           | A11 CAN2  | Возврат толкателя (опция направитель для           |
|       | 1 11          |           | полачи кусочков ткани в острый конец вытачки)      |
| X142  | Y42           | A11 CAN2  | Полъем топкателя (опция направитель лля            |
|       | 1 12          |           | подачи кусочков ткани в острый конец вытачки       |
| X143  | Y43           | A11 CAN2  | Облув (опция направитель для подачи кусочков       |
|       | 1.0           |           | ткани в острый конец вытачки)                      |
|       |               |           |                                                    |
| X151  | <b>Y27</b> U  | 1A12 CAN3 | Пилинлр 1 уклалочной трубки внизу                  |
|       | 12,0          |           | (вертикально)                                      |
| X152  | <b>Y27</b> U  | 2A12 CAN3 | (Гертинания)<br>Пилиндр 1 укладочной трубки вверху |
|       | 12,01         |           | (вертикально)                                      |
| X153  | <b>Y28</b> U  | 1A12 CAN3 | (17) Пилинлр 2 уклалочной трубки внизу             |
|       |               |           | (вертикально)                                      |
| X154  | <b>Y28</b> U2 | 2A12 CAN3 | (Гертинания)<br>Пилиндр 2 укладочной трубки вверху |
|       | 12000         |           | (вертикально)                                      |
| X155  | <b>Y29</b> U  | 1A12 CAN3 | Высота1 полъема уклалочного столика при            |
| 11100 | 1 _ / 0       |           | возврате                                           |
| X156  | <b>Y29U</b>   | 2A12 CAN3 | Высота 1 полъема уклалочного столика при           |
| 11100 | 12/01         |           | вылвижении                                         |
| X157  | <b>Y30U</b>   | 1A12 CAN3 | Высота 2 полъема уклалочного столика в             |
| ,     |               |           | в конечном положении                               |
| X158  | <b>Y30</b> U2 | 2A12 CAN3 | Высота 2 подъема укладочного столика в             |
|       | -             |           | специальном положении                              |
|       |               |           |                                                    |

| X159 | Y31U1A12 CAN3 | Цилиндр 1 укладочной трубки сзади<br>(горизонтально)      |
|------|---------------|-----------------------------------------------------------|
| X160 | Y31U2A12 CAN3 | Цилиндр 1 укладочной трубки впереди (горизонтально)       |
| X161 | Y32U1A12 CAN3 | Цилиндр 2 укладочной трубки сзади<br>(горизонтально)      |
| X162 | Y32U2A12 CAN3 | Цилиндр 2 укладочной трубки впереди (горизонтально)       |
| X163 | Y33 A12 CAN3  | Иглы впереди                                              |
| X164 | Y34 A12 CAN3  | Подгибатель сзади                                         |
| X165 | Y35 A12 CAN3  | Дополнительная поверхность укладочного<br>стола выдвинута |
| X166 | Y36 A12 CAN3  | Ширитель выдвинут                                         |
| Y1   | A10 CAN1      | Устройство обрезки нити вкл.                              |
| Y2   | A19 CAN1      | Вакуум укладочной трубки вкл.                             |
| Y3   | A10 CAN1      | Вакуум стола вкл.                                         |

| Y4    | A10 CAN1 | Прижимная рамка материала опущена                                                      |
|-------|----------|----------------------------------------------------------------------------------------|
| Y5    | A10 CAN1 | Прижимная рамка материала вверху                                                       |
| Y6    | A10 CAN1 | Укладчик ткани вверху                                                                  |
| Y7    | A10 CAN1 | Верхний зажим опущен                                                                   |
| Y8    | A10 CAN1 | Нижний зажим повернут в сторону                                                        |
| Y9    | A10 CAN1 | Соединение зажима                                                                      |
| Y10   | A10 CAN1 | Перемещение зажима вправо                                                              |
| Y11   | A10 CAN1 | Перемещение зажима влево                                                               |
| Y12   | A10 CAN1 | Укладочный стол вверху                                                                 |
| Y13   | A10 CAN1 | Устройство натяжения верхней нити выкл.                                                |
| Y14   | A10 CAN1 | Съемное устройство 3 внизу                                                             |
| Y15   | A10 CAN1 | Съемное устройство 3 вверху (наверх)                                                   |
| Y16   | A10 CAN1 |                                                                                        |
| Y17   | A11 CAN2 | Съемное устройство 2 внизу                                                             |
| Y18   | A11 CAN2 | Устройство приема материала 1 выкл                                                     |
| Y19   | A11 CAN2 | Устройство приема материала 2 выкл.                                                    |
| Y20   | A11 CAN2 | Уловитель назад, контрнож убирается                                                    |
| Y21   | A11 CAN2 | Уловитель убирается                                                                    |
| Y22   | A11 CAN2 | CAN2 ограничение подгибки вкл.                                                         |
| Y23   | A11 CAN2 | Съемное устройство 1 выкл.                                                             |
| Y40   | A11 CAN2 | Нож внизу (опция направитель для подачи кусочков ткани в острый конен вытачки)         |
| Y41   | A11 CAN2 | Возврат толкателя (опция направитель для полачи кусочков ткани в острый конец вытачки) |
| Y42   | A11 CAN2 | Подъем толкателя (опция направитель для                                                |
| Y43   | A11 CAN2 | Обдув (опция направитель для подачи кусочков ткани в острый конец вытачки)             |
| Y27U1 | A12 CAN3 | Цилиндр 1 укладочной трубки внизу                                                      |
| Y27U2 | A12 CAN3 | (вертикально)<br>Цилиндр 1 укладочной трубки вверху                                    |
| Y28U1 | A12 CAN3 | (вертикально)<br>Цилиндр 2 укладочной трубки внизу                                     |
| Y28U2 | A12 CAN3 | (вертикально)<br>Цилиндр 2 укладочной трубки вверху<br>(вертикально)                   |
| Y29U1 | A12 CAN3 | (вертикально)<br>Высота1 подъема укладочного столика при<br>возврате                   |
| Y29U2 | A12 CAN3 | Высота 1 подъема укладочного столика при<br>вылвижении                                 |
| Y30U1 | A12 CAN3 | Высота 2 подъема укладочного столика в в конечном положении                            |
| Y30U2 | A12 CAN3 | Высота 2 подъема укладочного столика в специальном положении                           |
| Y31U1 | A12 CAN3 | Цилиндр 1 укладочной трубки сзади<br>(горизонтально)                                   |
| Y31U2 | A12 CAN3 | Цилиндр 1 укладочной трубки впереди<br>(горизонтально)                                 |

| Y32U  | 1A12 CAN3  | Цилиндр 2 укладочной трубки сзади<br>(горизонтально)   |
|-------|------------|--------------------------------------------------------|
| Y32U2 | 2A12 CAN3  | Цилиндр 2 укладочной трубки впереди<br>(горизонтально) |
| Y33   | A12 CAN3   | Иглы впереди                                           |
| Y34   | A12 CAN3   | Подгибатель сзади                                      |
| Y35   | A12 CAN3   | Дополнительная поверхность укладочного                 |
|       |            | стола выдвинута                                        |
| Y36   | A12 CAN3   | Ширитель выдвинут                                      |
| Z1    | Помехопода | зляющий фильтр (10VSK 1)                               |

149a

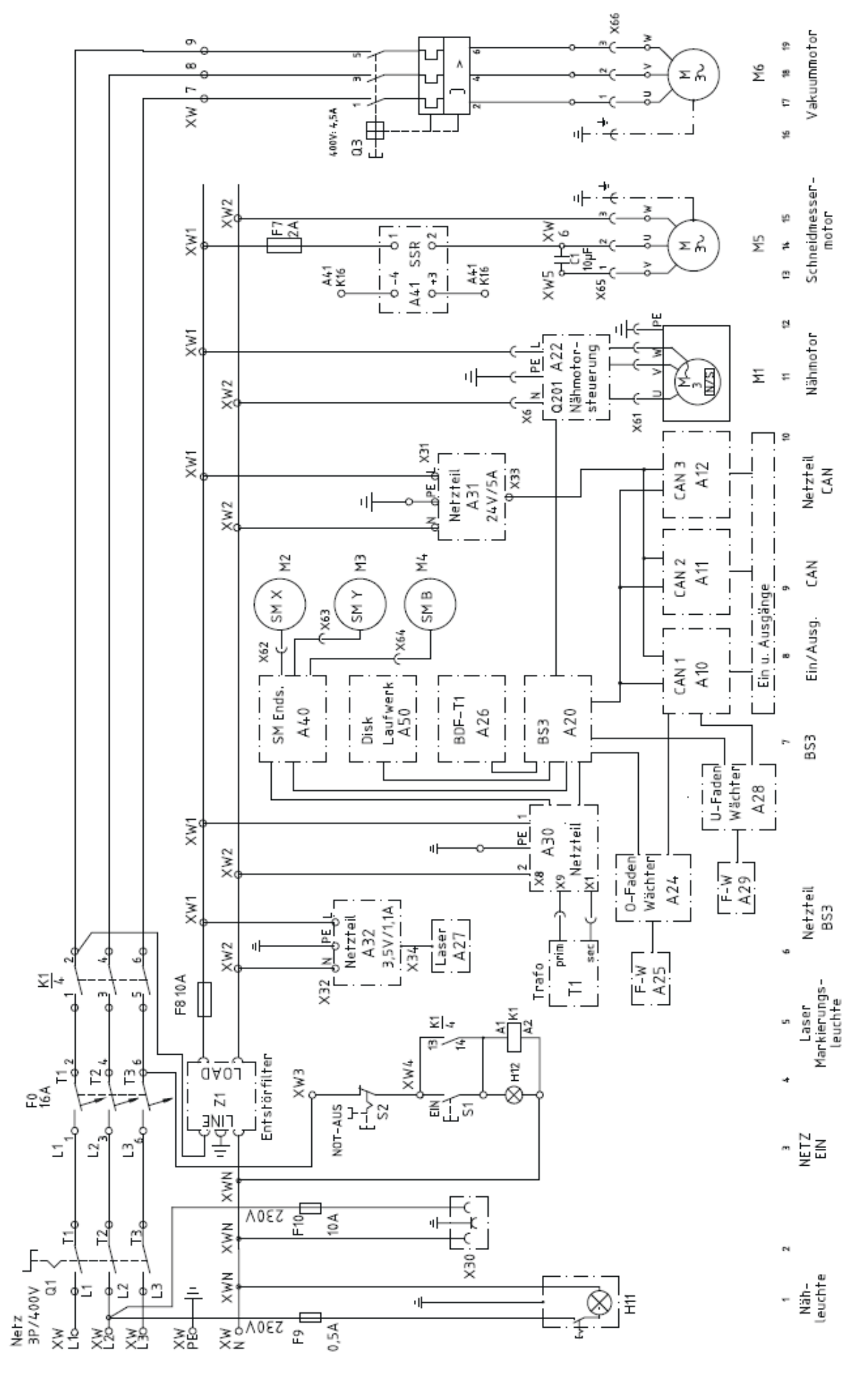

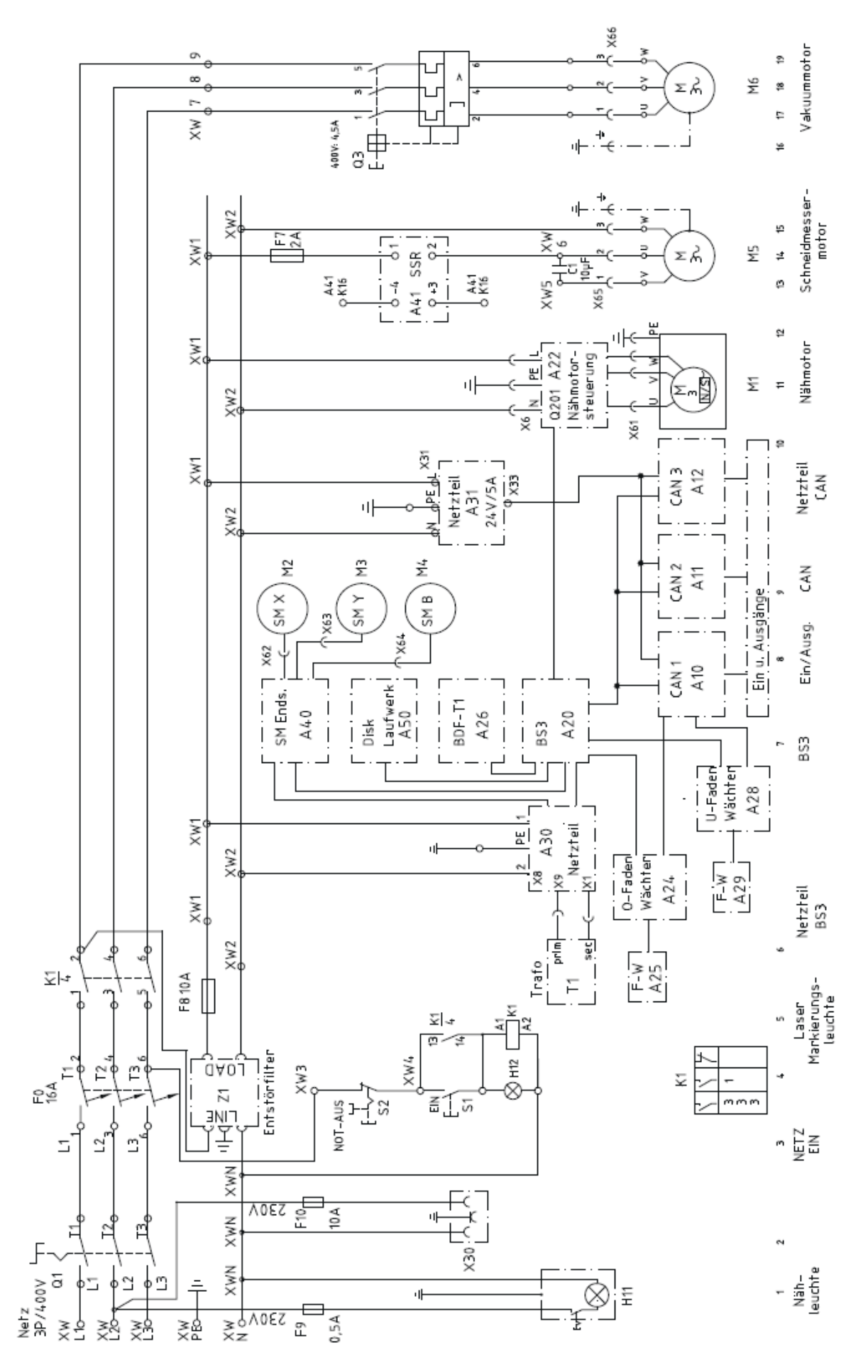

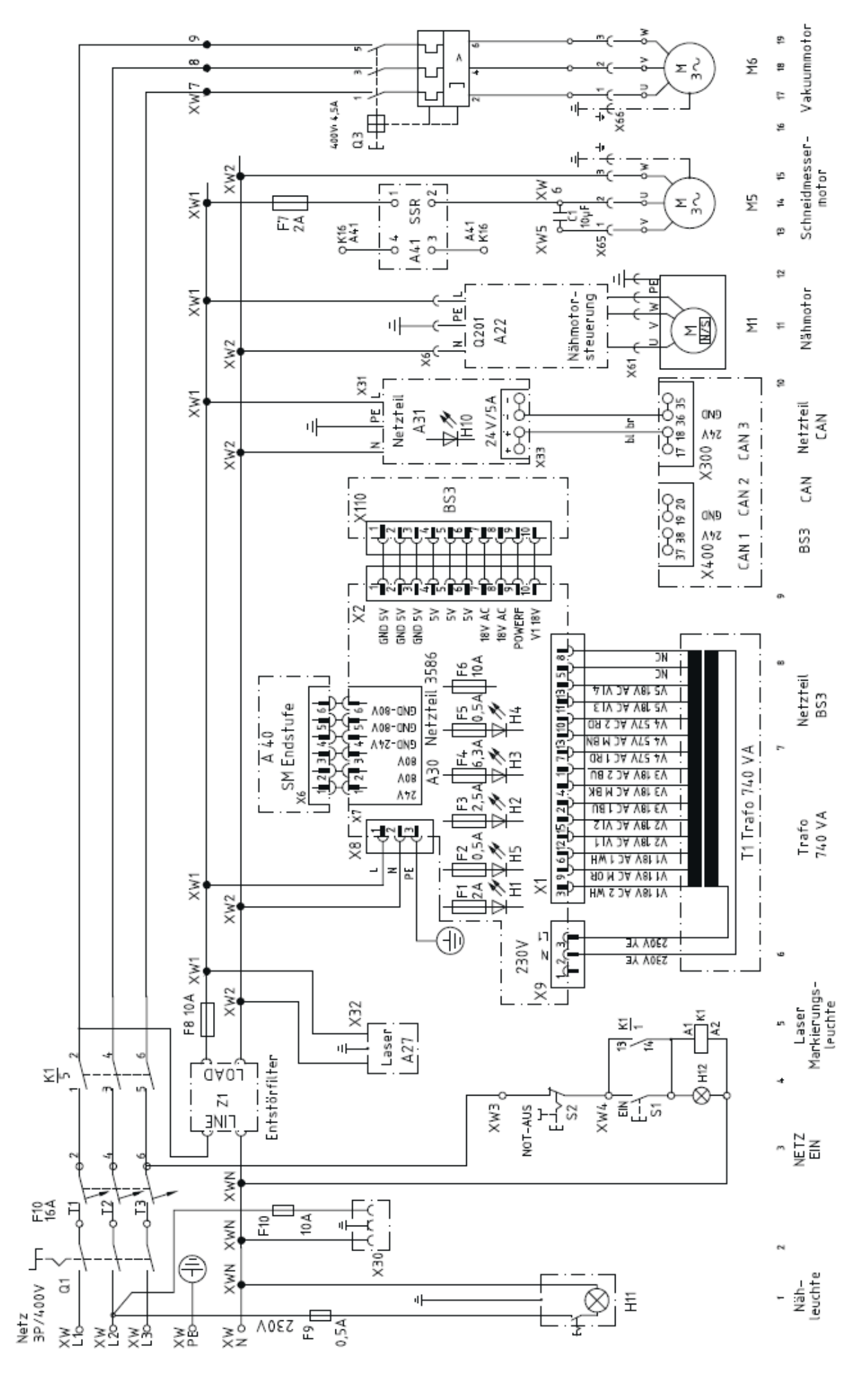

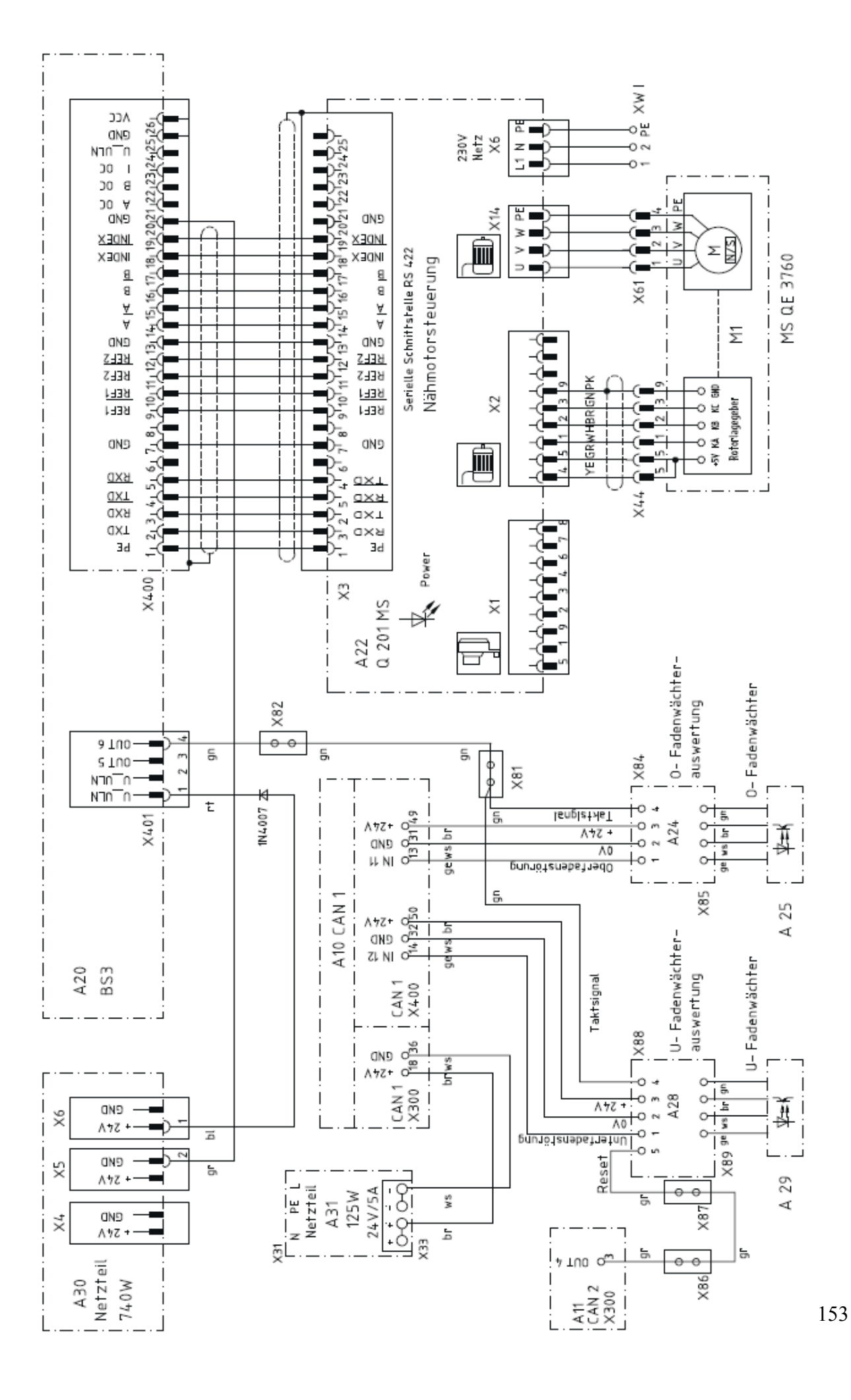

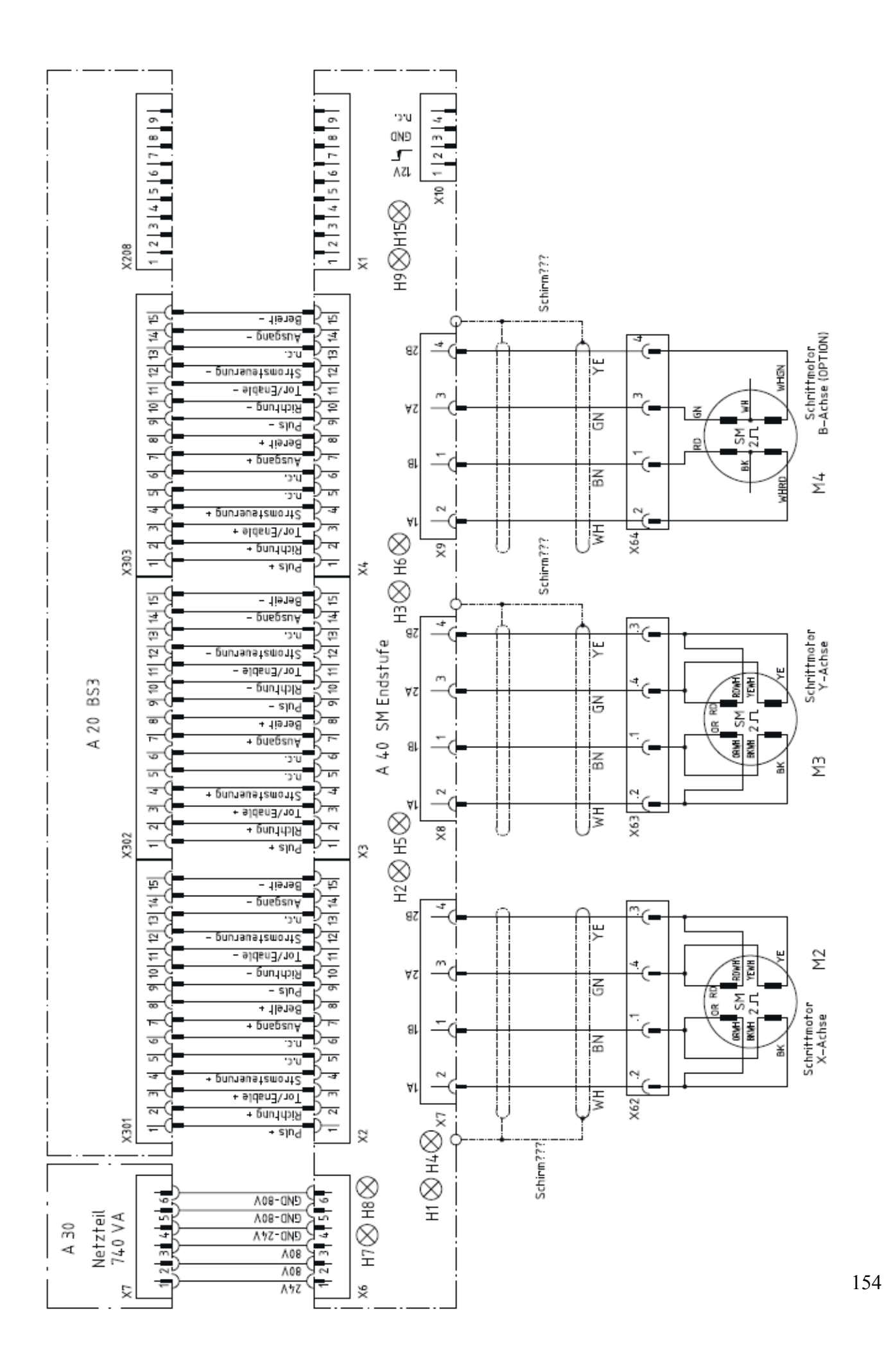

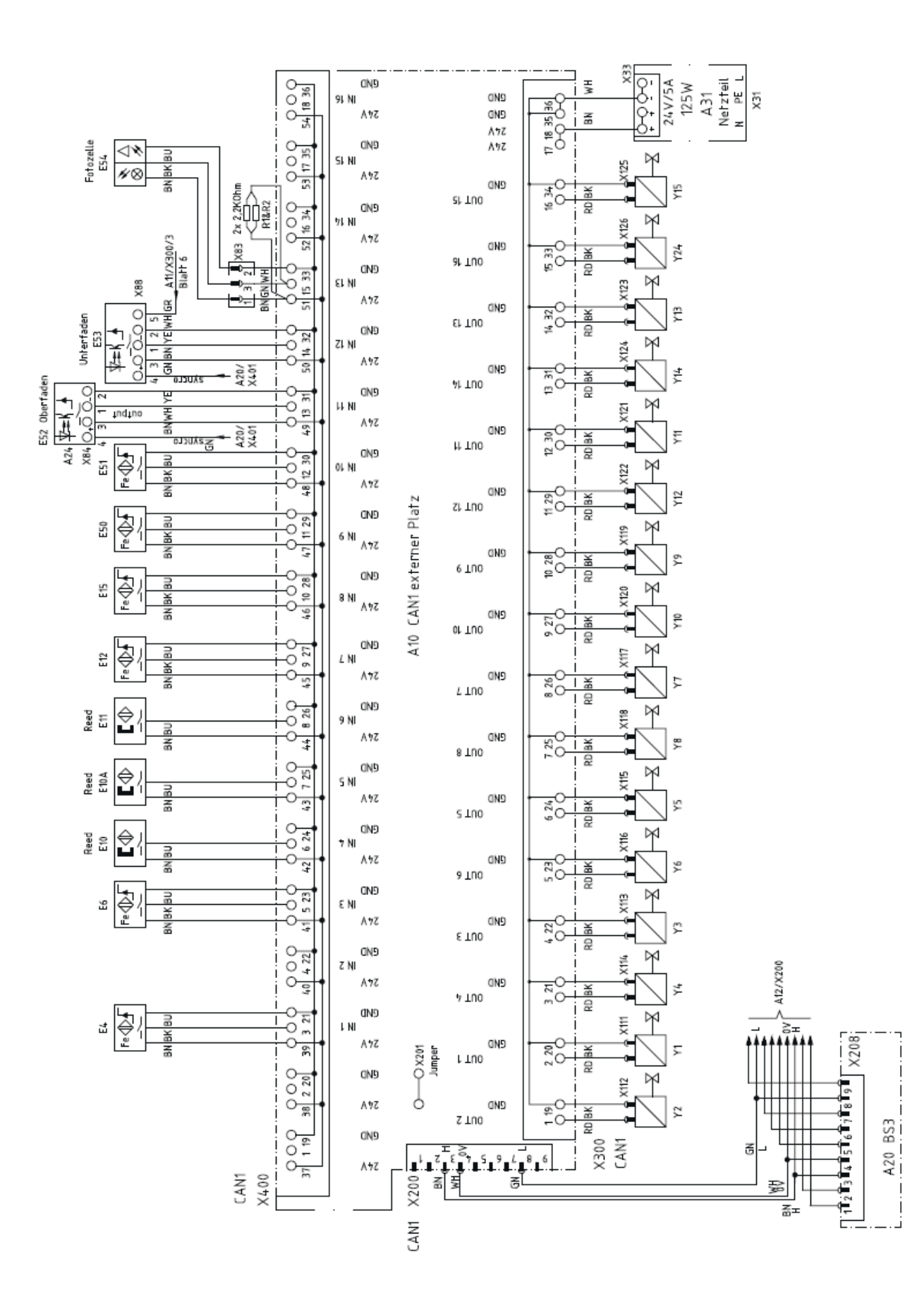

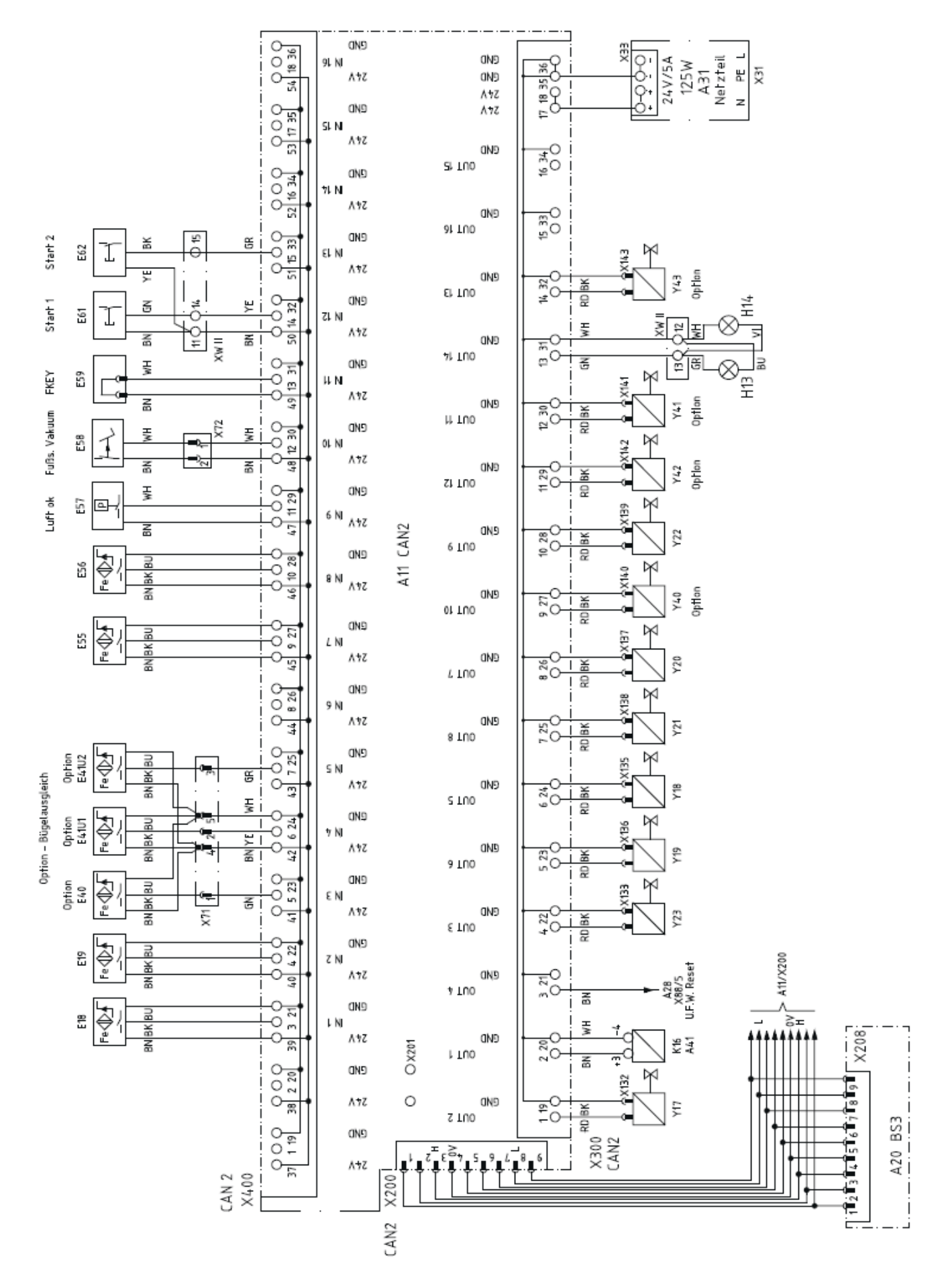

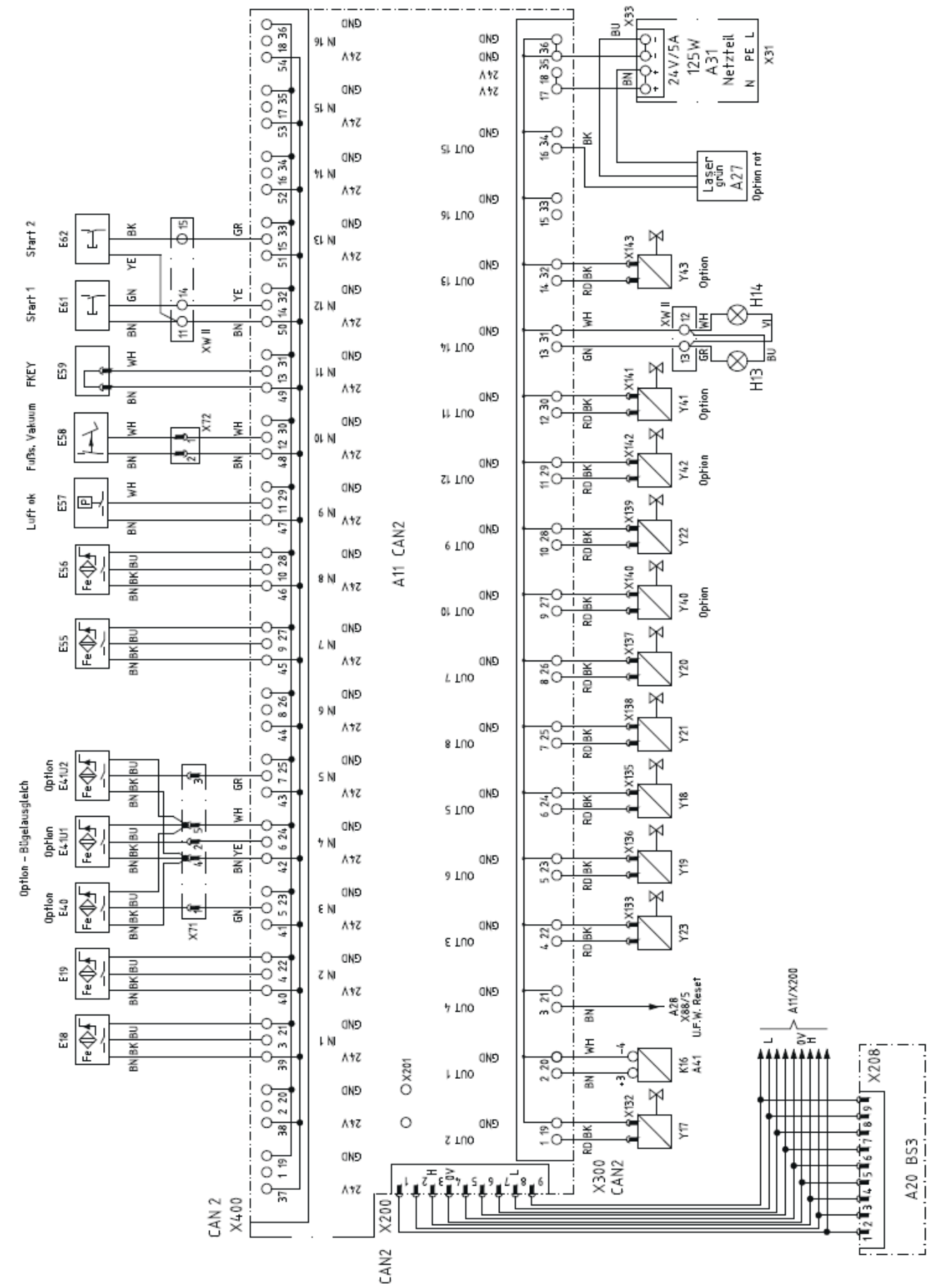

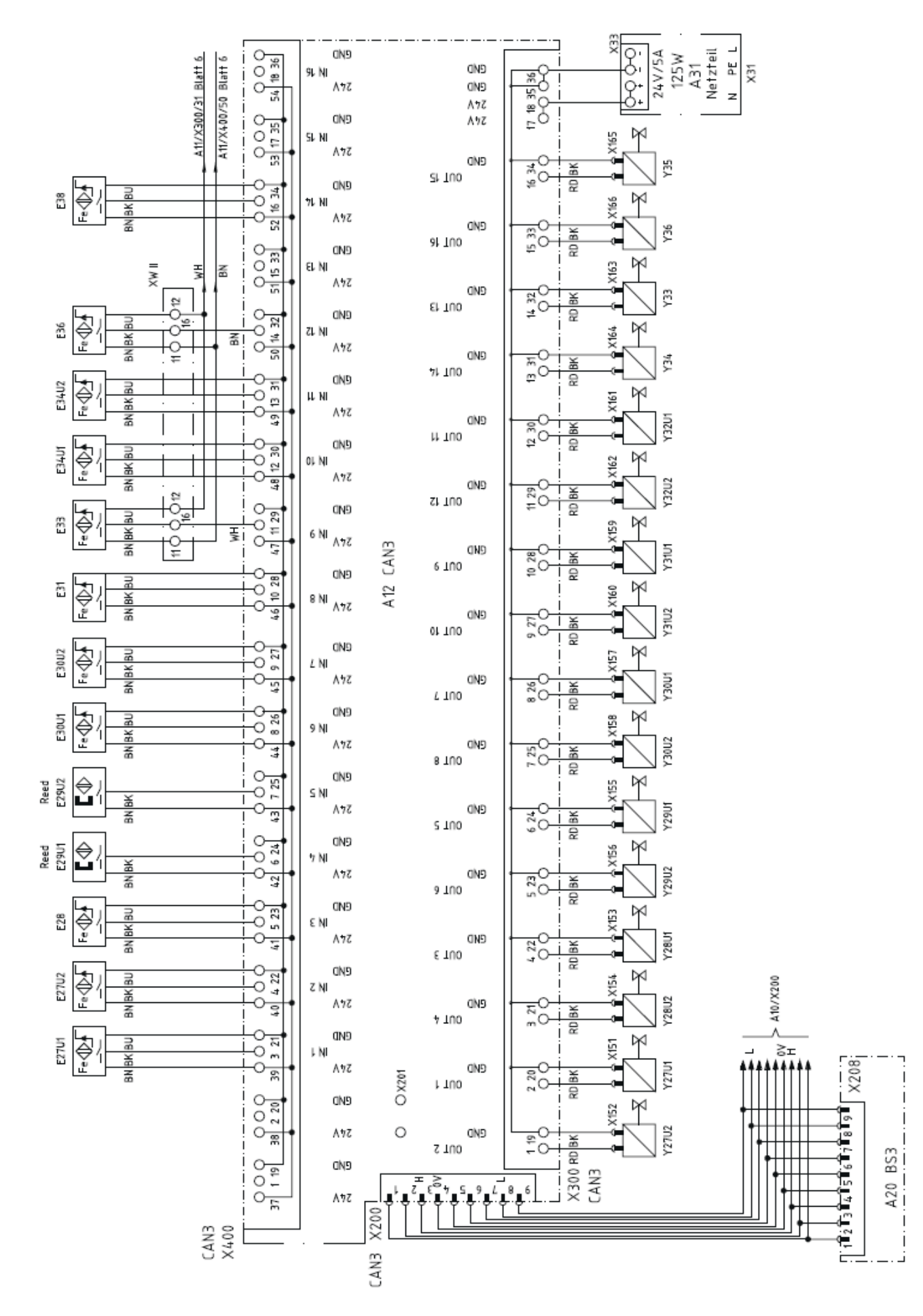

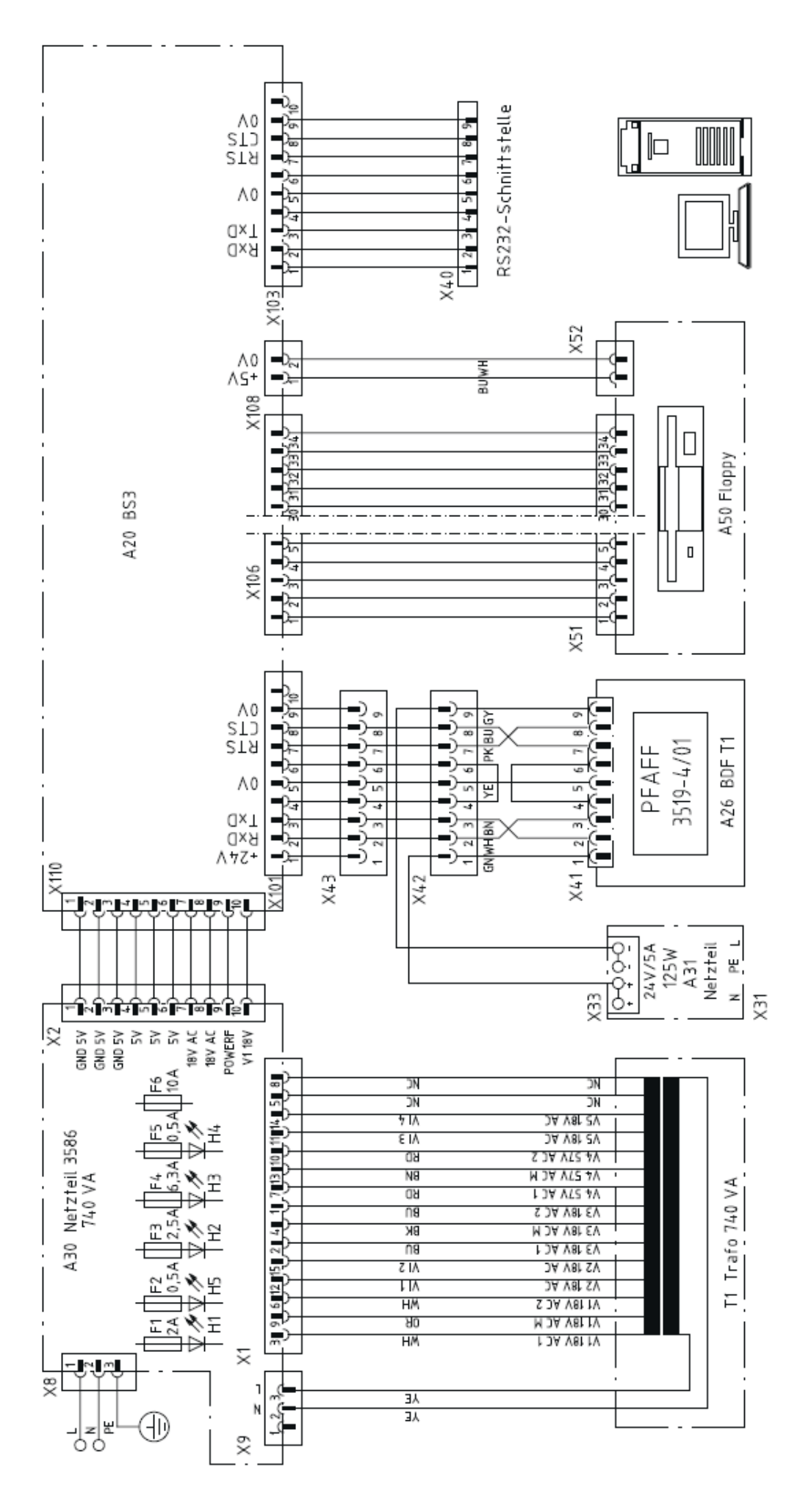